| 1.GİRİŞ                                                                                                    |                                                                                                    |
|----------------------------------------------------------------------------------------------------|----------------------------------------------------------------------------------------------------|
| 2.PORTAL/ANA SAYFA                                                                                                    |                                                                                                    |
| 2.1 Sisteme Giriş Yapılması                                                                                                    |                                                                                                    |
| 3.ÖĞRETİM ELEMANI SİSTEMİ                                                                                                    | 5                                                                                                    |
| 3.1.ÖĞRETİM ELEMANI DANIŞMANLIK İŞLEMLERİ                                                                                                    | 5                                                                                                    |
| 3.1.1.ÖĞRETİM ELEMANI EKRANI                                                                                                    | 5                                                                                                    |
| 3.1.1.1.DERSLERİM                                                                                                    | 6                                                                                                    |
| 3.1.1.1.1.DETAY SAYFASINA GİT                                                                                                    |                                                                                                    |
| 3.1.1.1.7.Online Sınav                                                                                                    | 19                                                                                                    |
| 3.1.1.1.2.NOT GİRİŞ EKRANINA GİT                                                                                                    |                                                                                                    |
| 3.1.1.1.3.MAİL GÖNDER                                                                                                    |                                                                                                    |
| 3.1.1.1.4.RAPOR AL                                                                                                    | Error! Bookmark not defined.                                                                                                    |
| 3.1.1.2.DANIŞAMANI OLDUĞUM ÖĞRENCİLER                                                                                                    |                                                                                                    |
| 3.1.1.2.1.ÖĞRENCİYE MESAJ GÖNDERME                                                                                                    |                                                                                                    |
| 3.1.1.2.2.ÖĞRENCİ İLETİŞİM BİLGİLERİ                                                                                                    |                                                                                                    |
| 3.1.1.2.3. ÖĞRENCİNİN TRANSCRİPTİNİ GÖRÜNTÜLEME                                                                                                    |                                                                                                    |
| 3.1.1.2.4.ÖĞRENCİ DERS KAYITLANMASI                                                                                                    | Error! Bookmark not defined.                                                                                                    |
|                                                                                                    |                                                                                                    |
| 3.1.1.2.5.ÖĞRENCİ BİLGİLERİ                                                                                                    | Error! Bookmark not defined.                                                                                                    |
| 3.1.1.2.5.ÖĞRENCİ BİLGİLERİ<br>3.1.1.3.TÜM ÖĞRENCİLER                                                                                                    | Error! Bookmark not defined.<br>Error! Bookmark not defined.                                                                                                    |
| 3.1.1.2.5.ÖĞRENCİ BİLGİLERİ<br>3.1.1.3.TÜM ÖĞRENCİLER<br>3.1.1.4.HAFTALIK DERS PROGRAMIM                                                                                                    | Error! Bookmark not defined.<br>Error! Bookmark not defined.<br>45                                                                                                    |
| 3.1.1.2.5.ÖĞRENCİ BİLGİLERİ<br>3.1.1.3.TÜM ÖĞRENCİLER<br>3.1.1.4.HAFTALIK DERS PROGRAMIM<br>3.1.2. PROGRAM TANIMLARI VE ÇIKTILARI                                                                                                    | Error! Bookmark not defined.<br>Error! Bookmark not defined.<br>45<br>46                                                                                                    |
| 3.1.1.2.5.ÖĞRENCİ BİLGİLERİ<br>3.1.1.3.TÜM ÖĞRENCİLER<br>3.1.1.4.HAFTALIK DERS PROGRAMIM<br>3.1.2. PROGRAM TANIMLARI VE ÇIKTILARI<br>3.1.2.1. PROGRAM TANIMLARI                                                                                                    | Error! Bookmark not defined.<br>Error! Bookmark not defined.<br>45<br>46<br>48                                                                                                 |
| 3.1.1.2.5.ÖĞRENCİ BİLGİLERİ<br>3.1.1.3.TÜM ÖĞRENCİLER<br>3.1.1.4.HAFTALIK DERS PROGRAMIM<br>3.1.2. PROGRAM TANIMLARI VE ÇIKTILARI<br>3.1.2.1. PROGRAM TANIMLARI<br>3.1.2.2. PROGRAM ÇIKTILARI                                                                                                    | Error! Bookmark not defined.<br>Error! Bookmark not defined.<br>45<br>46<br>48<br>50                                                                                           |
| 3.1.1.2.5.ÖĞRENCİ BİLGİLERİ<br>3.1.1.3.TÜM ÖĞRENCİLER<br>3.1.1.4.HAFTALIK DERS PROGRAMIM<br>3.1.2. PROGRAM TANIMLARI VE ÇIKTILARI<br>3.1.2.1. PROGRAM TANIMLARI<br>3.1.2.2. PROGRAM ÇIKTILARI<br>3.1.3. DERS TANIM VE İÇERİKLERİ                                                                                                    | Error! Bookmark not defined.<br>Error! Bookmark not defined.<br>45<br>45<br>46<br>48<br>                                                                                       |
| <ul> <li>3.1.1.2.5.ÖĞRENCİ BİLGİLERİ</li> <li>3.1.1.3.TÜM ÖĞRENCİLER</li> <li>3.1.1.4.HAFTALIK DERS PROGRAMIM</li> <li>3.1.2. PROGRAM TANIMLARI VE ÇIKTILARI</li> <li>3.1.2.1. PROGRAM TANIMLARI</li> <li>3.1.2.2. PROGRAM ÇIKTILARI</li> <li>3.1.3.1 DERS TANIM VE İÇERİKLERİ</li> <li>3.1.3.1 GENEL BİLGİLER</li> </ul>                                                                                                    | Error! Bookmark not defined.<br>Error! Bookmark not defined.<br>45<br>45<br>46<br>48<br>                                                                                       |
| <ul> <li>3.1.1.2.5.ÖĞRENCİ BİLGİLERİ</li> <li>3.1.1.3.TÜM ÖĞRENCİLER</li> <li>3.1.1.4.HAFTALIK DERS PROGRAMIM</li> <li>3.1.2. PROGRAM TANIMLARI VE ÇIKTILARI</li> <li>3.1.2.1. PROGRAM TANIMLARI</li> <li>3.1.2.2. PROGRAM ÇIKTILARI</li> <li>3.1.3.1 DERS TANIM VE İÇERİKLERİ</li> <li>3.1.3.1 GENEL BİLGİLER</li> <li>3.1.3.2. ÖĞRENME ÇIKTILARI</li> </ul>                                                                                                    | Error! Bookmark not defined.<br>Error! Bookmark not defined.<br>45<br>46<br>48<br>50<br>53<br>55<br>55<br>55                                                                   |
| <ul> <li>3.1.1.2.5.ÖĞRENCİ BİLGİLERİ</li> <li>3.1.1.3.TÜM ÖĞRENCİLER</li> <li>3.1.1.4.HAFTALIK DERS PROGRAMIM</li> <li>3.1.2. PROGRAM TANIMLARI VE ÇIKTILARI</li> <li>3.1.2.1. PROGRAM TANIMLARI</li> <li>3.1.2.2. PROGRAM ÇİKTILARI</li> <li>3.1.3.1 DERS TANIM VE İÇERİKLERİ</li> <li>3.1.3.1 GENEL BİLGİLER</li> <li>3.1.3.2. ÖĞRENME ÇIKTILARI</li> <li>3.1.3.3. Haftalık İçerik</li> </ul>                                                                                                    | Error! Bookmark not defined.<br>Error! Bookmark not defined.<br>45<br>46<br>48<br>50<br>53<br>55<br>55<br>56<br>58                                                             |
| <ul> <li>3.1.1.2.5.ÖĞRENCİ BİLGİLERİ</li> <li>3.1.1.3.TÜM ÖĞRENCİLER</li> <li>3.1.1.4.HAFTALIK DERS PROGRAMIM</li> <li>3.1.2. PROGRAM TANIMLARI VE ÇIKTILARI</li> <li>3.1.2.1. PROGRAM TANIMLARI</li> <li>3.1.2.2. PROGRAM ÇİKTILARI</li> <li>3.1.3.1 DERS TANIM VE İÇERİKLERİ</li> <li>3.1.3.1 GENEL BİLGİLER</li> <li>3.1.3.2. ÖĞRENME ÇIKTILARI</li> <li>3.1.3.3. Haftalık İçerik</li> <li>3.1.3.4. İŞ YÜKLERİ</li> </ul>                                                                                           | Error! Bookmark not defined.<br>Error! Bookmark not defined.<br>45<br>46<br>48<br>50<br>53<br>55<br>55<br>55<br>56<br>58<br>58<br>59                                           |
| <ul> <li>3.1.1.2.5.ÖĞRENCİ BİLGİLERİ</li> <li>3.1.1.3.TÜM ÖĞRENCİLER</li> <li>3.1.1.4.HAFTALIK DERS PROGRAMIM</li> <li>3.1.2. PROGRAM TANIMLARI VE ÇIKTILARI</li> <li>3.1.2.1. PROGRAM TANIMLARI</li> <li>3.1.2.2. PROGRAM ÇIKTILARI</li> <li>3.1.3.1 DERS TANIM VE İÇERİKLERİ</li> <li>3.1.3.1 GENEL BİLGİLER</li> <li>3.1.3.2. ÖĞRENME ÇIKTILARI</li> <li>3.1.3.3. Haftalık İçerik</li> <li>3.1.3.4. İŞ YÜKLERİ</li> <li>3.1.3.5. DEĞERLENDİRME.</li> </ul>                                                          | Error! Bookmark not defined.<br>Error! Bookmark not defined.<br>45<br>46<br>48<br>50<br>50<br>53<br>55<br>55<br>56<br>58<br>58<br>59<br>60                                     |
| <ul> <li>3.1.1.2.5.ÖĞRENCİ BİLGİLERİ</li> <li>3.1.1.3.TÜM ÖĞRENCİLER</li> <li>3.1.1.4.HAFTALIK DERS PROGRAMIM</li> <li>3.1.2. PROGRAM TANIMLARI VE ÇIKTILARI</li> <li>3.1.2.1. PROGRAM TANIMLARI</li> <li>3.1.2.2. PROGRAM ÇIKTILARI</li> <li>3.1.3.1 DERS TANIM VE İÇERİKLERİ</li> <li>3.1.3.1 GENEL BİLGİLER</li> <li>3.1.3.2. ÖĞRENME ÇIKTILARI</li> <li>3.1.3.3. Haftalık İçerik.</li> <li>3.1.3.4. İŞ YÜKLERİ</li> <li>3.1.3.5. DEĞERLENDİRME.</li> <li>3.1.3.6. PROGRAM VE ÖĞRENME ÇIKTILARI İLİŞKİSİ</li> </ul> | Error! Bookmark not defined.<br>Error! Bookmark not defined.<br>45<br>46<br>48<br>50<br>50<br>53<br>55<br>55<br>56<br>58<br>59<br>60<br>60                                     |
| <ul> <li>3.1.1.2.5.ÖĞRENCİ BİLGİLERİ</li> <li>3.1.1.3.TÜM ÖĞRENCİLER</li></ul>                                                                                                    | Error! Bookmark not defined.<br>Error! Bookmark not defined.<br>45<br>46<br>48<br>50<br>50<br>53<br>55<br>55<br>56<br>56<br>58<br>59<br>60<br>60<br>60<br>60                   |
| <ul> <li>3.1.1.2.5.ÖĞRENCİ BİLGİLERİ</li> <li>3.1.1.3.TÜM ÖĞRENCİLER</li> <li>3.1.1.4.HAFTALIK DERS PROGRAMIM</li></ul>                                                                                                    | Error! Bookmark not defined.<br>Error! Bookmark not defined.<br>45<br>46<br>48<br>50<br>50<br>53<br>55<br>55<br>56<br>58<br>59<br>                                             |
| 3.1.1.2.5.ÖĞRENCİ BİLGİLERİ<br>3.1.1.3.TÜM ÖĞRENCİLER<br>3.1.1.4.HAFTALIK DERS PROGRAMIM<br>3.1.2. PROGRAM TANIMLARI VE ÇIKTILARI<br>3.1.2.1. PROGRAM TANIMLARI<br>3.1.2.2. PROGRAM ÇIKTILARI<br>3.1.3. DERS TANIM VE İÇERİKLERİ<br>3.1.3.1 GENEL BİLGİLER<br>3.1.3.2. ÖĞRENME ÇIKTILARI<br>3.1.3.3. Haftalık İçerik<br>3.1.3.4. İŞ YÜKLERİ<br>3.1.3.5. DEĞERLENDİRME<br>3.1.3.6. PROGRAM VE ÖĞRENME ÇIKTILARI İLİŞKİSİ<br>3.1.4.LİSANSÜSTÜ BAŞVURU DEĞERLENDİRME<br>3.1.5.TAKVİM<br>3.1.6.LİSTELER.                   | Error! Bookmark not defined.<br>Error! Bookmark not defined.<br>45<br>46<br>48<br>50<br>50<br>53<br>55<br>55<br>56<br>58<br>59<br>60<br>60<br>60<br>60<br>60<br>62<br>66<br>67 |

| 3.1.7.3.1.Yeni Ders Yükü Bildirimi Ekleme İşlemi                      | 69             |
|-----------------------------------------------------------------------|----------------|
| 3.1.8.SINAV PROGRAMI YÖNETİMİ                                         | 76             |
| 3.2.YOKLAMA GİRİŞİ                                                    | 81             |
| 3.2.1.ÖĞRETİM ELEMANI DANIŞMANLIK İŞLEMLERİ EKRANINDAN DERS BAZLI YOK | LAMA GİRİŞİ 82 |
| 3.2.2.YOKLAMA GİRİŞİ EKRANI                                           | 89             |

# 1.GİRİŞ

Bu doküman içerisinde, hizmete sunulan Öğretim elemanı bilgi ekranının kullanımına yönelik yardım içeriği bulunmaktadır. Bu amaçla Öğretim elemanı bilgi ekranında yapılan iş ve işlem basamakları ekran görüntüleri eşliğinde aşağıda anlatılmaktadır.

# 2.PORTAL/ANA SAYFA

Sisteme giriş yapılmasını sağlayan portaldır. Üniversite Bilgi Yönetim Sisteminin anasayfasıdır. Bilgi sistemleri dahilindeki uygulamalara bu sayfadan sisteme giriş yapılarak ulaşılır.(Tarayıcıdan adres çubuğuna portala erişimi gerçekleştirmek için yazılacak adrestir.)

| menü∙ |           | e Bilgi Yönetim Sistemi   | INSTREE BEELO           |
|-------|-----------|---------------------------|-------------------------|
|       | Hakkmzda  | Cirity spaamyor musumuz ? | Duyurular<br>Duyuru Yok |
|       | GORUNTÜLE | f ש ă                     |                         |

# 2.1 Sisteme Giriş Yapılması

Kullanıcı adı ve parola bilgileri doldurularak giriş yap butonuna tıklanır.

"Kullanıcı" alanına kurumsal e-posta adresinin @ işaretinden önceki kısmı, "Şifre" alanına ise kullanıcı şifresi yazılarak "Giriş" butonuna basılır.

Kullanıcı birden çok yetkiye sahip ise "Giriş" butonuna basıldıktan sonra işlem yapılmak istenen pozisyon seçilerek sisteme giriş yapılır.

Kullanıcı gruplarından kullanıcı grubunuzu seçerek giriş yapınız.

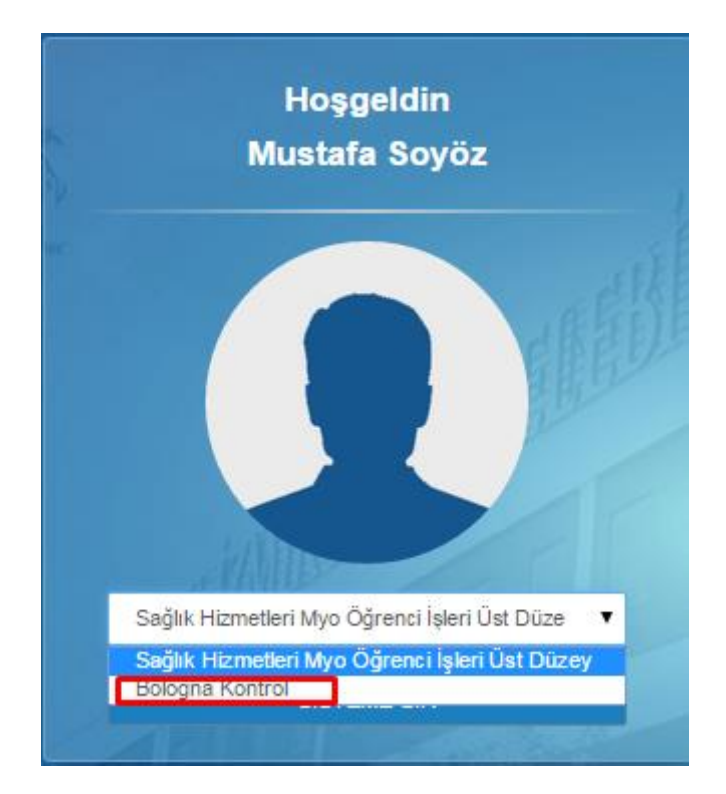

# **3.ÖĞRETİM ELEMANI SİSTEMİ**

Öğretim elemanı sistemimenüde 3 ana başlıktan oluşmaktadır.

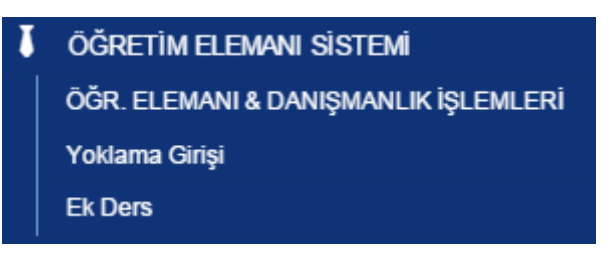

# 3.1.ÖĞRETİM ELEMANI DANIŞMANLIK İŞLEMLERİ

# 3.1.1.ÖĞRETİM ELEMANI EKRANI

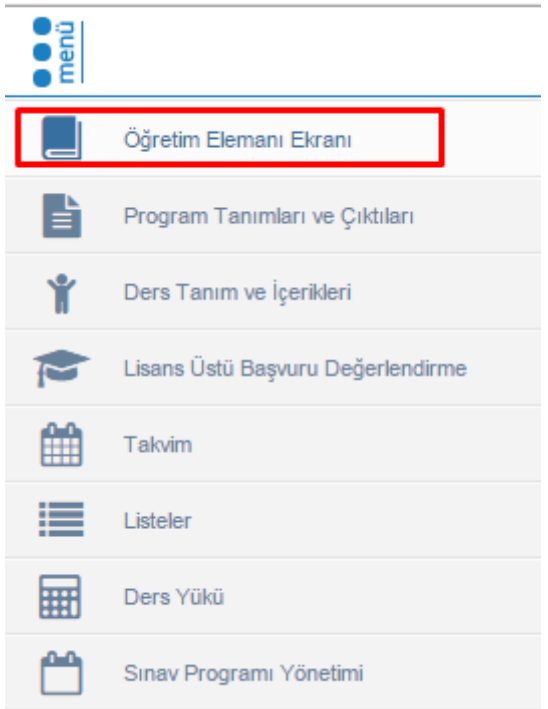

Menü üzerinden Öğretim Elemanı Ekranına girildiğinde Öğr. Elemanı ve Danışmalık İşlemleri üzerinden giriş yapılır.

| ÖĞRETİM ELEMANI SİSTEMİ                | ~ |
|----------------------------------------|---|
| - Öğr. Elemanı & Danışmanlık İşlemleri |   |
| - Yoklama Girişi                       |   |
| - Ek Ders                              |   |
| - Sosyal Transkript Danışman İşlemleri |   |

Açılan Öğretim elemanı ekranında yatay menüde Derslerim, Danışmanı Olduğum Öğrenciler, Haftalık Ders Programım ve Öğrenci Ders Arama bulunur.

| menů      | (a)                                                                                                    | Gru                                     | p Birleştir                                                                                                    |                                                                                                    |                          |                                              |       |          |               |                                            | 0 🛗 😣 🏭 🔒                                                                                                    |
|-----------|----------------------------------------------------------------------------------------------------|-----------------------------------------|----------------------------------------------------------------------------------------------------|----------------------------------------------------------------------------------------------------|--------------------------|----------------------------------------------|-------|----------|---------------|--------------------------------------------|----------------------------------------------------------------------------------------------------|
|           | Feyza De                                                                                                    | eli                                     |                                                                                                    |                                                                                                    |                          |                                              |       |          |               |                                            |                                                                                                    |
| Ē         | Derslerin                                                                                                    | Danış                                   | manı Olduğum Öğrenciler 🛛 Haftalık Ders Pro                                                                                                    | gramım Öğrenci Ders Arama                                                                                                  |                          |                                              |       |          |               |                                            | Akademik Takum Ders Not Onay Tarihieri<br>Heftalik Ders Plan Sinav Ian Tarihi<br>Hazirik Heftalik Ders Plan                                                                                                    |
| ¥         | 🛇 Reistörläk - 2023 - Oliz Dönemi Yrligi Mazawt Not Girig Tarhieri Bilig Tarhi Kalan Suire : 1 gin 5 saat 10 dekka                                                                                                    |                                         |                                                                                                    |                                                                                                    |                          |                                              |       |          |               |                                            | 24.01.2024 - 24.01.2024<br>2023 - Göz Dönemi Yilçi Mazaret Not Giriş Tarihleri Biliş Tarihi<br>Yılçı mazaret notu girebimeyi sağlar Biliş Tarihi                                                                                            |
| ,         | C Rek                                                                                                    | britiik - 20                            | 23 - Güz Dönemi Dönem Sonu Not Girişi Bitiş T                                                                                                    | arihi Kalan Süre : 5 gün 5 saat 10 dakika                                                                                  |                          |                                              |       |          |               |                                            | 28.01.2024 - 28.01.2024<br>2023 - Giz Dönemi Dönem Sonu Nol Girişi Biliş Tarihi<br>Final sınavlanı için not girişini aktif hale getirir. Biliş Tarihi                                                                                       |
|           | © Rekt                                                                                                    | britik - 20                             | 23 - Güz Dönemi Yarıyıl Sonu Sınav Notlarının                                                                                                    | lian Edilmesinin Son Günü Bitiş Tarihi Kalan Sü                                                                            | re : 5 gün 5 saa         | at 10 dakika                                 |       |          |               |                                            | 28.01.2024 - 28.01.2024<br>2023 - Gúz Dönemi Yarıyıl Sonu Sinav Notlarının İlan Edilmesinin Son Günü Biliş Tarihi<br>Final sınavı notlarının ilanı için biliş tarihi son tarihtir. Biliş Tarihi                                             |
| 7         | P Reldfolds - 2023 - Gluz Dinnem Bultureme Not Gingi tanhine Bagungg Tanhi Kalan Size - 5 gun 5 saal 12 dakka     Ø Reldfolds - 2023 - Gluz Dinnem Bultureme Snar V International Assa Yalay Gega Tanhine Bagungg Tanhi Kalan Size - 5 gun 5 saal 12 dakka |                                         |                                                                                                    |                                                                                                    |                          |                                              |       |          |               |                                            |                                                                                                    |
|           | 2023-2024                                                                                                    |                                         | x 🗂 🛛 Qúz 🗸 🗸                                                                                                    | 7 Liste Görünümü                                                                                                    | *                        |                                              | ۲     | Filtrele |               | 🗗 Öğrencisi Olmayarı Densleri Göster/Gicle | 29.01.2024 - 29.01.2024<br>2023 - Bahar Dönemi Kurumiçi Yatay Geçiş Tarihleri Başlangış Tarihl<br>Kurumiçi yatay geçiş başırurularının alınacağı tarih aralığıdır. Yatay Geçiş Ekranına Giriş<br>Vanabilmeri Sahar Baslancınır Tarihi       |
| ළු        | Seçiniz                                                                                                    |                                         |                                                                                                    |                                                                                                    | ·                        | Arama                                        |       |          |               |                                            | 2 90 1.2024 - 29 0.1 2024     2023 - Güz Dönem Bichinerme Not Girişii Tarihleri Başlangıç Tarihi     Bidhinere sınavları için not girişini aldı" hale getirir. Başlangıç Tarihi                                                             |
| 口<br>例    | Fina     Fina     Birle     Birle                                                                                                    | harf notu<br>tirilmiş de<br>tirilmiş de | ilan edilen derslerin satır rengi Yeşil 📄 renkle<br>arslerde "Toplu Devamsızlık Girişi" ve "Not Giriş<br>arslerin ayırılma işleminde ana ders ayrılmak içi | ı gösterilmiştir.<br>I Ekranına Git" işlemleri sadece ana ders üzeri<br>n seçildiğinde birleştirilmiş tüm dersler ayrılaca | iden yapılacak i<br>tir. | şekilde düzenlenmiştir                       |       |          |               |                                            | <ul> <li>29.01.2024 - 29.01.2024</li> <li>2023 - Güz Dönemi Bültünleme Sınavları Başlangıç Tarihi<br/>Sistemde Kultanılmıyor Başlangıç Tarihi</li> </ul>                                                                                    |
| -0        |                                                                                                    |                                         |                                                                                                    |                                                                                                    |                          |                                              |       |          |               | Bul:                                       | <ul> <li>29.01.2024 - 29.01.2024</li> <li>2023 - Guz Dönemi Bütünlerme Sınav Notarının ilan Edirmesinin Son Günü Başlangıç<br/>Tarihi</li> <li>Bütünlerme sınavı notarının ilan icin biliş tarihi son tarihtir. Başlangıç Tarihi</li> </ul> |
|           | 11                                                                                                    | Seç                                     | Ders Agan Birim                                                                                                    | Program                                                                                                    | Kodu 🔄                   | Adı 🗄                                        | YIL 1 | Dönem 💷  | Özellikler () |                                            | 29.01.2024 - 29.01.2024                                                                                                    |
|           | 0                                                                                                    |                                         | Rektorlük - Sağlık Bilimleri Fakültesi -<br>Hempirelik Bölümü N.Ö                                                                                          | Hemşirelik Bölümü Lisans                                                                                                   | HEM311.1.                | ENGELLİ BİREY<br>HEMŞİRELİĞİ                 | 2023  | Güz      | <b>e</b>      | V Stemler -                                | 2023 - Bahar Dönemi ÇAP / YAP Başvuru Tarihleri Başlangıç Tarihi<br>ÇAP YAN DAL BAŞVURU TARİHLERİ Başlangıç Tarihi                                                                                                    |
|           | 0                                                                                                    |                                         | Rektörlük - Sağlık Bilimleri Fakültesi -<br>Hempirelik Bölümü N.Ö                                                                                          | Hemşirelik Bölümü Lisans                                                                                                   | HEM304.1.                | HALK SAĞLIĞI<br>HEMŞIRELIĞI                  | 2023  | Güz      |               | V U Stemler-                               | 29.01.2024 - 29.01.2024<br>2023 - Gúz Dönemi Ara Tatil Başlangış Tarihi                                                                                                    |
| ē         | 0                                                                                                    |                                         | Rektörlük - Sağlık Bilimleri Fakültesi -<br>Hempirelik Bölümü N.Ö                                                                                          | Hemşirelik Bölümü Lisans                                                                                                   | HEM116.2.1.              | SAĞLIĞI KORUMA VE<br>GELİŞTİRME              | 2023  | Güz      | <b>=</b> ®    | V Siemier-                                 | Enstitüler için ara tatil Başlangıç Tarihi                                                                                                    |
| emani Ek  | 0                                                                                                    |                                         | Rektörlük - Sağlık Bilimleri Fakültesi -<br>Hemşirelik Bölümü N.Ö                                                                                          | Hemşirelik Bölümü Lisans                                                                                                   | HEM400.6.1.              | HALK SAĞLIĞI<br>HEMŞİRELİĞI<br>İNTORNLÜĞÜ    | 2023  | Güz      |               | V Selemier -                               |                                                                                                    |
| retim Ele | 0                                                                                                    |                                         | Rektörlük - Sağlık Bilmieri Fakültesi -<br>Hempirelik Bölümü N.Ö                                                                                           | Hemşirelik Bölümü Lisans                                                                                                   | HEM201.1.                | HEMŞİRELİKTE<br>ARAŞTIRMA VE<br>İSTATİSTİK 1 | 2023  | Güz      | ×             | İştemler -                                 |                                                                                                    |
| ŝ         | 0                                                                                                    |                                         | Rektörlük - Sağlık Bilmleri Fakültesi -<br>Hemsirelik Bölümü N.Ö                                                                                           | Hempirelik Bölümü Lisans                                                                                                   | HEM201.2.                | HEMŞİRELİKTE<br>ARASTIRMA VE                 | 2023  | Güz      | •             | Işlemler -                                 | Öğrətim Element Ekren                                                                                                    |

Açılan dikey menüde Öğretim Elemanı Ekranı, Program Tanım ve Çıktıları, Ders Tanım ve İçerikleri, Lisansüstü Başvuru Değerlendirme, Takvim, Listeler, Sınav Programı Yönetimi, Soru Yönetimi, Akademik Danışmanlık Etkinlikleri, Muafiyet Yönetimi, Aday Ders Tanımlama, Canlı Derslerim ve Erasmus Başvurusu bulunur.

| menü   | Grup Birleştir                                     |                                                                                                    | 0 🛗 Q 🎫 🔒                                                                                                    |  |  |
|--------|----------------------------------------------------|----------------------------------------------------------------------------------------------------|----------------------------------------------------------------------------------------------------|--|--|
|        | Öğretim Elemanı Ekranı                             |                                                                                                    |                                                                                                    |  |  |
| Ē.     | Program Tanımları ve Çıktıları                     | sr Hattalik Ders Programm Öğrend Ders Arama                                                                                                    | Akademik Takom Devis Not Onay Tachteri<br>Hattaik Den Plann Sinav Ian Tachti<br>Honesh Machin Den Rime                                                                                                    |  |  |
| ¥      | Ders Tanım ve İçerikleri                           | szaret Not Girig Tarhker Bitg Tarhk Kalen Sure : 1 gün 5 seat 10 dakka                                                                              | Autom Patient All Patient     24.01.2024 - 24.01.2024     2023 - Guz Dönemi Viliçi Mazaret Not Girig Tarihleri Bitig Tarihl                                                                                    |  |  |
|        | Lisans Ustu Başvuru Değerlendirme<br>Takvim        | Sonu Not Oingi Bitig Tanhi Kalan Sune : 5 guin 5 saat 10 deklea                                                                                     | Yiriçi mazareti notu girebilmeyi sağlar bitişi tarihi     28.01.2024 - 28.01.2024     2023 - Güz Dönemi Dönem Sonu Not Girişi Bitiş Tarihi                                                                     |  |  |
|        | Listeler                                           | Janu Snav Notarnın İlan Edilmesinin Son Günü Bilig Tarihi Kalan Süre : 5 gün 5 saat 10 dakka                                                        | Final sınavları için not girişini aktif hale getirir. Biliş Tarihi<br>28.01.2024 - 28.01.2024<br>2023 - Güz Dönemi Yanyıl Sonu Sınav Notlarının İlan Edilmesinin Son Günü Bitiş Tarihi                         |  |  |
| Ċ      | Sınav Programı Yönetimi                            | me Not Girişi Tambel Başlangıç Tamb Kalan Süre : 5 gün 5 saat 12 dakika                                                                             | Final sınavı notlarının itanı için biliş tarihi son tarihtir. Biliş Tarihi<br>29.01.2024 - 29.01.2024<br>2023 - Bahar Dönemi Kurumlar Arası Yatay Geçiş Tarihleri Başlangıç Tarihi                             |  |  |
| ?<br>= | Soru Yönetimi<br>Akademik Danismanlık Etkinlikleri | me Shaw Notannin Ilan Edimesinin Son Qunu Başlangıç Tarihi Kalan Süre : 5 gün 5 saat 12 dakka                                                       | Kurumlararası yatay geçiş başıvurularının alınacağı tarih aralığıdır. Yatay Geçiş Ekranına<br>Giriş Yapabilmeyi Sağlar Başlangıç Tarihi<br>29.01.2024 - 29.01.2024                                             |  |  |
|        | Muafiyet Yönetimi                                  | Giz V P Little Obtimizini V Y Fallele gB Opencial Onsayan Destanti Obter/Odie                                                                       | 2023 - Bahar Obnemi Karumiçi Vatay Geçiş Tarihleri Başlangıç Tarihl<br>Kurumiçi yatay geçiş başıvurularının alınacağı tarih aralığıdır. Yatay Geçiş Ekranına Giriş<br>Yapabilmeyi Sağlar Başlangıç Tarihl      |  |  |
| ආ      | Aday Ders Tanımlama                                | · Arana                                                                                                    | 29.01.2024 - 29.01.2024<br>2023 - Güz Dönemi Bülünlerne Not Girişi Tarihleri Başlangıç Tarihl<br>Bülünlerne sınavları için not girişini aktif hale gelirir. Başlangıç Tarihl                                   |  |  |
|        | Canlı Derslerim                                    | rengi Yeyi 🖩 renke pösterlimiştir.<br>Sk Grigi'r Ved Vici Şiraş Etxanına dür işlamları sadece ana ders üzerinden yapılacak şekilde düzerilenmiştir. | 29.01.2024 - 29.01.2024<br>2023 - Giz Dönemi Billünlerne Sinavları Başlangıç Tarihi<br>Sistemde Kullan/mivor Başlangıç Tarihi                                                                                  |  |  |
| ළු     | Erasmus Başvurusu                                  | a una eera sytimasi on sepisopoe soeptormig tum eeraer sytraicaes.                                                                                  | 29.01.2024 - 29.01.2024<br>2023 - Guiz Diaremi Bühünlerne Sınav Notlarının İlan Edilmesinin Son Günü Başlangıç<br>Tarihi<br>Bülüsinene sınavı notlarının ilanı için bilis tarihi son tarihtir Baslanoıc Tarihi |  |  |

# DERSLERİM

Derslerim bölümünde Öğretim üyesinin vermiş olduğu dersler ve yapılabilcek işlemler yer alır.

| menü     |                                  | Grup                                                                              | Birleştir                                                                                                    |                                                                                                    |                                     |                                              |      |                 |            |                                                        | 0 🛍 Q 🎫                                                                                                    |
|----------|----------------------------------|-----------------------------------------------------------------------------------|----------------------------------------------------------------------------------------------------|----------------------------------------------------------------------------------------------------|-------------------------------------|----------------------------------------------|------|-----------------|------------|--------------------------------------------------------|----------------------------------------------------------------------------------------------------|
|          | Feyza De                         | iereli                                                                            |                                                                                                    |                                                                                                    |                                     |                                              |      |                 |            |                                                        |                                                                                                    |
| Ľ        | Dersleri                         | im Danışı                                                                         | manı Olduğum Öğrenciler Haftalık Ders Program                                                                                                    | mm Öğrenci Ders Arama                                                                                                    |                                     |                                              |      |                 |            |                                                        | Akademik Takain<br>Tahtaka Dens Nara<br>Matarik Hetrak Dens Plans                                                                                                    |
|          | © Rel<br>© Rel<br>© Rel<br>© Rel | ktorlúk - 202<br>ktorlúk - 202<br>ktörlúk - 202<br>ktörlúk - 202<br>ktörlúk - 202 | 3 - Giz Dinemi Yilgi Mazaret Net Giriş Tarihen B     3 - Giz Dinemi Yanyi Sonu Net Girişi Biliş Tarihi     3 - Giz Dinemi Yanyi Sonu Sinav Notarının İlan     3 - Giz Dinemi Balanteme Net Girişi Tarihen Baş     3 - Giz Dinemi Balanteme Net Girişi Tarihen Baş     3 - Giz Dinemi Balanteme Net Girişi Tarihen Baş | Rig Tarrik Kalan Sire : 1 guin 5 saat 10 dakka<br>Kalan Sire : 5 guin 5 saat 10 dakka<br>Edimenim Son Günü Biği Tarrik Kalan Süre : 5 gü<br>Jarrik Kalan Süre : 5 guin 5 saat 12 dakka<br>dilmenim Son Günü Beşlaroya Tarrik Kalan Süre : | n 5 saat 10 daki<br>5 gün 5 saat 12 | ka<br>dakika                                 |      |                 |            |                                                        | 2413 2021-2413 2021     2245 2021-2413 2021     2245 2021-2413 2021     2245 2021-2413 2021     2245 2015 2021     2221-2425 2015 2021     2221-3425 2021     2221-3425 2021     2221-3425 2021     2221-3425 2021     2221-3425 2021     2221-3425 2021     2221-3425 2021     2221-3425 2021     2221-3425 2021     2221-3425 2021     2221-3425 2021     2221-3425 2021     2221-3425 2021     2221-3425 2021     2221-3425 2021     2221-3425 2021     2221-3425 2021     2221-3425 2021     2221-3425 2021     2221-3425 2021     2221-3425 2021     2221-3425 2021     2221-3425 2021     2221-3425 2021     2221-3425 2021     2221-3425 2021     2221-3425 2021     2221-3425 2021     2221-3425 2021     2221-3425 2021     2221-3425 2021     2221-3425 2021     2221-3425 2021     2221-3425 2021     2221-3425 2021     2221-3425 2021     2221-3425 2021     2221-3425 2021     2221-3425 2021     2221-3425 2021     2221-3425 2021     2221-3425 2021     2221-3425 2021     2221-3425 2021     2221-3425 2021     2221-3425 2021     2221-3425 2021     2221-3425 2021     2221-3425 2021     2221-3425 2021     2221-3425 2021     221-3425 2021     221     221-3425 2021     221     221-3425 2021     221     221     221     221     221     221     221     221     221     221     221     221     221     221     221     221     221     221     221     221     221     221     221     221     221     221     221     221     221     221     221     221     221     221     221     221     221     221     221     221     221     221     221     221     221     221     221     221     221     221     221     221     221     221     221     221     221     221     221     221     221     221     221     221     221     221     221     221     221     221     221     221     221     221     221     221     221     221     221     221     221     221     221     221     221     221     221     221     221     221     221     221     221     221     221     221     221     221     221     221     22     221     221     221     221     221     221     221 |
| ■        | 2023-202                         | 24                                                                                | x 🗂 00z 🗸                                                                                                    | 2 Uste Görünümü                                                                                                    | ~                                   |                                              | ٦    | Fittele         |            | g <sup>g</sup> Öğrencisi Olmayan Dersleri Göster/Gizle | O 20 01 2024 - 20 01 2024<br>2023 - Beher Donemi Kurumigi Yatay Gegiş Terkleri Beşlanoşış Terkli<br>Kurumişi yatay geşiş başıvunlarının alinacağı tarih aralığıdır. Yatay Geşiş Ekramına Giriş<br>Yapabliniyi Gağır Başıraşış Tarhli                                                                                                    |
| മ        | Seçiniz                          |                                                                                   |                                                                                                    |                                                                                                    |                                     | Arama                                        |      |                 |            |                                                        | 28.01.2024 - 29.01.2024<br>2023 - Giz Dönemi Bickinieme Not Girişi Tarihleri Başlangıç Tarihi<br>Bickinieme anavları işin not girlişini aktif hale getirir. Başlangıç Tarihi                                                                                                    |
| 口<br>化   | O Fin<br>O Bin<br>O Bin          | ial harf notu i<br>leştirilmiş der<br>leştirilmiş der                             | ilan edilen derslerin satır rengi Yeşil 🧾 renkte gör<br>nslerde "Tepin Devanısızlık Girişi" ve "Not Girişi Ek<br>rslerin ayırılma işleminde ana ders ayrılmak için se                                                                                                    | sterilmiştir.<br>ranına Gilf' işlemleri sadoce ana ders üzerinden yaşı<br>çıklığınde birleştirilmiş tüm dersler ayrılacaktır.                                                                                                    | nlacak şekilde d                    | üzenlenmiştir.                               |      |                 |            |                                                        | 28.01.2034 - 30.01.2034<br>2023 - Gia Diene Bladriene Breaten Begierog Tahli<br>Beerder Lakanimyos Begierog Tanli<br>28.01.2034 - 38.01.2034<br>2023 - Gia Donell Blodriene Brav Notarinn Ilan Edimesini Son Girlü Başlongi Ta                                                                                                    |
|          |                                  |                                                                                   |                                                                                                    |                                                                                                    |                                     |                                              |      |                 |            | But                                                    | Bütünleme sınavı notlarının ilanı için bitiş tarihi son tarihtir. Başlangıç Tarihi<br>29.01.2024 - 29.01.2024                                                                                                    |
|          | 0                                | là Seg                                                                            | Ders Aşan Birim II<br>Rektörük - Sağlık Bilmleri Fakütesi - Hemşirelik                                                                                                    | Program II<br>Hempirelik Bölümü Lisans                                                                                                    | Kodu   <br>HEM311.1.                | Adi II<br>ENGELLI BIREY                      | Yil  | Dönem   <br>Güz | Özellikler | 11<br>V Işlemler-                                      | 2023 - Bahar Dönemi ÇAP / YAP Başıvuru Tarihieri Başlangış Tarihi<br>ÇAP YAN DAL BAŞVURU TARİHLERİ Başlangış Tarihi                                                                                                    |
|          | 0                                | 0                                                                                 | Rektörlük - Sağık Bilmleri Fakütesi - Hemşirelik<br>Rektörlük - Sağık Bilmleri Fakütesi - Hemşirelik                                                                                                    | Hempinelik Bölümü Lisans                                                                                                    | HEM304.1.                           | HALK SAĞLIĞI<br>HALK SAĞLIĞI                 | 2023 | Oúz             | 10         | V U • Işlemler-                                        | 29.01.2024 - 29.01.2024     2023 - Our Donemi Ara Tasil Başlangış Tarihi     Enettileri nin ara tatil Başlangız Tarihi                                                                                                    |
|          | 0                                |                                                                                   | Rektörlük - Sağlık Bilmleri Fakültesi - Hempirelik<br>Bölümü N.Ö                                                                                                    | Hempirelik Bölümü Lisans                                                                                                    | HEM110.2.1.                         | SAĞLIĞI KORUMA VE<br>GELİŞTİRME              | 2023 | Oúz             |            | V Sigiervier-                                          | ensemble gen war war augustigt innelli                                                                                                    |
| s        | 0                                |                                                                                   | Rektörük - Seğik Bilmleri Fakütesi - Hemşirelik<br>Bölümü N.Ö                                                                                                    | Hempinelik Bölümü Lisans                                                                                                    | HEM400.6.1.                         | HALK SAĞLIĞI<br>HEMŞİRELIĞİ<br>İNTÖRNLÜĞÜ    | 2023 | Oúz             | •          | V Işlemler-                                            |                                                                                                    |
| tani Ekn | 0                                |                                                                                   | Rektörlük - Sağlık Bilmieri Fakültesi - Hemgirelik<br>Bölümü N.Ö                                                                                                    | Hemgirelik Bölümü Lisans                                                                                                    | HEM201.1.                           | HEMŞİRELİKTE<br>ARAŞTIRMA VE<br>İSTATİSTİK 1 | 2023 | Güz             | E)         | • Igiernier -                                          |                                                                                                    |
| tim Elen | 0                                | 0                                                                                 | Rektörlük - Sağlık Bilmleri Fakütesi - Hemşirelik<br>Bölümü N.Ö                                                                                                    | Hemgirelik Bölümü Lisans                                                                                                    | HEM201.2.                           | HEMŞİRELİKTE<br>ARAŞTIRMA VE<br>İSTATİSTİK 1 | 2023 | Gúz             | ND I       | • işlemler-                                            |                                                                                                    |
| òğre     | 0                                |                                                                                   | Rektörlük - Sağlık Bilmleri Fakütesi - Hemşirelik<br>Bölümü N.Ö                                                                                                    | Hemşirelik Bölümü Lisans                                                                                                    | HEM304.2                            | HALK SAĞLIĞI<br>HEMŞİRELIĞİ                  | 2023 | Güz             |            | V U Olipiamiar-                                        | Öberler Floren                                                                                                    |

Not giriş ve ilan tarihlerinin kalan süreleri sayfanın üzerinde yeşil renk ile görüntülenir.

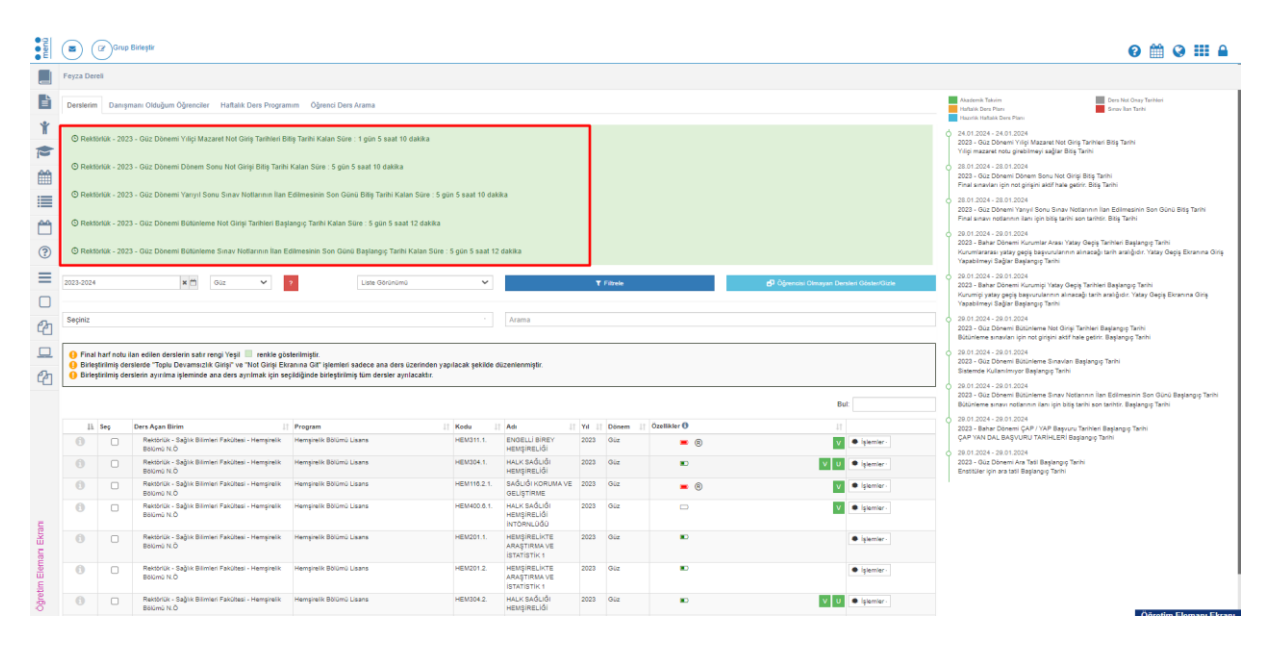

Akademik Takvim ve Haftalık Ders programı gibi Öğretim üyelerini ilgilendiren tüm tarihler sayfanın sağ tarafında listelenir. Akademik Takvime Tanımlı aktiviteler Yeşil, Haftalık Ders Planı Turuncu, Hazırlık Haftalık Ders Planı Mavi, Ders Not Onay Tarihleri Gri ve Sınav İlan Tarihleri Kırmızı renkte belirtilir.

| menù     |                           | Grup                                                   | Birlegtir                                                                                                    |                                                                                                    |                                                                                                    |                                              |      |         |              |                                           | 0 🛗 Q III 🔒                                                                                                    |
|----------|---------------------------|--------------------------------------------------------|----------------------------------------------------------------------------------------------------|----------------------------------------------------------------------------------------------------|----------------------------------------------------------------------------------------------------|----------------------------------------------|------|---------|--------------|-------------------------------------------|----------------------------------------------------------------------------------------------------|
|          | Feyza D                   | iereli                                                 |                                                                                                    |                                                                                                    |                                                                                                    |                                              |      |         |              |                                           |                                                                                                    |
|          | Dersler                   | im Danışı                                              | nan: Olduğum Öğrenciler Haftalık Ders Program                                                                                                    |                                                                                                    | Akademik Taksim Dura Not Onay Tarihilari<br>Hufasik Bear Plan: Senav Ilan Tarihi<br>Haznik Hatala Dura Plans                                                                                                    |                                              |      |         |              |                                           |                                                                                                    |
| ¥<br>A   | © Re                      | ktörlük - 2023                                         | 3 - Güz Dönemi Yılıçı Mazaret Not Giriş Tarihleri B                                                                                                    | tiş Tarihi Kalan Süre : 1 gün 5 saat 10 dakika                                                                              |                                                                                                    |                                              |      |         |              |                                           | 24.01.2024 - 24.01.2024     2023 - Güz Döhami' Yiği Mazaret Net Girg Tarhiari Bilş Tarhi     Yiği mazaret notu girebilmeyi sağlar Bilş Tarhi     On o onu onu onu onu                                                             |
|          | © Re                      | ktörlük - 202:                                         | <ol> <li>Güz Dönemi Yanyıl Sonu Yot Ginği Bitişi tarini</li> <li>Güz Dönemi Yanyıl Sonu Sinav Notlarının İlan</li> </ol>                                          |                                                                                                    | 2 do 1.000 + 200 1.0004     200 - 200 - 200 - 200     2003 - 602 obmin Disean Sonu Not Grigi Bitş Tarhi     Final anavları ipin not grişini aktif hale geldir. Bitş Tarhi     20 1.000 + 280 1.0004     200 - 200 - 2004     2003 - 200 - 2004                                                                                                    |                                              |      |         |              |                                           |                                                                                                    |
|          | © Re                      | ktoriúk - 2023                                         | 3 - Güz Dönemi Bülünleme Not Girişi Tarihleri Baş                                                                                                    |                                                                                                    | 2000 - Constantin Taryo Constantini Bar Constantini Bar Constantini Constantini Serie Constantini Bar Constantini Bar Constantini Bar Constantini Bar Constantini Bar Constantini Constantini Bar Constantini Constantini |                                              |      |         |              |                                           |                                                                                                    |
| (?)      | O Re                      | ktorluk - 2023                                         | 3 - Güz Dönemi Bülünleme Sınav Notlarının Ilan E                                                                                                    | dilmesinin Son Günü Başlangıç Tarihi Kalan Süre :                                                                           | 5 gün 5 saat 12                                                                                                    | dakika                                       |      |         |              |                                           | Kurumlararası yatay gegiş başvunularının alınacağı tarih aratığıdır. Yatay Gegiş Ekranına Giriş<br>Yapabilmeyi Sağlar Başlangış Tarihi                                                                                            |
|          | 2023-20                   | 24                                                     | x 🗂 Gúz 🗸                                                                                                    | 2 Liste Görünümü                                                                                                    | ~                                                                                                    |                                              | •    | Fitrele |              | 🧬 Öğrencisi Olmayan Dersleri Göster/Gizle | 28.01.2024 - 28.01.2024<br>2023 - Bahar Dönemi Kurumişi Yatay Geşiş Tarihieri Başlangış Tarihi<br>Kurumişi yatay geşiş başuvularının alınacağı tarih aralığıdır. Yatay Geşiş Ekranına Griş<br>Yapabirmeyi Sağlar Başlangış Tarihi |
| ළු       | Seçiniz                   |                                                        |                                                                                                    |                                                                                                    | 1                                                                                                    | Arama                                        |      |         |              |                                           | 29.01.2024 - 29.01.2024     2023 - Güz Dönemi Bütlinieme Not Girişi Tarihleri Başlangış Tarihi     Bütlinieme sınavları işin not girişin aktif hale getirir. Başlangış Tarihi                                                     |
| 口<br>化   | O Fin<br>O Birl<br>O Birl | ial harf notu il<br>leştirilmiş der<br>leştirilmiş der | lan edilen derslerin satır rengi Yeşil 🔝 renkle gör<br>slerde "Toplu Devamsızlık Girişi" ve "Not Girişi Ek<br>slerin ayırılma işleminde ana ders ayrılmak için se | uterilmiştir.<br>ranına Git" işlemleri sadece ana ders üzerinden yaş<br>çildiğinde birleştirilmiş tüm derster ayrılacaktır. | ılacak şekilde d                                                                                                    | üzenlenmiştir.                               |      |         |              |                                           | 2013 0324 - 38.01 2024 2023 - Giz Donemi Biblinkene Bisavlan Baglangig Tarihi Satember Alianinknye Baglangig Tarihi 0 2013 024 - 28.01 2024                                                                                       |
|          |                           |                                                        |                                                                                                    |                                                                                                    |                                                                                                    |                                              |      |         |              | Bult                                      | 2022 - GUZ bönem Butuneme sinav Notarinin ilan Bolimesnin son Gunu bağlangış tarihi<br>Bütünleme sinavi notlarının ilani işin bitiş tarihi son tarihtir. Başlangış Tarihi                                                         |
|          | 1                         | là Seg                                                 | Ders Agan Birlm                                                                                                    | Program                                                                                                    | Kodu                                                                                                    | Adı i                                        | Yil  | Dönem   | Özellikler 0 | 11                                        | 2023 - Bahar Donemi ÇAP / YAP Başıvuru Tarihleri Başlanguş Tarihl<br>ÇAP YaNI DAL BAŞVURU TARİHLERİ Başlanguş Tarihi                                                                                                    |
|          | 0                         |                                                        | Bolomi N.Ö<br>Bekterlik - Saklik Bilmleri Eskilteri - Herretrelik                                                                                                 | Hempleik Böllen) Lisens                                                                                                    | HENDIA 1                                                                                                    | HEMŞİRELİĞI                                  | 2022 | 002     | • •          | V semer-                                  | 29.01.2024 - 29.01.2024<br>2023 - GU Dhavel An Trif Backney Trifs                                                                                                    |
|          | 0                         | 0                                                      | Bölymü N.Ö<br>Belshellik, Sallak Bilanteri Fakulteri, Herretimik                                                                                                  | Henricolli Billioni Lister                                                                                                  | HEREIGHT OF                                                                                                    | HEMŞİRELİĞİ                                  | 2020 | 0.0     |              | V U • işemer                              | Enstitler ipin ara tati Başlangıç Tarihi                                                                                                    |
|          | 0                         | U                                                      | Bôlûmû N.Ô                                                                                                    | Herrich Billeri Lines                                                                                                    |                                                                                                    | GELIŞTİRME                                   |      | 0.0     | - 0          | V Sama-                                   |                                                                                                    |
| 5        | 0                         | •                                                      | rextorux - bagix birmleri Fakültesi - Hemşirelik<br>Bölümü N.Ö                                                                                                    | memarent bolumu Lisana                                                                                                    | HEM400.0.1.                                                                                                    | HALK SAGLIGI<br>HEMŞİRELİĞİ<br>İNTÖRNLÜĞÜ    | 2023 | Guz     |              | Işlemler-                                 |                                                                                                    |
| nani Ek  | 0                         | 0                                                      | Rektörlük - Sağlık Bilmleri Fakültesi - Hemşinelik<br>Bölümü N.Ö                                                                                                  | Hemşirelik Bölümü Lisans                                                                                                    | HEM201.1.                                                                                                    | HEMŞİRELİKTE<br>ARAŞTIRMA VE<br>İSTATİSTİK 1 | 2023 | Gúz     |              | • Işlemler                                |                                                                                                    |
| tim Elen | 0                         |                                                        | Rektörlük - Sağlık Bilmleri Fakültesi - Hemşirelik<br>Bölümü N.Ö                                                                                                  | Hemşirelik Bölümü Lisans                                                                                                    | HEM201.2.                                                                                                    | HEMŞİRELİKTE<br>ARAŞTIRMA VE<br>İSTATİSTİK 1 | 2023 | Güz     |              | • İşlemler -                              |                                                                                                    |
| ð        | 0                         |                                                        | Rektörlük - Sağlık Bilimleri Fakültesi - Hemşirelik<br>Bölümü N.Ö                                                                                                 | Hempirelik Bölümü Lisans                                                                                                    | HEM304.2                                                                                                    | HALK SAĞLIĞI<br>HEMŞİRELIĞI                  | 2023 | Güz     | •            | V U Ciptemier-                            | Alexel - Floren - Floren                                                                                                    |

Derslerin Verildiği yıl dönem bilgileri filtrelemesi için Yıl Dönem seçimleri yapılır ve bu seçimlere göre dersler listelenir. Sayfa ilk açıldığında aktif yıl dönem gelir.

| 2023-2024 🗙 🗂 Güz                                                                                                    | ~ ?                                                                                                    | Liste Görünümü 🗸 🗸                                                     | ₹ Filtrele      |               | D Öğrencisi Olmayan Dersleri Göster/Gizle |
|----------------------------------------------------------------------------------------------------|----------------------------------------------------------------------------------------------------|------------------------------------------------------------------------|-----------------|---------------|-------------------------------------------|
| 2018-2029         >           2018         2019         2020         2021           2019         2020         2021         2022                                                                                         |                                                                                                    |                                                                        | Arama           |               |                                           |
| 2022         2023         2024         2025         Hir rengi Y           2023         2024         2025         2026         sizlik Ging Y           2023         2024         2025         2026         sizlik Ging Y | eşil ■ renkle gösterilmiştir.<br>″ve "Not Girişi Ekranına Git" işlemleri sad<br>rs ayrılmak için seçildiğinde birleştirilmiş tı               | ece ana ders üzerinden yapılacak şekilde o<br>üm dersler ayrılacaktır. | lüzenlenmiştir. |               | c                                         |
| 2026 2027 2028 2029<br>2027 2028 2029 2030                                                                                                    |                                                                                                    |                                                                        |                 |               | Bul:                                      |
| - varionus - varins dilmini Fa                                                                                                    | Ultesi - Hemşirelik Hemşirelik Bölümü Lisa                                                                                                    |                                                                        | Adı             | Özellikler () | it (                                      |
| 2023-2024 x *                                                                                                    | Güz ?<br>Dönem Seginiz<br>Güz<br>Bahar<br>Yaz                                                                                                 |                                                                        |                 |               |                                           |
| <ol> <li>Final harf notu ilan edilen derslerin s</li> <li>Birleştirilmiş derslerde "Toplu Devam</li> <li>Birleştirilmiş derslerin ayırılma işlemi</li> </ol>                                                            | Güz Tek Ders<br>Bahar Tek Ders<br>1.EK Sinav Güz<br>1.EK Sinav Bahar<br>2.EK Sinav Güz<br>2.EK Sinav Güz<br>2.EK Sinav Bahar<br>de Güz 3 Ders | niştir.<br>a Git" işleml<br>inde birleşti                              |                 |               |                                           |

Seçiniz, Arama ve Bul alanlarında seçilen Yıl döneme göre gelen dersler arasından filtreleme yapılabilir.

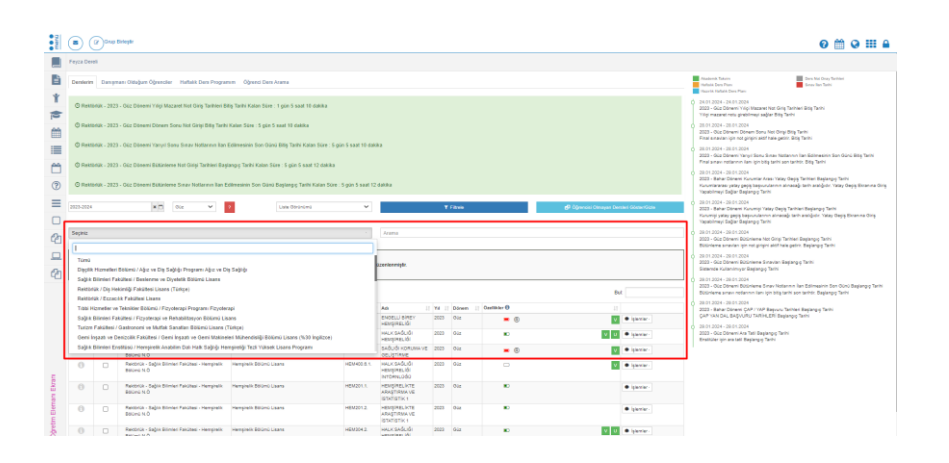

Sayfanın en üst bölümünde Gönderilmiş e-Postaların görüntülenebileceği Gönderilmiş E-Postalar butonu ve Grup Birleştir butonu bulunur.

#### **Grup Birleştir:**

Dersleri alan öğrencilerin Yoklama girişi ve Not girişi sayfalarında toplu liste halinde gelmesi için ders birleştirme işleminin yapıldığı sayfadır.

Birleştirilmek istenen derslerin yanındaki kutucuklar işaretlenir ve Grup Birleştir butonuna basılır.

| menû |                           | Grup                          | Birleştir                                                                                                  |                                                                                                    |                                                                                                    |                                           |      |         |              |                                           | 0 🛗 🛛 🎫 🔒                                                                                                    |
|------|---------------------------|-------------------------------|----------------------------------------------------------------------------------------------------|----------------------------------------------------------------------------------------------------|----------------------------------------------------------------------------------------------------|-------------------------------------------|------|---------|--------------|-------------------------------------------|----------------------------------------------------------------------------------------------------|
|      | Feyza Der                 | reli                          |                                                                                                    |                                                                                                    |                                                                                                    |                                           |      |         |              |                                           |                                                                                                    |
| ľ    | Derslerin                 | n Danışı                      | nanı Olduğum Öğrenciler Haftalık Ders Progra                                                               | mım Öğrenci Ders Arama                                                                                                    |                                                                                                    |                                           |      |         |              |                                           | Akademik Taksim Dern Net Oray Tarbieri<br>Hatlaki Ders Parr<br>Hatlaki Holsh Ders Parr                                                                                                    |
| *    | © Rekt                    | törlük - 202                  | 3 - Güz Dönemi Yılıçı Mazaret Not Giriş Tarihleri B                                                        |                                                                                                    | 24.01.2024 - 24.01.2024     2023 - OUZ Dönemi Yiligi Mazanet Not Giriş Tarihleri Bitiş Tarihi     Vişi mazanet notu çinebilmevi xablar Bitiş Tarihi                                                                                           |                                           |      |         |              |                                           |                                                                                                    |
| ,    | © Rekt                    | törlük - 202                  | 3 - Güz Dönemi Dönem Sonu Not Girişi Bitiş Tarih                                                           |                                                                                                    | 28.01.2024 - 28.01.2024<br>2023 - Oúz Dinem Dinem Sonu Not Oirişi Bilş Tarihi<br>Final wuxuleri izin not oirisin aldî hale setirir. Bils Tarihi                                                                                               |                                           |      |         |              |                                           |                                                                                                    |
|      | © Rekt                    | törtük - 202                  | 3 - Güz Dönemi Yanyıl Sonu Sınav Notlarının İlan                                                           | Edilmesinin Son Günü Biliş Tarihi Kalan Süre : 5 g                                                                          | ün 5 saat 10 dak                                                                                                    | ika                                       |      |         |              |                                           | 28.01.2024 - 28.01.2024<br>2023 - Gúz Dénemi Yanyi Sonu Sinav Notarinin Ilan Edimesinin Son Gúnú Bitiş Tarihi<br>Final sura netlanom lanı irin bitis tarbi son tarihir. Bita Tarbii                                                                              |
| °    | © Rekt                    | Iorlük - 202<br>Iorlük - 202  | 3 - Güz Dönemi Bültünleme Not Girigi Tarihleri Baş<br>3 - Güz Dönemi Bültünleme Sınav Notlarının İlan B    |                                                                                                    | 20.01.2024 - 20.01.2024<br>2023 - Bahar Dönemi Kurumlar Arası Yatay Geçiş Tarihleri Beşlançıç Tarihl<br>Kurumlarasası yatay geçiş beşurunlarının üneseği tarih aralığıdır. Yatay Geçiş Ekvanına Giriş<br>Yaşabilmeşi Taşlar Beşlançışı Tarihl |                                           |      |         |              |                                           |                                                                                                    |
|      | 2023-2024                 |                               | <b>H</b> 1002 <b>V</b>                                                                                     | 2 Liste Öbrünümü                                                                                                    | ~                                                                                                    |                                           | ۲    | Filtele |              | 🗗 Öğrencisi Olmayan Denileri Gösler/Girle | <ul> <li>20.01.2024 - 30.01.2024</li> <li>2023 - Bahar Dönemi Kurumişi Yatay Geşiş Tarihiel Beşlanşış Tarihi<br/>Kurumişi yataş geşiş başıcırularını alınazığı tarih aralığılır. Yataşı Geşiş Einanina Giriş<br/>Yapabilmeşi Tağlar Beşlenşışı Tarihi</li> </ul> |
| ත    | Seçiniz                   |                               |                                                                                                    |                                                                                                    |                                                                                                    | Arama                                     |      |         |              |                                           | <ul> <li>29.01.2024 - 28.01.2024</li> <li>2023 - Guz Dönemi Büchlerne Not Girişi Tarihleri Başlangış Tarihi</li> <li>Büchlerne sınavları için not girişini aldıf hale getirir. Başlangış Tarihi</li> </ul>                                                       |
|      | Final     Birle     Birle | l harf notu i<br>ştirilmiş de | lan edilen derslerin satır rengi Yeşil 🦷 renkle gö<br>rslerde "Toplu Devamsızlık Girişi" ve "Not Girişi Ek | sterilmiştir.<br>zarına Git" işlemleri sadece ana ders üzerinden ya<br>xəldilizində birləstirilmiş tim dantlar xovlaraktır. | pilacak şekilde d                                                                                                    | üzenlenmiştir.                            |      |         |              |                                           | <ul> <li>29.01.2024 - 29.01.2024</li> <li>2023 - Ouz Donemi Bubinieme Sinavlan Başlangış Tarihi<br/>Sistemde Kullanı'mıyor Başlangış Tarihi</li> </ul>                                                                                                    |
| 면    | Unit of the               | ya ang se                     | ann a' mar gannac an ac a gannac gan a                                                                     | geograd denogenerity and derates of motions.                                                                                |                                                                                                    |                                           |      |         |              | But                                       | 2001.2024 - 20.01.2024<br>2023 - Qúz Dönemi Bútúnleme Sinav Notlannin İlan Edilmesinin Son Qúnú Başlangış Tarihi<br>Bútúnleme sinavi notlannın ilan için biliş tarihi son tarihtir. Başlangış Tarihi                                                             |
|      | 11                        | Seç                           | Ders Agan Birim                                                                                            | Program                                                                                                    | Kodu                                                                                                    | Adı                                       | Ye : | Dönem   | Özellikler 🚯 |                                           | 0 29.01.2024 - 29.01.2024<br>2023 - Bahar Dönemi CAP / YAP Başvuru Tarihleri Başlangıç Tarihi                                                                                                    |
|      | 0                         |                               | Rektörlük - Sağlık Bilmieri Fakütesi - Hemşirelik<br>Bölümü N.Ö                                            | Hempirelik Bölümü Lisans                                                                                                    | HEM311.1.                                                                                                    | ENGELLİ BİREY<br>HEMŞİRELİĞİ              | 2023 | Oüz     | - 0          | V Sistemiar-                              | CAP YAN DAL BAŞVURU TARİHLERİ Beşlengiş Tarihi<br>29.01 2024 - 29.01 2024                                                                                                    |
|      | 0                         | •                             | Rektörlük - Sağlık Bilmleri Fakütesi - Hempirelik<br>Bölümü N.Ö                                            | Hemşirelik Bölümü Lisans                                                                                                    | HEM304.1.                                                                                                    | HALK SAĞLIĞI<br>HEMŞİRELIĞI               | 2023 | Güz     |              | V V Fisiemier-                            | 2022 - Guz Dénemi Ara Taki Başlangıp Tarihi<br>Enstitüler için ara taki Başlangıp Tarihi                                                                                                    |
|      | 0                         |                               | Rektörlük - Sağlık Bilmleri Fakültesi - Hempirelik<br>Bölümü N.Ö                                           | Hemşirelik Bölümü Lisans                                                                                                    | HEM116.2.1.                                                                                                    | SAĞLIĞI KORUMA VE<br>GELİŞTİRME           | 2023 | Giz     | <b>=</b> ®   | V sjemier-                                |                                                                                                    |
|      | 0                         | 0                             | Rektorluk - Sağlık Bilmleri Fakütesi - Hemşirelik<br>Bölümü N.Ö                                            | Hemşinelik Bölümü Usans                                                                                                    | HEM400.6.1.                                                                                                    | HALK SAĞLIĞI<br>HEMŞİRELIĞİ<br>İNTÖRNLÜĞÜ | 2023 | Güz     | •            | V Sjemier-                                |                                                                                                    |
| EKra | 0                         |                               | Rektörlük - Sağlık Bilmieri Faküttesi - Hempirelik<br>Bölümü N.Ö                                           | Hempirelik Bölümü Lisans                                                                                                    | HEM201.1.                                                                                                    | HEMŞİRELİKTE<br>ARAŞTIRMA VE              | 2023 | Güz     |              | Ipiemier-                                 |                                                                                                    |

Açılan sayfada ana dersin seçimi için yanındaki kutucuk işaretlenir ve "Evet" butonuna basılarak Ders birleştirme işlemi gerçekleştirilir.

|                                                                                                    | ,        |                                 | Grup |       |      |  |  |  |  |
|----------------------------------------------------------------------------------------------------|----------|---------------------------------|------|-------|------|--|--|--|--|
| Seçim                                                                                                    | Kodu     | Adı                             | No   | Kredi | AKTS |  |  |  |  |
|                                                                                                    | HEM311   | ENGELLÍ BÍREY HEMŞÍRELÍĞÍ       | 1    | 2     | 2    |  |  |  |  |
|                                                                                                    | HEM304   | HALK SAĞLIĞI HEMŞİRELİĞİ        | 1    | 9     | 12   |  |  |  |  |
|                                                                                                    | HEM116.2 | SAĞLIĞI KORUMA VE<br>GELİŞTİRME | 1    | 2     | 2    |  |  |  |  |
| İşaretli sınıf ana sınıf olarak ayarlanacaktır<br>Yukarıda seçilen dersleri birleştirmek istediğinize emin misiniz ? |          |                                 |      |       |      |  |  |  |  |

Yıl Dönem seçimi ile filtrelenen dersler; Ders Açan Birim, Program, Kodu, Adı, Yıl, Dönem, Özellikler ve İşlemler başlıkları ile listelenir.

Özellikler bölümünde bulunan Pil işaretine imleç getirildiğinde Dersin Kontenjan bilgileri görünür.

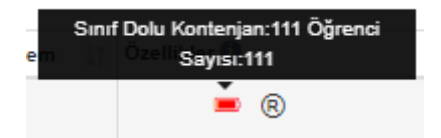

Özellikler bölümünde bulunan <sup>®</sup> işareti dersin not girişinden sorumlu öğretim üyesi olduğunu göstermektedir.

Derslerin hizasında bulunan İşlemler butonuna tıklandığında; Detay Sayfasına Git, Not Girişi Ekranına Git, Mail Gönder, Toplu Devamsızlık Girişi ve Listeler başlıkları yer alır.

|       |     |                                                                   |                                         |                |                                              |        |         |              | Bul: |                                                    |
|-------|-----|-------------------------------------------------------------------|-----------------------------------------|----------------|----------------------------------------------|--------|---------|--------------|------|----------------------------------------------------|
| 11    | Seç | Ders Açan Birim                                                   | Program It                              | Kodu 👘         | Adı 11                                       | Yil 11 | Dönem 🗍 | Özellikler 🕄 |      | İşlemler                                           |
| 0     |     | Rektörlük - Sağlık Bilimleri Fakültesi - Hemşirelik<br>Bölümü N.Ö | Hemşirelik Bölümü Lisans                | HEM311.1.      | ENGELLİ BİREY<br>HEMŞİRELİĞİ                 | 2023   | Güz     | <b>B</b>     | v.   | 🔹 İşlemler -                                       |
| 0     |     | Rektörlük - Sağlık Bilimleri Fakültesi - Hemşirelik<br>Bölümü N.Ö | Hemşirelik Bölümü Lisans                | HEM304.1.      | HALK SAĞLIĞI<br>HEMŞİRELİĞİ                  | 2023   | Güz     |              | V U  | 👁 Detay Sayfasına Git<br>🖹 Not Girişi Ekranına Git |
| 0     |     | Rektörlük - Sağlık Bilimleri Fakültesi - Hemşirelik<br>Bölümü N.Ö | Hemşirelik Bölümü Lisans                | HEM116.2.1.    | SAĞLIĞI KORUMA VE<br>GELİŞTİRME              | 2023   | Güz     | <b>e</b> 8   | V    | Mail Gönder                                        |
| 0     |     | Rektörlük - Sağlık Bilimleri Fakültesi - Hemşirelik<br>Bölümü N.Ö | Hemşirelik Bölümü Lisans                | HEM400.6.1.    | HALK SAĞLIĞI<br>HEMŞİRELİĞİ<br>İNTÖRNLÜĞÜ    | 2023   | Güz     |              | V    | Ø Toplu Devamsızlık Girişi<br>E Listeler           |
| 0     |     | Rektörlük - Sağlık Bilimleri Fakültesi - Hemşirelik<br>Bölümü N.Ö | Hemşirelik Bölümü Lisans                | HEM201.1.      | HEMŞİRELİKTE<br>ARAŞTIRMA VE<br>İSTATİSTİK 1 | 2023   | Güz     |              |      | İşlemler -                                         |
| 6     |     | Rektörlük - Sağlık Bilimleri Fakültesi - Hemşirelik<br>Bölümü N.Ö | Hemşirelik Bölümü Lisans                | HEM201.2.      | HEMŞİRELİKTE<br>ARAŞTIRMA VE<br>İSTATİSTİK 1 | 2023   | Güz     |              |      | İşlemler -                                         |
| 0     |     | Rektörlük - Sağlık Bilimleri Fakültesi - Hemşirelik<br>Bölümü N.Ö | Hemşirelik Bölümü Lisans                | HEM304.2.      | HALK SAĞLIĞI<br>HEMŞİRELİĞİ                  | 2023   | Güz     | Ð            | V U  | İşlemler -                                         |
| 0     |     | İzmir Kâtip Çelebi Üniversitesi - Rektörlük N.Ö                   | Diş Hekimliği Fakültesi Lisans (Türkçe) | IKC-HEM.03.1.A | ENGELSİZ YAŞAM                               | 2023   | Güz     |              | v    | İşlemler -                                         |
| Hepsi | ~   | 10 Kayıttan 1 - 10 Arası Kayıtlar                                 |                                         |                |                                              |        |         |              |      | Önceki 1 Sonraki                                   |

#### DETAY SAYFASINA GİT

Hoca vermiş olduğu derse ait detay bilgilerini görmek ister ise Derslerim bölümünde İşlemler bölümünde yer alan <sup>(\*)</sup> detay sayfasına git butonu tıklanarak bakılabilir.

Dersin detay sayfasına git butonu tıklanır. Dersin detay sayfası ekranında Genel Bilgiler, Değerlendirme Sistemi, Dersi Alan Öğrenciler, Haftalık Ders İçerikleri, Ödevler, Duyurular, Online Sınav, Haftalık Ders Programları, Dersi Veren Öğretim Elemanları ve Anket Sonuçları bölümleri yer alır.

| menü     |                                              |                                    |                                                  |                         |                        |              | 0 🛗 Q 🎫 🔒 |
|----------|----------------------------------------------|------------------------------------|--------------------------------------------------|-------------------------|------------------------|--------------|-----------|
|          | HEM116.2 - SAĞLIĞI KORUMA VE GELİŞTİRN       | IE.1.                              |                                                  |                         |                        |              |           |
|          | GENEL BILGILER                               | DERS BILGILERI                     |                                                  |                         |                        |              |           |
| *        | DEĜERLENDIRME SISTEMI                        | DERSİN AÇILDIĞI BİRİM              | : Sağlık Bilimleri Fakültesi - Hemşirelik Bölümü |                         |                        |              |           |
| *        | <ul> <li>provi si su diferenciare</li> </ul> | AKTS                               | : 2,00                                           | ÖĞRENCİ SAYISI          | : 72                   |              |           |
|          | A DERSIALAN OGRENCILER                       | GRUP                               | :1                                               | YIL                     | : 2023                 |              |           |
| m        | 📻 HAFTALIK DERS İÇERİKLERİ                   | DÖNEM                              | : Güz                                            | DERS KODU               | : HEM116.2             |              |           |
|          |                                              | KREDISI                            | : 2,00                                           | UZAKTAN EĞİTİM DER SİMİ | : Hayır                |              |           |
|          | DEVLER 2                                     | TEORIK KREDISI                     | : 2,00                                           |                         |                        |              |           |
| <b>^</b> |                                              |                                    |                                                  |                         |                        |              |           |
| ?        | X <sup>3</sup> ONLINE SINAV                  | DERS'E AIT ISTATISTIKLER           |                                                  |                         |                        |              |           |
| ≡        | HAFTALIK DERS PROGRAMI                       | Sinav İstatistikleri<br>Sınav Tipi | Toolam Öörenci Savısı                            |                         | Katılan Öörenci Sayısı | Ortalama Not |           |
|          | M DER SI VEREN ÖĞRETİM ELEMANLARI            | Ara Sinay                          | 72                                               |                         | 72                     | 79.58        |           |
| 0        | 🚯 ANKET SONUÇLARI                            | Final Sinavi                       | 72                                               |                         | 0                      | 0            |           |
| 6        |                                              |                                    |                                                  |                         |                        |              |           |
|          |                                              |                                    |                                                  |                         |                        |              |           |
| _        |                                              |                                    |                                                  |                         |                        |              |           |
| ළු       |                                              |                                    |                                                  |                         |                        |              |           |
|          |                                              |                                    |                                                  |                         |                        |              |           |
|          |                                              |                                    |                                                  |                         |                        |              |           |
| ш        |                                              |                                    |                                                  |                         |                        |              |           |
| No.      |                                              |                                    |                                                  |                         |                        |              |           |
| 5        |                                              |                                    |                                                  |                         |                        |              |           |
| ы<br>Ш   |                                              |                                    |                                                  |                         |                        |              |           |
| ĕ        |                                              |                                    |                                                  |                         |                        |              |           |
| ś        |                                              |                                    |                                                  |                         |                        |              |           |
| 5        |                                              |                                    |                                                  |                         |                        |              |           |
| Š.       |                                              |                                    |                                                  |                         |                        |              |           |
| NO.      |                                              |                                    |                                                  |                         |                        |              |           |
| Ą.       |                                              |                                    |                                                  |                         |                        |              |           |
| ŝ        |                                              |                                    |                                                  |                         |                        |              |           |
| 6.2      |                                              |                                    |                                                  |                         |                        |              |           |
| -TW      |                                              |                                    |                                                  |                         |                        |              |           |
| Ψ        |                                              |                                    |                                                  |                         |                        |              |           |

# Genel Bilgiler

Genel bilgiler bölümünde ders bilgileri ve derse ait istatistikler bölümleri yer alır.

| menü |                                                                                                    |                                    |                                                  |                        |                       | 0 🛍 Q 🗄      | • |
|------|----------------------------------------------------------------------------------------------------|------------------------------------|--------------------------------------------------|------------------------|-----------------------|--------------|---|
|      | HEM116.2 - SAĞLIĞI KORUMA VE GELİŞTİRM                                                                                                    | E.1.                               |                                                  |                        |                       |              |   |
|      | CONNEL BILGILER                                                                                                    | DERS BILGILERI                     |                                                  |                        |                       |              |   |
| *    | DEĞERLENDIRME SİSTEMİ                                                                                                    | DERSİN AÇILDIĞI BİRİM              | : Sağlık Bilimleri Fakültesi - Hemşirelik Bölümü |                        |                       |              |   |
| *    |                                                                                                    | AKTS                               | : 2,00                                           | ÖĞRENCİ SAYISI         | : 72                  |              |   |
| 100  | A DERSI ALAN OGRENCILER                                                                                                    | GRUP                               | :1                                               | YIL                    | : 2023                |              |   |
| m    | HAFTALIK DERS ICERIKLERI                                                                                                    | DÖNEM                              | : Güz                                            | DERS KODU              | : HEM116.2            |              |   |
|      |                                                                                                    | KREDİSİ                            | : 2,00                                           | UZAKTAN EĞİTİM DERSİMİ | : Hayır               |              |   |
|      | ODEVLER 2                                                                                                    | TEORIK KREDISI                     | : 2,00                                           |                        |                       |              |   |
| Ê    | S DUYURULAR                                                                                                    | DERST AIT ISTATISTIKLER            |                                                  |                        |                       |              |   |
| ?    | X* ONLINE SINNY                                                                                                    |                                    |                                                  |                        |                       |              |   |
| ≡    | HAFTALIK DERS PROGRAMI                                                                                                    | Sinav İstatistikleri<br>Sınav Tipi | Toplam Öğrenci Savısı                            |                        | Katilan Görenci Savau | Ortaiama Not |   |
|      | Marca Santa Santa | Ara Sinav                          | 72                                               |                        | 72                    | 79.58        |   |
|      |                                                                                                    | Final Sinavi                       | 72                                               |                        | 0                     | 0            |   |
| മ    | C ANKET SONUÇLARI                                                                                                    |                                    |                                                  |                        |                       |              |   |
|      |                                                                                                    |                                    |                                                  |                        |                       |              |   |
| С    |                                                                                                    |                                    |                                                  |                        |                       |              |   |
|      |                                                                                                    |                                    |                                                  |                        |                       |              |   |

#### Değerlendirme Sistemi

Değerlendirme Sistemi bölümünde derse ait tanımlı olan değerlendirme sistemi bilgileri yer alır.

Değerlendirme Sistemi üzerinde düzenleme işlemi için Düzenle butonuna basılarak, Vize ödev ve Quizlere ayrılabilir, yüzdelik oranları düzenlenebilir.

Yeni Ekle butonuna basılarak Üst Sınav Seçimi, Sınav Türü, Sınav Adı, Sınav Oranı bilgileri ve Sınav Barajı uygulama girişleri yapılarak Kaydet butonuna basılır.

| Değerlendirme Sist | emi        |                 |                             |                                                                                               | 🛛 Vazgeç 🔶 Yeni Ekle 🖹 Yapılan Değişiklikleri I |
|--------------------|------------|-----------------|-----------------------------|-----------------------------------------------------------------------------------------------|-------------------------------------------------|
| 🔺 💙 Sınav Adı      | Sınav Türü | Yüzdelik Etkisi | Sınav Barajı Uygulansın Mı? | Sil                                                                                           |                                                 |
| Vize               | Vize       | 140             | Hayır                       | 27.11.2023tarihinde İlan Edildiği İçin Silemezsiniz. İsterseniz Oranları Değiştirebilirsiniz. |                                                 |
| Final              | Final      | <b>1</b> 60     | Hayır                       | Final Smavini Silemezsiniz.                                                                   |                                                 |
|                    |            |                 |                             |                                                                                               |                                                 |
|                    |            |                 |                             |                                                                                               |                                                 |
|                    |            |                 |                             |                                                                                               |                                                 |
| Yeni Not           | Sistemi    | Kavdı Ekle      | ×                           |                                                                                               |                                                 |
| TCHINO             | OBICITI    | Rayur Eric      |                             |                                                                                               |                                                 |
|                    |            |                 |                             |                                                                                               |                                                 |
| Ust Sinav          | Seçimi     |                 |                             |                                                                                               |                                                 |
| Vize               |            |                 | 2                           |                                                                                               |                                                 |
| VIZE               |            |                 | •                           |                                                                                               |                                                 |
| Supay Türi         | n i        |                 |                             |                                                                                               |                                                 |
| Jillav Tur         | u          |                 |                             |                                                                                               |                                                 |
| Vize               |            |                 | ~                           |                                                                                               |                                                 |
|                    |            |                 |                             |                                                                                               |                                                 |
| Sınav Adı          |            |                 |                             |                                                                                               |                                                 |
|                    |            |                 |                             |                                                                                               |                                                 |
|                    |            |                 |                             |                                                                                               |                                                 |
| Supay Ora          |            |                 |                             |                                                                                               |                                                 |
|                    |            |                 |                             |                                                                                               |                                                 |
|                    |            |                 |                             |                                                                                               |                                                 |
|                    |            |                 |                             |                                                                                               |                                                 |
| Sinav Bar          | ajı Uygula |                 |                             |                                                                                               |                                                 |
|                    |            |                 |                             |                                                                                               |                                                 |
|                    |            |                 |                             |                                                                                               |                                                 |
|                    |            |                 |                             |                                                                                               |                                                 |
|                    |            | K               | apat Kaydet                 |                                                                                               |                                                 |
|                    |            |                 |                             |                                                                                               |                                                 |

| Yeni Not Sistemi Kaydı Ekle                                                                                  | ×      |
|----------------------------------------------------------------------------------------------------|--------|
| Üst Sınav Seçimi                                                                                             |        |
| Seçiniz                                                                                                    | 2      |
| Sınav Türü                                                                                                   |        |
| Seçiniz                                                                                                    | ~      |
| - Seçiniz<br>Vize<br>Ödev<br>Quiz<br>Proje<br>Uygulama<br>Gelişim Sınavı<br>Final<br>Vize (Büt)<br>Alt Final |        |
| Kapat                                                                                                    | Kaydet |

Yüzdelik Etkileri üzerinde düzenleme yapılmak istenir ise sınav adının yanındaki Yüzdelik Etkisi alanı tıklanarak açılan sayfada Sınav Oranı alanından düzenleme yapılarak Kaydedilir.

| Değerlendirme Sistemi | i i        |                 |                             |   |                                                                                               | 🗸 Vazgeç 🕴 Yeni Ekle 🖹 Yapılan Değişiklikleri Kaydet |
|-----------------------|------------|-----------------|-----------------------------|---|-----------------------------------------------------------------------------------------------|------------------------------------------------------|
| A Y Sinay Adi         | Sınay Türü | Yüzdelik Etkisi | Sinay Baraii Uygulansin Mi? |   | Sil                                                                                           |                                                      |
| Vize                  | Vize       | <b>2</b> 40     | Hayır                       |   | 27.11.2023tarihinde İlan Edildiği İçin Silemezsiniz. İsterseniz Oranları Değiştirebilirsiniz. |                                                      |
| Final                 | Final      | <b>/</b> 60     | Hayır                       |   | Final Sinavini Silemezsiniz.                                                                  |                                                      |
|                       |            |                 |                             |   |                                                                                               |                                                      |
|                       |            |                 |                             |   |                                                                                               |                                                      |
|                       |            |                 |                             |   |                                                                                               |                                                      |
|                       |            |                 |                             | - |                                                                                               |                                                      |
|                       | a: .       |                 | ×                           |   |                                                                                               |                                                      |
| Yeni Not              | Sistem     | i Kaydi Ekle    |                             |   |                                                                                               |                                                      |
|                       |            |                 |                             |   |                                                                                               |                                                      |
| Ü. 4 C                |            |                 |                             |   |                                                                                               |                                                      |
| Ust Sinav :           | Seçimi     |                 |                             |   |                                                                                               |                                                      |
| Constantiant in       |            |                 |                             |   |                                                                                               |                                                      |
| Seçiniz               |            |                 | ▼ 1                         |   |                                                                                               |                                                      |
|                       |            |                 |                             |   |                                                                                               |                                                      |
| Sınav Türü            |            |                 |                             |   |                                                                                               |                                                      |
|                       |            |                 |                             |   |                                                                                               |                                                      |
| Vize                  |            |                 | ~                           |   |                                                                                               |                                                      |
|                       |            |                 |                             |   |                                                                                               |                                                      |
| Sınav Adı             |            |                 |                             |   |                                                                                               |                                                      |
|                       |            |                 |                             |   |                                                                                               |                                                      |
| Vize                  |            |                 | ×                           |   |                                                                                               |                                                      |
|                       |            |                 |                             |   |                                                                                               |                                                      |
|                       |            |                 |                             |   |                                                                                               |                                                      |
| Sinav Oran            | 11         |                 |                             |   |                                                                                               |                                                      |
| 40                    |            |                 |                             |   |                                                                                               |                                                      |
| 40                    |            |                 |                             |   |                                                                                               |                                                      |
|                       |            |                 |                             |   |                                                                                               |                                                      |
| Sinav Bara            | jı Uygul   | a               |                             |   |                                                                                               |                                                      |
|                       |            |                 |                             |   |                                                                                               |                                                      |
|                       |            |                 |                             |   |                                                                                               |                                                      |
|                       |            |                 |                             |   |                                                                                               |                                                      |
|                       |            | ł               | Kapat Kaydet                |   |                                                                                               |                                                      |

Değerlendirme Sisteminde düzenleme yapılmak istenir ise Vize not ilanı öncesinde yapılmalıdır.

# Dersi Alan Öğrenciler

Dersi alan öğrenciler bölümünden dersi alan öğrenciler görülebilir.

| Number 1       Number 2       Number 2       Numer 2       Numer 2       N                                                                                                    | menû   | 🖨 Öğrenci Listesini Yazdır 💿 Öğrencilere Mesaj Gön | nder 💿 Öğrencilere Mail Gönder                          |               |              |          |                | 0 🛗 0 🎞 6         |
|----------------------------------------------------------------------------------------------------|--------|----------------------------------------------------|---------------------------------------------------------|---------------|--------------|----------|----------------|-------------------|
| Image: Section of Section of Secti                      |        | HEM116.2 - SAĞLIĞI KORUMA VE GELİŞTİRME            | E.1.                                                    |               |              |          |                |                   |
| Image: Image: Image |        | U GENEL BILGILER                                   | DERSİ ALAN ÖĞRENCİLER                                   |               |              |          |                |                   |
| Image: Image:                     | ¥      | 🗠 DEĞERLENDIRME SİSTEMİ                            | Sayfada 50 🗸 kayıt göster                               |               |              |          |                | Ara               |
| Image: space space spac                     | P      | LERSI ALAN ÖĞRENCILER                              | 11. Programs                                            | 11 Oğrenci No | .⊥† Adi      | Soyadı   | 1 Devam Durumu | İşlemler          |
| Image: Image:                     | -      | HAFTALIK DERSICERIKLERI                            | Sağlık Bilmleri Fakültesi - Hemşirelik Bölümü / Lisans  | 230603254     | Beyza        | Çınar    | Devamlı        | z % 0 🗂 *         |
| Image: Control of a control of a contro                     |        |                                                    | Sağlık Bilimleri Fakültesi - Hemşirelik Bölümü / Lisans | 230603194     | Pinar        | Yılmaz   | Devamlı        | <b>2 % ()</b> 🖑 * |
| Image: Control of Control of Contro                     | =      | GOEVLER 2                                          | Sağlık Bilmleri Fakültesi - Hemşirelik Bölümü / Lisans  | 230603192     | Beyzanur     | Yildiz   | Devamlı        | <b>2 4 0 2</b>    |
| Image: Solution State State       Solution State State       Solution State       Solution State </td <td></td> <td>A DAADRALAR</td> <td>Sağlık Bilmleri Fakültesi - Hemşirelik Bölümü / Lisans</td> <td>230603190</td> <td>Nisanur</td> <td>Yildinm</td> <td>Devamlı</td> <td><b>3 % 0</b> 📛 *</td>                                                                                                    |        | A DAADRALAR                                        | Sağlık Bilmleri Fakültesi - Hemşirelik Bölümü / Lisans  | 230603190     | Nisanur      | Yildinm  | Devamlı        | <b>3 % 0</b> 📛 *  |
| Image: Construction Construction Constr                     | ?      | X <sup>2</sup> ONLINE SINAV                        | Sağlık Bilmleri Fakültesi - Hemşirelik Bölümü / Lisans  | 230603188     | Merve        | Yel      | Devamlı        | <b>3 % ()</b> 🖄 . |
| Image: Participation of Participation of Partipation of Participatino Offering Participation of Participation o                     | ≡      | HAFTALIK DERS PROGRAMI                             | Sağlık Bilmleri Fakültesi - Hemşirelik Bölümü / Lisans  | 230603187     | Beyza Bilgin | Yatağan  | Devamlı        | 2 % C 🗂 .         |
| A MEXT DODCOME         Sajat Bitminer Pakiliner - Hempseite Bitking / Laters         Sajat Bitminer Pakiliner - Hempseite Bitking / Laters         Saj                                                                                                    |        | DER SI VEREN ÖĞRETİM ELEMANLARI                    | Sağlık Bilmleri Fakültesi - Hemşirelik Bölümü / Lisans  | 230603185     | Aleyna       | Yabacı   | Devamlı        | <b>z</b> • 0 🗂 •  |
| Lagical Balance / Hangesha Balance / Lazara         Soldstation         Hader         Umage         Decamin         Lalos         Decamin           Balai Balance / Hangesha Balance / Lazara         Soldstation         Yeara         Decamin         Decamin </td <td>മ</td> <td>C ANKET SONUÇLARI</td> <td>Sağlık Bilmleri Fakültesi - Hemşirelik Bölümü / Lisans</td> <td>230603184</td> <td>Hejar</td> <td>Varlı</td> <td>Devamlı</td> <td><b>=</b> • © " •</td>                                                                                                    | മ      | C ANKET SONUÇLARI                                  | Sağlık Bilmleri Fakültesi - Hemşirelik Bölümü / Lisans  | 230603184     | Hejar        | Varlı    | Devamlı        | <b>=</b> • © " •  |
| Solid         Solid         Solid         Solid         Youn Same         Youn Same                                                                                                    |        |                                                    | Sağlık Bilmleri Fakültesi - Hempirelik Bölümü / Lisans  | 230603180     | Hatice       | Umuş     | Devami         | <b>=</b> • • • •  |
| Sajak Bitmier Fakilers - Hempelek Bitmin / Laars         Soldik String         Kerem         Teik         Deramin         Soldik         Soldik </td <td>മ്പ</td> <td></td> <td>Sağlık Bilmleri Fakültesi - Hempirelik Bölümü / Lisans</td> <td>230603176</td> <td>Yunus Emre</td> <td>Turmak</td> <td>Devamlı</td> <td>= • O 🗂 •</td>                                                                                                    | മ്പ    |                                                    | Sağlık Bilmleri Fakültesi - Hempirelik Bölümü / Lisans  | 230603176     | Yunus Emre   | Turmak   | Devamlı        | = • O 🗂 •         |
| Bajk Bitmicer Fakulters - Hempselk Bitmin / Latars         Spok Bitmicer Fakulters - Hempselk Bitmin / Latars         Spok Bitmicer Fakulter - Hempselk Bitmin / Latars         Spok Bitmicer Fakulter - Hempselk Bitmin / Latars         Spok Bitmicer Fakulter - Hempselk Bitmin / Latars         Spok Bitmicer Fakulter - Hempselk Bitmin / Latars         Spok Bitmicer Fakulter - Hempselk Bitmin / Latars         Spok Bitmicer Fakulter - Hempselk Bitmin / Latars         Spok Bitmicer Fakulter - Hempselk Bitmin / Latars         Spok Bitmicer Fakulter - Hempselk Bitmin / Latars         Spok Bitmicer Fakulter - Hempselk Bitmin / Latars                                                                                                    |        |                                                    | Sağlık Bilmleri Fakültesi - Hempirelik Bölümü / Lisans  | 230603171     | Kerem        | Tetik    | Devamlı        | <b>=</b> • 0 📛 •  |
| Sajak Bitmiser Fakultera - Hempsekk Bitmin / Laara         Sajak Bitmiser Fakultera - Hempsekk Bitmin / Laara         Sajak Bitmiser Fakultera - Hempsekk Bitmin / Laara<                                                                                                    | ш      |                                                    | Sağlık Bilmleri Fakültesi - Hemşirelik Bölümü / Lisans  | 230603168     | Eren         | Şen      | Devamlı        | <b>=</b> • 0 쓴 •  |
| Topp         Topp         Editional Functional         Topp         Stable Editional Functional         Topp         Stable Editional Functional         Topp         Stable Editional Functional         Topp         Stable Functional         Topp         Stable Functional         Stable Functional                                                                                                    | TIRM   |                                                    | Sağlık Bilmleri Fakültesi - Hemşirelik Bölümü / Lisans  | 230603167     | Ayşenur      | Şayır    | Devamlı        | <b>=</b> • 0 쓴 •  |
| Bigling Editing (Fakilleri) - Hemprek Editing (Laars)         20003164         Euna         Suban         Devam         Devam           Saljin Editing (Fakilleri) - Hemprek Editing (Laars)         20003162         Ekobekir         Saljing         Devam         Devam                                                                                                    | GELIŞ  |                                                    | Sağlık Bilmleri Fakültesi - Hemşirelik Bölümü / Lisans  | 230603165     | Salih Hamza  | Şahan    | Devamlı        | <b>2 %</b> Ø 📛 🔹  |
| Stajik Bilmice / Hangrack Bildine / Lisane         20603162         Etabeliar         Stajik         Devamin         Imministration           Stajik Bilmice / Hangrack Bildine / Lisane         20603162         Gram         Rizgar         Devamin         Imministration           Stajik Bilmice / Hangrack Bildine / Lisane         20603159         Gram         Rizgar         Devamin         Imministration           Stajik Bilmice / Hangrack Bildine / Lisane         20603157         Israhim         Octaix         Devamin         Imministration           Stajik Bilmice / Hangrack Bildine / Lisane         20603154         Enes         Octaix         Devamin         Imministration                                                                                                    | AVE    |                                                    | Sağlık Bilimleri Fakültesi - Hemşirelik Bölümü / Lisans | 230603164     | Esma         | Sulhan   | Devamlı        | <b>3 %</b> © 📛 *  |
| Staglint Bilmiter / Hampineth Bildiami / Lisane         200603159         Gizem         Ridgar         Devamin         Im Col         Im           Staglint Bilmiter / Hampineth Bildiami / Lisane         200603157         Brahm         Oction         Devamin         Im Col         Im         Im                                                                                                    | RUM    |                                                    | Sağlık Bilmleri Fakültesi - Hemşirelik Bölümü / Lisans  | 230603162     | Ebubekir     | Satilmiş | Devamlı        | <b>3 %</b> © 📛 *  |
| Staljik Bilmice / Hauppek Biluine / Liane         20603157         Brahm         Otlink         Devam         Image: Comparison of the comparison of the compari                                                          | IĞI KC |                                                    | Sağlık Bilmleri Fakültesi - Hemşirelik Bölümü / Lisans  | 230603159     | Gizem        | Rüzgar   | Devamlı        | <b>3 % ()</b> 🗂 * |
| saják Binnieri Fakulteur - Hemprek Biolom / Lisans 226603156 Enes Óctiok Devami 🔳 <table-cell> 🔿 🖱 🖝</table-cell>                                                                                                    | SAĞ    |                                                    | Sağlık Bilmleri Fakültesi - Hemşirelik Bölümü / Lisans  | 230603157     | lbrahim      | Öztürk   | Devamin        |                   |
|                                                                                                    | 16.2 - |                                                    | Sağlık Bilimleri Fakültesi - Hemşirelik Bölümü / Lisans | 230603156     | Enes         | Öztürk   | Devamlı        |                   |

İşlemler bölümünden Dersi alan öğrenciye bu bölümden mesaj,mail gönderilebilir, Devamsızlık bilgisi girilebilir.Tez Çalışması ve Uzmanlık alan ders tipinde dersiniz var ise öğrenci bazlı ders programı girebilir. Öğrenci Gözünden görüntüleme işlemi yapılabilir.

Mail Gönder Butonu ile öğrencinin sistemde kayıtlı mail adresine mail gönderilebilir.

| 11 Programi                                      | .ļ† Öğr    | nci No 🏢 Adı | ⊥† Soyadı | <u>⊥</u> ↑ Devam Durum | U Mail Gönder  |
|--------------------------------------------------|------------|--------------|-----------|------------------------|----------------|
| Sağlık Bilimleri Fakültesi - Hemşirelik Bölümü : | Lisans 230 | 03254 Beyz   | a Çınar   | Devamlı                | <b>2 4 0 4</b> |

#### Mesaj gönder butonu tıklanarak mesaj gönderebilirsiniz.

| DERSİ ALAN ÖĞRENCİLER                                   |                |         |            |         |                  |
|---------------------------------------------------------|----------------|---------|------------|---------|------------------|
| Sayfada 50 🗸 kayıt göster                               |                |         |            |         | Ara:             |
| 11 Programi                                             | .⊥† Öğrenci No | .∥↑ Adı | .tt Soyadı |         | Mesaj Gönder     |
| Sağlık Bilimleri Fakültesi - Hemşirelik Bölümü / Lisans | 230603254      | Beyza   | Çınar      | Devamlı | <b>Z 4</b> Ø 💾 Ø |

## Devamsızlık görüntüle butonu tıklanarak öğrencinizin devamsızlık bilgisini görüntüleyebilirsiniz.

| Programi                                                | ↓↑ Öğrenci No | .⊥† Adı |       |         | Devamsızlık Görüntüle |
|---------------------------------------------------------|---------------|---------|-------|---------|-----------------------|
| Sağlık Bilimleri Fakültesi - Hemşirelik Bölümü / Lisans | 230603254     | Beyza   | Çınar | Devamlı | <b>Z % ()</b> 🗂 👁     |

Dersin Tipi Uzmanlık Alan, Tez ve Seminer ise Öğrenci bazında Haftalık ders programı tanımlayabilirsiniz.

| DERSÍ AL  | DERSI ALAN ÖĞRENCILER                                   |              |         |                   |                 |                                                                                                    |  |
|-----------|---------------------------------------------------------|--------------|---------|-------------------|-----------------|----------------------------------------------------------------------------------------------------|--|
| Sayfada 5 | kayıt göster                                            |              |         |                   |                 | Öğrencinin Haftalık Ders Programı<br>Tez Dersi, Danışmanlık Dersi ve<br>Uzmanlık Alan Dersi dışında |  |
| 1         | Programi                                                | 👔 Öğrenci No | .⊥† Adı | <u></u> ⊥† Soyadı | ⊥† Devam Durumu | işlemler düzenlenemez.                                                                              |  |
| 1         | Sağlık Bilimleri Fakültesi - Hemşirelik Bölümü / Lisans | 230603254    | Beyza   | Çınar             | Devamlı         | <b>2 4 0 4</b>                                                                                      |  |
|           | Sağlık Bilimleri Fakültesi - Hemşirelik Bölümü / Lisans | 230603194    | Pinar   | Yılmaz            | Devamlı         | <b>2 4</b> O <b>( *</b> )                                                                           |  |

Öğrenci Gözünden Görüntüle butonuna basıldığında Öğrenci Bilgi Sisteminde ders görüntülenir.

| DERSI AL  | AN ÖĞRENCILER                                           |                |         |            |         |                                 |
|-----------|---------------------------------------------------------|----------------|---------|------------|---------|---------------------------------|
| Sayfada 5 | 🗸 🗸 🗸 kayıt göster                                      |                |         |            |         | Ara:                            |
| 1         | E Programi                                              | .⊥† Öğrenci No | .⊥† Adı | .⊥† Soyadı |         | şiem Öğrenci Gözünden Görüntüle |
| 1         | Sağlık Bilimleri Fakültesi - Hemşirelik Bölümü / Lisans | 230603254      | Beyza   | Çınar      | Devamlı | <b>Z % C m</b>                  |

### Haftalık Ders İçerikleri

Haftalık Ders İçerikleri; Öğretim Üyesinin derse ait içerikleri ve ders notlarını ekleyerek dersi alan öğrencilerle paylaştığı bölümdür.

| Hattalık İşerik İşlemleri                                                                                                    |                                                                                                    | 0 🗰 0 🎫 🔒      |
|----------------------------------------------------------------------------------------------------|----------------------------------------------------------------------------------------------------|----------------|
| HEM116.2 - SAĞLIĞI KORUMA VE GELİŞTİR                                                                                                    | IME 1.                                                                                                    |                |
| CENEL BİLGİLER     COLER DE ÖERLENDIRME SİSTEMİ                                                                                                    | Ders im ligtli synk ekkensk igen "spark Etke" bahansun kultannar. Etkensg eiskägenza sparkj savystamadigenz middetiga dersi alam tägenoler ku sparkleri görennsysteklintör.<br>Aynos sparkker yahnsa i kynk ke lägkänndelmig i (sprik sovantiaan ) sakstalar görantsavystilesatkentör. |                |
| Lersi alan öğrenciler     Lersi alan öğrenciler     Lersi alan öğrenciler                                                                                                    | Ders program:   Ders Nota   Yeymlanma Taribi : 8-fi3.2023                                                                                                    | × + 14 × 4 0   |
|                                                                                                    | T Cevre Sağlığı Ders vanumu Yayınlarına Tarihi : 22.10.2023                                                                                                    | ✓ + 72▲ × ▲ 0  |
| R3 DUYURULAR       (2)       X <sup>2</sup> ONLINE SINAY                                                                                                    | E SAĞLKÊI OLUMSUZ ETKİLEYEN RİSK FAKTÖRLERİ   Ders sunumu   Heniz Yayıslamadı                                                                                                    |                |
| HAFTALIK DERS PROGRAMI                                                                                                    | T sağlığın belirteyicileri girisi   E-ders   Yayırlanma Tarihi I 8.11.2023                                                                                                    | × + 724 × 4 0  |
|                                                                                                    | = 📃 sağlık ve kultur ilpiksi   Ders Notu   Yayınlarıma Tarihi : 8.11.2023                                                                                                    |                |
|                                                                                                    | Sonyal destek   Ders sunumu   Yayınlarıma Tarihi : 90:112023                                                                                                    | ✓ + 724 X 4 0  |
|                                                                                                    | I Stree Vänetimi   Ders surtumu   Yayınlarıma Tarihi : 1.12.2023                                                                                                    |                |
| \$TIRME                                                                                                    | I maneviyat "skiloi liac kultanım, butasıcı hastalıklar ve sağlık konstan   Ders Note   Yayıslanna Tarthi : 25.52.2023                                                                                                    | ✓ + 724 × ▲ 0  |
| MA VE GEL                                                                                                    | E Kazalar ve Şiddetin Öntenmesi   Ders wurumu   Yayınlarıma Tarihi : 25.12.2023                                                                                                    | / + 72▲ × ▲ 0  |
| uği Koru                                                                                                    |                                                                                                    |                |
| 62 - SAG                                                                                                    |                                                                                                    |                |
| Here and the second second sec |                                                                                                    | 2 uni bildirim |

Haftalık ders içerikleri bölümünde Haftalık İçerik İşlemleri butonu tıklanarak Haftalık içerik ekleme, Ders içerikleri girildikten sonra derse ait içerikleri indirme ve başka derse ait içerik kopyalama işlemi yapılabilir.

## Haftalık İçerik Ekle:

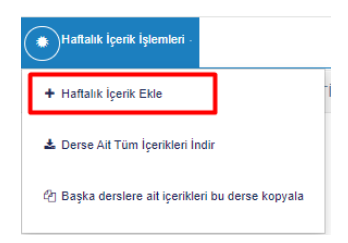

Öğretim Üyesi, İçerik Türü, İçerik Adı, Açıklama, Hafta Seçimi, varsa Ders Tanım Ve içerikleri ile İlişki Kur seçimleri yapılır.

Zaman Aralıkları seçiminde girilen Haftalık İçeriğin öğrenciler tarafından Görünme başlangıç ve Bitiş Tarihi girilir.

İçeriği İlişkin dosya var ise eklenebilir, öğrencilerle paylaş işaretlenerek Öğrencilerin görüntülemesi sağlanır. Kaynak İndirilebilir olsun mu işaretlenerek eklenen dosyanın öğrenciler tarafından indirilebilmesi sağlanır.

İçerik Sorumluları bölümünden dersi alan öğrenciler seçilerek belirlenebilir. Hiçbir seçim yapılmaz ise içerik dersi alan tüm öğrencilerde görüntülenir.

| Haftalık İçerik Yönetimi                                                                                         |                                                                                                    |                                                                                                    | ×                                                                 |
|----------------------------------------------------------------------------------------------------|----------------------------------------------------------------------------------------------------|----------------------------------------------------------------------------------------------------|-------------------------------------------------------------------|
| Öğretim Üyesi / Görevlisi                                                                                        | Zaman Aralıkları                                                                                                    |                                                                                                    | Zaman Aralığını Ekle                                              |
| Feyza Dereli 🗸                                                                                                   |                                                                                                    |                                                                                                    |                                                                   |
| İçerik Türü                                                                                                    | Başlangıç Zamanı                                                                                                    | Bitiş Zamanı                                                                                             | Işlemler                                                          |
| Ders Notu 🗸                                                                                                    | 09.10.2023 00.00                                                                                                    | 15.01.2024 00.00                                                                                         |                                                                   |
| İçerik Adı                                                                                                    |                                                                                                    |                                                                                                    |                                                                   |
| Ders programi                                                                                                    | İçariğe İlişkin Doşualar                                                                                                    |                                                                                                    | Derva Ekle                                                        |
| Açıklama                                                                                                    | içenge nişkin Dosyalar                                                                                                    |                                                                                                    | Dosya Ekie                                                        |
| Biçimler - B I U S                                                                                               | Dosya Adı                                                                                                    |                                                                                                    | İşlemler                                                          |
|                                                                                                    | sag_koruma_ders_prg_23-24                                                                                                    | .docx                                                                                                    | ۵ ک                                                               |
|                                                                                                    |                                                                                                    |                                                                                                    |                                                                   |
|                                                                                                    | Bu seçenek tıklanmaz ise içeri<br>görüntülenemeyecektir.<br>Kaynak İndirilebilir Olsun<br>Bu seçenek tıklanmaz ise içeri<br>İçerik Sorumluları<br>Adı Soyadı | ğe ilişkin dosyalar öğrenci taral<br>Mu?<br>ğe ilişkin dosyalar öğrenci taral<br>Hepsini Sil<br>İşlemler | indan<br>İndan indirilemeyeceklir.<br>İçerik Sorumlusu(ları) Ekle |
| p<br>Hafta Seç Hiçbiri seçilmedi<br>Ders Tanım ve İçerikleri İle İlişki Kur <b>x</b> içeriği Kaldır Q içerik Seç |                                                                                                    |                                                                                                    |                                                                   |

Kapat Kaydet

Haftalık İçerik Girişi yapıldıktan sonra Yayınla butonu ile öğrencilerin sayfasında görüntülenmesi sağlanır.

E SAĞLIĞI OLUMSUZ ETKİLEYEN RİSK FAKTÖRLERİ | Ders sunumu | Henüz Yayınlamadı

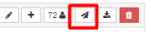

## Derse Ait Tüm İçerikleri İndir:

Derse eklenen tüm haftalık içeriklerin indirme işlemi yapılabilir.

#### Başka Derslere Ait İçerikleri Bu Derse Kopyala :

Eski dönemlere ait derslere girilen içeriklerin mevcut derse kopyalanabildiği sayfadır. Bu şekilde her dönem aynı içeriklerin tekrar girilmesine gerek kalmaz ve içerikler her yıl ve döneme kopyalama yapılabilir.

| Eski Ders İçeriklerin     | i Kopyalama Ekranı               |     |       |            |                    |                  |                       |            |       | 1                                                                                                    |
|---------------------------|----------------------------------|-----|-------|------------|--------------------|------------------|-----------------------|------------|-------|----------------------------------------------------------------------------------------------------|
| Yıl Seçimi Yapınız        |                                  | × 🗂 | Güz   |            |                    | ~                |                       | ▼ Filtrele |       |                                                                                                    |
| Dersler Listesi           |                                  |     |       |            |                    |                  |                       |            |       |                                                                                                    |
| Ders Açan Birim           | Kodu                             |     | Adı   |            | Yil                |                  | Dönem                 | İşlemler   |       |                                                                                                    |
| Rektörlük - Sağlık Biliml | eri Fakültesi - Hemşirelik Bölüm | ιü  | HEM30 | 01.1 КИ    | ADIN SAĞLIĞI VE H  | ASTALIKLARI HEI  | MŞİRELİĞİ             | 2014       | Güz   | ۲<br>۲                                                                                                    |
| Rektörlük - Sağlık Biliml | eri Fakültesi - Hemşirelik Bölüm | ü   | HEM40 | 00.1.1 İÇ  | Ç HASTALIKLARI HEI | /IŞİRELİĞİ İNTÖF | RNLŪĞŪ                | 2014       | Güz   | ۲<br>۲                                                                                                    |
| Rektörlük - Sağlık Biliml | eri Fakültesi - Hemşirelik Bölüm | ü   | HEM40 | 00.2 .1 CE | ERRAHİ HASTALIKL   | AR HEMŞİRELİĞİ   | ÍNTÖRNLÜĞÜ            | 2014       | Güz   | *<br>!                                                                                                    |
| Rektörlük - Sağlık Biliml | eri Fakültesi - Hemşirelik Bölüm | ü   | HEM40 | 00.3.1 K/  | ADIN SAĞLIĞI VE H  | ASTALIKLARI HEI  | MŞİRELİĞİ İNTÖRNLÜĞÜ  | 2014       | Güz   | <ul> <li></li></ul>                                                                                                    |
| Rektörlük - Sağlık Biliml | eri Fakültesi - Hemşirelik Bölüm | ü   | HEM40 | )0.4.1 Ç(  | OCUK SAĞLIĞI VE F  | IASTALIKLARI HE  | EMŞİRELİĞİ İNTÖRNLÜĞÜ | 2014       | Güz   | <ul> <li>(*)</li> <li>(*)</li></ul> |
| Rektörlük - Sağlık Biliml | eri Fakültesi - Hemşirelik Bölüm | ü   | HEM40 | 00.5.1 RI  | UH SAĞLIĞI VE HAS  | TALIKLARI HEMS   | ŞİRELİĞİ İNTÖRNLÜĞÜ   | 2014       | Güz   | <ul> <li></li></ul>                                                                                                    |
|                           |                                  |     |       |            |                    | nr iði hrönu     | 080                   | 0044       | 0.    |                                                                                                    |
|                           |                                  |     |       |            |                    |                  |                       |            | Kapat | Kaydel                                                                                                    |

# Ödevler

Dersi alan öğrencilere ödev bilgisi girilmek istenir ise ödevler bölümünden giriş yapılabilir.

| menü | Odev Ekle                               |                                                                                                    | 0 🛗      | @ Ⅲ                 |
|------|-----------------------------------------|----------------------------------------------------------------------------------------------------|----------|---------------------|
|      | HEM116.2 - SAĞLIĞI KORUMA VE GELİŞTİRME | л.                                                                                                    |          |                     |
|      | GENEL BILOILER                          | ODEVLER                                                                                                    |          |                     |
| ¥    | DEČERLENDIRME SI STEMI                  | Ödev Ödev Götentillerne Ödev Götentillerne Son Teslim Dosya Boyntu Mak Yüklerne<br>Adi Ödev ApAkamasi Hatta başlama tarihi son tarihi Tarihi Simri(MB) Saynsi                                                                                                    | İşlemler |                     |
| P    | Ar DERSIALAN ÖĞRENCILER                 | Arkadaplar gegen ders gins yand jumz bir sonnhi i beleyvezelginiz "Sağlığımzı etkileyen nik katörleriniz" belireyenek vansa bilginsyarda yazılmış voord 4. 26.10.2023 00.00 30.10.2023 1<br>belgesini, yoksa bog bir kağlıda numara, kim, noy isminizi yazıp folginafir. çalış makterine yakleyiniz. Dönem sonunda nik faktörlerinizi azathrak delgiyle, ki çalışmatar.                                                                                                    | ± • /    |                     |
| m    | HAFTALIK DERS İÇERİKLERİ                | Aksdarging denis basikediging: wa siteme ny sitediging: "Saliging: Basikeding: "Saliging: Basikeding: Saliging: Basikeding: Saliging: Saliging: Saligi | ± • /    | <b>a</b> 5 <b>a</b> |
|      | DEVLER 2                                | Olumlu söglik daviting döğlipkliği ve sögliki bir ömür ellerim. Iyi çasışmatar:                                                                                                    |          |                     |
| Ê    | T DUYURULAR                             |                                                                                                    |          |                     |
| ?    | X <sup>2</sup> ONLINE SINAV             |                                                                                                    |          |                     |
| ≡    | HAFTALIK DERS PROGRAMI                  |                                                                                                    |          |                     |
|      | DER SI VEREN ÖĞRETİM ELEMANLARI         |                                                                                                    |          |                     |
| മ    | ANKET SONUÇLARI                         |                                                                                                    |          |                     |
|      |                                         |                                                                                                    |          |                     |
| С    |                                         |                                                                                                    |          |                     |

Sayfanın üst Bölümünde bulunan Ödev Ekle butonuna basılır. Ödev Tanımı alanında Ödev adı, ödevi kapsayan hafta seçimi, Ödev tipi, öğretim üyesi, Ödeve eklenebilecek dosya boyutu,en fazla yükleme sayısı,Ödev görüntüleme başlangıç tarihi,teslim tarihi,cödev görüntüleme son tarihi ve ödeve ilişkin var ise dosyaların girişi yapılır.

HEM116.2-SAĞLIĞI KORUMA VE GELİŞTİRME | Ödev Yönetimi

| 🖍 Ödev Tanımı                    | Ödev Adı                                                              |                  | Hafta Seç                 |               |
|----------------------------------|-----------------------------------------------------------------------|------------------|---------------------------|---------------|
|                                  | Sağlığınızı etkileyen risk faktörleri                                 |                  | 1.Hafta, 2.Hafta          |               |
| Sidev Açıklaması Ödev Açıklaması | Ödev Tipi Seç                                                         |                  | Öğretim Üyesi / Görevlisi |               |
| 🝽 Kişi Seçimi                    |                                                                       | ~                | Feyza Dereli              | ~             |
| 🝽 Ön Koşullar                    | Final veya Bütünleme Haftasına Ödev eklemek isl<br>seçimi yapmayınız. | liyorsanız hafta |                           |               |
|                                  | Dosya Boyutu(MB)                                                      |                  | En Fazla Yükleme Sayısı   |               |
|                                  | MB                                                                    |                  | 1                         |               |
|                                  | Ödev Görüntüleme başlama tarihi                                       |                  | Teslim Tarihi             |               |
|                                  | 08.01.2024 09:00                                                      | <b>#</b>         | 15.01.2024 23:00          | <b>*</b>      |
|                                  | Ödev Görüntüleme son tarihi                                           |                  |                           |               |
|                                  | homeworkVisionEndDate                                                 |                  |                           | <b>*</b>      |
|                                  | Ödeve İlişkin Dosyalar                                                |                  |                           | Dosya Ekle    |
|                                  | Dosya Adı                                                             |                  | İşlemler                  |               |
|                                  |                                                                       |                  |                           |               |
|                                  |                                                                       |                  |                           |               |
|                                  |                                                                       |                  |                           | Kapat 🛓 Kayde |

## Ödevle ilişkili öğrencilere açıklama eklenmek istenir ise Ödev Açıklaması eklenir.

HEM116.2-SAĞLIĞI KORUMA VE GELİŞTİRME | Ödev Yönetimi

| <i></i>      | Ödev Tanımı     | Arkadaşlar dersin başında belirlediğiniz ve sisteme yüklediğiniz "Sağlığınızı etkileyen risk faktörlerinizi" ve değiştirdiklerinizi,<br>olumlu sağlık davranışına döndürdüklerinizi yeşile boyayarak ve neydi, ne oldu? belirterek yazılmış ayrıntılı yazılmış word |          |
|--------------|-----------------|----------------------------------------------------------------------------------------------------|----------|
| ې 🍋          | Ödev Açıklaması |                                                                                                    |          |
| <b>N</b> 1   | Kişi Seçimi     |                                                                                                    |          |
| <b>i</b> ≋ č | Ön Koşullar     |                                                                                                    |          |
|              |                 | Kapat                                                                                                    | Ł Kaydet |

Kişi seçimi bölümünden Ödev sorumluları eklenir. Ödev sorumluları sınıfın tamamı olabildiği gibi farklı gruplara farklı ödevler verilebilir.

| Ödev Tanımı                     | Ödev Sorumluları     | Ödev Sorumlusu/Sorumluları Ekle |
|---------------------------------|----------------------|---------------------------------|
| Ödev Açıklaması                 | Adı Soyadı           | İşlemler                        |
|                                 | Beyza Çınar          | <b>a o</b>                      |
| <ul> <li>Kışı seçimi</li> </ul> | Pinar Yilmaz         | 0                               |
| 🖉 Ön Koşullar                   | Beyzanur Yıldız      | <b>a o</b>                      |
|                                 | Nisanur Yıldırım     | <b>1</b>                        |
|                                 | Merve Yel            | 0                               |
|                                 | Beyza Bilgin Yatağan | 0                               |
|                                 | Aleyna Yabacı        | <b>a</b> 📀                      |
|                                 | Hejar Varlı          | 0                               |
|                                 | Hatice Umuç          |                                 |
|                                 | Yunus Emre Turmak    | <b>a</b> 📀                      |
|                                 | Kerem Tetik          |                                 |
|                                 | Eren Şen             |                                 |
|                                 | Ayşenur Şayır        | <b>a</b> 📀                      |
|                                 | Salih Hamza Şahan    | <b>0</b>                        |
|                                 | Esma Sulhan          | 0                               |
|                                 | Ebubekir Satılmış    | <b>1 (</b>                      |
|                                 | Gizem Rüzgar         | <b>a o</b>                      |
|                                 | İbrahim Öztürk       | 0 0                             |
|                                 | Enes Öztürk          | <b>a</b> 📀                      |
|                                 | Buğra Özkul          | <b>a o</b>                      |
|                                 | Derya Özkan          |                                 |

HEM116.2-SAĞLIĞI KORUMA VE GELİŞTİRME | Ödev Yönetimi

Ön Koşullar bölümünde ödevin öğrenciler tarafından görüntülenebilmesi için eklenen haftalık içeriklerle ilişkilendirerek izleme önkoşulu koyulabilir. Bu durumda ilişkilendirilen İçerik grupları öğrenciler tarafından izlenmeden ödev görüntülenemez.

| Ödev Tanımı     | Ödevin indirilebilmesi için gerekli olan şartlar                                                                                                    |                                                                                                    |
|-----------------|----------------------------------------------------------------------------------------------------|----------------------------------------------------------------------------------------------------|
| Ödev Açıklaması | Öğrencilerin verilen bu ödevi indirebilmeleri veya görebilmeleri için aşağ<br>gerekmektedir.<br>Eğer herhangi bir içerik grubu seçmez iseniz öğrenciler için bu bir zorur<br>ilişkilendirebilirsiniz. | jıdaki içerik gruplarından istediklerinizi indirmeleri veya izlemeleri<br>ıluluk olmayacaktır. İsterseniz verdiğiniz ödevi birden fazla içerik grubu i |
| 🕷 Ön Koşullar   | Dere program i Dere Noti i Vavinlanma Tarihi • 9.40.2023                                                                                                    |                                                                                                    |
|                 |                                                                                                    | Bu içerik grubu ile 0% ilişkilendir.                                                                                                    |
|                 |                                                                                                    | Öğrenciler istenilen işerik grubunun % kaçını izlemiş olmalılar?<br>Öğrencilerin seştiğiniz içeriklerin % kaçını görmüş olmaları gerekir<br>seçimi.    |
|                 | — Çevre Sağlığı   Ders sunumu   Yayınlanma Tarihi :<br>22.10.2023                                                                                                    | Bu içerik grubu ile 0% ilişkilendir.                                                                                                    |
|                 |                                                                                                    | Öğrenciler istenilen işerik grubunun % kapını izlemiş olmalılar?<br>Öğrencilerin seçtiğiniz içeriklerin % kaçını görmüş olmaları gerekir<br>seçimi.    |
|                 | — SAĞLIĞI OLUMSUZ ETKİLEYEN RİSK FAKTÖRLERİ   Ders<br>sunumu   Henüz Yayınlamadı                                                                                                    | Bu içerik grubu ile 0%<br>ilişkilendir.                                                                                                    |
|                 |                                                                                                    | Öğrenciler istenilen içerik grubunun % kaçını izlemiş olmalılar?<br>Öğrencilerin seçtiğiniz içeriklerin % kaçını görmüş olmaları gerekir<br>seçimi.    |

## **Duyurular:**

Ders ile ilgili yapılan duyurular tüm öğrencilerin sistemde kayıtlı olan e-posta adreslerine gönderilir. Yeni bir duyuru eklemek için 'Yeni Duyuru Ekle' butonuna basılır.

|    | HEM116.2 - SAĞLIĞI KORUMA VE GELİŞTİRMI | E.1.                                                                                                    |                |        |       |                    |
|----|-----------------------------------------|----------------------------------------------------------------------------------------------------|----------------|--------|-------|--------------------|
|    | CENEL BILGILER                          | Ders ile ilgili yapıları duyurular tüm öğrencilerin sistemde kayıflı olan e-posta adreslerine gönderilecel<br>Yeni bir duyuru ekternek için "Yeni Duyuru Ekte' butonunu kullanabilirsiniz. | fr.            |        |       |                    |
| Y  | DEĞERLENDİRME SİSTEMİ                   |                                                                                                    |                |        |       |                    |
| P  | 2+ DER SÍ ALAN ÖÖRENCÍLER               | Duyurular                                                                                                    |                |        |       | + Yeni Duyuru Ekle |
| Ê  | HAFTALIK DERS İÇERİKLERİ                | No Duyuru Tarihi                                                                                                    | Duyuru Başlığı | İçerik | Dosya | İşlemler           |
|    | 🗅 ÖDEVLER 🕗                             |                                                                                                    |                |        |       |                    |
| ĉ  | <b>₹</b> } DUYURULAR <b>(</b> )         |                                                                                                    |                |        |       |                    |
| ?  | X <sup>8</sup> ONLINE SINAV             |                                                                                                    |                |        |       |                    |
| ≡  | HAFTALIK DERS PROGRAMI                  |                                                                                                    |                |        |       |                    |
|    | ER SI VEREN ÖĞRETİM ELEMANLARI          |                                                                                                    |                |        |       |                    |
| 2  | ANKET SONUÇLARI                         |                                                                                                    |                |        |       |                    |
|    |                                         |                                                                                                    |                |        |       |                    |
| ළු |                                         |                                                                                                    |                |        |       |                    |

Açılan Duyuru Yönetimi sayfasında Duyuru başlığı, duyuru içeriği, ek dosya girişi yapılarak Kaydet butonuna basılır.

| Duyuru Yönetimi                                                       |             | ×      |
|-----------------------------------------------------------------------|-------------|--------|
| Duyuru Başlığı                                                        |             |        |
|                                                                       |             |        |
| Duyuru İçeriği                                                        |             |        |
|                                                                       |             |        |
| Ek Dosya                                                              |             |        |
| Dosyalari buraya surukleyip birakabilirsiniz. Yada tiklayarak yukleye | bilirsiniz. |        |
| DOSYALAR                                                              |             |        |
|                                                                       |             |        |
| Çoklu dosyalar için sıkıştırıp tek dosya olarak ekleyiniz.            |             |        |
|                                                                       | Kapat       | Kaydet |

# **Online Sınav**

Online sınav bölümünde derse ait online sınav yapılacak ise online sınav girilebilir.

Bu bölüm uzaktan eğitim süreçlerinde anlatılacaktır.

|   | HEM116.2 - SAĞLIĞI KORUMA VE GELİŞTİRM | ME 1.                                                                                                    |  |
|---|----------------------------------------|----------------------------------------------------------------------------------------------------|--|
|   | GENEL BILGILER                         | Zaman Kastlı snavslarda Biliş Yarhlı snavn lim öğrencler için börceği zamanı belitir. Geniş Zamanı sonvlarda ise öğrenclerin snava girebiteekteri son zaman belitmettedir. Öğrencler Biliş Yarhline kadır snava girebitirer ve snav söresi kadır snavda kalıdır. |  |
| ¥ | M DEĞERLENDIRME SİSTEMİ                | Sandar Sandar Sandar                                                                                                    |  |
|   | 2. DER SÍ ALAN ÖĞRENCILER              | Soar A de la Martine de Inaz Material.<br>Utilitarest inaz Material.                                                                                                    |  |
| Ê | HAFTALIK DERS İÇERİKLERİ               | Vez Color Service & One Service & One Service Ba                                                                                                    |  |
|   | Di ÖDEVLER 2                           |                                                                                                    |  |
| Ê | ¶\$ DUYURULAR (8)                      |                                                                                                    |  |
| ? | X <sup>2</sup> ONLINE SINAV            |                                                                                                    |  |
| ≡ | HAFTALIK DERS PROGRAMI                 |                                                                                                    |  |
|   | DER Sİ VEREN ÖĞRETİM ELEMANLARI        |                                                                                                    |  |
| 2 | ANKET SONUÇLARI                        |                                                                                                    |  |
|   |                                        |                                                                                                    |  |
| 2 |                                        |                                                                                                    |  |

#### Haftalık Ders Programı

Haftalık ders programı ekranında hafta hafta ders programı görüntülenebilir.

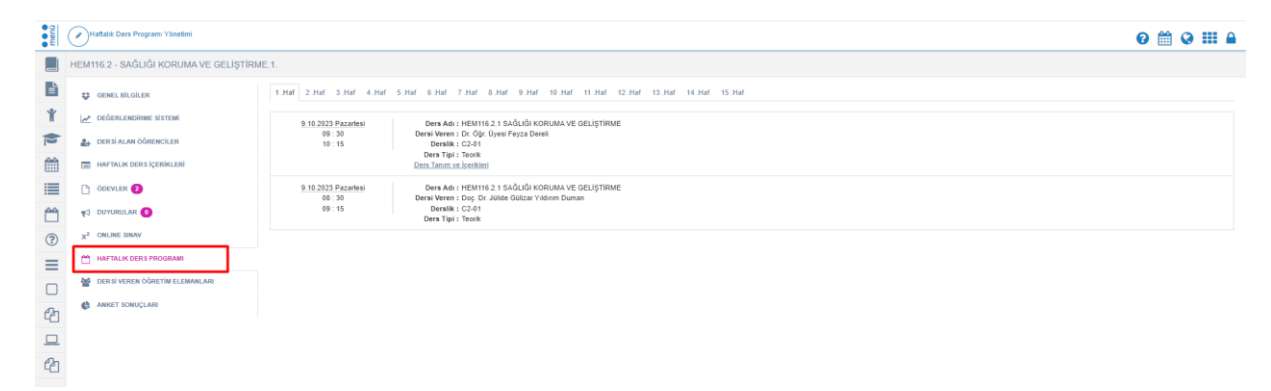

Haftalık Ders Programı Yönetimi butonu ile öğretim üyesi tarafından Haftalık Ders Programı girişi ve düzenlemesi yapılabilir.

| menü     | Haffalik Ders Program Yönešmi          |                                                                                                    | 0 🛍 | 0 8 |  |
|----------|----------------------------------------|----------------------------------------------------------------------------------------------------|-----|-----|--|
|          | HEM116.2 - SAĞLIĞI KORUMA VE GELİŞTİRI | RME 1.                                                                                                    |     |     |  |
|          | O OENEL BLOILER                        | 1 Har 2 Har 3 Har 4 Har 5 Har 6 Har 7 Har 8 Har 9 Har 10 Har 11 Har 12 Har 13 Har 14 Har 15 Har                                      |     |     |  |
| Ť        | 🛃 DEČERLENDIRME SISTEMI                | 9 18 2023 Piszetesi Ders Adu : HEM116 2 1 SAĞUĞI KORUMA VE GELIŞTIRME                                                                |     |     |  |
| P        | A DERSI ALAN ÖĞRENCILER                | 69:30 Densi Veren: Dr. Ög: Densi Feyza Densi<br>10:15 Densik: C2-04                                                                  |     |     |  |
| Ê        | HAFTALIK DERS İÇERİKLERİ               | Den Tann vi İprikler                                                                                                    |     |     |  |
|          | ODEVLER (2)                            | 9 19 2023 Paramet Deve Am : HEININ 2 1 450/L0 10018LA VI 0 0L12/TISME<br>0. 30 Deve Marce 1 50 Co. 1046 02100 Co. 1040 02100 Deven L |     |     |  |
| <u> </u> | ₩3 DUMURULAR <b>(</b> )                | 00:15 Denvilk:(22-01<br>Denv Tpi:) Teorit                                                                                            |     |     |  |
| ?        | X <sup>2</sup> ONLINE SINAV            |                                                                                                    |     |     |  |
| =        | HAFTALIK DERS PROGRAM                  |                                                                                                    |     |     |  |
|          | M DERSI VEREN ÖĞRETİM ELEMANLARI       |                                                                                                    |     |     |  |
| 2        | ANKET SONUÇLARI                        |                                                                                                    |     |     |  |
|          |                                        |                                                                                                    |     |     |  |
| ළ        |                                        |                                                                                                    |     |     |  |

| afta     |            | Gün       | Baş. Saati      | Bit. Saati  | Ders Yuku | Ders Tipi | Derslik                     | Öğretim Elemanı         |
|----------|------------|-----------|-----------------|-------------|-----------|-----------|-----------------------------|-------------------------|
| Seçiniz  |            | Pazartesi | × ©             | × ©         |           | Teorik( 🗸 | Derslik Seçiniz 🗴 Q         | Öğretim Elemanı Seçiniz |
|          |            |           |                 |             |           |           | 🏛 Tümünü Sil                | + Yeni Ekle             |
| lafta    | Tarih      | Gün       | Başlangıç Saati | Bitiş Saati | Ders Tipi | Derslik   | Öğretim Elemanı             | Sil                     |
| .Hafta   | 9.10.2023  | Pazartesi | 09:30           | 10 : 15     | Teorik    | C2-01     | Dr. Öğr. Üyesi Feyza Dereli | <ul> <li></li></ul>     |
| Hafta    | 16.10.2023 | Pazartesi | 09:30           | 10 : 15     | Teorik    | C2-01     | Dr. Öğr. Üyesi Feyza Dereli | / 🗎                     |
| .Hafta   | 23.10.2023 | Pazartesi | 09:30           | 10 : 15     | Teorik    | C2-01     | Dr. Öğr. Üyesi Feyza Dereli | / 🛍                     |
| .Hafta   | 30.10.2023 | Pazartesi | 09:30           | 10 : 15     | Teorik    | C2-01     | Dr. Öğr. Üyesi Feyza Dereli | / 🛍                     |
| .Hafta   | 6.11.2023  | Pazartesi | 09:30           | 10 : 15     | Teorik    | C2-01     | Dr. Öğr. Üyesi Feyza Dereli | / 🗎                     |
| .Hafta   | 13.11.2023 | Pazartesi | 09:30           | 10 : 15     | Teorik    | C2-01     | Dr. Öğr. Üyesi Feyza Dereli | / 🗎                     |
| .Hafta   | 20.11.2023 | Pazartesi | 09:30           | 10 : 15     | Teorik    | C2-01     | Dr. Öğr. Üyesi Feyza Dereli | / 🗎                     |
| .Hafta   | 27.11.2023 | Pazartesi | 09:30           | 10 : 15     | Teorik    | C2-01     | Dr. Öğr. Üyesi Feyza Dereli | / 🗎                     |
| .Hafta   | 4.12.2023  | Pazartesi | 09:30           | 10 : 15     | Teorik    | C2-01     | Dr. Öğr. Üyesi Feyza Dereli | / 🗎                     |
| 0 .Hafta | 11.12.2023 | Pazartesi | 09:30           | 10 : 15     | Teorik    | C2-01     | Dr. Öğr. Üyesi Feyza Dereli | / 🗎                     |
|          | 10.10.0000 |           |                 |             | ÷         | 00.04     | in an or the line of        |                         |

#### Dersi Veren Öğretim Elemanları:

Derse birden fazla öğretim üyesi tanımlandı ise bu sayfadan Dersi Veren Öğretim Elemanları ve Sorumluluk durumları görüntülenir. Diğer hocalarında not girişi yapabilir olması için Not Girişi Yapılabilir işaretlenmelidir.

|          | HEM116.2 - SAĞLIĞI KORUMA VE GELİŞTİRME. | 1.                                                |                  |                      |
|----------|------------------------------------------|---------------------------------------------------|------------------|----------------------|
|          | GENEL BILOILER                           | Dersi Veren Öğretim Elemanları                    |                  |                      |
| ¥        | 🖉 DEĞERLENDIRME SİSTEMİ                  | Ad&Soyad<br>Doc. Dr. Jülide Gülzar Yildirim Duman | Sorumlu<br>Havir | Not Girişi Yapabilir |
| P        | 🚑 DER Sİ ALAN ÖĞRENCİLER                 | Dr. Öğr. ÜyesiFeyza Dereli                        | Evet             |                      |
| Ê        | HAFTALIK DERS İÇERİKLERİ                 |                                                   |                  |                      |
|          | C ODEVLER 2                              |                                                   |                  |                      |
| <b>^</b> | 📢 DUYURULAR 🔕                            |                                                   |                  |                      |
| ?        | X <sup>2</sup> ONLINE SINAV              |                                                   |                  |                      |
| ≡        | HAFTALIK DERS PROGRAMI                   |                                                   |                  |                      |
|          | M DER SI VEREN ÖĞRETİM ELEMANLARI        |                                                   |                  |                      |
|          | ANKET SONUÇLARI                          |                                                   |                  |                      |
|          |                                          |                                                   |                  |                      |
| ሪካ       |                                          |                                                   |                  |                      |
| -        |                                          |                                                   |                  |                      |

## Anket Sonuçları:

Öğretim Üyesinin dersi ile ilişkilendirilmiş anketlerin sonuçlarının görüntülenebildiği sayfadır.

Sonuçları Gör butonu ile Anket sonuçları görüntülenebilir.

| CENEL BILGILER           | Anket Sonuçian                                                                                          |                  |                  |               |
|--------------------------|----------------------------------------------------------------------------------------------------|------------------|------------------|---------------|
|                          | Anket Adı                                                                                               | Başlama Tarihi   | Bitiş Tarihi     | İşlem         |
| DEĞERLENDIRME SİSTEMİ    | IKC-HEM.03.1 ENGELSIZ YAŞAM Öğretim Elemanı Bologna Ders Değerlendirme Anketi (2020)                    | 19.12.2022 00:01 | 22.01.2023 23:59 | Sonuçları Gör |
| A DER SI ALAN ÖĞRENCİLER | IKC-HEM.03.1 ENGELSIZ YAŞAM (Ekin Dila Topaloğlu Ören) Öğrenci-Bologna Ders Değerlendirme Anketi (2020) | 19.12.2022 00:01 | 22.01.2023 23:59 | Sonuçları Gör |
| HAFTALIK DERSICERIKLERI  |                                                                                                    |                  |                  |               |
|                          |                                                                                                    |                  |                  |               |
| D ODEVLER 6              |                                                                                                    |                  |                  |               |

- 📢 DUYURULAR 🚺
- X<sup>2</sup> ONLINE SINAV
- HAFTALIK DERS PRO
- 🚯 ANKET SONUÇLARI

# NOT GİRİŞ EKRANINA GİT

.

Hoca vermiş olduğu ders ait not girişlerini yapmak isterse not giriş sayfasına git butonunu tıklayarak not girişlerini yapabilir.

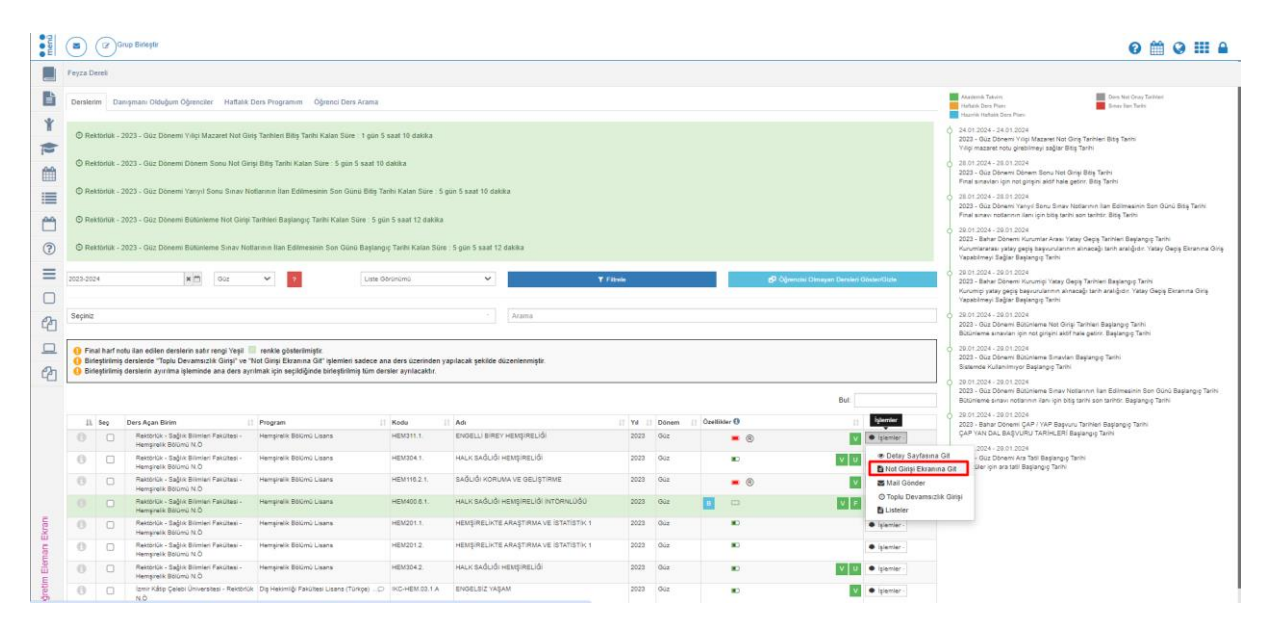

# Not giriş ekranına git butonu tıklanır.

| Saglik B  | ilimler E | nstitüsü                 | Y.Lisans 2014       |                |                                                                    | Görüntüle      | Oranları Düzer | le     | AÇIKLAMALAR                                                      |                                                   | i Yardım Dö                             | ökümar 🔤 Yardın                            |
|-----------|-----------|--------------------------|---------------------|----------------|--------------------------------------------------------------------|----------------|----------------|--------|------------------------------------------------------------------|---------------------------------------------------|-----------------------------------------|--------------------------------------------|
| Sinav     | Sinav     | Oran                     | Not Girle Taribleri | Not İlanı Son  | İlan Tarihi                                                        |                |                |        | Sınava girmeyen ö                                                | ğrenciler için ders no                            | tu boş bırakılmalıc                     | lır.                                       |
| Ara Sinav | / Vize    | 40                       | 25.04.2016 -        | 09.07.2016     | Min Et                                                             | 🖨 Sınav Yoklam | a Listesi      |        | Yıl içi sınav notların                                           | nın tümü ilan edilme                              | ien, yıl sonu sınav                     | ı not girişi yapıla                        |
| Final     | Final     | 60                       | 05.06.2016 -        | 17.06.2016     | ▲Yıliçi Notları İlan Edilmiş Olmalı ve Yıl Sonu İlan Tarihi İçinde | 🖨 Sinav Raporu | a Listesi      |        | Bağıl yönetmeliktel<br>notu(HBN) hesapla                         | ki öğrencilerin tamarı<br>nır.                    | nının final notu giri                   | dikten sonra har                           |
| Sinavi    |           |                          | 05.06.2016          |                | Olmalisiniz.                                                       | 🚔 Sinav Raporu |                |        | Derslerle ilgili Grup<br>Birleştirme işlemleri<br>gerekmektedir. | birleştirme işlemleri ö<br>i Final not girişinden | iğretim elemanın i<br>önce Öğretim Elen | nsiyatifindedir. Gi<br>nanı tarafından y   |
|           |           |                          |                     |                |                                                                    |                |                |        | Öğrenci işlerinin "Ö<br>öğrencilerin harf no<br>alan açılmıştır. | ğretim Elemanı Harl<br>tları sistem tarafındı     | Notunu Değiştireb<br>ın hesaplanmayac   | ilir" olarak işaretk<br>aktır. Elle seçebi |
|           |           |                          |                     |                |                                                                    |                |                |        | Başarısız öğrencile                                              | r bu şekilde (renkte)                             | görüntülenir.                           |                                            |
|           |           |                          |                     |                |                                                                    |                |                |        | Uzaklaştırma cezas<br>(renkte) görüntülen                        | sı almış veya kayıt d<br>ir                       | ondurmuş durumd                         | aki öğrenciler bu                          |
| KTTB10    | 1.2 - HÜ( | REBIY                    | DLOJİSİNE GİRİŞ     |                |                                                                    |                |                |        |                                                                  |                                                   |                                         |                                            |
| Sayfada   | Hepsi     | <ul> <li>Kayı</li> </ul> | t Göster            |                |                                                                    |                |                |        |                                                                  |                                                   | Bult                                    |                                            |
|           | Jà Şb.    | ↓↑ Öğre                  | nciNo 🕸 🖓           | di             | Soyadı Birim                                                       | t 🛈 Vize       | 🟮 Final 👘      | 0 G.N. |                                                                  | .⊥† 🛈 B.D.                                        | .⊥↑ O D.D.                              | Jî 🛈 A                                     |
|           | 2         | Y151                     | 208004 H            | latice İlayhan | KARAHAN Tibbi Biyoloji ve<br>Genetik Anabilim D                    | ah 📃           |                | 0      |                                                                  | Durumu<br>Netlesmemis                             | Devamlı                                 | <b>D</b>                                   |

Not girişlerinin yapılabilmesi için Not giriş tarihlerinin açık olması gerekmektedir.

| Sağlık Bi     | ilimler E    | nstitüsü    | Y.Lisans 2014              |                       |                                                                   | Gorüntüle /Oranla         | ı Düzenle | AÇIKLAMALAR                                                        |                                               | i Yardım D                             | ökümar 🖿 Yardın                              |
|---------------|--------------|-------------|----------------------------|-----------------------|-------------------------------------------------------------------|---------------------------|-----------|--------------------------------------------------------------------|-----------------------------------------------|----------------------------------------|----------------------------------------------|
| Sınav<br>Türü | Sınav<br>Adı | Oran<br>(%) | Not Giriş Tarihleri        | Not İlanı Son<br>Günü | İlan Tarihi                                                       |                           |           | Sınava girmeyen öğ                                                 | jrenciler için ders n                         | otu boş bırakılmalı                    | dır.                                         |
| Ara Sinav     | Vize         | 40          | 25.04.2016 -<br>05.06.2016 | 09.07.2016            | 利 ilan Et                                                         | 🖨 Sınav Yoklama Listesi   |           | Yıl içi sınav notlarını                                            | ın tümü ilan edilme                           | den, yıl sonu sınav                    | ı not girişi yapılar                         |
| Final         | Final        | 60          | 02.05.2016 -               | 17.06.2016            | AYıliçi Notları İlan Edilmiş Olmalı ve Yıl Sonu İlan Tarihi İçind | e E Sınav Yoklama Listesi |           | Bağıl yönetmelikteki<br>notu(HBN) hesaplar                         | i öğrencilerin tama<br>nır.                   | mının final notu gir                   | idikten sonra harl                           |
| Sinavi        |              |             | 05.06.2016                 |                       | Oimaiisiniz.                                                      | 🖨 Sinav Raporu            |           | Derslerle ilgili Grup b<br>Birleştirme işlemleri<br>gerekmektedir. | birleştirme işlemleri<br>Final not girişinden | öğretim elemanın<br>önce Öğretim Eler  | insiyatifindedir. Gr<br>manı tarafından y    |
|               |              |             |                            |                       |                                                                   |                           |           | Öğrenci işlerinin "Öğ<br>öğrencilerin harf not<br>alan açılmıştır. | jretim Elemanı Har<br>ları sistem tarafınd    | f Notunu Değiştiret<br>an hesaplanmaya | olir" olarak işaretle<br>caktır. Elle seçebi |
|               |              |             |                            |                       |                                                                   |                           |           | Başarısız öğrenciler                                               | bu şekilde (renkte                            | görüntülenir.                          |                                              |
|               |              |             |                            |                       |                                                                   |                           |           | Uzaklaştırma cezası<br>(renkte) görüntülenir                       | ı almış veya kayıt o<br>r                     | londurmuş durumo                       | laki öğrenciler bu                           |
| KTTB101       | 1.2 - HÜ(    | REBIY       | DLOJİSİNE GİRİŞ            |                       |                                                                   |                           |           |                                                                    |                                               |                                        |                                              |
| Sayfada       | Hepsi        | ▼ Kayı      | t Göster                   |                       |                                                                   |                           |           |                                                                    |                                               | But                                    |                                              |
|               | IL Şb.       | L1 Öğre     | nci No 👔 A                 | di                    | Soyadı It Birim                                                   | Lt O Vize                 | 0 G.N.    | ⊥t <b>0</b> H.N.                                                   | 11 0 B.D.                                     | 11 0 D.D.                              | 11 0 A                                       |
|               | 2            | Y151        | 208004 H                   | latice İlayhan        | KARAHAN Tıbbi Biyoloji ve<br>Genetik Anabilim                     | Dali                      | 0         |                                                                    | Durumu<br>Netleşmemiş                         | Devamlı                                | 5                                            |

Not girişlerinizi girmeden önce mutlaka sınav oranlarınız kontrol ediniz. Sınav oranlarınızda yanlışlık

var ise var ise butonunu tıklayarak düzenleme yapabilirsiniz. Voranları Düzenle butonu tıklayarak düzenleme yapabilirsiniz.

| menü      | C         | ğerlendirn | neler (E              | Kaydet ve Hesapla   |                |                                                                    |                                          |                |                                                                  |                                                 |                                                  | 😭 😧                                          |  |  |
|-----------|-----------|------------|-----------------------|---------------------|----------------|--------------------------------------------------------------------|------------------------------------------|----------------|------------------------------------------------------------------|-------------------------------------------------|--------------------------------------------------|----------------------------------------------|--|--|
|           | Sağlık    | Bilimler   | Enstitüsi             | i Y.Lisans 2014     |                |                                                                    | Görüntüle <b>/</b> Ora                   | ınları Düzenle | AÇIKLAMALAR                                                      |                                                 | i Yardım Döküm                                   | ai MYardım Videosu                           |  |  |
|           | Sinav     | Sinav      | Oran                  | Not Girie Taribleri | Not İlanı Son  | llan Tarihi                                                        |                                          |                | Sınava girmeyen öğrenciler için ders notu boş bırakılmalıdır.    |                                                 |                                                  |                                              |  |  |
| ¥         | Ara Sin   | av Vize    | 40                    | 25.04.2016 -        | 09.07.2016     | 📲 ilan Et                                                          | 🖨 Sinav Yoklama Listes                   | si             | Yıl içi sınav notları                                            | nın tümü ilan edilmed                           | en, yıl sonu sınavı not                          | girişi yapılamaz.                            |  |  |
|           | Final     | Final      | 60                    | 05.06.2016          | 17.06.2016     | AYıliçi Notları İlan Edilmiş Olmalı ve Yıl Sonu İlan Tarihi İçinde | 🖨 Sinav Raporu<br>🚔 Sinav Yoklama Listes | si             | Bağıl yönetmelikte<br>notu(HBN) hesaplı                          | eki öğrencilerin tamam<br>anır.                 | ının final notu girildikte                       | n sonra harf                                 |  |  |
|           | Sinavi    |            |                       | 03.06.2010          |                | Omansini2.                                                         | 🚔 Sinav Raporu                           |                | Derslerle ilgili Grup                                            | birleştirme işlemleri ö                         | ğretim elemanın insiya                           | tifindedir. Grup                             |  |  |
|           |           |            |                       | 4                   |                |                                                                    |                                          |                | Birleştirme işlemler<br>gerekmektedir.                           | ri Final not girişinden ö                       | ince Oğretim Elemanı                             | tarafından yapılması                         |  |  |
|           |           |            |                       |                     |                |                                                                    |                                          |                | Öğrenci işlerinin "Ö<br>öğrencilerin harf nı<br>alan açılmıştır. | Öğretim Elemanı Harf<br>otları sistem tarafında | Notunu Değiştirebilir" o<br>n hesaplanmayacaktır | larak işaretlediği<br>. Elle seçebileceğiniz |  |  |
| ž         |           |            |                       |                     |                |                                                                    |                                          |                | Başarısız öğrencile                                              | er bu şekilde (renkte) ş                        | görüntülenir.                                    |                                              |  |  |
| orolis    |           |            |                       |                     |                |                                                                    |                                          |                | Uzaklaştırma ceza<br>(renkte) görüntüler                         | ısı almış veya kayıt do<br>nir                  | ndumuş durumdaki ö                               | ğrenciler bu şekilde                         |  |  |
| E BÍV     |           |            |                       |                     |                |                                                                    |                                          |                |                                                                  |                                                 |                                                  |                                              |  |  |
| ŪCH.      | KTTB      | 101.2 - H  | CRE BIY               | OLOJİSİNE GİRİŞ     |                |                                                                    |                                          |                |                                                                  |                                                 |                                                  |                                              |  |  |
| 101 - H   | Sayfada   | Hepsi      | ▼ Kay                 | ıt Göster           |                |                                                                    |                                          |                |                                                                  |                                                 | Bul:                                             |                                              |  |  |
| Ê         |           | j⊾ \$      | o. <sub>↓↑</sub> Öğre | enci No 🔐 🗸         | Adı            | .⊥† Soyadı                                                         | ⊔î O Vize ⊔î O Fin                       | nal 👔 🚯 G.N.   | .⊥† <b>€</b> H.N.                                                |                                                 | .⊥† ❸ D.D.                                       | 11 <b>O</b> A 11                             |  |  |
| ası K     | 1         | 2          | ¥151                  | 208004 H            | Hatice İlayhan | KARAHAN Tibbi Biyoloji ve<br>Genetik Anabilim [                    | alı                                      | 0              |                                                                  | Durumu<br>Netleşmemiş                           | Devamlı 🕤                                        |                                              |  |  |
| Sayfi     |           |            |                       |                     |                | ORTALA                                                             | MA                                       |                |                                                                  |                                                 |                                                  |                                              |  |  |
| ot Girişi | 1 Kayıtta | an 1 - 1 A | rası Kayıtl           | ar                  |                |                                                                    |                                          |                |                                                                  |                                                 |                                                  | << 1 >>>                                     |  |  |

Görüntüle butonunu tıklayarak dersin not sistemi bilgilerini görüntüleyebilirsiniz.

| Sažlık Bilimler Enetitikali VII         |                                                                 |                     |                |                                         |              |                       |            |              |               | A Mandan Dilliona BMM and an M         |
|-----------------------------------------|-----------------------------------------------------------------|---------------------|----------------|-----------------------------------------|--------------|-----------------------|------------|--------------|---------------|----------------------------------------|
| Sagin Diminor Ensuradu 1.E              | Genel biglier                                                   |                     |                |                                         | YUKSEK LISAR | s Hart Not            |            |              |               |                                        |
| Sınav Sınav Oran<br>Türü Adı (%) No     | Not Sistemi Tipi<br>Dečerlendirme Sistemi Tini                  |                     | Har            | f Not Sistemi<br>inudan Dönüsüm Sistemi | Not          | Record Durgemen       | Min Başarı | 4'lük Sistem | Not Girişinde | oş bırakılmalıdır.                     |
| Ara Sinav Vize 40 25.                   | Geçme Notu                                                      |                     | Yuv            | rarlanır                                |              | Başarı Durumu         | 00         | A 00         | Funt          | yıl sona sınavi not girşi yapılamat    |
|                                         | Tekrar Edilen Dersin Devam Zo                                   | orunluluğu          | Var            | dır                                     | BA HBN       | Baearili              | 85         | 3,50         | Evet          | final notu girildikten sonra harf      |
| Final Final 60 02.<br>Sunavi 05         | Teorik En Fazla Devamsızlık O                                   | e Oraniarin<br>'ani | 1 Dua<br>% 3   | io                                      | BB HBN       | Basarılı              | 80         | 3.00         | Evet          |                                        |
|                                         | Pratik En Fazla Devamsızlık Or                                  | anı                 | % 2            | 0                                       | CB HBN       | Basarılı              | 75         | 2.50         | Evet          | im elemanın insiyatifindedir. Grup     |
|                                         | Laboratuar En Fazla Devamsiz<br>Hazirlik En Fazla Devamsizlik ( | lik Orani<br>Drani  | % 2            | 0                                       | CC HBN       | Başarılı              | 70         | 2,00         | Evet          | Öğretim Elemanı tarafından yapı        |
|                                         | Limit Doğorlari                                                 | John                | 70 0           |                                         | DC HBN       | Başarısız             | 65         | 1,50         | Evet          |                                        |
|                                         | Linit Degenen                                                   |                     |                |                                         | DD HBN       | Başarısız             | 60         | 1,00         | Evet          | unu Değiştirebilir" olarak işaretlediğ |
|                                         |                                                                 |                     |                |                                         | FD HBN       | Başarısız             | 40         | 0,50         | Evet          | saplanmayacaktır. Elle seçebilece      |
|                                         | Değer Türü                                                      | Min.<br>Dečeri      | Max.<br>Dečeri | Değeri                                  | FF HBN       | Başarısız             |            | 0,00         | Evet          |                                        |
|                                         | Yetersizlik Durumları                                           | 0.000               |                | Devamsiz : FinaleGirmedi : BDKL :       | DZ HBN       | Devamsız              |            | 0,00         | Evet          | ntülenir.                              |
|                                         |                                                                 |                     |                | BNAL; YSSL                              | OL HBN       | Başarılı              |            | 0,00         | Evet          |                                        |
|                                         | Yetersizlik Durumları Harf Not                                  | 0,000               |                | DZ;GM;FF;FF;FF                          | G HBN        | Başarılı              |            | 0,00         | Evet          | ırmuş durumdaki öğrenciler bu şek      |
|                                         | Karşılıkları                                                    |                     |                |                                         | K HBN        | Başarısız             |            | 0,00         | Evet          |                                        |
|                                         | Yıl İçi Oranı                                                   | 40,000              | 40,000         |                                         | MZ HBN       | Durumu<br>Netleşmemiş |            | 0,00         | Evet          |                                        |
| KTTB101.2 - HUCRE BIYOLO                |                                                                 |                     |                |                                         | MF Muaf      | Muaf                  |            | 0,00         | Evet          |                                        |
| Sayfada Hepsi 🔻 Kayıt Göl               |                                                                 |                     |                |                                         |              |                       |            |              |               | But                                    |
| j <u>⊾</u> \$b. <sub>∐↑</sub> Öğrenci M |                                                                 |                     |                |                                         |              |                       |            |              | Kana          | 0 D.D.                                 |
| 2 Y15120800                             |                                                                 |                     |                | Genetik Ana                             | iolim Uali   |                       |            |              | ivetiesmemis  | Devamlı D                              |

Not girişi yapabilmeniz için tarihlerin öğrenci işleriniz tarafından aktiflenmiş olması gerekir. Tarihler aktiflendikten sonra not girişi yapabilirsiniz. Not girişi yapılır daha sonra Kaydet ve Hesapla butonu tıklanır.

| menü            | Değerlendirmeler     B Kaydet ve Hesapla                                                                                                    | Q 🚅                                                                                                    |
|-----------------|----------------------------------------------------------------------------------------------------|----------------------------------------------------------------------------------------------------|
|                 | Sağlık Bilimler Ensitlüsü Y.Lisans 2014 Corarlar: Dizenle                                                                                                    | AÇIKLAMALAR i Yardım Dökümar MYardım Videosu                                                                                                    |
| Ť               | Sinav Sinav Oran Notllani Son<br>Türü Adı (%) NotGiriş Tarihleri Günü İlan Tarihi                                                                                                    | Sinava girmeyen öğrenciler için ders notu boş birakılmalıdır.                                                                                                    |
|                 | Ara Sinav Vice         40         25.04.2016         05.07.2016         Nitan Et         Association         Association         Associatiotiotion         Associatiotion                                                                                                    | Ting sinav notamin tunio san eanneoen, yn solid sinav not ging yspiainas.<br>Bağıl yönetmelikteki öğrencilerin tamamının final notu girildikten sonra harf<br>notu(HBN) hesaplanır.           |
|                 |                                                                                                    | Denslerle ilgili Grup birleştirme işlemleri öğretim elemanın insiyatıfındedir. Grup<br>Birleştirme işlemleri Final not girşinden önce Öğretim Elemanı tarafından yapılması<br>gerekmektedir.  |
|                 |                                                                                                    | Öğrenci işlerinin "Öğretim Elemanı Harf Notunu Değiştirebilir" olarak işaretlediği<br>öğrencilerin harf notlan sistem tarafından hesaplanmayacaktır. Elle seçebileceğiniz<br>alan açılmıştır. |
| L<br>N<br>N     |                                                                                                    | Başansız öğrenciler bu şekilde (renkte) görüntülenir.                                                                                                    |
| YoloJis         |                                                                                                    | Uzaklaştırma cezası almış veya kayıt dondurmuş durumdaki öğrenciler bu şekilde<br>(renkte) görüntülenir                                                                                       |
| HÜCRE BI        | KTTB101.2 - HÜCRE BİYOLOJISİNE GİRİŞ                                                                                                    |                                                                                                    |
| 3101 - 1        | Sayfada Hepsi 🔹 Kayıt Göster                                                                                                    | But                                                                                                    |
| ası KTTE        | Image: Contract of the second second seco | It O H.N. It O B.D. It O D.D. It O A It<br>Durumu<br>Netlegmentig                                                                                                    |
| ot Girişi Sayfı | ORTALAMA                                                                                                    | « 1 »                                                                                                    |

Kaydet ve Hesapla butonu tıklandıktan sonra ilan et butonu tıklanır.

| menů      | © Değe        | erlendirme   | ier (E                   | Kaydet ve Hesapla   |                       |                                                        |                               |               |                   |        |                                                   |                                            |                                            | Q                                          | ) <b>:!?</b>  |
|-----------|---------------|--------------|--------------------------|---------------------|-----------------------|--------------------------------------------------------|-------------------------------|---------------|-------------------|--------|---------------------------------------------------|--------------------------------------------|--------------------------------------------|--------------------------------------------|---------------|
|           |               |              |                          |                     |                       |                                                        |                               |               | 4                 |        |                                                   |                                            | _                                          |                                            |               |
|           | Saglik E      | Silimler E   | nstitusu                 | Y.Lisans 2014       |                       |                                                        |                               | Goruntuk      | e 🖉 Oranlari Duze | enle   | AÇIKLAMALAR                                       |                                            | i Yardım Dök                               | ümai 🔤 Yardım V                            | /ideosu       |
| ¥         | Sınav<br>Türü | Sınav<br>Adı | Oran<br>(%)              | Not Giriş Tarihleri | Not Ilanı Son<br>Günü | Bu Sınavı İlan Et                                      |                               |               |                   |        | Sinava girmeyen ogr                               | enciler için ders no                       | tu boş birakılmalıdır                      |                                            |               |
|           | Ara Sina      | v Vize       | 40                       | 25.04.2016 -        | 09.07.2016            | 📢 İlan Et                                              |                               | 🚔 Sinav Yokla | ima Listesi       |        | Yıl içi sınav notlarınır                          | n tümü ilan edilmed                        | den, yıl sonu sınavı i                     | not girişi yapılama                        | ız.           |
|           | Final         | Final        | 60                       | 02.05.2016 -        | 17.06.2016            | AYıliçi Notları İlan Edilmiş Olmalı ve Yıl Sonu İlan T | arihi İçinde                  | 🖶 Sinav Rapo  | ma Listesi        |        | Bağıl yönetmelikteki<br>notu(HBN) hesaplanı       | öğrencilerin tamam<br>r.                   | nının final notu girildi                   | kten sonra harf                            |               |
| Ê         | Sinavi        |              |                          | 05.06.2016          |                       | Olmalisiniz.                                           |                               | 🚔 Sinav Rapo  | n                 |        | Derslerle ilgili Grup bi                          | rlestirme islemleri ö                      | iğretim elemanın ins                       | iyatifindedir. Grup                        | ,             |
|           |               |              |                          |                     |                       |                                                        |                               |               |                   |        | Birleştirme işlemleri F<br>gerekmektedir.         | inal not girişinden i                      | önce Öğretim Elema                         | nı tarafından yap                          | olmasi        |
|           |               |              |                          |                     |                       |                                                        |                               |               |                   |        | Öğrenci işlerinin "Öğr<br>öğrencilerin harf notla | retim Elemanı Harf<br>arı sistem tarafında | Notunu Değiştirebili<br>in hesaplanmayacal | " olarak işaretledi<br>tır. Elle seçebilec | ği<br>seğiniz |
| <b>60</b> |               |              |                          |                     |                       |                                                        |                               |               |                   |        | alan açılmıştır.                                  |                                            |                                            |                                            |               |
| NE.       |               |              |                          |                     |                       |                                                        |                               |               |                   |        | Başarısız öğrenciler t                            | bu şekilde (renkte)                        | görüntülenir.                              |                                            |               |
| YOLOJIS   |               |              |                          |                     |                       |                                                        |                               |               |                   |        | Uzaklaştırma cezası<br>(renkte) görüntülenir      | almış veya kayıt do                        | ondurmuş durumdal                          | i öğrenciler bu şe                         | kilde         |
| IŪCRE BÌ  | KTTB10        | )1.2 - HÜ(   | REBIY                    | OLOJİSİNE GİRİŞ     |                       |                                                        |                               |               |                   |        |                                                   |                                            |                                            |                                            |               |
| 1-10      | Sayfada       | Hepsi        | <ul> <li>Kayı</li> </ul> | t Göster            |                       |                                                        |                               |               |                   |        |                                                   |                                            | Bul:                                       |                                            |               |
| Ê         |               | jà \$b.      |                          | nci No 👔 🖉          | idi                   | j↑ Soyadı j↑ Birim                                     | 1                             | 0 Vize        | 1 6 Final         | 0 G.N. |                                                   |                                            | .⊥† ❸ D.D.                                 | Jî 🛈 A                                     | J†.           |
| ası K     | 1             | 2            | Y151                     | 208004 H            | latice İlayhan        | KARAHAN Tibbi I<br>Genet                               | Biyoloji ve<br>ik Anabilim Da | a5            |                   | -      |                                                   | Durumu<br>Netleşmemiş                      | Devamlı                                    |                                            |               |
| Sayfi     |               |              |                          |                     |                       |                                                        | ORTALAN                       | Α-            |                   |        |                                                   |                                            |                                            |                                            |               |
| t Girişi  | 1 Kayıttar    | n 1 - 1 Ara  | sı Kayıtla               | ır                  |                       |                                                        |                               |               |                   |        |                                                   |                                            |                                            | <<                                         | 1 >>          |
| ž         |               |              |                          |                     |                       |                                                        |                               |               |                   |        |                                                   |                                            |                                            |                                            |               |

🚔 Sınav Yoklama Listesi Sınav yoklama listesi butonunu tıklayarak liste alabilirsiniz.

| menü | Co Değerlendirmeler Co Akaydet ve Hesspla |               |          |               |                    |                                                                    |                              |                                                                                                    |        |  |  |  |
|------|-------------------------------------------|---------------|----------|---------------|--------------------|--------------------------------------------------------------------|------------------------------|----------------------------------------------------------------------------------------------------|--------|--|--|--|
|      |                                           |               |          |               |                    |                                                                    |                              |                                                                                                    |        |  |  |  |
|      | Sağlık B                                  | lilimler E    | nstitüsü | Y.Lisans 2014 |                    |                                                                    | Görüntüle / Oranları Düzenle | AÇIKLAMALAR i Yardım Dökümai EtYardım Vi                                                               | ideosu |  |  |  |
|      | Sinav                                     | Sinav         | Oran     |               | Not İlanı Son      | 1                                                                  |                              | Sınava girmeyen öğrenciler için ders notu boş bırakılmalıdır.                                          |        |  |  |  |
| Ť    | Ara Sinav                                 | Adi<br>/ Vize | (%)      | 25.04.2016 .  | Gunu<br>09.07.2016 |                                                                    | 💌 Cusau Vaklama Listari      | Yıl içi sınav notlarının tümü ilan edilmeden, yıl sonu sınavı not girişi yapılama:                     | z.     |  |  |  |
|      |                                           |               |          | 05.06.2016    |                    |                                                                    | Sinav Raporu                 | 5. X                                                                                                   |        |  |  |  |
|      | Final                                     | Final         | 60       | 02.05.2016 -  | 17.06.2016         | ▲Yıliçi Notları İlan Edilmiş Olmalı ve Yıl Sonu İlan Tarihi İçinde | 🖶 Sınav Yoklama Listesi      | bagii yonetmelikseki ogrencilerin tamaminin tinal notu girildikten sonra narr<br>notu(HBN) hesaplanir. |        |  |  |  |
| Ê    | Sinavi                                    |               |          | 05.06.2016    |                    | Olmalisiniz.                                                       | 🚔 Sinav Raporu               | Darelada ilnii Grup bidartirma irlamlari öğrətim alamanın inrivatifindədir. Grup                       |        |  |  |  |
|      |                                           |               |          |               |                    |                                                                    |                              | Birleştirme işlemleri Final not girişinden önce Öğretim Elemanı tarafından yap                         | Imasi  |  |  |  |
|      |                                           |               |          |               |                    |                                                                    |                              | gerekmektedir.                                                                                         |        |  |  |  |
| Ħ    |                                           |               |          |               |                    |                                                                    |                              | Öğrenci işlerinin "Öğretim Elemanı Harf Notunu Değiştirebilir" olarak işaretledi                       | 51     |  |  |  |
|      |                                           |               |          |               |                    |                                                                    |                              | öğrencilerin harf notları sistem tarafından hesaplanmayacaktır. Elle seçebileci<br>alan açılmıştır.    | eĝiniz |  |  |  |
|      |                                           |               |          |               |                    |                                                                    |                              |                                                                                                    |        |  |  |  |

Sınav yoklama listesi pdf olarak oluşur.

|                    |                                                                       | T.C. DEMO ÜNİVERSİTESİ                           |                 |                                        |            |
|--------------------|-----------------------------------------------------------------------|--------------------------------------------------|-----------------|----------------------------------------|------------|
|                    |                                                                       |                                                  |                 | Tarih : 2                              | 20.05.2016 |
|                    |                                                                       | 2015 - 2016 Bahar                                |                 |                                        |            |
|                    |                                                                       | SINAV YOKLAMA LİSTESİ                            |                 |                                        |            |
| Akademik<br>Birim  | : Sağlık Bilimleri Enstitüsü - Tıbbi                                  | Biyoloji ve Genetik Anabilim Dalı                | Ders<br>Adı     | : KTTB101 - HÜCRE<br>BİYOLOJİSİNE GİRİ | Ş          |
| Bölüm              | : Sağlık Bilimleri Enstitüsü - Tıbbi<br>Yüksek Lisans (Süleyman Demin | Biyoloji ve Genetik Anabilim Dalı / Ortak<br>el) | Sınav<br>Türü   | : Vize                                 |            |
| Öğretim<br>Elemanı | : Yrd. Doç. Dr. Mustafa SOYÖZ                                         |                                                  | Sınav<br>Tarihi | :                                      |            |
| Sıra Ö             | Öğrenci Numarası                                                      | Adı                                              | Soyad           |                                        | İmza       |
| 1)                 | (151206004                                                            | Hatice layhan                                    | KARAH           | IAN                                    |            |
|                    |                                                                       |                                                  |                 | TOPLAM                                 | 1          |
|                    |                                                                       |                                                  |                 |                                        |            |

Yapılan sınava yukarıda imzaları bulunan ..... öğrenci katılmıştır.

..... Adet Sınav Evrakı

Gözetmen

..... Adet Sınav Yoklama Tutanağı Gözetmen

İmza

İmza

Sınav raporu butonu tıklanarak sınav raporuda alınabilir.

| menü     | C Değ      | erlendirm   | eler (E                  | Kaydet ve Hesapla   |                       |                                                                    |                           |          |                                                                       |                                                  |                                                  | Q 🖬                                           |
|----------|------------|-------------|--------------------------|---------------------|-----------------------|--------------------------------------------------------------------|---------------------------|----------|-----------------------------------------------------------------------|--------------------------------------------------|--------------------------------------------------|-----------------------------------------------|
|          |            |             |                          |                     |                       |                                                                    |                           |          |                                                                       |                                                  |                                                  |                                               |
|          | Sağlık E   | Bilimler E  | nstitüsü                 | Y.Lisans 2014       |                       |                                                                    | Görüntüle / Oranları Dü   | zenle    | AÇIKLAMALAR                                                           |                                                  | i Yardım Dökün                                   | nar 🕅 Yardım Videosu                          |
| -        | Sinav      | Sinav       | Oran                     | Not Girie Taribleri | Not İlanı Son<br>Günü | llan Tarihi                                                        |                           |          | Sınava girmeyen öğı                                                   | renciler için ders not                           | tu boş bırakılmalıdır.                           |                                               |
| ×.       | Ara Sina   | iv Vize     | 40                       | 25.04.2016 -        | 09.07.2016            | 利 İlan Et                                                          | Sınav Raporu<br>a Listesi |          | Yıl içi sınav notlarınır                                              | n tümü ilan edilmed                              | en, yıl sonu sınavı nol                          | t girişi yapılamaz.                           |
|          | Final      | Final       | 60                       | 05.06.2016          | 17.06.2016            | Ayılici Notları İlan Edilmis Olmalı ve Yıl Sonu İlan Tarihi İcinde | 🚔 Sinav Raporu            |          | Bağıl yönetmelikteki<br>notu(HBN) hesapları                           | öğrencilerin tamam<br>ır.                        | ının final notu girildikte                       | en sonra harf                                 |
| Ê        | Sinavi     |             |                          | 05.06.2016          |                       | Olmalisiniz.                                                       | 🚔 Sinav Raporu            |          |                                                                       |                                                  |                                                  |                                               |
|          |            |             |                          |                     |                       |                                                                    |                           |          | Derslerle ilgili Grup bi<br>Birleştirme işlemleri F<br>gerekmektedir. | rieştirme işlemleri oj<br>Final not girişinden ö | gretim elemanın insiya<br>ince Öğretim Elemanı   | itifindedir. Grup<br>tarafından yapılması     |
|          |            |             |                          |                     |                       |                                                                    |                           |          | Öğrenci işlerinin "Öğr<br>öğrencilerin harf notla                     | retim Elemanı Harf I<br>arı sistem tarafındar    | Notunu Değiştirebilir" o<br>n hesaplanmayacaktır | olarak işaretlediği<br>. Elle seçebileceğiniz |
| <b>6</b> |            |             |                          |                     |                       |                                                                    |                           |          | alan açılmıştır.                                                      |                                                  |                                                  |                                               |
| , W      |            |             |                          |                     |                       |                                                                    |                           |          | Başarısız öğrenciler l                                                | bu şekilde (renkte) ç                            | görüntülenir.                                    |                                               |
| OLOJÍS   |            |             |                          |                     |                       |                                                                    |                           |          | Uzaklaştırma cezası<br>(renkte) görüntülenir                          | almış veya kayıt do                              | ndurmuş durumdaki ö                              | ğrenciler bu şekilde                          |
| CRE BIY  | KTTB1      | 01.2 - HÜ   | CRE BIY                  | OLOJISINE GIRIS     |                       |                                                                    |                           |          |                                                                       |                                                  |                                                  |                                               |
| 01 - HŨ  | Sayfada    | Hepsi       | <ul> <li>Kayı</li> </ul> | t Göster            |                       |                                                                    |                           |          |                                                                       |                                                  | Bult                                             |                                               |
| 1B1      |            | jà \$b      | ↓↑ Öğre                  | nci No 📊 A          | dı                    | Soyadı Birim                                                       | 🛈 Vize                    | ↑ 0 G.N. |                                                                       | .⊥† <b>0</b> B.D.                                | .⊥† <b>0</b> D.D.                                | .↓ <b>0</b> A .↓↑                             |
| X        | 1          | 2           | ¥151                     | 208004 H            | latice İlayhan        | KARAHAN Tibbi Biyoloji ve<br>Genetik Anabilim Da                   | 85                        | -        |                                                                       | Durumu<br>Netleşmemiş                            | Devamii 🕤                                        |                                               |
| sayfa    |            |             |                          |                     |                       | ORTALAM                                                            | A                         | -        |                                                                       |                                                  |                                                  |                                               |
| Girişi S | 1 Kayıttar | n 1 - 1 Ara | ası Kayıtla              | ar                  |                       |                                                                    |                           |          |                                                                       |                                                  |                                                  | << 1 >>>                                      |
| Not      |            |             |                          |                     |                       |                                                                    |                           |          |                                                                       |                                                  |                                                  |                                               |

Sınav Raporu aşağıdaki şekildedir.

|                    |          | T.C                                                           | . DEMO ÜNİVERSİTESİ                 |                     |                                  |  |  |  |  |
|--------------------|----------|---------------------------------------------------------------|-------------------------------------|---------------------|----------------------------------|--|--|--|--|
|                    |          |                                                               |                                     | Tarih : :           | 20.05.2016 14:40                 |  |  |  |  |
|                    |          | ÖĞRENCİ DERS DEĞERLENDİRME RAPORU                             |                                     |                     |                                  |  |  |  |  |
| Akademi<br>Persone | ik<br>I  | : Yrd. Doç. Dr. Mustafa SOYÖZ                                 |                                     | İlan T              | <b>arihi</b> 20.05.2016<br>14:38 |  |  |  |  |
| Ders Adı           | I        | : KTTB101 HÜCRE BİYOLOJİSİNE                                  | : KTTB101 HÜCRE BİYOLOJİSİNE GİRİŞ  |                     |                                  |  |  |  |  |
| Akademi<br>Dönem   | ik Yıl / | : 2015 - 2016 Bahar                                           |                                     |                     |                                  |  |  |  |  |
| Akademi            | ik Birim | : Sağlık Bilimleri Enstitüsü - Tıbbi Bi                       | yoloji ve Genetik Anabilim Dalı     |                     |                                  |  |  |  |  |
| Bölüm              |          | : Sağlık Bilimleri Enstitüsü - Tıbbi Bi<br>(Süleyman Demirel) | yoloji ve Genetik Anabilim Dalı / ( | Ortak Yüksek Lisans |                                  |  |  |  |  |
| Sıra               | Öğrenc   | i Numarası                                                    | Adı                                 | Soyadı              | Vize                             |  |  |  |  |
| 1                  | Y15120   | 6004                                                          | Hatice layhan                       | KARAHAN             | 85,00                            |  |  |  |  |
|                    |          |                                                               |                                     | ORTALAN             | <b>IA</b> 85                     |  |  |  |  |
|                    |          |                                                               |                                     |                     |                                  |  |  |  |  |

Yrd. Doç. Dr. Mustafa SOYÖZ İmza Not girişi yapılıp ve ilan edildikten sonra düzenleme yapılmak istenirse merkez öğrenci işleri tarafından ilanın geri çekilmesi gerekmektedir(Harf notu ilan edildiyse eğer düzenleme yapılamaz.)

# Excel ile Not Yükleme ve İlan Etme

Öğretim Üyesi Not giriş sayfasında Akademik Takvimde Not giriş tarihleri açık iken Excel ile de öğrenci Notlarının aktarımı sağlanabilmektedir. Vize, Final Bütünleme gibi tüm sınav başlıkları için Excel ile not yükleme işlemi yapılabilir.

Not Giriş Ekranına Git sayfasında hangi sınav not girişi tarihi açık ve kutucukları not girilebilir durumda ise sınav adının yanında yer alan excel ikonuna tıklanır.

| Muhendi                                                                                     | slik ve Mi                                                                                               | marlık Fakülti                                                                                                    | rsi Bağıl 2019                                                                                                    |                                                                                                    |                                                                                                    |                                                                                                    |                                                                                             |                      |                                                                         | rüntüle                                                                                                    | AÇIKLAMALAR                                                                                  |                                                                                                    |                                                                                                    | 8 Yardmi                                                                                                 | Otkimure 🕒                                                                                                    | Transim Vie  |
|---------------------------------------------------------------------------------------------|----------------------------------------------------------------------------------------------------|----------------------------------------------------------------------------------------------------|----------------------------------------------------------------------------------------------------|----------------------------------------------------------------------------------------------------|----------------------------------------------------------------------------------------------------|----------------------------------------------------------------------------------------------------|---------------------------------------------------------------------------------------------|----------------------|-------------------------------------------------------------------------|----------------------------------------------------------------------------------------------------|----------------------------------------------------------------------------------------------|----------------------------------------------------------------------------------------------------|----------------------------------------------------------------------------------------------------|----------------------------------------------------------------------------------------------------|----------------------------------------------------------------------------------------------------|--------------|
| Sinav Ad                                                                                    |                                                                                                    | Jran (%)                                                                                                    | Not Giriş Tarihleri                                                                                                    | Not its                                                                                                    | lanı Son Günü İtiraz Süresi İ                                                                                                    | lan Tarihi                                                                                                    |                                                                                             | Listeler             |                                                                         |                                                                                                    | Sinava girmeyen b                                                                            | prenciler için ders n                                                                                                    | rotu boş birakilmalıdır.                                                                                                    |                                                                                                    |                                                                                                    |              |
| Vize                                                                                        | 4                                                                                                    | 10                                                                                                    | 01 09 2024 00:00 - 15 09 2024 23 59                                                                                                    | 05.09                                                                                                    | 2024 23:59 21:04 2024 11:54                                                                                                    | 18.04.2024 11.54                                                                                                    |                                                                                             | ອີສາເ ອີສາເສ         | Ø SR                                                                    |                                                                                                    | Yil işi şınav notarır                                                                        | ın tümü ilan edilme                                                                                                    | iden, yil sonu sinavi n                                                                                                    | ot çirişi yapılamaz.                                                                                     |                                                                                                    |              |
| Final                                                                                       | 6                                                                                                    | 0                                                                                                    | 01.09.2024.00.00 - 08.09.2024.23.59                                                                                                    | 05.09                                                                                                    | 12024 23:59 16:06:2024 14:06                                                                                                    | HNIT 13.06.2024 14:0                                                                                                    | E                                                                                           | 0 STL 0 SYLW         | e sa                                                                    |                                                                                                    | Relationship                                                                                 |                                                                                                    | man fast ant side                                                                                                    | the same had not of                                                                                      | ditte basseriese                                                                                                    |              |
| Subuniem                                                                                    | e 6                                                                                                    | 10                                                                                                    | 01.09.2024 00:00 - 08.09 2024 00:00                                                                                                    | 05.09                                                                                                    | 1,2024 00:00                                                                                                    | ĸ                                                                                                    |                                                                                             | @ SIL @ SILM         | set 🔿                                                                   |                                                                                                    | and lowerses                                                                                 | - openner i arra                                                                                                    | torial and story from                                                                                                    | own worker need need,                                                                                    | nerity messayarini                                                                                                    |              |
|                                                                                             |                                                                                                    |                                                                                                    |                                                                                                    |                                                                                                    |                                                                                                    |                                                                                                    |                                                                                             |                      |                                                                         |                                                                                                    | Dersierie Iigili Grup<br>Öğretim Elemanı ta                                                  | birleştirme işlemler<br>rafından yapılması                                                                                                    | n öğretim elemanın in<br>gerekmektedir.                                                                                                    | siyatifindedir. Grup Bi                                                                                  | rleştirme işlemleri Final i                                                                                                    | not girişind |
|                                                                                             |                                                                                                    |                                                                                                    |                                                                                                    |                                                                                                    |                                                                                                    |                                                                                                    |                                                                                             |                      |                                                                         |                                                                                                    | Başarısız öğrencile                                                                          | bu şekilde (renkte                                                                                                    | () gbrüntülenin.                                                                                                    |                                                                                                    |                                                                                                    |              |
|                                                                                             |                                                                                                    |                                                                                                    |                                                                                                    |                                                                                                    |                                                                                                    |                                                                                                    |                                                                                             |                      |                                                                         |                                                                                                    | Urablasheen rates                                                                            | alma usua baud s                                                                                                    | Annhumun durumdak                                                                                                    | American bu sabilite                                                                                     | Ineridal christilaris                                                                                                    |              |
|                                                                                             |                                                                                                    |                                                                                                    |                                                                                                    |                                                                                                    |                                                                                                    |                                                                                                    |                                                                                             |                      |                                                                         |                                                                                                    | or a formation of the second                                                                 | and other sales                                                                                                    | on our may our or one of                                                                                                    | of a new on leave                                                                                        | Linearch Bernuthan                                                                                                    |              |
| ME342                                                                                       | 1 - MİKRC                                                                                                | DENETLEYK                                                                                                    | LER VE UYGULAMALARI                                                                                                    |                                                                                                    |                                                                                                    |                                                                                                    |                                                                                             |                      |                                                                         |                                                                                                    |                                                                                              |                                                                                                    |                                                                                                    |                                                                                                    |                                                                                                    |              |
|                                                                                             |                                                                                                    |                                                                                                    |                                                                                                    |                                                                                                    |                                                                                                    |                                                                                                    |                                                                                             |                      |                                                                         |                                                                                                    |                                                                                              |                                                                                                    |                                                                                                    |                                                                                                    |                                                                                                    |              |
| -teps)                                                                                      | ~                                                                                                    |                                                                                                    |                                                                                                    |                                                                                                    |                                                                                                    |                                                                                                    |                                                                                             |                      |                                                                         |                                                                                                    |                                                                                              |                                                                                                    |                                                                                                    |                                                                                                    | Plan                                                                                                    |              |
|                                                                                             |                                                                                                    |                                                                                                    |                                                                                                    |                                                                                                    |                                                                                                    |                                                                                                    |                                                                                             |                      |                                                                         |                                                                                                    |                                                                                              |                                                                                                    | -                                                                                                    |                                                                                                    |                                                                                                    |              |
|                                                                                             | 11                                                                                                    |                                                                                                    |                                                                                                    |                                                                                                    |                                                                                                    | 11                                                                                                    | 27                                                                                          |                      |                                                                         | Finalde Hesapla                                                                                                    | man<br>II                                                                                    |                                                                                                    | Bütünlersede Hesa                                                                                                    | planan                                                                                                   |                                                                                                    |              |
|                                                                                             | 11.<br>50.                                                                                               | Oğranci Na                                                                                                    | 11<br>Adı                                                                                                    | 11<br>Soyadı                                                                                                    | 11<br>Birim                                                                                                    | 11<br>O Vize                                                                                                    | 0 Final                                                                                     | 1) © O<br>Bütünleme  | 0 g.n.                                                                  | Finalde Hesapla                                                                                                    | enen<br>11<br>© B.D.                                                                         | 0 G.N.                                                                                                    | Bitlinkensede Hess<br>IT<br>O R.N.                                                                                                    | glanan<br>II<br>Ø 8.D.                                                                                   | 17<br>0 0.0                                                                                                    | н<br>өл      |
| 1                                                                                           | 11.<br>Şə.<br>T                                                                                          | 0 Oğrenci No<br>170402082                                                                                                    | 11<br>Ade<br>Nesihan                                                                                                    | 11<br>Soyada<br>Kaplan                                                                                                   | 11<br>Birim<br>Biyonedikel Mühendelği Bolumu / Lisens (Ni100)                                                                                                    | II<br>O Vize<br>rg/izze) 25                                                                                                    | 0 Final<br>OR                                                                               | 11 C O<br>Bittinteme | 0 G.N.<br>0                                                             | Finalde Hesaple<br>O H.N.<br>- CM                                                                                                    | 0 8.0.<br>Баратаг                                                                            | 0<br>0 g.n.                                                                                                    | Buturtemede Hesa<br>II<br>O H.N.<br>- OM                                                                                                    | planan<br>U<br>O B.D.<br>Bayarasz                                                                        | if<br>O D.D.<br>Devans                                                                                                    | 11<br>© A    |
| 1                                                                                           | 11.<br>50.<br>1                                                                                          | 0 Ogrenei Ne<br>170402062<br>150402048                                                                                                    | II<br>Adi<br>Nesihan<br>Natisan                                                                                                    | 2)<br>Soyadh<br>Kaplan<br>Fidan                                                                                          | 27<br>Birlen<br>Biyanedial Mühendaği Bölünü / Laans (N100)<br>Biyanedial Mühendaği Bölünü / Laans (N100)                                                                                                    | 17<br>O Vize<br>nglizovi 25<br>nglizovi 0                                                                                                    | U<br>OR<br>OR                                                                               | Butunterne           | 0 GN<br>0                                                               | Finalde Hesapla<br>0 H.N.<br>- OM<br>- OM                                                                                                    | ann<br>11<br>0 6.0.<br>Beganaz<br>Baganaz                                                    | -<br>9 G.N.<br>-                                                                                                    | Bitistenede Hesa<br>II<br>O RN.<br>- OM<br>- OM                                                                                                    | planan<br>U<br>O 8.0.<br>Bayaraz<br>Bayaraz                                                              | II<br>O D.D.<br>Devanti                                                                                                    | 11<br>0 A    |
| 1                                                                                           | 11.<br>50.<br>1<br>1                                                                                     | Ogranci Na<br>175402052<br>185402048<br>185402048                                                                                                    | 11<br>Ada<br>Nesihan<br>Nazinan<br>Muhammed Sam                                                                                                    | li<br>Soyadh<br>Kaplan<br>Fidan<br>Çakır                                                                                 | 11<br>Biden<br>Biyenesterk Mihandaliği (Bisland / Lawrs (14100)<br>Biyenesterk Mihandaliği (Bisland / Lawrs (14100)<br>Biyenesterk Mihandalığı (Bisland / Lawrs (14100)                                                                                                    | 21 Vites<br>rgstase) 25<br>rgstase) 0                                                                                                    | OR<br>OR                                                                                    | Difficulteme         | 0 GR.                                                                   | Finalde Hesapla<br>• H.M.<br>- GM<br>- GM                                                                                                    | nan<br>II<br>O B.O.<br>Depress<br>Depress                                                    | и<br>Ф см.<br>-                                                                                                    | Buturdemede Hess                                                                                                    | planan<br>U<br>O B.D.<br>Bayaraz<br>Bayaraz<br>Bayara                                                    | 17<br>© D.D.<br>Devanti<br>Devanti                                                                                                    | 11<br>• • •  |
| 111111111111111111111111111111111111111                                                     | 114<br>7<br>7<br>7                                                                                       | Oğranci No<br>170402052<br>180402048<br>180402048                                                                                                    | D<br>Ad<br>Nesitan<br>Natican<br>Kutammed Semi<br>Ins                                                                                                  | IT Soyadh<br>Kapten<br>Pisan<br>Çakır<br>Kanat                                                                           | 11<br>Bioles<br>Bysmethint McHendelig Biolow / Laws (1930)<br>Bysmethint McHendelig Biolow / Laws (1930)<br>Bysmethint McHendelig Biolow / Laws (1930)<br>Bysmethint McHendelig Biolow / Laws (1930)                                                                                                    | Viae<br>rgitase) 25<br>rgitase) 0<br>rgitase) 0<br>rgitase) 20                                                                                                    | D Final<br>OR<br>OR<br>OR<br>OR                                                             | 22 Districtores      | 0 GR 0                                                                  | Finalde Heseple<br>H.N.<br>- GM<br>- GM<br>- GM                                                                                                    | nan<br>II<br>O B.D.<br>Başarısız<br>Başarısız<br>Başarısız                                   | а<br>в дж.<br>н<br>н                                                                                                    | Butintenede Heas<br>17<br>• GRN.<br>• GM<br>• DO<br>• OM                                                                                                    | Danan<br>U<br>O B.D.<br>Bayarwa<br>Bayarwa<br>Bayarwa<br>Bayarwa                                         | 17<br>© D.D.<br>Devanis<br>Devanis<br>Devanis                                                                                                    | 11<br>© A    |
| 11111                                                                                       | 11.<br>50.<br>1<br>1<br>1                                                                                | 0granci No<br>170402082<br>150402082<br>150402082<br>150402082                                                                                                    | Adi<br>Adi<br>Neshan<br>Natisan<br>Kuhammet Bawi<br>Insi<br>Ogutan                                                                                     | 1)<br>Soyati<br>Napler<br>Filan<br>Çakır<br>Kanat<br>Ada                                                                 | 12<br>Brim<br>Bysmelia Minedalij Bislan (Lawa (NIII)<br>Bysmelia Minedalij Bislan (Lawa (NIII)<br>Bysmelia Minedalij Bislan (Lawa (NIII)<br>Bysmelia Minedalij Bislan (Lawa (NIII)                                                                                                    | 11 Vitae<br>ngsitase) 25<br>ngsitase) 0<br>ngsitase) 0<br>ngsitase) 20<br>ngsitase) GH                                                                                                    | 0 Final<br>OR<br>OR<br>OR<br>OR                                                             | 2) O Districtorere   | 0 GN<br>0<br>0<br>0                                                     | Finalde Hesapla<br>G H.N.<br>- GM<br>- GM<br>- GM<br>- GM                                                                                                    | II<br>Bagaras<br>Bagaras<br>Bagaras<br>Bagaras                                               | е ся.<br>-<br>-<br>-                                                                                                    | Bullinferende Heas<br>■<br>● RN<br>- GM<br>+ CO<br>- GM<br>- GM                                                                                                    | Ji<br>O B.D.<br>Bayaraz<br>Bayara<br>Bayara<br>Bayaraz<br>Bayaraz                                        | 12<br>0 D.D.<br>Devanis<br>Devanis<br>Devanis<br>Devanis                                                                                                    | а<br>С л     |
|                                                                                             | 14 50.<br>7 1<br>1<br>1<br>1                                                                             | Ogrenci No<br>170402042<br>150402042<br>150402042<br>150402027<br>150402027                                                                                                    | 17<br>Adi<br>Neshtan<br>Natissan<br>Kuhanmed Sani<br>Insi<br>Oğushan<br>Davan                                                                          | 17<br>Soyati<br>Napler<br>Filan<br>Çahr<br>Kanat<br>Ada                                                                  | 1<br>Biom<br>Byseestink Klowedziej, Biolow Lawers (MOD<br>Byseestink Klowedziej, Biolow Lawers (MOD<br>Byseestink Klowedziej, Biolow Lawers (MOD<br>Byseestink Klowedziej, Biolow Lawers (MOD<br>Byseestink Klowedziej, Biolow Lawers (MOD                                                                                                    | 11<br>P Vias<br>rigilizari, 25<br>rigilizari, 0<br>rigilizari, 0<br>rigilizari, 20<br>rigilizari, 20                                                                                                    | 0 Final<br>OR<br>OR<br>OR<br>OR<br>OR<br>OR                                                 |                      | 0 GAN                                                                   | Finalde Hesspla<br>Ф н.я.<br>- ОМ<br>- ОМ<br>- ОМ<br>- ОМ<br>- ОМ<br>- ОМ                                                                                                    | II 0 8.0.<br>Departura<br>Departura<br>Departura<br>Departura<br>Departura                   | 11<br>0 G.N.<br>-<br>54<br>-                                                                                                    | Butilistemete Head                                                                                                    | planan<br>P<br>O B.D.<br>Bagaraz<br>Bagaraz<br>Bagaraz<br>Bagaraz<br>Bagaraz                             | 27<br>© D.D.<br>Devami<br>Devami<br>Devami<br>Devami<br>Devami                                                                                                    | н<br>• А     |
| 111111111111111111111111111111111111111                                                     | 11 50.<br>1<br>1<br>1<br>1<br>1                                                                          | Ograndi Na<br>170402022<br>180402048<br>180402049<br>180402017<br>180402017                                                                                                    | 2 Að<br>Nesthar<br>Naticar<br>Kkrannel Sen<br>Pol<br>Oguton<br>Darta                                                                                   | 11<br>Soyada<br>Pisan<br>Çavr<br>Nanat<br>Aco<br>Aco                                                                     | Ben<br>Byrnestiel Monotolig Bistoria (Laars (NIO)<br>Byrnestiel Monotolig Bistoria (Laars (NIO)<br>Byrnestiel Monotolig Bistoria (Laars (NIO)<br>Byrnestiel Monotolig Bistoria (Laars (NIO)<br>Byrnestiel Monotolig Bistoria (Laars (NIO)<br>Byrnestiel Monotolig Bistoria (Laars (NIO)                                                                                                    | Viae  rgliaxe) 25  rgliaxe) 0  rgliaxe) 0  rgliaxe) 20  rgliaxe) 0  rgliaxe) 0                                                                                                    | 0 Final<br>08<br>08<br>08<br>08<br>08<br>08<br>08                                           |                      | 0 GAN 0<br>0<br>0<br>0<br>0                                             | Finalde Hesspla<br>• GM<br>• GM<br>• GM<br>• GM<br>• GM<br>• GM                                                                                                    | II Bagaras<br>Bagaras<br>Bagaras<br>Bagaras<br>Bagaras                                       | 20 G.R.<br>-<br>-<br>54<br>-                                                                                                    | Butterinede Heas<br><sup>17</sup> ● K.N.<br>- GM<br>- GM<br>- GM<br>- GM<br>- GM                                                                                                    | planan<br>D B.D.<br>Bagaraz<br>Bagaraz<br>Bagaraz<br>Bagaraz<br>Bagaraz                                  | 37<br>© 0.0.<br>Devenii<br>Devenii<br>Devenii<br>Devenii                                                                                                    |              |
| 111111111111111111111111111111111111111                                                     | 14<br>50.<br>1<br>1<br>1<br>1<br>1<br>1<br>1<br>1<br>1                                                   | Ogenci No<br>17040000<br>10040000<br>10040000<br>10040000<br>10040000<br>10040000                                                                                                    | Adi<br>Realtan<br>Hadisan<br>Kuhanned Sen<br>Ha<br>Ogatan<br>Dama<br>Bylo Dana                                                                         | 11<br>Natar<br>Pilan<br>Çahr<br>Nanat<br>Asa<br>Aksaş<br>Paksa                                                           | Bin         Byrnesillar Möneskelig Billinar / Lauras (K102)           Byrnesillar Möneskelig Billinar / Lauras (K102)         Byrnesillar Möneskelig Billinar / Lauras (K102)           Byrnesillar Möneskelig Billinar / Lauras (K102)         Byrnesillar Möneskelig Billinar / Lauras (K102)           Byrnesillar Möneskelig Billinar / Lauras (K102)         Byrnesillar Möneskelig Billinar (Lauras (K102))           Byrnesillar Möneskelig Billinar / Lauras (K102)         Byrnesillar Möneskelig Billinar (Lauras (K102))                                                                                                    | 31         Vites           rigitaxer, 25         25           rigitaxer, 0         -           rigitaxer, 0         -           rigitaxer, 0         -           rigitaxer, 0         -           rigitaxer, 0         -           rigitaxer, 0         -           rigitaxer, 0         -           rigitaxer, 0         -           rigitaxer, 0         -                                                                                                    | CR Final<br>CR<br>CR<br>CR<br>CR<br>CR<br>CR<br>CR                                          | 3) O O Distintence   | • G.N.<br>0<br>0<br>0<br>0<br>0<br>0                                    | Finalde Hesaple     O H M     - GM     - GM     - GM     - GM     - GM                                                                                                    | Baganaz<br>Baganaz<br>Baganaz<br>Baganaz<br>Baganaz                                          | е ан.<br>-<br>-<br>54<br>-<br>-<br>01                                                                                                    | Видиненной Ника                                                                                                    | Bagariaz<br>Bagariaz<br>Bagariaz<br>Bagariaz<br>Bagariaz                                                 | 37<br>© 0.0.<br>Deveni<br>Deveni<br>Deveni<br>Deveni<br>Deveni<br>Deveni                                                                                                    |              |
| 111111111111111111111111111111111111111                                                     | 14<br>50<br>1<br>1<br>1<br>1<br>1<br>1<br>1<br>1<br>1<br>1<br>1<br>1<br>1<br>1<br>1<br>1<br>1<br>1       | Ojenci No           r7940000           r0940000           r0940000           r0940000           r0940000           r0940000           r0940000           r0940000           r0940000           r0940000           r0940000           r0940000           r0940000           r0940000           r09400000 | Aa<br>Resthen<br>Nation<br>Wuhannei Den<br>Ogstan<br>Denta<br>Byld Denta                                                                               | 17<br>Seyaak<br>Kapen<br>Paten<br>Genir<br>Kanat<br>Antag<br>Patena<br>Tapatap                                           | Binn         Bysensite/Monetalig/Bicline (Lawre (NOD)           Bysensite/Monetalig/Bicline (Lawre (NOD)         Bysensite/Monetalig/Bicline (Lawre (NOD)           Bysensite/Monetalig/Bicline (Lawre (NOD)         Bysensite/Monetalig/Bicline (Lawre (NOD)           Bysensite/Monetalig/Bicline (Lawre (NOD)         Bysensite/Monetalig/Bicline (Lawre (NOD)           Bysensite/Monetalig/Bicline (Lawre (NOD)         Bysensite/Monetalig/Bicline (Lawre (NOD)           Bysensite/Monetalig/Bicline (Lawre (NOD))         Bysensite/Monetalig/Bicline (Lawre (NOD))                                                                                                    | Vise     Vise     Vise     No     Vise     Vise     O     Vise     O     O   | 0<br>0<br>0<br>0<br>0<br>0<br>0<br>0<br>0<br>0<br>0<br>0<br>0<br>0<br>0<br>0<br>0<br>0<br>0 | 8)                   | • G.N.<br>0<br>0<br>0<br>0<br>0<br>0<br>0<br>0<br>0<br>0<br>0<br>0<br>0 | Finalde Hesspie           • R.R.           • 004           • 004           • 004           • 004           • 004           • 004           • 004           • 004           • 004           • 004           • 004           • 004                                                                                                    | Baganaz<br>Baganaz<br>Baganaz<br>Baganaz<br>Baganaz<br>Baganaz                               | E 0 0.0.                                                                                                    | Видиненной Ники                                                                                                    | Bagaria<br>Bagaria<br>Bagaria<br>Bagaria<br>Bagaria<br>Bagaria<br>Bagaria                                | 20 Deveni<br>Deveni<br>Deveni<br>Deveni<br>Deveni<br>Deveni<br>Deveni<br>Deveni<br>Deveni                                                                                                    | н<br>• А     |
| 1<br>1<br>1<br>1<br>1<br>1<br>1<br>1<br>1<br>1<br>1<br>1<br>1<br>1<br>1<br>1<br>1<br>1<br>1 | 11. gas.<br>1<br>1<br>1<br>1<br>1<br>1<br>1<br>1<br>1<br>1<br>1<br>1<br>1<br>1<br>1<br>1                 | Cigence No     Troistance     Troistance     Troistance     Troistance     Troistance     Troistance     Troistance     Troistance     Troistance     Troistance     Troistance     Troistance     Troistance     Troistance     Troistance                                                             | 13 Ali<br>Healter<br>Halser<br>Mutannel Ben<br>Halser<br>Daris<br>Daris<br>Bif Dava<br>Bif Dava                                                        | 27<br>Sayadi<br>Kaptan<br>Pidan<br>Qakr<br>Nanat<br>Ass<br>Ass<br>Patas<br>Patas<br>Taprakgi<br>Osoppi                   | Beni<br>Byreneller Monesteig Bislow (Laars (NIO)<br>Synewiske Monesteig Bislow (Laars (NIO)<br>Byreneller Monesteig Bislow (Laars (NIO)<br>Byreneller Monesteig Bislow (Laars (NIO)<br>Byreneller Monesteig Bislow (Laars (NIO)<br>Byreneller Monesteig Bislow (Laars (NIO)<br>Byreneller Monesteig Bislow (Laars (NIO)<br>Byreneller Monesteig Bislow (Laars (NIO)                                                                                                    | Image: State State                 | 2 Final<br>0R<br>0R<br>0R<br>0R<br>0R<br>0R<br>0R<br>0R                                     |                      | 0 GAN 0<br>0 0<br>0 0<br>0 0<br>0 0<br>0 0<br>0 0<br>0 0<br>0 0<br>0 0  | Finalde Hesspie                                                                                                    | Baganaz<br>Baganaz<br>Baganaz<br>Baganaz<br>Baganaz<br>Baganaz<br>Baganaz                    | 10 G.K.<br>-<br>-<br>-<br>-<br>-<br>-<br>-<br>-<br>-<br>-<br>-<br>-<br>-                                                                                                    | Bata-Jeresch Hess                                                                                                    | Bagar az<br>Bagar az<br>Bagar az<br>Bagar az<br>Bagar az<br>Bagar az<br>Bagar az<br>Bagar az<br>Bagar az | 37<br>Deveni<br>Deveni<br>Deveni<br>Deveni<br>Deveni<br>Deveni<br>Deveni<br>Deveni<br>Deveni                                                                                                    | A            |
| 2222222222222222222                                                                         | 11 50.<br>7 1<br>1<br>1<br>1<br>1<br>1<br>1<br>1<br>1<br>1<br>1<br>1<br>1                                | Cipenci No<br>1754(2062<br>18542052<br>18542052<br>18542052<br>185420527<br>185420527<br>185420527                                                                                                    | 13 Að<br>Nesthar<br>Nascan<br>Na<br>Ogarhan<br>Dena<br>Egrú Dena<br>Egrú Dena<br>Egrú Dena<br>Egruen<br>Egruen                                         | 27<br>Soyada<br>Royten<br>Pidan<br>Qakir<br>Kanat<br>Ada<br>Adag<br>Paloa<br>Paloa<br>Torustip<br>Oonpil<br>Onnin        | Bin     Byrnenia Klandský Bisku / Laure (K10)     Byrnenia Klandský Bisku / Laure (K10)     Byrnenia Klandský Bisku / Laure (K10)     Byrnenia Klandský Bisku / Laure (K10)     Byrnenia Klandský Bisku / Laure (K10)     Byrnenia Klandský Bisku / Laure (K10)     Byrnenia Klandský Bisku / Laure (K10)     Byrnenia Klandský Bisku / Laure (K10)                                                                                                    | 21         Vise           rglass         25           rglass         0           rglass         0           rglass         0           rglass         0           rglass         0           rglass         0           rglass         0           rglass         0           rglass         10           rglass         12           rglass         12                                                                                                    | 0<br>0<br>0<br>0<br>0<br>0<br>0<br>0<br>0<br>0<br>0<br>0<br>0<br>0<br>0<br>0<br>0<br>0<br>0 |                      | 0 00. 0<br>0 0<br>0 0<br>0 0<br>0 0<br>0 0<br>0 0<br>0 0<br>0 0         | Гинала на на на на на на на на на на на на на                                                                                                    | anan<br>Baganac<br>Baganac<br>Baganac<br>Baganac<br>Baganac<br>Baganac<br>Baganac<br>Baganac | 10 GA.<br>10 GA.<br>10 GA. | Buttindenete Hess<br>17<br>0 mm<br>- 004<br>- 004<br>- | Aburne                                                                                                   | 27<br>D.D.<br>Deveni<br>Deveni<br>Deveni<br>Deveni<br>Deveni<br>Deveni<br>Deveni<br>Deveni<br>Deveni                                                                                                    | 11<br>• A    |
|                                                                                             | 14<br>50.<br>7<br>7<br>7<br>7<br>7<br>7<br>7<br>7<br>7<br>7<br>7<br>7<br>7<br>7<br>7<br>7<br>7<br>7<br>7 | Cigenci No     Cigenci No     Troscosci     tooscosci     tooscosci     tooscosci     tooscosci     tooscosci     tooscosci     tooscosci     tooscosci     tooscosci     tooscosci     tooscosci                                                                                                    | 12 A&<br>Realiser<br>Notescen<br>Notescen<br>Notesce<br>Optime<br>By Dana<br>By Dana<br>By Dana<br>By Dana<br>By Dana<br>By Dana<br>By Dana<br>By Dana | 27<br>Soyabi<br>Kapten<br>Pate<br>Kana<br>Kana<br>Asa<br>Asa<br>Asa<br>Asa<br>Patea<br>Tourap<br>Osepa<br>Osepa<br>Osepa | Binn     Bysnestikk Klowedalig Bischer (Laser, (NOI)     Bysnestikk Klowedalig Bischer (Laser, (NOI)     Bysnestikk Klowedalig Bischer (Laser, (NOI)     Bysnestikk Klowedalig Bischer (Laser, (NOI)     Bysnestikk Klowedalig Bischer (Laser, (NOI)     Bysnestikk Klowedalig Bischer (Laser, (NOI)     Bysnestikk Klowedalig Bischer (Laser, (NOI)     Bysnestikk Klowedalig Bischer (Laser, (NOI)     Bysnestikk Klowedalig Bischer (Laser, (NOI)     Bysnestikk Klowedalig Bischer (Laser, (NOI)     Bysnestikk Klowedalig Bischer (Laser, (NOI)     Bysnestikk Klowedalig Bischer (Laser, (NOI)     Bysnestikk Klowedalig Bischer (Laser, (NOI)     Bysnestik Klowedalig Bischer (Laser, (NOI)     Bysnestik Klowedalig Bischer (Laser, (NOI)     Bysnestik Klowedalig Bischer (Laser, (NOI) | Vise     Vise     Vise | 0<br>0R<br>0R<br>0R<br>0R<br>0R<br>0R<br>0R<br>0R<br>0R<br>0R<br>0R<br>0R<br>0R             |                      | 0 OX 0<br>0 0<br>0 0<br>0 0<br>0 0<br>0 0<br>0 0<br>0 0<br>0 0<br>0 0   | Рилайсе Накадов<br>Ф. н.н.<br>- СОЛ<br>- СОЛ | Anno<br>Anno<br>Anno<br>Anno<br>Anno<br>Anno<br>Anno<br>Anno                                 | 1)<br>0 0.0.<br>9<br>94<br>-<br>-<br>-<br>-<br>-<br>-<br>-<br>-<br>-<br>-<br>-<br>-<br>-                                                                                                    | Bitisherweite Hess           II           III           III           III           III           III           III           IIII           IIII           IIIIIIIIIIIIIIIIIIIIIIIIIIIIIIIIIIII                                                                                                    | phone                                                                                                    | 2 0 0.0.<br>Decemination of the second second s | н<br>6,      |

Açılan excelden veri aktarımı sayfasında bulunan "örnek şablon için tıklayınız" a basarak örnek şablona göre excel hazırlanabilir.

Bilgisayara kayıtlı excel not listesi dosya sürüklenerek eklenir ve içeri alınır

| Excel'den veri aktarımı                       |                                                         |                                    | ×                         |
|-----------------------------------------------|---------------------------------------------------------|------------------------------------|---------------------------|
| Yükleyeceğiniz Excel<br>düzenlenmelidir. Örne | Şablonunun ilk kolonunda ö<br>ek Şablon İçin Tıklayınız | ğrenci numarası , ikinci kolor     | nunda notu olacak sekilde |
| Dosyalari buraya s                            | urukleyip birakabilirsiniz. Yada tiklayarak yı          | <b>▲Aktar</b><br>ukleyebilirsiniz. |                           |
| DOSYALAR                                      |                                                         |                                    |                           |
| Durum Öğ                                      | irenci No                                               | Eski Not                           | Yeni Not                  |

Dosyanın içeri alındığı Dosyalar başlığı altında dosya adının görünmesi ile anlaşılır.

| Excel'den veri a              | ktarımı                                                                 |                                             |                          |
|-------------------------------|-------------------------------------------------------------------------|---------------------------------------------|--------------------------|
| Yükleyece<br>düzenlenn        | ğiniz Excel Şablonunun ilk kolon<br>nelidir. Örnek Şablon İçin Tıklayır | unda öğrenci numarası , ikinci kolon<br>nız | unda notu olacak sekilde |
| D                             | osyalari buraya surukleyip birakabilirsiniz. Yada ti                    | ▲Aktar<br>iklayarak yukleyebilirsiniz.      | ]                        |
| DOSYALAR<br>NotGirisOrnekExce | l (2).xlsx                                                              |                                             |                          |
| Durum                         | Öğrenci No                                                              | Eski Not                                    | Yeni Not                 |
| Onayla                        |                                                                         |                                             |                          |

Aktar butonuna basıldığında exceldeki notlar Öğrenci No, Eski Not, yeni not, olarak görünür.

Excel'den veri aktarımı

Yükleyeceğiniz Excel Şablonunun ilk kolonunda öğrenci numarası , ikinci kolonunda notu olacak sekilde düzenlenmelidir. Örnek Şablon İçin Tıklayınız Dosyalari buraya surukleyip birakabilirsiniz. Yada tiklayarak yukleyebilirsiniz.

DOSYALAR

| Durum | Öğrenci No | Eski Not | Yeni Not |
|-------|------------|----------|----------|
| -     | 210402034  | 95       | 100      |
| -     | 210402007  | GR       | 90       |
| -     | 210402003  | 95       | 80       |
| -     | 200402096  | 95       | 70       |
| -     | 200402091  | GR       | 60       |

Excelde Numarası ve puanı bulunan öğrenciler için işlem yapılacaktır. devam etmek istiyormusunuz ?

Onayla

#### Kontrol işleminden sonra Onayla butonuna basılarak notların not girişine yansıdığı görülür.

| Excel'den veri aktarımı                 |                                                                   |                                | \$                      |
|-----------------------------------------|-------------------------------------------------------------------|--------------------------------|-------------------------|
| Yükleyeceğiniz Ex<br>düzenlenmelidir. Ö | cel Şablonunun ilk kolonunda öğrer<br>rnek Şablon İçin Tıklayınız | nci numarası , ikinci kolonu   | nda notu olacak sekilde |
| Dosyalari bura                          | ya surukleyip birakabilirsiniz. Yada tiklayarak yukleye           | <b>≜</b> Aklar<br>ebilirsiniz. |                         |
| DOSYALAR                                |                                                                   |                                |                         |
| Durum                                   | Öğrenci No                                                        | Eski Not                       | Yeni Not                |
| -                                       | 210402034                                                         | 95                             | 100                     |
| -                                       | 210402007                                                         | GR                             | 90                      |
| -                                       | 210402003                                                         | 95                             | 80                      |
| -                                       | 200402096                                                         | 95                             | 70                      |
| -                                       | 200402091                                                         | GR                             | 60                      |

Excelde Numarası ve puanı bulunan öğrenciler için işlem yapılacaktır. devam etmek istiyormusunuz ?

Onayla

Sayfanın üst bölümünde bulunan Kaydet Hesapla ve Harf no ilan et ya da İlan et butonları ile not girişi işlemi tamamlanır.

×

| menû | Değerleri    | dirmele | r 🗈 Kayd        | let ve Hesapia 🛹 Harf Nota Ilan El  | Öğrenci Not Listesi A | i 🕀 Fotoğrafi Listeyi Al 🚯 Ders Değerler    | dirme Raporu Al -      |       |             |            |                         |                  |                             |                            | 0 🛗 0 III (                               |
|------|--------------|---------|-----------------|-------------------------------------|-----------------------|---------------------------------------------|------------------------|-------|-------------|------------|-------------------------|------------------|-----------------------------|----------------------------|-------------------------------------------|
|      |              |         |                 |                                     |                       |                                             |                        |       |             |            |                         |                  |                             |                            |                                           |
|      | Mühendislik  | ve Min  | narlık Fakülter | si Bağıl 2019                       |                       |                                             |                        |       |             | Görüntüle  | AÇIKLAMALAR             |                  |                             | i Yardım Dök               | ümanı 🛛 🕅 Yardım Videosu                  |
| ir s | Sinav Adı    | 0       | ran (%)         | Not Giriş Tarihleri                 | Not İlar              | n Son Günü İtiraz Süresi                    | İlan Tarihi            |       | Listeler    |            | Sinava girmeyen öğr     | ensiler ipin der | ra notu boş bırakılmalıdır. |                            |                                           |
| ×    | fize         | 40      | )               | 01.09.2024 00:00 - 15.09.2024 23:59 | 08.09.2               | 024 23:59 21.04.2024 11:54                  | 18.04.2024 11:54       |       | ⊜ຣາເອີຣາເ⊮  | e 🖶 sr     | Yil işi sınav notlarını | n tümü ilan edi  | imeden, yil sonu sinavi no  | it girişi yapılamaz.       |                                           |
| P P  | Final        | 60      | >               | 01.09.2024 00:00 - 08.09.2024 23:59 | 08.09.2               | 024 23:59 16:06:2024 14:06                  | HNIT 13.06.2024 14:    | 16    |             | t e sr     | Bağıl yönetmelikteki    | öğrencilerin ta  | maminin final notu girildik | ten sonra harf notu(HBN    | i) hesaplanır.                            |
| #    |              |         |                 |                                     |                       |                                             |                        |       | e sie e sie |            | Dersierie igili Grup t  | irlestirme islen | nleri öğretim elemanın ins  | iyatifindedir. Grup Birles | dirme islemleri Final not pirisinden önce |
|      |              |         |                 |                                     |                       |                                             |                        |       |             |            | Öğretim Elemanı tarı    | afindan yapılm   | ası gerekmektedir.          |                            |                                           |
| 2    |              |         |                 |                                     |                       |                                             |                        |       |             |            | Başansız öğrenciler     | bu şekilde (ren  | kte) görüntülenir.          |                            |                                           |
| Ð    |              |         |                 |                                     |                       |                                             |                        |       |             |            | Uzaklaştırma cezası     | almış veya kaş   | yıt dondurmuş durumdaki     | öğrenciler bu şekilde (re  | nkte) görüntülenir                        |
| -    |              |         |                 |                                     |                       |                                             |                        |       |             |            |                         |                  |                             |                            |                                           |
|      | BME342.1 - I | Mikro   | DENETLEYICI     | ILER VE UYGULAMALARI                |                       |                                             |                        |       |             |            |                         |                  |                             |                            |                                           |
|      | Hepsi 🗸 🗸    |         |                 |                                     |                       |                                             |                        |       |             |            |                         |                  |                             |                            | Bul:                                      |
| 2    |              |         |                 |                                     |                       |                                             |                        | 14    |             | Finalde He | saplanan                |                  | Bütünlemede Hesap           | olanan                     |                                           |
| 2    |              | Şb.     | Oğrensi No      | Adi                                 | Soyadı                | Birim                                       | O Vize                 | Final | Bütünleme   | OGN. OHN.  | 0 B.D.                  | Ø G.N.           | 0 H.N.                      | 0 B.D.                     | 0 D.D. 0 A                                |
| b .  | 1            | 1       | 170402082       | Nesilhan                            | Kaplan                | Biyomedikal Mühendisliği Bölümü / Lisans (1 | 100 ingilizze) 25      | GR    |             | 0 - GM     | Başansız                |                  | - GM                        | Başarısız                  | Devamir                                   |
|      | 1            | 1       | 180402048       | Nazilican                           | Fidan                 | Biyomedikal Mühendisliği Bölümü / Lisans (* | it00 ingilizoe) 0      | GR    |             | 0 - GM     | Başansız                |                  | - GM                        | Başarısız                  | Devamir                                   |
|      | 1            | 1       | 180402082       | Muhammed Sami                       | Çalor                 | Biyomedikal Mühendialığı Bölümü / Lisans (1 | 100 ingilizze) 0       | OR    | 80          | 0 - GM     | Başarısız               | 54               | <b>+</b> DD                 | Başarılı                   | Devæmli                                   |
|      | 1            | 1       | 190402007       | ind                                 | Kanat                 | Biyomedikal Mühendisliği Bölümü / Lisans (1 | 100 ingilizoe) 20      | OR    |             | 0 - GM     | Başansız                |                  | - GM                        | Başarısız                  | Devami                                    |
|      | 1            | 1       | 190402013       | Oğuzhan                             | Aca                   | Biyomedikal Mühendisliği Bölümü / Lisans (1 | 6100 İngilizce) GR     | GR    |             | 0 - GM     | Bagansiz                |                  | - GM                        | Bagarisiz                  | Devami                                    |
|      | 1            | 1       | 190402017       | Damia                               | Aktaş                 | Biyomedikal Mühendisliği Bölümü / Lisans (* | itt00 ingilizze) GR    | GR    |             | 0 - GM     | Başansız                |                  | - GM                        | Başarısız                  | Devamir                                   |
|      | 1            | 1       | 100402024       | Eylül Deniz                         | Pakna                 | Biyomedikal Mühendisliği Bölümü / Lisans (* | e100 ingilizze) 10     | GR    | 85          | 0 - GM     | Başansız                | 01               | <b>◆</b> 00                 | Başanlı                    | Devami                                    |
|      | 1            | 1       | 190402057       | Bif Deniz                           | Toprakpi              | Biyomedikal Mühendisliği Bölümü / Lisans (f | it00 ingilizze) 10     | GR    | 85          | 0 - GM     | Başansız                | 55               | <b>↑</b> 00                 | Başarılı                   | Devami                                    |
|      | 1            | 1       | 100402084       | Egemen                              | Gokçü                 | Biyomedikal Mühendisliği Bölümü / Lisans (f | (100 ingilizoe) 20     | OR    |             | 0 - OM     | Bagansiz                |                  | - GM                        | Bagarisiz                  | Devami                                    |
|      | 1            | 1       | 190402073       | Batuhan                             | Öztürk                | Biyomedikal Mühendisliği Bölümü / Lisans (1 | (100 ingilizze) 45     | OR    | 80          | 0 - OM     | Department              | 72               | <b>*</b> AA                 | Bagarii                    | Devamin                                   |
|      | ī            | 1       | 200402004       | Zeynep Aleyna                       | Çetinkaya             | Biyomedikal Mühendisliği Bölümü / Lisans (* | 100 ingilizze) \$ 10 E | GR    | 85          | 0 - GM     | Başansız                | 55               | <b>*</b> 00                 | Başarılı                   | Devami                                    |
|      |              | 1       | 200402018       | Ecem                                | Sezmez                | Byomedikal Mühendisliği Bölümü / Lisans (*  | (100 ingilizoe) 20     | GR    | 115         | 0 - GM     | Başansız                | 59               | <b>↑</b> 00                 | Bagarii                    | Devami                                    |
|      | -            |         |                 |                                     |                       |                                             |                        |       |             |            |                         | N                | ot Girisi Savfası BM        | E342 - MIKRODEN            | ETLEYICILER VE UYGULAMAL                  |

# Mazeret Not Girişi:

Öğrenci İşleri tarafından Akademik Takvime tanımlanan Mazeret Not giriş tarihleri aktif ise mazeret not girişi yapılabilmektedir.Mazeret Not giriş işlemleri okulların mazeret yönetmeliğine bağlı olarak parametrik olarak değişiklik göstermektedir. Öğrencinin hangi sınavına mazeret tanımı yapıldı ise Öğretim üsyesinin Öğretim Elemanı Danışmanlık işlemleri sayfasında Özellikler başlığı altında kırmızı renkte "Mİ"butonuı görünür. Bu butona tıklandığında Mazeret notu girilecek öğrenci listesi açılır.

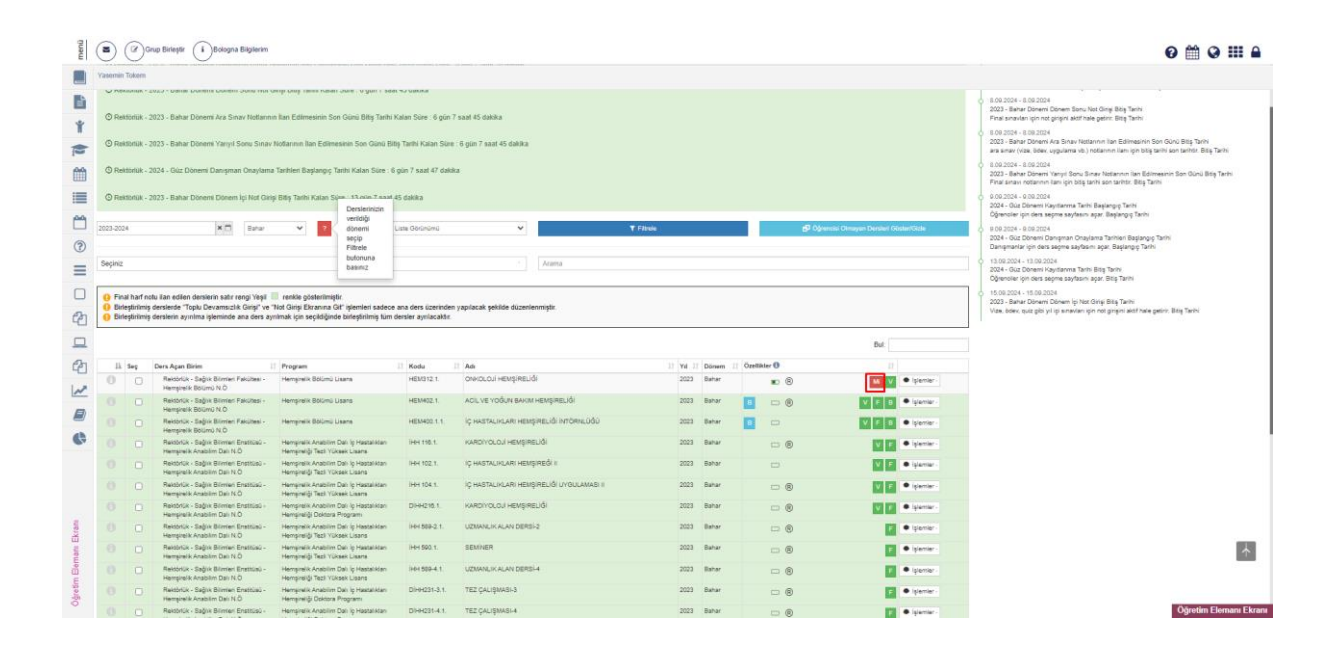

| Öğrenci Listesi 👔               |              |                  |                  |                  |                  |                                                                                    |          |
|---------------------------------|--------------|------------------|------------------|------------------|------------------|------------------------------------------------------------------------------------|----------|
| Tümünü Göster                   |              |                  |                  |                  |                  |                                                                                    | ~        |
| Sayfada Hepsi 🗸 Kayıt Göster    |              |                  |                  |                  |                  | Bul:                                                                               |          |
| 1ª                              | Öğrenci No 🕸 | Ad Soyad 👔       | Sınav _↓↑        | Bildiri Tipi 🛛 🕸 | Bildiri Tarihi 👔 | Bildiri Metni                                                                      | Cevap ↓↑ |
| Uygun Görülmüştür 🗸             | 210803118    | Ömer Faruk Yavuz | Ara Sınav - Vize | Mazeret          | 2.09.2024 16:11  | Öğrenci işleri<br>tarafından öğrenci<br>ders yönetimi<br>ekranından<br>atanmıştır. |          |
| 1 Kayıtlan 1 - 1 Arası Kayıtlar |              |                  |                  |                  |                  |                                                                                    | << 1 >>  |
|                                 |              |                  |                  |                  |                  |                                                                                    | Kapat    |

Mazeret Not Giriş işlemleri için İşlemler altından Not girişi ekranına git butonuna basılarak not girişi sayfasına gidilir. Sayfanın üst bölümünde yer alan Mazeret Not Giriş Aç/Kapa butonu görünür. Akademik takvimde Mazeret Not giriş tarikleri kapalı ise bu buton görünmez Öğrenci İşleri ile irtibata geçilmesi gerekir.

|                                         | eri Fakültes               | i Uygulamalı Dersler Do                                                   | grudan Dönüşüm 2017                          |                                                  |                                                                                                    |                              | ₩Górúniúle /   | ∕Oraniun Diitenie | AÇIKLAMALAR                            |                                                      |                                                                                      | Yardim Dölümetre                             | Wardim Videosi       |
|-----------------------------------------|----------------------------|---------------------------------------------------------------------------|----------------------------------------------|--------------------------------------------------|----------------------------------------------------------------------------------------------------|------------------------------|----------------|-------------------|----------------------------------------|------------------------------------------------------|--------------------------------------------------------------------------------------|----------------------------------------------|----------------------|
| Sinav Adi                               | Oran (*                    | 6) Not Giriş Tarihle                                                      | n)                                           | Not İlanı Son Günü                               | İtiraz Süresi İlan Tarihi                                                                                                    |                              | Listeler       |                   | Svrava girmeyen                        | bğrenoller için ders not                             | a boş birakilmalıdır.                                                                |                                              |                      |
| Vize                                    | 40                         | 01.09.2024.00.00                                                          | - 15.09.2024 23:59                           | 08.09.2024 23.59                                 | 5 09 2024 16 12 02 09 2024 16 12                                                                                                    | Hiers Geri Al                | 🖨 SYL 🖨 SYLM 🖨 | ISR               | Vilicianav notar                       | nın tümü ilen edilmedi                               | r. vilaonu avravi not pinai vazi                                                     | le-az                                        |                      |
| Final                                   | 60                         | 01.09.2024 00:00                                                          | - 08.09.2024 23.59                           | 08.09.2024 23.59                                 | *                                                                                                    |                              | 🖨 SYL 🖨 SYLM 🖨 | ISR.              |                                        |                                                      |                                                                                      |                                              |                      |
| lütünleme Sır                           | tavi 0                     | 01.09.2024 00:00                                                          | - 08.09.2024 00:00                           | 08.09.2024.00.00                                 |                                                                                                    |                              | SYL SYLM O     | SR                | Bağıl yönetmelikt                      | eki öğrencilerin tamamı                              | hin final notu girlidikten sonra h                                                   | arf notu(HBN) hesoplanis.                    |                      |
|                                         |                            |                                                                           |                                              |                                                  |                                                                                                    |                              |                |                   | Derslerie ilgil Gru<br>Öğretim Elemanı | ıp birleştirme işlemleri t<br>tarafından yapılması g | ğretm elemanın insiyatifindedir<br>rekmektedir.                                      | . Orup Birleştirme işlemleri                 | Final not girişinden |
|                                         |                            |                                                                           |                                              |                                                  |                                                                                                    |                              |                |                   | Başanısız öğrenci                      | ier bu şəkildə (renkta) j                            | (Srümbliknik                                                                         |                                              |                      |
|                                         |                            |                                                                           |                                              |                                                  |                                                                                                    |                              |                |                   | Uzaklaştırma cez                       | əsi almış veyə kayıt do                              | ndurmuş durumdaki öğrenciler i                                                       | bu şekîde (renkte) görüntû                   | lenir                |
|                                         |                            | manufacto 161                                                             |                                              |                                                  |                                                                                                    |                              |                |                   |                                        |                                                      |                                                                                      |                                              |                      |
| HEM312.1 - 0                            | MADEGUI                    | 1EMŞIRELIKA                                                               |                                              |                                                  |                                                                                                    |                              |                |                   |                                        |                                                      |                                                                                      |                                              |                      |
| Hepsi Y                                 |                            |                                                                           |                                              |                                                  |                                                                                                    |                              |                |                   |                                        |                                                      |                                                                                      | But                                          |                      |
|                                         | II 90.                     | Oğrenci No                                                                | 11 Adi                                       | 11 Soyadı                                        | 11 Birlim                                                                                                    | Vize                         | 11 🗟 O Fisal   | IT O G.N.         | O TSKOR                                | 0 H.N.                                               | 11 O B.D. 1                                                                          | 0 D.D.                                       | 1 O A                |
| 1                                       | 1                          | 100803138                                                                 | Ahmet Hakan                                  | Berber                                           | Hempirelik Bölümü / Lisans                                                                                                    | GR                           |                | D                 |                                        |                                                      | Durumu Nedeşmemiş                                                                    | Devami 🔁                                     |                      |
| 1                                       | 1                          | 200803009                                                                 | Al Khan                                      | Karmi                                            | Hemphelik Bölümü / Lisana                                                                                                    | ео                           |                | 0                 |                                        |                                                      | Durumu Netleşmemiş                                                                   | Devarrit 😒                                   |                      |
| 1                                       | 1                          | 200803014                                                                 | lorahim                                      | Hedef                                            | Hemphelik Bölümü / Lisans                                                                                                    | 84                           |                | 0                 |                                        |                                                      | Durumu Nedeşmemiş                                                                    | Devami 🔽                                     |                      |
|                                         | 1                          | 200603042                                                                 | Deniz                                        | Vaba.                                            | Hempitelik Bölümü / Lisans                                                                                                    | 80                           |                | 0                 |                                        |                                                      | Durumu Netleşmemiş                                                                   | Devamir 2                                    |                      |
| 1                                       |                            | 20080000                                                                  | Hüseyin Batuhan                              | Aydoğan                                          | Hemşinelik Bölümü / Lisana                                                                                                    | 23                           |                | 0                 |                                        |                                                      | Durumu Netleşmemiş                                                                   | Devarria 🥲                                   |                      |
| 1                                       | 12                         | 21000042                                                                  |                                              |                                                  |                                                                                                    |                              |                |                   |                                        |                                                      | Durumu Nedeşmemiş                                                                    | Devamin                                      |                      |
| 1 1                                     | 15<br>1.                   | 210603118                                                                 | Ömer Faruk                                   | Vavuz                                            | Hemşinelik Bölümü / Lisans                                                                                                    | IGR                          |                | 0                 |                                        |                                                      |                                                                                      |                                              |                      |
| 1 1 1                                   | 1)<br>1)<br>1)             | 210803118<br>210803136                                                    | Ömer Faruk<br>Çağı                           | Vavuz<br>Gümüştaş                                | Hempinelik Boltimü / Lisans<br>Hempinelik Boltimü / Lisans                                                                          | 8 GR<br>50                   |                | 0                 | 10                                     |                                                      | Durumu Netlepmemiş                                                                   | Devami 🧿                                     |                      |
| 1 1 1 1 1 1 1 1 1 1 1 1 1 1 1 1 1 1 1 1 | 1.<br>1.<br>1.<br>1.       | 210803118<br>210803136<br>210803136                                       | Ömer Faruk<br>Çağı<br>Cangül                 | Vavuz<br>Gumlątag<br>Uludağ                      | Hempinsik Bölümü / Lisans<br>Hempinsik Bölümü / Lisans<br>Hempinsik Bölümü / Lisans                                                 | 1 GR<br>50<br>85             |                | 0                 | 10<br>10<br>20                         |                                                      | Durumu Netleşmemiş<br>Durumu Netleşmemiş                                             | Devami 🧿<br>Devami 🧿                         |                      |
| 111111111111111111111111111111111111111 | 1<br>1<br>1<br>1           | 21080318<br>21080318<br>210803188<br>210803148<br>210803167               | Ömer Faruk<br>Gaðn<br>Campil<br>Mosa         | Yavuz<br>Gumuştaş<br>Liudəğ<br>Türkmen           | Hempiralik Bölümü / Laana<br>Hempiralik Bölümü / Laana<br>Hempiralik Bölümü / Laana<br>Hempiralik Bölümü / Laana                    | k GR<br>50<br>85<br>80       |                | 0<br>0<br>0       |                                        |                                                      | Durumu Netleşmemiş<br>Durumu Netleşmemiş<br>Durumu Netleşmemiş                       | Devanti 🧿<br>Devanti 😏<br>Devanti 😏          |                      |
|                                         | 1<br>1<br>1<br>1<br>1<br>1 | 21080342<br>210803118<br>210803136<br>210803146<br>210803167<br>210803169 | Omer Faruk<br>Çağı<br>Campü<br>Musa<br>Osman | Yawa<br>Gumbatag<br>Ulutang<br>Turkenen<br>Porat | Hempisik BSDHO ( Lisans<br>Hempisik BSDHO ( Lisans<br>Hempisik BSDHO ( Lisans<br>Hempisik BSDHO ( Lisans<br>Hempisik BSDHO ( Lisans | 1 GR<br>50<br>85<br>80<br>81 |                | 0<br>0<br>0<br>0  |                                        |                                                      | Durumu Netleşmemiş<br>Durumu Netleşmemiş<br>Durumu Netleşmemiş<br>Durumu Netleşmemiş | Devami D<br>Devami D<br>Devami D<br>Devami D |                      |

Mazeret Not Girişi Aç/Kapa butonuna basıldığında Mazeret Not girişi yapılacak öğrenci ya da öğrenciler için not giriş kutucuğu açılır.

| menü         | Değerlendir       | meler           | Caydet ve Hesapla 🖌 Harf Note Ilan El 🌲 | Mazeret Not Girişi AçıKapa | òğrenci Not Listesi Al | Fotoğraflı Listeyi Al |                 |                   |                                                                                                    | 0 🛗 O 🎫 🔒                                                 |
|--------------|-------------------|-----------------|-----------------------------------------|----------------------------|------------------------|-----------------------|-----------------|-------------------|----------------------------------------------------------------------------------------------------|-----------------------------------------------------------|
|              |                   |                 |                                         |                            |                        |                       |                 |                   |                                                                                                    |                                                           |
|              | Sağlık Bilimler   | ri Fakültesi Uy | ulamalı Dersler Doğrudan Dönüşüm 2017   |                            |                        |                       |                 | ■Görünlüle        | AÇIKLAMALAR                                                                                                    | i Yardım Dölümanı 🛛 Yardım Videosu                        |
| Ť            | Sinav Adı         | Oran (%)        | Not Giriş Tarihleri                     | Not İlanı Son Günü         | İtiraz Süresi          | İlan Tarihi           |                 | Listeler          | Sinava girmeyen öğrenciler işin ders notu boş birakılmalıdır.                                                                   |                                                           |
| -            | Vize              | 40              | 01.09.2024 00:00 - 15.09.2024 23.59     | 08.09.2024 23.59           | 5.09.2024 16:12        | 02.09.2024 16:12      | 🗊 İlanı Geri Al | ⊖ SYL ⊖ SYLM ⊖ SR | Yil işi sınav nofarının tümü ilan edilmeden, yıl sonu sınavı not girişi y                                                       | aplamaz.                                                  |
|              | Bütünleme Sına    | 60<br>IVI 0     | 01.09.2024 00:00 - 08.09.2024 23:59     | 08.09.2024 23.59           |                        | ×                     |                 | ⊜ SYL ⊜ SYLM ⊜ SR | Bağıl yönetmelikteki öğrencilerin tamamının final notu girildikten sonr                                                         | a harf notu(HBN) hesaplanır.                              |
|              |                   |                 |                                         |                            |                        |                       |                 |                   | Derslerle ligil Grup birleştirme işlemleri bğretim elemanın insiyatifind<br>Öğretim Elemanı tarafından yapılması gerekmektedir. | dir. Grup Birleştirme işlemleri Final not girişinden önce |
| 6            |                   |                 |                                         |                            |                        |                       |                 |                   | Başansız öğrenciler bu şekilde (renkte) görüntülenir.                                                                           |                                                           |
| ?            |                   |                 |                                         |                            |                        |                       |                 |                   | Uzaklaştırma oezası almış veya kayıt dondurmuş durumdaki öğrenci                                                                | er bu şekilde (renkte) görüntülenir                       |
| $\equiv$     | HENDIAL OF        | ROLOINER        | ine Di                                  |                            |                        |                       |                 |                   |                                                                                                    |                                                           |
|              | 1124074.1 - 07    | indeds inch     | and a second                            |                            |                        |                       |                 |                   |                                                                                                    |                                                           |
| en           |                   |                 |                                         |                            |                        |                       | MAZARET NOT GI  | RİŞİ              |                                                                                                    |                                                           |
| 42           | Hansi M           |                 |                                         |                            |                        |                       |                 |                   |                                                                                                    | But                                                       |
|              |                   |                 |                                         |                            |                        |                       |                 | <b>0</b> Vize     |                                                                                                    |                                                           |
| ළු           |                   | Ji Sub          | e    Öğrenci No                         | Adi                        |                        |                       | Soyada          | O Vize            | 17 0 GN. 17 0 HN.                                                                                                    | 11 O.D. 11                                                |
|              | 1                 | 1               | 210603118                               | Ömer Faruk                 |                        |                       | Yavuz           |                   | 0                                                                                                    | Devami                                                    |
| 10           | 1 Kayıtları 1 - 1 | Arası Kayıtlar  |                                         |                            |                        |                       |                 |                   |                                                                                                    | Önceki 1 Sonraki                                          |
| .oui HEMŞiRE |                   |                 |                                         |                            |                        |                       |                 |                   |                                                                                                    |                                                           |

# Not Girişi yapılarak Kaydet Hesapla butonuna basılır.

| menü       | Değerlendi              | imeler 🕑         | Caydet ve Hesapia 🛹 Harf Notu lian El 🌒                                    | azeret Not Girişi AçıKapa            | Öğrenci Not Listesi Al | Fotoğraflı Listeyi Al |                 |                                        |                                                        |                                                                      | 0 🛗 🛛 🎞                                                              |       |
|------------|-------------------------|------------------|----------------------------------------------------------------------------|--------------------------------------|------------------------|-----------------------|-----------------|----------------------------------------|--------------------------------------------------------|----------------------------------------------------------------------|----------------------------------------------------------------------|-------|
|            |                         |                  |                                                                            |                                      |                        |                       |                 |                                        |                                                        |                                                                      |                                                                      |       |
|            | Sağlık Bilimle          | eri Fakültesi Uy | gulamalı Dersler Doğrudan Dönüşüm 2017                                     |                                      |                        |                       |                 | Görüntüle     //Oranian Düzenle        | AÇIKLAMALAR                                            |                                                                      | i Yardım Dükümanı 🛛 Wardım Videosu                                   |       |
| Ť          | Sinav Adı               | Oran (%)         | Not Giriş Tarihleri                                                        | Not İlanı Son Günü                   | İtiraz Süresi          | İlan Tarihi           |                 | Listeler                               | Sinava girmeyen öğrenc                                 | oller igin ders notu boş bırakılmalıdı                               |                                                                      |       |
| *          | Vize                    | 40               | 01.09.2024 00:00 - 15.09.2024 23:59                                        | 08.09.2024 23:59                     | 5.09.2024 16:12        | 02.09.2024 16:12      | D İlanı Geri Al | 💩 SYL 💩 SYLM 💩 SR                      | Yıl içi sınav notlarının tü                            | mü ilan edilmeden, yıl sonu sınavı                                   | not girişi yapılamaz.                                                |       |
|            | Final<br>Bütünleme Sına | 60<br>Iavi 0     | 01.09.2024 00:00 - 08.09.2024 23:59<br>01.09.2024 00:00 - 08.09.2024 00:00 | 08.09.2024 23.59<br>08.09.2024 00.00 |                        | ×                     |                 | ⊜ SYL ⊜ SYLM ⊜ SR<br>⊜ SYL ⊜ SYLM ⊜ SR | Bağıl yönetmelikteki öğr                               | encilerin tamamının final notu girlid                                | ikten sonra harf notu(HBN) hesaplanır.                               |       |
|            |                         |                  |                                                                            |                                      |                        |                       |                 |                                        | Derslerfe ilgili Orup birle<br>Öğretim Elemanı tarafın | ştirme işlemleri öğretim elemanın ir<br>dan yapılması gerekmektedir. | nsiyatifindedir. Grup Birleştirme işlemleri Final not girişinden önc | ce .  |
| 6          |                         |                  |                                                                            |                                      |                        |                       |                 |                                        | Başansız öğrenciler bu                                 | şekilde (renkte) görüntülenir.                                       |                                                                      |       |
| ?          |                         |                  |                                                                            |                                      |                        |                       |                 |                                        | Uzaklaştırma cezası alm                                | nş veya kayıt dondurmuş durumda                                      | ki öğrenciler bu şekilde (renkte) görüntülenir                       |       |
| ≡          | HEM312.1 - OF           | INKOLOJÍ HEM     | sireliği                                                                   |                                      |                        |                       |                 |                                        |                                                        |                                                                      |                                                                      |       |
|            |                         |                  |                                                                            |                                      |                        |                       |                 |                                        |                                                        |                                                                      |                                                                      |       |
| c2n        |                         |                  |                                                                            |                                      |                        |                       | MAZARET NOT GIR | રાડ્રા                                 |                                                        |                                                                      |                                                                      |       |
|            | Hepsi v                 |                  |                                                                            |                                      |                        |                       |                 |                                        |                                                        |                                                                      | Bul:                                                                 |       |
| ~          |                         |                  |                                                                            |                                      |                        |                       |                 | O Vize                                 |                                                        |                                                                      |                                                                      |       |
| 엽          | _                       | 11. Sub          | e j† Öğrenci No                                                            | .∏ Adi                               |                        |                       | Soyadı          | U Vize                                 | O G.N.                                                 | 17 <b>O</b> H.N.                                                     | 1† O D.D.                                                            |       |
|            | 1                       | 1                | 210603118                                                                  | Ömer Faruk                           |                        |                       | Yavuz           | 90                                     |                                                        |                                                                      | Devamir                                                              |       |
| E K        | 1 Kayıtları 1 - 1       | Arası Kayıtlar   |                                                                            |                                      |                        |                       |                 |                                        |                                                        |                                                                      | Öncelisi 1 Sor                                                       | nraki |
| UI HEMŞIRI |                         |                  |                                                                            |                                      |                        |                       |                 |                                        |                                                        |                                                                      |                                                                      |       |
| · ONKOL    |                         |                  |                                                                            |                                      |                        |                       |                 |                                        |                                                        |                                                                      |                                                                      |       |

Sayfa not girişi sayfasına geri döner ve öğrencinin mazeret not girişinin olduğuna dair notunun yanında E ikonu belirir. E ikonuna imleç getirildiğinde sınav notu ve mazeret bilgileri notu görüntülenir.

| menú)     | Değerlendir             | meler (E     | Kaydet ve Hesapla       | Harf Note Itan Et | eret Not Girişi AçıKapa  🔞 | renci Not Listesi Al | Potoğrafi Listeyi Al       |           |                  |                   |                  |                       |                            |                                     | 6                          |                                        |
|-----------|-------------------------|--------------|-------------------------|-------------------|----------------------------|----------------------|----------------------------|-----------|------------------|-------------------|------------------|-----------------------|----------------------------|-------------------------------------|----------------------------|----------------------------------------|
|           |                         |              |                         |                   |                            |                      |                            |           |                  |                   |                  |                       |                            |                                     |                            |                                        |
|           | Sağlık Bilimler         | ri Fakültesi | Uygulamalı Dersler Doğr | udan Dönüşüm 2017 |                            |                      |                            |           |                  | Görüntüle "       | Poranlan Düzenle | AÇIKLAMALAR           |                            |                                     | Yardım Dökümanı            | Vardim Videosu                         |
| Ť         | Sinav Adı               | Oran (%      | Not Giriş Tarihleri     |                   | Not İlanı Son Günü         | İtiraz Süresi        | İlan Tarihi                |           |                  | Listeler          |                  | Sinava girmeyen ö     | lğrenciler için ders notu  | i boş birakılmalıdır.               |                            |                                        |
| -         | Vize                    | 40           | 01.09.2024 00:00 -      | 15.09.2024 23:59  | 08.09.2024 23:59           | 5.09.2024 16:12      | 02.09.2024 16:12           | D lan G   | eri.Al           | ⊜ิ รา⊥ ติ ราบท ติ | SR               | Yil içi sınav notları | nın tümü ilan edilmeder    | n, yıl sonu sınavı not girişi yapıl | amaz.                      |                                        |
| -         | Final<br>Bütünleme Sına | 60<br>m: 0   | 01.09.2024.00:00 -      | 08.09.2024 23:59  | 08.09.2024.23.59           |                      | ×                          |           |                  |                   | SR<br>SR         | Bağıl yönetmelikte    | ki öğrencilerin tamamır    | un final notu girildikten sonra ha  | rf notu(HBN) hesaplanır.   |                                        |
|           |                         |              |                         |                   |                            |                      |                            |           |                  | 0000              |                  | Dersierle ilolii Grus | o birlestirme islemleri öl | Iretim elemanın insivatifindedir.   | Grup Birlestirme islemler  | Final not girlsinden önce              |
|           |                         |              |                         |                   |                            |                      |                            |           |                  |                   |                  | Öğretim Elemanı t     | arafından yapılması ge     | rekmektedir.                        |                            |                                        |
| 1         |                         |              |                         |                   |                            |                      |                            |           |                  |                   |                  | Başansız öğrencile    | er bu şekilde (renkte) gi  | brüntülenir.                        |                            |                                        |
| ?         |                         |              |                         |                   |                            |                      |                            |           |                  |                   |                  | Uzaklaştırma ceza     | ısı almış veya kayıt don   | durmuş durumdaki öğrenciler b       | u şekilde (renkte) görüntü | lenir                                  |
| _         |                         |              |                         |                   |                            |                      |                            |           |                  |                   |                  |                       |                            |                                     |                            |                                        |
| =         | HEM312.1 - 08           | NKOLOJÍ H    | EMŞİRELİĞİ              |                   |                            |                      |                            |           |                  |                   |                  |                       |                            |                                     |                            |                                        |
| 0<br>4    | Hepsi 🗸                 |              |                         |                   |                            |                      |                            |           |                  |                   |                  |                       |                            |                                     | Bul                        |                                        |
| 연         |                         | là şa. i     | Öğrenci No              | lî Adı            | 11 Soyadı                  |                      | Birim                      |           | Vize             | lî 🗟 🛈 Final      | 11 O G.N.        | TSKOR                 | 11 O H.N.                  | 11 O B.D. 11                        | O D.D.                     | II O A II                              |
|           | 1                       | 1            | 190503135               | Ahmet Hakan       | Berber                     |                      | Hemşirelik Bölümü / Lisans |           | GR               |                   | 0                |                       |                            | Durumu Netleşmemiş                  | Devanik 🤤                  |                                        |
| ත         | 1                       | 1            | 200603000               | Ali Khan          | Karimi                     |                      | Hemşirelik Bölümü / Lisans |           | 80               |                   | 0                |                       |                            | Durumu Netieşmemiş                  | Devanil 🥲                  |                                        |
|           | 1                       | 1            | 200803014               | Ibrahim           | Hedef                      |                      | Hempirelik Bölümü / Lisans |           | 84               |                   | 0                |                       |                            | Durumu Netleşmemiş                  | Devani 🤉                   |                                        |
| ō         | 1                       | 1            | 200803042               | Deniz             | Yaşar                      |                      | Hemşinelik Bölümü / Lisans |           | 89               |                   | 0                |                       |                            | Durumu Netleşmemiş                  | Devarrii 🤊                 |                                        |
| iker<br>M | 1                       | 1            | 210803042               | Hüseyin Batuhan   | Aydoğan                    |                      | Hemşinelik Bölümü / Lisans | Sinary No | u : GR Mazeret N | stu : 90          | 0                |                       |                            | Durumu Netleşmemiş                  | Devami 🕤                   |                                        |
| Ĩ.        | 1                       | 1            | 210803118               | Omer Faruk        | Yavuz                      |                      | Hemşinelik Bölümü / Lisans |           | 1 90 E           |                   | 0                |                       |                            | Durumu Netleşmemiş                  | Devanti 🕤                  |                                        |
| 5         | 1                       | 1            | 210803138               | çağı              | Gümüştaş                   |                      | Hempirelik Bölümü / Lisans |           | 80               |                   | 0                |                       |                            | Durumu Netleşmemiş                  | Devanti 🕤                  |                                        |
| ONKC      | 1                       | 1            | 210803148               | Cangül            | Uludeğ                     |                      | Hemşinelik Bölümü / Lisans |           | 85               |                   | 0                |                       |                            | Durumu Netleşmemiş                  | Devami 🧿                   |                                        |
| 312 -     | 1                       | 1            | 210803167               | Musa              | Türkmen                    |                      | Hemşirelik Bölümü / Lisans |           | 80               |                   | 0                |                       |                            | Durumu Netleşmemiş                  | Devami 🕤                   |                                        |
| Ť         | 1                       | 1            | 210803189               | Osman             | Polat                      |                      | Hempirelik Bölümü / Lisans |           | 81               |                   | 0                |                       |                            | Durumu Netleşmemiş                  | Devarni 🕤                  |                                        |
| a ylasi   | 1                       | 1            | 220803027               | Rümeysa           | Ooktaş                     |                      | Hemşirelik Bölümü / Lisana |           | 78               |                   | ٥                |                       |                            | Durumu Netleşmemiş                  | Devanti 🕤                  |                                        |
| n<br>Bu   |                         |              |                         |                   |                            |                      |                            | ORTALAMA  | 77,8             | 0                 |                  |                       |                            |                                     |                            |                                        |
| Not G     | 11 Kayıllan 1 - 1       | 11 Arası Kay | tiar                    |                   |                            |                      |                            |           |                  |                   |                  |                       |                            | Not Giriş                           | i Sayfası HEM312 - (       | Önceki 1 Sonraki<br>DNKOLOJI HEMŞİRELİ |

# Bütünleme Not Girişi

Öğretim Üyesi Kullanıcı adı ve şifresi ile UBS'ye giriş yapar. Derslerim sayfasına gelir. Bütünleme girişi yapacağı dersin yanında yer alan işlemler başlığı altında yer alan Bütünlemeye Girmek İsteyen Öğrenci Listesi'ne tıklayarak bütünlemeye girmek isteyen öğrencilerin listesini alabilir.

| Jersierin                | Danışmanı Olduğum Öğrenciler Haffalık I                                                                                                    | Ders Programim                              | Öğrenci Ders Arama                        |                                                                                                    |                                 |                            |                    |                                               |                       |                                          | Akademik Takvim<br>Heflalik Ders Plere                                                   | Dens Nati Onay Tarhlari<br>Serar Ran Tarhi                                                                              |
|--------------------------|----------------------------------------------------------------------------------------------------|---------------------------------------------|-------------------------------------------|----------------------------------------------------------------------------------------------------|---------------------------------|----------------------------|--------------------|-----------------------------------------------|-----------------------|------------------------------------------|------------------------------------------------------------------------------------------|----------------------------------------------------------------------------------------------------|
| 0.044545                 | h 2022 Olis Dissue Dissue Seen Met Oli                                                                                                    | rial Diffic Taribi Matan 6                  | Pire : 9 aile 19 aaal 1                   | 0 dabba                                                                                                    |                                 |                            |                    |                                               |                       |                                          | <ul> <li>Hazelik Hatlalik Ders Plans</li> <li>28.01.2024 - 28.01.2024</li> </ul>         |                                                                                                    |
|                          |                                                                                                    | nyi biny nanin nanan c                      | oure : o gon 12 ouor 4                    |                                                                                                    |                                 |                            |                    |                                               |                       |                                          | 2023 - Güz Dönemi Dönem 1<br>Final sınavları için not girişin                            | Sonu Not Girişi Bitiş Tarihi<br>i aktif hale getirir. Bitiş Tarihi                                                      |
| Rektörlü                 | k - 2023 - Güz Dönemi Yarıyıl Sonu Sınav Nı                                                                                                    | lotlarının İlan Edilmes                     | iinin Son Günü Bitiş T                    | arihi Kalan Süre : 3 gü                                                                                                    | n 12 saat 49 dakika             |                            |                    |                                               |                       |                                          | <ul> <li>28.01.2024 - 28.01.2024</li> <li>2023 - Güz Dönemi Yanyıl S</li> </ul>          | onu Sinav Notannın İlan Edilmesinin Son Günü B                                                                          |
| Rektörlü                 | k - 2023 - Güz Dönemi Bütünleme Not Girişi                                                                                                    | i Tarihleri Başlangıç T                     | arihi Kalan Süre : 3 g                    | in 12 saat 51 dakika                                                                                                    |                                 |                            |                    |                                               |                       |                                          | 0 29.01.2024 - 29.01.2024                                                                | n boş tanın son tanındır. Boş ranını                                                                                    |
| Rektörlü                 | k - 2023 - Güz Dönemi Bütünleme Sınav Not                                                                                                    | dannın İlan Edilmesir                       | yin Son Qiinii Raalanj                    | pç Tarihi Kalan Süre : :                                                                                                    | 3 gün 12 saat 51 dakika         |                            |                    |                                               |                       |                                          | 2023 - Bahar Dönemi Kurum<br>Kurumlararasi yatay geçiş bi<br>Yapabilmeyi Sablar Baslanor | ılar Arası Yatay Geçiş Tarihleri Başlangış Tarihi<br>aşvurularının alınacağı tarih aralığıdır. Yatay Geçiş<br>ic Tarihi |
| 2024                     | ¥.00                                                                                                    |                                             | Verildiği                                 | nte Oliviacioni                                                                                                    |                                 | T Elizabe                  |                    | <b>a</b> 0.5-                                 | unici Olaman Decini O | and and the state                        | 29.01.2024 - 29.01.2024<br>2023 - Bahar Dönemi Kurum                                     | iqi Yatay Gecis Tarihleri Baslangıc Tarihi                                                                              |
|                          |                                                                                                    |                                             | seçip<br>Filtrele                         |                                                                                                    |                                 | 11000                      |                    | gr og s                                       |                       |                                          | Kurumişi yatay geçiş başırun<br>Sağlar Başlangış Tarihi                                  | ularının alınacağı tarih aralığıdır. Yatay Geçiş Ekra                                                                   |
| iniz                     |                                                                                                    |                                             | butonuna<br>basiniz                       |                                                                                                    | · Arama                         |                            |                    |                                               |                       |                                          | 29.01.2024 - 29.01.2024<br>2023 - Güz Dönemi Bütünler                                    | me Not Girişi Tarihleri Başlangıç Tarihi                                                                                |
|                          |                                                                                                    |                                             |                                           |                                                                                                    |                                 |                            |                    |                                               |                       |                                          | Bütünleme sınavları için not                                                             | girişini aktif hale getirir. Başlangıç Tarihi                                                                           |
| Final har<br>Birleştiril | f notu ilan edilen derslerin satır rengi Yeşil<br>miş derslerde "Toplu Devamsızlık Girişi" ve "                                                                                                    | nenkle gösterilmiş<br>Not Girişi Ekranına G | tir.<br>Sit" işlemleri sadece a           | na ders üzerinden yap                                                                                                    | ılacak şekilde düzenlenmiştir.  |                            |                    |                                               |                       |                                          | 2023 - Güz Dönemi Bütünler<br>Sistemde Kullanılmıyor Başlı                               | me Sinavları Başlangıç Tarihi<br>angıç Tarihi                                                                           |
| Birleştiri               | mış dersterin ayırılma işleminde ana ders ayı                                                                                                    | mimak için seçildiğinc                      | se bineştirilmiş tüm de                   | inster aynilacaktir.                                                                                                    |                                 |                            |                    |                                               |                       |                                          | 29.01.2024 - 29.01.2024<br>2023 - Güz Dönemi Bütünler                                    | ne Sinav Notarinin İlan Edilmesinin Son Günü Ba                                                                         |
|                          |                                                                                                    |                                             |                                           |                                                                                                    |                                 |                            |                    |                                               | But:                  |                                          | 0 29.01.2024 - 29.01.2024                                                                | ilanı için bitiş tarihi son tarihtir. Başlangış Tarihi                                                                  |
| Jà Seg                   | Ders Agan Birim                                                                                                    | Program                                     |                                           | Kodu                                                                                                    | Adı                             | 11 94                      | Not size           | Overlikter O<br>eminde brumlaran              | 11                    |                                          | 2023 - Bahar Dönemi ÇAP /<br>ÇAP YAN DAL BAŞVURU TA                                      | YAP Başıvını Tarihleri Başlangış Tarihi<br>ARİHLERİ Başlangış Tarihi                                                    |
|                          | ) Rektörlük - Sağlık Bilimleri Fakütesi -<br>Hemşirelik Bölümü N.Ö                                                                                                    | Hemşinelik Bölümü I                         | Usans                                     | HEM311.1.                                                                                                    | ENGELÜ BIREY HEMŞIRELİĞİ        | 202                        | Botonie<br>Notlane | meye Girecek Harf<br>fan birini almış veya    | V                     | Işlemler -                               | 29.01.2024 - 29.01.2024<br>2023 - Bahar Dönemi CAP /                                     | YAP Onay Tarihieri Baslangis Tarihi                                                                                     |
|                          | ) Reidörlük - Sağlık Bilmleri Fakültesi -<br>Hempirelik Bölümü N.Ö                                                                                                    | Hemşinelik Bölümü I                         | Lisans                                    | HEM304.1.                                                                                                    | HALK SAĞLIĞI HEMŞİRELIĞI        | 202                        | bütünler<br>bulunm | teye girme talebinde<br>iş öğrenci/öğrenciler | VU                    | Işlemler                                 | ÇAP YAN DAL ONAY TARİH                                                                   | LERİ Başlangıç Tarihi                                                                                                   |
| 1 0                      | ) Reidörlük - Sağlık Bilmieri Fakültesi -<br>Hemşinelik Bölümü N.Ö                                                                                                    | Hemşinelik Bölümü I                         | Lisans                                    | HEM118.2.1.                                                                                                    | SAĞLIĞI KORUMA VE GELİŞTİRME    | 202                        |                    | bidayınız.                                    | V                     | Işlemler                                 | 2023 - Güz Dönemi Ara Tatil<br>Enstitüler için ara tatil Baslar                          | Başlangış Tarihi<br>1910 Tarihi                                                                                         |
|                          | Rektorük - Sağlık Bilmieri Fakütesi -<br>Hemşinelik Bölümü N.Ö                                                                                                    | Hempirelik Bölümü I                         | Usans                                     | HEM400.8.1.                                                                                                    | HALK SAĞLIĞI HEMŞİRELIĞI İNTÖRN | 4,060 202                  | 0 Oiz              |                                               | V P                   | Işlemler -                               |                                                                                          |                                                                                                    |
| 0                        | ) Rektörlük - Sağlık Bilmleri Fakültesi -<br>Hempirelik Bölümü N.Ö                                                                                                    | Hemşinelik Bölümü I                         | Lisans                                    | HEM201.1.                                                                                                    | HEMŞİRELİKTE ARAŞTIRMA VE İSTA' | TİSTİK 1 202               | 0 Oiz              |                                               |                       | Iplemier                                 |                                                                                          |                                                                                                    |
|                          | ) Rektörük - Sağık Bilmleri Fakütesi -<br>Hemşirelik Bölümü N.Ö                                                                                                    | Hemşinelik Bölümü I                         | Lisans                                    | HEM201.2.                                                                                                    | HEMŞİRELİKTE ARAŞTIRMA VE İSTAT | TİSTİK 1 202               | 3 Güz              |                                               |                       | İşlemler -                               |                                                                                          |                                                                                                    |
|                          | ) Rektörlük - Sağlık Bilimleri Fakütesi -<br>Hemşirelik Bölümü N.Ö                                                                                                    | Hemşinelik Bölümü I                         | Usans                                     | HEM304.2.                                                                                                    | HALK SAĞLIĞI HEMŞİRELIĞI        | 202                        | 3 Gúz              |                                               | VU                    | Işlemler -                               |                                                                                          |                                                                                                    |
|                          | ) İzmir Kâtip Çelebi Üniversitesi - Rektörlü                                                                                                    | ik Diş Hekimliği Faküb                      | iesi Lisans (Türkçe) 💭                    | KC-HEM.03.1.A                                                                                                    | ENGELBIZ YAŞAM                  | 202                        | 8 Gir              |                                               | 34                    | Internier.                               |                                                                                          |                                                                                                    |
|                          | N.O                                                                                                    |                                             |                                           |                                                                                                    |                                 |                            |                    |                                               |                       | • years                                  |                                                                                          |                                                                                                    |
| psi V                    | N.O<br>10 Kayıtları 1 - 10 Arası Kayıtlar                                                                                                    |                                             |                                           |                                                                                                    |                                 |                            |                    |                                               |                       | Onceki 1 Sonraki                         |                                                                                          |                                                                                                    |
| nlen<br>Ja F             | No<br>19 Kayıtan I. 19 Acas Kayıtar<br>heye Girecek Öğr<br>Hepsi V Kayıt Gö                                                                                                    | renci Lis                                   | tesi                                      | e 🛛                                                                                                    | ci                              |                            |                    | -                                             |                       | Corcel Corcel                            | E                                                                                        | Bul:                                                                                                    |
| nlen<br>la F             | NO<br>19 Kayıtarı - 19 Arası Kayıtar<br>heye Girecek Öğr<br>Hepsi V Kayıt Gö<br>Ilemeye Gire<br>Öğrenci No                                                                                                    | renci Lis<br>ister<br>ecek Ö                | tesi<br>)ğrenc                            | e 🛿                                                                                                    | si                              | Geçme Notu                 |                    | Harf Notu                                     | 11                    | Occil Correll                            | E mu                                                                                     | Bul:                                                                                                    |
| nlen<br>la F             | NO<br>10 Kayıtarı - 10 Acas Kayıtar<br>heye Girecek Öğr<br>Hepsi V Kayıt Gö<br>Iemeye Gire<br>Öğrenci No<br>200603057                                                                                                    | renci Lis<br>öster<br>ecek Ö                | tesi<br>)ğrenc<br>a                       |                                                                                                    | si                              | Geçme Notu<br>58           |                    | Harf Notu<br>FF                               | 11                    | Orock Dorock                             | E<br>mu jî                                                                               | Bul:<br>Devam Durumu<br>Devamlı                                                                                         |
| nlen<br>ua F             | 10 Kayıtter 1. 18 Areas Kayıtter<br>19 Kayıtter 1. 18 Areas Kayıtter<br>19 Kayıtter 1. 18 Areas Kayıtter<br>19 Kayıtter<br>19 | renci Lis<br>öster<br>ecek Ö                | tesi<br>)ğrenc<br>d                       | € 2<br>i Liste                                                                                                    | si<br>11                        | Geçme Notu<br>58           |                    | Harf Notu<br>FF                               | 11                    | Orock Torona<br>Başarı Duru<br>Başarısız | E<br>mu įt                                                                               | Bul:<br>Devam Durumu<br>Devamlı                                                                                         |
| nlen<br>la ⊦<br>↓⊾       | 10 Kayıtarı - 10 Arası Kayıtar<br>10 Kayıtarı - 10 Arası Kayıtar<br>Hepsi V Kayıt Gö<br>Ilemeye Gire<br>Öğrenci No<br>2006030075                                                                                                    | renci Lis<br>ister<br>ecek Ö                | tesi<br>) <b>ğrenc</b><br>d<br>asan       | € ☑<br>i Liste<br>If Soyac<br>Seven<br>Ding                                                                                                    | si<br>1                         | Geçme Notu<br>58<br>0      |                    | Harf Notu<br>FF<br>GM                         | 11                    | Başarı Duru<br>Başarısız<br>Başarısız    | mu 11                                                                                    | Sul:<br>Devam Durumu<br>Devamlı<br>Devamlı                                                                              |
| ılen<br>ia ⊧             | neye Girecek Öğr<br>heye Girecek Öğr<br>hepsi v Kayıt Gö<br>lemeye Gire<br>Öğrenci No<br>200803075<br>200803185                                                                                                    | renci Lis<br>öster<br>ecek Ö<br>II Ac<br>Ha | tesi<br>)ğrenc<br>d<br>asan<br>ibra<br>da | <ul> <li>➡ ■</li> <li>➡ ■</li></ul> | si                              | Geçme Notu<br>58<br>0<br>0 |                    | Harf Notu<br>FF<br>GM<br>GM                   | 11                    | Başarı Duru<br>Başarısız<br>Başarısız    | mu 11                                                                                    | Bul:<br>Devam Durumu<br>Devamlı<br>Devamlı<br>Devamlı                                                                   |

4 Kayıttan 1 - 4 Arası Kayıtlar

Bütünlemeye Yoklama Listesi Kapat

<< 1 >>

Bütünleme Not giriş işlemi için işlemler altında yer alan Not Giriş Ekranına git butonuna basılır. Sayfanın üst bölümünde BÜTÜNLEME SINAVI YAPILACAK butonuna basılır.

|           | MENÜ                                                                             | ۲           | Değerlendirmele | r Bütünleme Sınavı Yapıla                          | icak                     | esi Al 🌘 Ders Değerlendirme Raporu Al                            | •                                        |                                                               |           |                     |                       |                                                        | ⊴⁰ ⊫                                             | ⁰ ♀ <b>()</b>     |  |  |  |
|-----------|----------------------------------------------------------------------------------|-------------|-----------------|----------------------------------------------------|--------------------------|------------------------------------------------------------------|------------------------------------------|---------------------------------------------------------------|-----------|---------------------|-----------------------|--------------------------------------------------------|--------------------------------------------------|-------------------|--|--|--|
|           | Mühandislik                                                                      | ve Mimarlık | Eakültosi Bağıl | 2015                                               |                          |                                                                  |                                          |                                                               | Zörüntüle |                     | D                     |                                                        | andre Dilloman                                   | •Olandon Midaaaa  |  |  |  |
| ľ         | Sinav Türü Sınav Adı Oran (%) Not Giriş Tarihleri Not İlanı Son Günü İlan Tarihi |             |                 |                                                    |                          |                                                                  |                                          | Sinava girmeyen öğrenciler için ders notu boş birakılmalıdır. |           |                     |                       |                                                        |                                                  |                   |  |  |  |
| Ť         | Ara Sinav                                                                        | Midterm     | 30              | 02.04.2016 - 20.05.2016                            | 02.05.2016               | 25.04.2016 12:02                                                 | dama Listesi  🖨 Sin                      | av Raporu                                                     |           | Yil ici sınav notla | rının tümü ilan edili | meden, vil sonu sinavi no                              | ot girisi yapılamaz.                             |                   |  |  |  |
|           | Ara Sinav<br>Final Sinavi                                                        | Final       | 40              | 02.04.2016 - 20.05.2016<br>13.04.2016 - 30.05.2016 | 02.05.2016<br>30.04.2016 | 25.04.2016 12:02 🚔 Sinav Yol<br>Harf Not Ílan Tarihi 🖨 Sinav Yol | dama Listesi 🚔 Sin<br>dama Listesi 🚔 Sin | av Raporu<br>av Raporu                                        |           | Bağıl vönetmelik    | teki öärencilerin tar | mammon final notu oirildi                              | iten sonra harf notulH                           | BN) besaplanir    |  |  |  |
|           |                                                                                  |             |                 |                                                    |                          | 29.04.2016 15:13                                                 |                                          | аттарото                                                      |           | Degelada ilaili Ce  | un bidactime islan    | alad ideation alamana in                               | shuttendede Our Pi                               | doctimo islandori |  |  |  |
|           |                                                                                  |             |                 |                                                    |                          |                                                                  |                                          |                                                               |           | Final not girişind  | en önce Öğretim E     | lemanı tarafından yapılm                               | ası gerekmektedir.                               | nağama işlemləri  |  |  |  |
|           |                                                                                  |             |                 |                                                    |                          |                                                                  |                                          |                                                               |           | Öğrenci işlerinin   | "Öğretim Elemanı I    | Harf Notunu Değiştirebili<br>muacaktır. Elle sacebilac | r' olarak işaretlediği ö<br>oğiniz alan açılmetr | ğrencilerin harf  |  |  |  |
|           |                                                                                  |             |                 |                                                    |                          |                                                                  |                                          |                                                               |           | December 1          | annoan nesaprarin     | ayacana. Lire seçebirec                                | eyniz alan aşını işar.                           |                   |  |  |  |
| <b>61</b> |                                                                                  |             |                 |                                                    |                          |                                                                  |                                          |                                                               |           |                     | iler bu şekilde (reni | kte) goruntulenir.                                     |                                                  |                   |  |  |  |
|           | MAT102.1 - O                                                                     | CALCULUS    | I<br>it Göster  |                                                    |                          |                                                                  |                                          |                                                               |           |                     |                       |                                                        | Bul:                                             |                   |  |  |  |
|           | 11                                                                               | Şb. 📋 Öğre  | nci No          | 11 Adı                                             | Soyadı                   | 11 Birim                                                         | 1 O Midterm I                            | 👔 🔁 Midterm II                                                | Final     | 0 G.N.              | 11 O H.N.             | 1† 🖲 B.D. 1                                            | 0 D.D.                                           | 11 O A            |  |  |  |
|           | 1                                                                                | 1 1304      | 02005           | Burak                                              | YÜCEL                    | Biyomedikal Mühendisliği Bölümü                                  | 5                                        | GR                                                            | 86        | 36                  | DC                    | Başarılı                                               | Devamlı                                          | D.A.              |  |  |  |
| _         | 1                                                                                | 1 1304      | 02020           | Feride                                             | ARSLAN                   | Biyomedikal Mühendisliği Bölümü                                  | 27                                       | 88                                                            | 75        | 65                  | BA                    | Başarılı                                               | Devamlı                                          | D.A.              |  |  |  |
| LUS       | 1                                                                                | 1 1304      | 02027           | Neslihan Tuğçe                                     | SELEK                    | Biyomedikal Mühendisliği Bölümü                                  | 32                                       | 66                                                            | 55        | 51                  | BB                    | Başarılı                                               | Devamlı                                          | D.A.              |  |  |  |
| ALCU      | 1                                                                                | 1 1304      | 02036           | Betül                                              | TORUN                    | Biyomedikal Mühendisliği Bölümü                                  | 32                                       | 46                                                            | 45        | 41                  | cc                    | Başarılı                                               | Devamlı                                          | D.A.              |  |  |  |
| 2-0       | 1                                                                                | 1 1304      | 02037           | Didem                                              | PARLAK                   | Biyomedikal Mühendisliği Bölümü                                  | 29                                       | 59                                                            | 35        | 40                  | cc                    | Başarılı                                               | Devamlı                                          | D.A.              |  |  |  |
| MT10      | 1                                                                                | 1 1304      | 02038           | Cihan                                              | ACARTÜRK                 | Biyomedikal Mühendisliği Bölümü                                  | 16                                       | 39                                                            | 45        | 35                  | DC                    | Başarılı                                               | Devamlı                                          | D.A.              |  |  |  |
| fası M    | 1                                                                                | 1 1304      | 02039           | Bedriye Gülce                                      | КАҮА                     | Biyomedikal Mühendisliği Bölümü                                  | 49                                       | 35                                                            | 46        | 44                  | СВ                    | Başarılı                                               | Devamlı                                          | D.A.              |  |  |  |
| i Say     | 1                                                                                | 1 1304      | 02042           | Алога                                              | KOSIMOVA                 | Biyomedikal Mühendisliği Bölümü                                  | 6                                        | GR                                                            | 78        | 33                  | DC                    | Başarılı                                               | Devamlı                                          | D.A.              |  |  |  |
| t Giriş   | 1                                                                                | 1 1304      | 02048           | Asma                                               | JAHANGEER                | Biyomedikal Mühendisliği Bölümü                                  | 4                                        | 7                                                             | 45        | 21                  | FD                    | Başarısız                                              | Devamlı                                          | D.A.              |  |  |  |
| 9         |                                                                                  |             |                 |                                                    |                          |                                                                  |                                          |                                                               |           |                     |                       |                                                        | _                                                |                   |  |  |  |

Bütünlemeye girecek öğrenciler için bütünleme not girişi kutucuğu aktiflenir. Not girişi yapıldıktan sonra KAYDET HESAPLA butonuna basılır.

| Sinew Taria       Sinew Taria       Not Girls Tarthlei       Not Girls Tarthlei       Not Girls Tarthlei       Bins Tarthlei       Sinew Taria       Sinew Taria                                                                                                    | Mühendislik ve N                                                                                                    | imarlık Fakültes                 | Bağıl 2015 |                         |                    |                                          |                            |                     | <b>G</b> Grüntüle | AÇIKLAMAL                            | AR                                                    | 1 Varden Döklenans 🛛 🛤 Yarden Vid          |                                            |                                   |                        |  |  |
|----------------------------------------------------------------------------------------------------|----------------------------------------------------------------------------------------------------|----------------------------------|------------|-------------------------|--------------------|------------------------------------------|----------------------------|---------------------|-------------------|--------------------------------------|-------------------------------------------------------|--------------------------------------------|--------------------------------------------|-----------------------------------|------------------------|--|--|
| Are Smer       Midsem 1       30       02.04.2316-20.05.2016       22.56.2016       22.66.2016       22.66.2016       22.66.2016       22.66.2016       22.66.2016       22.66.2016       22.66.2016       22.66.2016       22.66.2016       22.66.2016       22.66.2016       22.66.2016       22.66.2016       22.66.2016       22.66.2016       22.66.2016       22.66.2016       22.66.2016       22.66.2016       22.66.2016       22.66.2016       22.66.2016       22.66.2016       22.66.2016       22.66.2016       22.66.2016       22.66.2016       22.66.2016       22.66.2016       22.66.2016       22.66.2016       23.66.2016       23.66.2016       23.66.2016       23.66.2016       23.66.2016       23.66.2016       23.66.2016       23.66.2016       23.66.2016       23.66.2016       23.66.2016       23.66.2016       23.66.2016       23.66.2016       23.66.2016       23.66.2016       23.66.2016       23.66.2016       23.66.2016       23.66.2016       23.66.2016       23.66.2016       23.66.2016       23.66.2016       23.66.2016       23.66.2016       23.66.2016       23.66.2016       23.66.2016       23.66.2016       23.66.2016       23.66.2016       23.66.2016       23.66.2016       23.66.2016       23.66.2016       23.66.2016       23.66.2016       23.66.2016       23.66.2016       23.66.2016       23.66.2016 <th>Sinay Türü</th> <th>Sinav Adı</th> <th>Oran (%)</th> <th>Not Giris Tarihleri</th> <th>Not İlanı Son Günü</th> <th>İlan Tarihi</th> <th></th> <th></th> <th>_</th> <th>Sinava girmey</th> <th>en öğrenciler icin ders not</th> <th>u bos birakimalidi</th> <th>r.</th> <th></th>                                                                                                    | Sinay Türü                                                                                                    | Sinav Adı                        | Oran (%)   | Not Giris Tarihleri     | Not İlanı Son Günü | İlan Tarihi                              |                            |                     | _                 | Sinava girmey                        | en öğrenciler icin ders not                           | u bos birakimalidi                         | r.                                         |                                   |                        |  |  |
| Ava Sincer       Midem II       30       02.04.2016       20.65.2016       25.64.2016       22.65.2016       25.64.2016       22.65.2016       25.64.2016       22.65.2016       25.64.2016       20.62.016       10.601000000000000000000000000000000000                                                                                                    | Ara Sinav                                                                                                    | Midterm I                        | 30         | 02.04.2016 - 20.05.2016 | 02.05.2016         | 25.04.2016 12:02                         | 🛔 Sınav Yoklama List       | isi 💧 Sinav Raporu  |                   |                                      |                                                       |                                            |                                            |                                   |                        |  |  |
| Final       40       13.04.2016       30.04.2016       Mark Nohlan Tarkit       A Strany Yatkana kalada       A Strany Yatkana kalada       A Strany Yatkana k                                                                                                    | Ara Sinav                                                                                                    | Midterm II                       | 30         | 02.04.2016 - 20.05.2016 | 02.05.2016         | 25.04.2016 12:02                         | 🎒 Sinav Yoklama Liste      | isi  🛔 Sinav Raporu |                   | Yıl içi sınav no                     | tlarının tümü ilan edilmede                           | n, yil sonu sinavi r                       | ot girişi yapılamı                         | 12.                               |                        |  |  |
| Butineleme Sinen       Butineleme 40       26 04 2016 - 30.04 2016       06 05 52016       Sinen Rapor         Butineleme Sinen       Butineleme 40       26 04 2016 - 30.04 2016       06 05 52016       Description 20 periodice do periodice do periodice                                                                            | Final Sinavi                                                                                                    | Final                            | 40         | 13.04.2016 - 30.05.2016 | 30.04.2016         | Harf Not İlan Tarihi<br>29.04.2016 15:13 | 🚔 Sınav Yoklama Liste      | si 🍙 Sınav Raporu   |                   | Bağıl yönetme                        | likteki öğrencilerin tamamı                           | nın final notu girild                      | ikten sonra harf r                         | iotu(HBN) hesaplani               |                        |  |  |
| Ogened igletinin "Ögened ike in han             opened igletinin "Ögened ike in han             opened igletinin "Ögened ike in han             opened igletinin "Ögened ike in han             opened igletinin "Ögened ike in han             opened igletinin "Ögened ike in han             opened igletinin "Ögened ike in han             opened igletinin "Ögened ike in han             opened igletinin "Ögened ike in han             opened ike in han             opened igletinin "Ögened ike in han             opened ike in han             opened ike in han             opened ike in han             opened ike in han             opened ike in han             opened ike in han             opened ike in han             opened ike             opened ike in han             opened ike             opened ike in han             opened ike             opened ike             opened             opened | Bütünleme Sınavı                                                                                                    | Bütünleme                        | 40         | 26.04.2016 - 30.04.2016 | 06.05.2016         |                                          | 🚔 Sinav Yoklama Liste      | isi 🛔 Sinav Raporu  |                   | Derslerle ilgili<br>Final not girişi | Grup birleştirme işlemleri<br>nden önce Öğretim Elema | öğretim elemanın i<br>nı tarafından yapılı | nsiyatifindedir. G<br>ması gerekmekte      | rup Birleştirme işlemi<br>dir.    |                        |  |  |
| Bagenica dynodier by spklide (verkle) goorstlerie:<br>Uzalagima occasa almo veys kayd dondursug duundalat jõrender bu spklide (verkle) goorstlerie:<br>Uzalagima occasa almo veys kayd dondursug duundalat jõrender bu spklide (verkle) goorstlerie:<br>Badt       Bati                                                                                                    |                                                                                                    |                                  |            |                         |                    |                                          |                            |                     |                   | Öğrenci işlerir<br>notları sistem    | in "Öğretim Elemanı Harf l<br>arafından hesaplanmayac | Notunu Değiştirebi<br>aktır. Elle seçebile | lir" olarak işaretle<br>ceğiniz alan açılı | ediği öğrencilerin har<br>nıştır. |                        |  |  |
| Utablightman catasa almay waya kayat dondumug dukundaki jogender bu gakida (preska) golon       MAT192.1 - CALCULUS H       Sayfada Happi • Kayat Goldser       Balt       Finite Hessphanan       Builtimiented Hessphanan       ORTALAMA 0.48       ORTALAMA 0.48       1 13442220       Finite Hessphanan       ORTALAMA 0.48       1 Kayıttan 1-1 Arası Kayıtlar                                                                                                    |                                                                                                    |                                  |            |                         |                    |                                          |                            |                     |                   | Başansız öğre                        | nciler bu şekilde (renkte) ç                          | örüntülenir.                               |                                            |                                   |                        |  |  |
| MAT102.1 - CALCULUS II           Balt           Balt           Balt           Findle Hesplanan           Bitminnede Hesplanan           Bitminnede Hesplanan           ORTALAMA 0.48         1.1         Segret Colspan="2">Segret Colspan="2">Segret Colspan="2">Segret Colspan="2">Segret Colspan="2">Segret Colspan="2">Segret Colspan="2">Segret Colspan="2">Segret Colspan="2">Segret Colspan= 2           I Segret Colspan= 2         Segret Colspan= 2         Segret Colspan= 2 <th colspa<="" td=""><td></td><td></td><td></td><td></td><td></td><td></td><td></td><td></td><td></td><td>Uzaklaştırma e</td><td>ezası almış veya kayıt dor</td><td>durmuş durumdak</td><td>i öğrenciler bu şe</td><td>ekilde (renkte) görünt</td></th>                                                                                                    | <td></td> <td></td> <td></td> <td></td> <td></td> <td></td> <td></td> <td></td> <td></td> <td>Uzaklaştırma e</td> <td>ezası almış veya kayıt dor</td> <td>durmuş durumdak</td> <td>i öğrenciler bu şe</td> <td>ekilde (renkte) görünt</td> |                                  |            |                         |                    |                                          |                            |                     |                   |                                      | Uzaklaştırma e                                        | ezası almış veya kayıt dor                 | durmuş durumdak                            | i öğrenciler bu şe                | ekilde (renkte) görünt |  |  |
| ILl     Ill     Openet No     II     Adi     II     Soyadi     III     Othermi     III     Othermi     III     Othermi     III     Othermi     III     Othermi     III     Othermi     III     Othermi     III     Othermi     III     Othermi     III     Othermi     IIII     Othermi     IIIIIIIIIIIIIIIIIIIIIIIIIIIIIIIIIIII                                                                                                    | Sayfada Hepsi                                                                                                    | <ul> <li>Kayıt Göster</li> </ul> |            |                         |                    |                                          |                            |                     |                   |                                      |                                                       |                                            | Bult                                       |                                   |                        |  |  |
| Sb.     Operative Mode     Adit     Soyadi     Bit mode     Other Middlem     O Final     O Bitilitiere     G.N.     H.H.     B.D.     G.N.     H.H.     B.D.     G.D.     G.A.       1     133402820     Pende     ARSLAH     Biyonellau     27     88     75     65     BA     Baganti Devamit     D.A.       ORTALAMA 648     1,57     1,33     -     43,79     -     -     Devamit     D.A.                                                                                                    | 11                                                                                                    | lt                               |            |                         | 1                  | 11 11                                    | 11                         | 11                  |                   | Finalde Hes                          | aplanan Butunlem                                      | ede Hesaplanan<br>O 11 O                   | 11                                         | lt .                              |                        |  |  |
| ORTALAMA 0,48 1,57 1,33 - 43,79 - 1 Kayıtlar 1 - 1 Arası Kayıtlar                                                                                                    | \$b.<br>1                                                                                                    | Oğrenci No<br>130402020          | Fe         | ti<br>ride              | Soyadı<br>ARSLAN   | Biyomedikal 2<br>Mühendisliği Bölümü     | Midterm I C Midter<br>7 88 | m II 🔮 Final<br>75  | Bütünleme         | G.N. H.N.<br>65 BA                   | B.D. G.N.<br>Başarılı -                               | H.N. B.D.                                  | O D.D.<br>Deva                             | O A D.A.                          |                        |  |  |
| 1 Kayıtları 1 - 1 Arası Kayıtlar                                                                                                    | -                                                                                                    |                                  |            |                         |                    | ORTALAMA 0                               | ,48 1,57                   | 1,33                |                   | 43,70                                |                                                       |                                            |                                            |                                   |                        |  |  |
|                                                                                                    | 1 Kayıttan 1 - 1 Ara                                                                                                    | sı Kayıtlar                      |            |                         |                    |                                          |                            |                     |                   |                                      |                                                       |                                            |                                            | <<                                |                        |  |  |
|                                                                                                    |                                                                                                    |                                  |            |                         |                    |                                          |                            |                     |                   |                                      |                                                       |                                            |                                            |                                   |                        |  |  |
|                                                                                                    |                                                                                                    |                                  |            |                         |                    |                                          |                            |                     |                   |                                      |                                                       |                                            |                                            |                                   |                        |  |  |

Kaydet hesapla işleminden sonra Bütünlemede Hesaplanan notları oluşur. Nihai notların kontrolü yapıldıktan sonra HARF NOTU İLAN ET butonuna basılarak bütünleme not giriş işlemi tamamlanır.

| MENÜ                    | (C) Değerler                     | ndirmeler    | Kaydet ve Hesapla      | Harf Notu İlan Et       | renci Not Listesi Al                                         | Ders Değerlendirme Ra | aporu AI -                |             |                                         |                                          |                                   |                                           | ≥ <sup>0</sup> ≣                             | ⁰                            |
|-------------------------|----------------------------------|--------------|------------------------|-------------------------|--------------------------------------------------------------|-----------------------|---------------------------|-------------|-----------------------------------------|------------------------------------------|-----------------------------------|-------------------------------------------|----------------------------------------------|------------------------------|
| Mühendislik ve          | fimarlık Fakültesi               | i Bağıl 2015 |                        |                         |                                                              |                       |                           | Görüntüle   | AÇIKLAMAL                               | AR                                       |                                   | á Y                                       | ardım Dökümanı                               | A Yardım Videosu             |
| Sınay Türü              | Sinav Adı                        | Oran (%)     | Not Giriş Tarihleri    | Not İlanı Son Günü      | İlan Tarihi                                                  |                       |                           |             | Sinava girmeyi                          | ın öğrenciler                            | için ders notu l                  | oş bırakılmalıdır.                        |                                              |                              |
| Ara Sinav               | Midterm I                        | 30           | 02.04.2016 - 20.05.201 | 6 02.05.2016            | 25.04.2016 12:02                                             | 🚔 Sınav Yoklama       | Listesi 🛔 Sınav Raporu    |             | Yil ici sınav not                       | lannın tümü i                            | lan edilmeden                     | vil sonu sinavi ne                        | t olrisi vanılamaz                           |                              |
| Ara Sinav               | Midterm II                       | 30           | 02.04.2016 - 20.05.201 | 6 02.05.2016            | 25.04.2016 12:02                                             | 🚔 Sinav Yoklama       | Listesi 🚔 Sinav Raporu    |             |                                         |                                          |                                   | ,                                         | er Burde Andersoner                          |                              |
| r inai Sinavi           | rinai                            | 40           | 13.04.2016 - 30.05.201 | 5 50.04.2016            | 29.04.2016 15:13                                             | Sinav Yoklama         | Listesi 🖨 Sinav Raporu    |             | Bagil yonetmei                          | isteki ogreno                            | ilerin tamamini                   | n final notu giriidi                      | den sonra hart not                           | u(HBN) hesaplanir.           |
| Bütünleme Sınavı        | Bütünleme                        | 40           | 26.04.2016 - 30.04.201 | 6 06.05.2016            |                                                              | 🚔 Sinav Yoklama       | Listesi 🛔 Sinav Raporu    |             | Derslerle ilgili (<br>Final not girişir | Grup birleştir<br>Iden önce Ö            | me işlemleri öğ<br>ğretim Elemanı | retim elemanın in<br>tarafından yapılm    | siyatifindedir. Grup<br>ası gerekmektedir.   | ) Birleştirme işlemleri      |
|                         |                                  |              |                        |                         |                                                              |                       |                           |             | Öğrenci işlerini<br>notları sistem ta   | in "Öğretim E<br>arafından hes           | lemanı Harf No<br>saplanmayacał   | tunu Değiştirebili<br>tır. Elle seçebilec | r" olarak işaretledi<br>eğiniz alan açılmış  | ği öğrencilerin harf<br>tır. |
|                         |                                  |              |                        |                         |                                                              |                       |                           |             | Başarısız öğrer                         | nciler bu şeki                           | lde (renkte) gör                  | üntülenir.                                |                                              |                              |
|                         |                                  |              |                        |                         |                                                              |                       |                           |             | Uzaklaştırma o                          | ezası almış v                            | eya kayıt dondi                   | armuş durumdaki                           | öğrenciler bu şekil                          | ide (renkte) görüntül        |
| MAT102.1 - CAL          | CULUS II                         |              |                        |                         |                                                              |                       |                           |             |                                         |                                          |                                   |                                           |                                              |                              |
| Sayfada Hepsi           | <ul> <li>Kayıt Göster</li> </ul> |              |                        |                         |                                                              |                       |                           |             |                                         |                                          |                                   |                                           | Bult                                         |                              |
| 1h 5t                   | Öğrenci No                       | 11 Ad        | di                     | 11 Soyadı               | IT Birim                                                     | O Midterm I O M       | idterm II 🖁 🖲 Final       | 8 Bütünleme | Finalde Hest                            | aplanan<br>↓† <mark>0</mark> ↓↓<br>B.D.↓ | Bütünlemed<br>G.N. H              | N. B.D.                                   | <b>0</b> D.D.                                | 11<br>8 A                    |
| 1                       | 130402020                        | Fe           | ride                   | ARSLAN                  | Biyomedikal<br>Mühandisliği Bölümü                           | 27 88                 | 75                        | 85          | 65 BA                                   | Başarılı                                 | 69 A                              | A Başanlı                                 | Devaml                                       | D.A.                         |
| •                       |                                  |              |                        |                         | ORTALAMA                                                     | 0,48 1,57             | 1,33                      | 85          | 43,70                                   |                                          | 69,00                             |                                           |                                              |                              |
|                         |                                  |              |                        |                         |                                                              |                       |                           |             |                                         |                                          |                                   |                                           |                                              |                              |
| MENÜ                    | (C) Değerler                     | ndirmeler 🙀  | Öğrenci Not Listesi Al | Ders Değerlendirme Rapi | oru AI -                                                     |                       |                           |             |                                         |                                          |                                   |                                           | ≥0 ⊪                                         | e <b>0</b> 0                 |
| Munenalslik ve          | wimariik Fakuites                | a bagii 2015 |                        |                         |                                                              |                       |                           | t#Goruntule | AÇIKLAMAL                               | AK                                       |                                   | £ Y                                       | ardım Dökümanı                               | AYardim Video:               |
| Sinav Türü<br>Ara Sinav | Sinav Adı<br>Midterra I          | Oran (%)     | Not Giriş Tarihleri    | Not İlanı Son Günü      | Ilan Tarihi<br>25.04.2016 12:02                              | . Connu Valdara       | Listeri - B. Connu Deceme |             | Sinava girmeye                          | en öğrenciler                            | için ders notu l                  | ooş bırakılmalıdır.                       |                                              |                              |
| Ara Sinav               | Midtern II                       | 30           | 02.04.2016 - 20.05.201 | 6 02.05.2016            | 25.04.2016 12:02                                             | 🚔 Sinav Yoklama       | Listesi 🚔 Sinav Raporu    |             | Yıl içi sınav not                       | lannın tümü i                            | lan edilmeden                     | yıl sonu sınavı nı                        | ot girişi yapılamaz.                         |                              |
| Final Sinavi            | Final                            | 40           | 13.04.2016 - 30.05.201 | 6 30.04.2016            | Harf Not İlan Tarihi                                         | 🚔 Sınav Yoklama       | Listesi 🊔 Sinav Raporu    |             | Bağıl yönetmel                          | ikteki öğrenc                            | ilerin tamamını                   | n final notu girildi                      | iten sonra harf not                          | u(HBN) hesaplanır.           |
| Bütünleme Sınav         | Bütünleme                        | 40           | 26.04.2016 - 30.04.201 | 6 06.05.2016            | 29.04.2016 15:13<br>Harf Not İlan Tarihi<br>29.04.2016 17:50 | 🚔 Sınav Yoklama       | Listesi 🚔 Sınav Raporu    |             | Derslerle ilgili<br>Final not girişir   | Grup birleştir<br>iden önce Ö            | me işlemleri öğ<br>ğretim Elemanı | retim elemanın in<br>tarafından yapılır   | siyatifindedir. Gruj<br>ası gerekmektedir    | b Birleştirme işlemle        |
|                         |                                  |              |                        |                         |                                                              |                       |                           |             | Öğrenci işlerini<br>notları sistem ta   | in "Öğretim E<br>arafından he:           | Jemanı Harf No<br>saplanmayacał   | tunu Değiştirebili<br>tır. Elle seçebilec | ir" olarak işaretledi<br>eğiniz alan açılmıs | ği öğrencilerin harf<br>br.  |
|                         |                                  |              |                        |                         |                                                              |                       |                           |             | Başarısız öğrer                         | nciler bu şeki                           | lde (renkte) gör                  | üntülenir.                                |                                              |                              |
|                         |                                  |              |                        |                         |                                                              |                       |                           |             | Uzaklaştırma o                          | ezası almış v                            | eya kayıt dond                    | ırmuş durumdaki                           | öğrenciler bu şeki                           | lde (renkte) görüntül        |
| MAT102.1 - CAL          | CULUSII                          |              |                        |                         |                                                              |                       |                           |             |                                         |                                          |                                   |                                           |                                              |                              |
|                         |                                  |              |                        |                         |                                                              |                       |                           |             |                                         |                                          |                                   |                                           |                                              |                              |

|        | Sayfada | Hepsi     | <ul> <li>Kayıt Göster</li> </ul> |                |           |                                    |           |            |         |           |           |           |                       |           |           |                         | Bul:    |        |  |
|--------|---------|-----------|----------------------------------|----------------|-----------|------------------------------------|-----------|------------|---------|-----------|-----------|-----------|-----------------------|-----------|-----------|-------------------------|---------|--------|--|
|        |         |           |                                  |                |           |                                    |           |            |         |           | Fina      | ide Hesap | lanan                 | Bütün     | iemede He | saplanan                |         |        |  |
|        |         | 44 sd. 11 | Öğrenci No                       | 11 Adı         | 11 Soyadı | It Birim                           | Midterm I | Midterm II | • Final | Bütünleme | O<br>G.N. | O<br>H.N. | t <b>θ</b><br>B.D. ↓1 | O<br>G.N. | H.N.      | t <b>€</b> . ↓†<br>B.D. | 0 D.D.  | 11 O A |  |
|        | 1       | 1         | 130402005                        | Burak          | YÜCEL     | Biyomedikal<br>Mühendisliği Bölümü | 5         | GR         | 86      | GR        | 36        | DC        | Başanlı               |           | -         |                         | Devamlı | D.A.   |  |
| II SN- | 1       | 1         | 130402020                        | Feride         | ARSLAN    | Biyomedikal<br>Mühendisliği Bölümü | 27        | 88         | 75      | 85        | 65        | BA        | Başanlı               | 69        | AA        | Başarılı                | Devamlı | D.A.   |  |
| ILCUI  | 1       | 1         | 130402027                        | Neslihan Tuğçe | SELEK     | Bryömedikai<br>Mühendisliği Bölümü | 32        | 66         | 55      | GR        | 51        | BB        | Başanlı               | 1         | 1         |                         | Devamlı | D.A.   |  |

# MAİL GÖNDER

Dersi alan öğrenciye mail gönderilmek istenirse mail gönder butonu tıklanarak öğrencinin sistemde tanımlı olan mail adresine mail gönderilebilir.
|                                      | O                                                                                                    | no Bilești                                                                                                    |                                                                                                    |                                                                                                    |                                                                                                    |                                                                        |                                                        |                                                                     |                                                                                   |                                                                                                    | 0 🛍 0 🎫                                                                                                    |
|--------------------------------------|----------------------------------------------------------------------------------------------------|----------------------------------------------------------------------------------------------------|----------------------------------------------------------------------------------------------------|----------------------------------------------------------------------------------------------------|----------------------------------------------------------------------------------------------------|------------------------------------------------------------------------|--------------------------------------------------------|---------------------------------------------------------------------|-----------------------------------------------------------------------------------|----------------------------------------------------------------------------------------------------|----------------------------------------------------------------------------------------------------|
| Peyza (                              | ereli.                                                                                                    |                                                                                                    |                                                                                                    |                                                                                                    |                                                                                                    |                                                                        |                                                        |                                                                     |                                                                                   |                                                                                                    | -                                                                                                    |
| OR                                   | KSUNUR - 2                                                                                                    | 1923 - Güz Dönemi Yilişi Mezaret Not Giri<br>1923 - Güz Dönemi Dönem Sonu Not Giri                                                                                                    | g Tarihieri Bilig Tarihi Kalan Süre - 1 gün S<br>ji Bilig Tarihi Kalan Süre - 5 gün S saat 10                                                                                                    | saat 10 dakika<br>dakika                                                                                                    |                                                                                                    |                                                                        |                                                        |                                                                     |                                                                                   |                                                                                                    | <ul> <li>24:01:2024 - 24:01:2024</li> <li>2023 - Old Disney Yop Magenet Net King Tartis<br/>Yilip magazine notu genetinnyy adjar Bits Tartis</li> <li>20:01:2024 - 02:01:2024</li> </ul>                                                                                                    |
| OR                                   | KIMAR - 2                                                                                                    | 1023 - Gilz Dönemi Varyıl Sonu Sinav No                                                                                                    | flarinin itan Edilmeairan Son Guru Biky Ta                                                                                                    | rihi Kalan Siire I S                                                                                                    | gün 5 saat 10 dakka                                                                                                    |                                                                        |                                                        |                                                                     |                                                                                   |                                                                                                    | 2023 - Ouz Donem Done Mot Grig Biog Tanhi<br>Pinat anarten ipn not grig ni allat hale gebrir. Bitg Tanhi<br>O 20.01.2024 - 20.01.2024                                                                                                    |
| OR                                   | ktoriuk - 2                                                                                                    | 1923 - Quz Donemi Balunieme Not Gargi 1                                                                                                    | farihleri Başlangış Tarihi Kalan Süre - 5 gü                                                                                                    | e 5 swat 12 dakika                                                                                                    |                                                                                                    |                                                                        |                                                        |                                                                     |                                                                                   |                                                                                                    | 2023 - Quz Domen' Yanyi Bon Shar Natante fua Selmaasin Sen Guni Brig Tarki<br>Final anasi notarnin fan ign big tarki aen tarkin Big Tarki<br>O 2010 2024 - 20 12024                                                                                                    |
| © Re                                 | KKINGK - 2                                                                                                    | 1923 - Güz Dönemi Bülünleme Sinav Noti                                                                                                    | annn llan Edilməsinin Son Günü Bəşlərg                                                                                                    | ç Tarihi Katan Süre                                                                                                    | s : 5 gún 5 saiat 12 diakilka                                                                                                    |                                                                        |                                                        |                                                                     |                                                                                   |                                                                                                    | 2023 - Dahar Donem Kurumter Aran Yatay Gepiş Tachleri Başlangış Tachl<br>Kurumtaranaı yatay gepiş başıvunlarının almacağı tarih analığıdır. Yatay Gepiş Eknanna O<br>Yaşabitməy: Sağlar Başlangış Tachl                                                                                                    |
| 2023-20                              | н                                                                                                    | ×10 044                                                                                                    | V 7                                                                                                    | branama                                                                                                    | Ψ                                                                                                    | ikek                                                                   |                                                        | et Oper                                                             | nisi Olmayan Dersiari G                                                           | denerficte                                                                                                    | 6 2017 2024 - 20 01 2024<br>2022 - Bahar Donen Kuuvrip Yatay Gegiş Tariheri Beşlariye Tarih<br>Kaureşî ratay geçiş taşıvularının alıncağı tarih acağıdır. Yatay Geşiş Exanina Girş                                                                                                    |
| Seginia                              |                                                                                                    |                                                                                                    |                                                                                                    |                                                                                                    | Aroma                                                                                                    |                                                                        |                                                        |                                                                     |                                                                                   |                                                                                                    | tapportegi segur wegerung internet     20.01.2024 - 20.01.2024     2022 - 20.01.2024     2022 - Olub Diservi Blaunivere Not Orspi Technet Bleglang of Techn                                                                                                    |
|                                      |                                                                                                    |                                                                                                    |                                                                                                    |                                                                                                    |                                                                                                    |                                                                        |                                                        |                                                                     |                                                                                   |                                                                                                    | Bülürlieme sınavları için not çirişini aktif hale çetirir. Baştangıç Tarihi                                                                                                    |
| 0 Fa<br>0 Bi<br>0 Bi                 | al harf nol<br>leştirilmiş<br>leştirilmiş                                                                                                    | tu ian edilen derslerin sahr rengi Yeşi<br>denilerde "Toplu Devansızlık Girişi" ve 'h<br>desilerin ayırılma işleminde ata ders ayrı                                                                                                    | i renkle gösterilmiştir.<br>Lict Girişi Ekzanına Gif' işlemleri sadece ar<br>İmak için seçildiğinde birleştirilmiş tüm der                                                                                                    | ia ders üzerinden y<br>sler ayrılacaktır                                                                                                    | aplacak şekilde düzerlermiştir.                                                                                                    |                                                                        |                                                        |                                                                     |                                                                                   |                                                                                                    | Bioloneme invalues (ps. nd. grappi ald filmine getric Balancig Turic)<br>O 2007 2002 - 2007 2002<br>2003 - Old Diemer Biolineme Bioleneme Bioleneme Bi |
| 0 Fa<br>0 Ba<br>0 Ba                 | al harf not<br>leştirilmiş<br>leştirilmiş                                                                                                    | tu izən edillen derslerin səbr rengi Yeşti<br>dərsleride "Toplu Devamsızlık Girişi" ve "k<br>dərşilerin ayınıma işləmində ama dərs ayın                                                                                                    | renkle gösterlimiştr.<br>Iot Grinş Elizanna Git" işlemleri sadece ar<br>Imat işin seçildiğinde birleştirilmiş tüm des                                                                                                    | ia ders üzerinden y<br>sler ayrılacaktır                                                                                                    | apiacak şekilde düzenlermiştir                                                                                                    |                                                                        |                                                        |                                                                     | But                                                                               |                                                                                                    | Biolisme invariancy or up provide the getter Biography State     20 - 20 - 20 - 20 - 20 - 20 - 20 -                                                                                                    |
| 0 Fa<br>0 Bi<br>0 Bi                 | al barf not<br>leştirilmiş<br>leştirilmiş                                                                                                    | tu kan edilen desilerin sahr rengi Yeşi<br>deniserde Topia Devanschik Girişi' ve 'h<br>desilerin ayısıma işleminde ana ders ayı<br>Ders Aşan Birim 11                                                                                                    | renkle gösterliniştr.<br>Iot Grinş Elizanna Git' işlemleri sadece ar<br>Imat için seçildiğinde birleştirilmiş tüm des<br>Program                                                                                                    | a ders üzerinden y<br>sier ayrılacaktır<br>Kodu                                                                                                    | aplacak şekilde düzenlenmiştir                                                                                                    | 11 YM 12                                                               | Dönem                                                  | 1 Carelishier ()                                                    | But []                                                                            | lgionder                                                                                                    | Biochemis analos (pri ne gran sult has gards Baging Tani)     Sill rock analos (pri ne gran sult has gards Baging Tani)     Sill rock Disores Biochemis Biochemis Baging Tanis     Biochemis Analos (Pri Hama)     Sill rock - 2017 2021     Sill rock - 2017 2021     Sill rock           |
| 0 Pa<br>0 Ba<br>0 Ba                 | al harf nol<br>leştirilmiş<br>leştirilmiş                                                                                                    | bu Jan edilen desslerin sahr rengi Yeşli<br>denkerde "Toplu Devansusta Grispi ve Tr<br>desslerin aynıma şiserinde ara dem aynı<br>Ders Aşan Birlen ()<br>Recetal - Sağlık Birlen ()<br>Recetal - Sağlık Birlen ()                                                                                                    | Fredrie gosterelmigtr.<br>Led Ging Elizanna Girl iglemiteri sadisce az<br>lenak için seçidőjinde bilegtirilmig lium der<br>Program II<br>Hengseli BSURG Lixans                                                                                                    | a ders üzerinden y<br>sier synlacaktir<br>Kodu<br>HEM311.1                                                                                                    | apitacak şəkləde düzerleriniştir.                                                                                                    | 21 W 2023                                                              | Donem<br>Güz                                           | Candidder ()                                                        | But<br>IT                                                                         | igenter<br>Gunner                                                                                                    | Contract and the set of the set of the           |
| 0 79<br>0 88<br>0 89<br>0 89<br>0    | al barf not<br>leştirilmiş<br>leştirilmiş<br>Seg                                                                                                    | An Jam obten dereiten sohr med Vergil 10<br>seinnet Trajko komstän Skrigt nur<br>dereitens systema laberinde ans dens sys<br>Dans Agen Binten<br>Restores - Sagle Binnen Faculten<br>Herengens Bioten VI 0<br>Restores - Sagle Binnen Faculten<br>Herengens Bioten VI 0                                                                                                    | restie gosterliniştr.<br>60 Qiliy Etizanına Qiri yelentiri sadece ar<br>Ilmak için seçildiğinde birleştirimiş tim der<br>Program<br>Hengrinih Bolimu Cxam<br>Hengrinih Bolimu Cxam                                                                                                    | a dars üzerinden y<br>sier synlaciskir<br>Kodu<br>HEN311.1<br>HEN304.1                                                                                                    | apitacak şatiske düzertermiştir<br>An<br>Ervasuu Birez Hesişinesuldı<br>Huck sudçular Hesişinesuldı                                                                                                    | 17 YM 17<br>2020<br>2020                                               | Dónem<br>Gúz<br>Gúz                                    | Cantiliter 0<br>© ©                                                 | But<br>IT<br>V<br>U                                                               | Ngenver                                                                                                    | An and a second process of the general field general general gene          |
| 0 70<br>0 80<br>0 80<br>0 10<br>0 10 | tegirimiş<br>teştirimiş<br>teştirimiş                                                                                                    | An Jam obter deviation solv receip<br>destinition "Topic Charametrica Drifty" or To<br>destinition Typic Charametrica Drifty" or To<br>destinition synthesis in the second synthesis<br>methods and the second synthesis in the<br>Methods - Solid Bitment Facilities<br>Herengenic Biochemic To<br>Destination - Solid Bitment Facilities<br>Herengenic Biochemic To<br>Destination - Solid Bitment Facilities<br>Herengenic Biochemic To<br>Restructure - Solid Bitment Facilities<br>Herengenic Biochemic To<br>Restructure - Solid Bitment Facilities                                                                                                    | rentis gösterlingtr.<br>Let Gülig Utzunna Gir işlemleri salaca ar<br>lina için seçləğinde birleşdiriniş tim der<br>Program III<br>Hengyah Bölimi Lisan<br>Hengyah Bölimi Lisan<br>Hengyah Bölimi Lisan                                                                                                    | a ders üzeinden y<br>sier synlacaktir<br>Kodu I<br>HEM311.1<br>HEM314.1<br>HEM316.2.1.                                                                                                    | aprácujá palšide alizantionnigár.<br>Profesus alimer veseginesuldi<br>vesus subjective assignesuldi<br>subjective consume se assignesuldi                                                                                                    | 17 W 13<br>2023<br>2029<br>2029                                        | Dónem<br>Gúz<br>Gúz<br>Gúz                             | Cantibler 0<br>©<br>©<br>©<br>©<br>©                                | But []                                                                            | Burner     Detay Sayl     Not Grap E     Mail Gonde                                                                                                    | Control Control C          |
| 0 Pa<br>0 Bi<br>0 Bi<br>0 Bi<br>0 Bi | teg<br>teg<br>teg<br>teg<br>teg<br>teg                                                                                                    | In time other devices and receipt Vegil<br>indexender Trajko Jonannistik Gray I with<br>devices a year barrier a planning and a set a year<br>Dens Again Brien<br>Messain Statistik Statistik Statistik Statistik<br>Messain Statistik Statistik Statistik Statistik<br>Messain Statistik Statistik Statistik Statistik<br>Messain Statistik Statistik Statistik<br>Messain Statistik Statistik Statistik<br>Messain Statistik Statistik<br>Messain Statistik Statistik<br>Messain Statistik Statistik<br>Messain Statistik<br>Messain Statistik<br>Me                      | Tende gosterleigt.<br>Ist Olig Exames Of Semithir sades at<br>the Olig Exames Of Semithirs sades at<br>the Semithirs sades at a<br>rengement. Biolino Laws<br>Hengrafs Biolino Laws<br>Hengrafs Biolino Laws                                                                                                    | Kodu KANANA KANANANA KANANANA KANANA KANANANA KANANANA KANANANA KANANANA KANANANAN                                                                                                    | aptocal pestor Biostermige:                                                                                                    | 12 YM 20<br>2023<br>2023<br>2023<br>2023                               | Donem<br>Gua<br>Gia<br>Gia<br>Gia                      | CaseBater 0<br>©<br>©<br>©<br>©<br>©<br>©<br>©<br>©<br>©            | But<br>12<br>13<br>13<br>13<br>13<br>13<br>13<br>13<br>13                         | Gentar     Getay Sayr     Mol Google     Mail Good     O Topio Deva     Listeir                                                                                                    | Exception example on a grant and grant Bayers (Bayers) (Bits)     Exception example on a grant and grant Bayers (Bits)     Exception example of the grant and grant Bayers (Bits)     Exception example of the grant and grant and gran          |
|                                      | al barf not<br>leştirilmiş i<br>leştirilmiş i<br>leştirilmiş i                                                                                                    | In the state developes and rendy type in<br>developed and the state of the state of the state<br>developed and the state of the state of the state<br>of the state of the state of the                                                                                                    | Inerfore posteriority:<br>and Cargo Electrica Cargo Section 2014<br>Program 101<br>Program 101<br>Progra | A dars üzermiden y<br>sier syntecektir.<br>Modu I<br>HEM311.3.<br>HEM304.1.<br>HEM306.8.1.<br>HEM406.8.1.                                                                                                    | Aptacati pester escenarioner<br>and an anti-resolvence<br>exclusioner resolvence<br>solutioner escentres<br>escentres<br>escentres                                                                               | 17 YM 2<br>2923<br>2923<br>2023<br>2023<br>2023                        | Donam<br>Gua<br>Gua<br>Gua<br>Gua                      | 2 Castiliter €                                                      | But []                                                                            | ijenter<br>• yamar -<br>• Detay Saty<br>• Not Ganja<br>• Mail Gonge<br>• Topla Deva<br>• Listeler<br>• yamar                                                                                                    | All Contract stream (in the grant of the grant (in the grant of the grant (in the grant of the grant of           |
|                                      | al bart nof<br>legisitring<br>legistring                                                                                                    | In the other devices and ready regin<br>devices. This Johnson Start General<br>devices the system sector system<br>devices and sector system<br>control of the system sector system<br>memory and sector system. It is<br>the sector system in the sector system<br>memory and sector system in the sec-<br>mentation sector system in the sec-<br>metation sector system in the sec-<br>metation sector system in the sec-<br>metation sector sector sector sector sec-<br>metation sector sector sector sector sec-<br>metation sector sector sector sector sec-<br>mentation sector sector sector sector sec-<br>metation sector sector sector sector sector sec-<br>metation sector sector sector sector sector sec-<br>metation sector sector sector sector sector sector sector<br>sector sector sector sector sector sector sector sector sector<br>sector sector sector sector sector sector sector sector sector<br>sector sector sector sector sector sector sector sector sector sector<br>sector sector sector sector sector sector sector sector sector sector<br>sector sector sector sector sector sector sector sector sector sector<br>sector sector sector sector sector sector sector sector sector sector<br>sector sector se                                                                                                    | Index grantemistry     Company     Company     Co                                                                                                    | Kodu I<br>HEXCITI                                                                                                    | арасы указа васнология.<br>Ал<br>возси влег некралый<br>ниск бай, б-ехораецій<br>ниск бай, б-ехораецій<br>ниск б-ехораецій<br>ниск б-ехораецій<br>н                                                                                                    | 21 YM 2<br>2923<br>2029<br>2029<br>2029<br>2029<br>2029<br>2029        | Donem<br>Gua<br>Gua<br>Gua<br>Gua<br>Gua<br>Gua        | Cantillar 0                                                         | But<br>17<br>17<br>17<br>17<br>17<br>17<br>17<br>17<br>17<br>17<br>17<br>17<br>17 | Spenter<br>Grage Bar<br>Delay Sayi<br>Not Careje E<br>Mai School<br>O Topio Devic<br>Listelar<br>Spenter<br>Spenter                                                                                                    | All Control Control () for all private information () and private information () and private info          |
|                                      | al bart nod<br>legisitrig<br>legisitrig | In the other developes and rendy type<br>developed to the second second se                                                                                                    | In entry personnersity<br>organistic programming before a set of<br>program and the set of the set of the set of the set<br>Program and the set of the set of th                                                                                                    | a ders Dzeimden yn           wier wyniocaffir           Kiedu           HEW3011.3           HEW3011.3           HEW102.1           HEW301.3           HEW301.3           HEW301.3           HEW301.3           HEW301.3           HEW301.3           HEW301.3           HEW301.3                                                                                                    | инскарадор натайшагор<br>инскарадор натайшагор<br>инскарадор натайшагор инскийство<br>инскарадор натайшагор инскийство<br>инскарадор натайшагор инскийство<br>инскарадор натайшагор<br>инскарадор натайшагор<br>инскарадор<br>инскарадор натайшагор<br>инскарадор<br>инскарадор<br>инскар<br>инскарадор<br>инскарадор<br>инскарадор<br>инскарадор<br>инс | 11 YM 12<br>2023<br>2023<br>2023<br>2023<br>2023<br>2023<br>2023<br>20 | Donem<br>Gue<br>Gue<br>Gue<br>Gue<br>Gue<br>Gue<br>Gue | © Gambler 0<br>■ © ©<br>■ ©<br>■ ©<br>■ ©<br>■ ©<br>■ ©<br>■ ©<br>■ | But []                                                                            |                                                                                                    | Advances wanter you by your after a gene of party of the granty of the gene of the grant of the gene of the grant of the gene of the grant of the gene of the grant of the grant of th          |
|                                      | al barf nól<br>legisiterig<br>legisiterig<br>legisiteri<br>legisiteri                    | In the other devices and range symp<br>devices (Thigh Devices (Sergin et al.<br>devices applicable) and serging and<br>devices applicable and serging and<br>management below (Serging and<br>Management Below). The<br>Management Below (Serging and<br>Management Below), the<br>Management Below (Serging and<br>Management Below). The<br>Management Below (Serging and<br>Management Below). The<br>Management Below (Serging and<br>Management Below). The<br>Management Below (Serging and<br>Management Below). The<br>Management Below (Serging and<br>Management Below). The<br>Management Below (Serging and<br>Management Below). The<br>Management Below (Serging and<br>Management Below). The<br>Management Below (Serging and<br>Management Below). The<br>Management Below (Serging and Serging and<br>Management Below). The<br>Management Below (Serging and Serging and<br>Management Below). The<br>Management Below (Serging and Serging and<br>Management Below). The<br>Management Below (Serging and Serging and<br>Management Below). The<br>Management Below (Serging and Serging and<br>Management Below). The<br>Management Below (Serging and Serging and<br>Management Below). The<br>Management Below (Serging and Serging and<br>Management Below). The<br>Management Below (Serging and Serging and<br>Management Below). The<br>Management Below (Serging and Serging and<br>Management Below). The<br>Management Below (Serging and Serging and<br>Management Below). The<br>Management Below (Serging and<br>Management Below). The<br>Management Below (Serging and<br>Management Below). The<br>Management Below (Serging and<br>Management Below). The<br>Management Below (Serging and<br>Management Below). The<br>Management Below (Serging and Serging and<br>Management Below). The<br>Management Below (Serging and<br>Management Below). The<br>Management Below (Serging and<br>Management Below). The<br>Management Below (Serging and<br>Management Below). The<br>Management Below (Serging and<br>Management Below). The<br>Management Below (Serging and<br>Management Below). The<br>Management Below (Serging and<br>Management Below). The<br>Management Below (Serging and<br>Management Below). The<br>Management Below (Serging and<br>Management Below). The<br>Management Below (Se | Index protectionspir     ()     ()     ()     ()     ()     ()     ()     ()     ()     ()     ()     ()     ()     ()     ()     ()     ()     ()     ()     ()     ()     ()     ()     ()     ()     ()     ()     ()     ()     ()     ()     ()     ()     ()     ()     ()     ()     ()     ()     ()     ()     ()     ()     ()     ()     ()     ()     ()     ()     ()     ()     ()     ()     ()     ()     ()     ()     ()     ()     ()     ()     ()     ()     ()     ()     ()     ()     ()     ()     ()     ()     ()     ()     ()     ()     ()     ()     ()     ()     ()     ()     ()     ()     ()     ()     ()     ()     ()     ()     ()     ()     ()     ()     ()     ()     ()     ()     ()     ()     ()     ()     ()     ()     ()     ()     ()     ()     ()     ()     ()     ()     ()     ()     ()     ()     ()     ()     ()     ()     ()     ()     ()     ()     ()     ()     ()     ()     ()     ()     ()     ()     ()     ()     ()     ()     ()     ()     ()     ()     ()     ()     ()     ()     ()     ()     ()     ()     ()     ()     ()     ()     ()     ()     ()     ()     ()     ()     ()     ()     ()     ()     ()     ()     ()     ()     ()     ()     ()     ()     ()     ()     ()     ()     ()     ()     ()     ()     ()     ()     ()     ()     ()     ()     ()     ()     ()     ()     ()     ()     ()     ()     ()     ()     ()     ()     ()     ()     ()     ()     ()     ()     ()     ()     ()     ()     ()     ()     ()     ()     ()     ()     ()     ()     ()     ()     ()     ()     ()     ()     ()     ()     ()     ()     ()     ()     ()     ()     ()     ()     ()     ()     ()     ()     ()     ()     ()     ()     ()     ()     ()     ()     ()     ()     ()     ()     ()     ()     ()     ()     ()     ()     ()     ()     ()     ()     ()     ()     ()     ()     ()     ()     ()     ()     ()     ()     ()     ()     ()     ()     ()     ()     ()     ()     ()     ()     ()     ()     ()     ()     ()     ()     ()     ()     ()     ()     ()     ()     ()                                                                                                    | La ders Uzennden y<br>Inier Aynteckhr.<br>Kodu  <br>HEX0311.5.<br>HEX0315.5.<br>HEX0315. | An     An                                                                                                    | 12 YM 2<br>2923<br>2023<br>2023<br>2023<br>2023<br>2023<br>2023<br>202 | Donem<br>Gua<br>Gua<br>Gua<br>Gua<br>Gua<br>Gua<br>Gua | Canthir 0                                                           |                                                                                   | bitestat bitestat bi | Electrical contract, the support of the general point, the support point is a general contract point of the support point is a support of the support point is a support point is a support point.     Support and support point is a support point is a support point point           |

Mail Gönder butonu tıklanır. Konu ve mesaj bilgileri girilir ve gönder butonu tıklanır.

| Konu  |         |        |          |          |        |          |            |   |   |   |   |                                                |         |   |
|-------|---------|--------|----------|----------|--------|----------|------------|---|---|---|---|------------------------------------------------|---------|---|
| ENGEL | LI BIRE | Y HEM  | ŞİRELİ   | 3i       |        |          |            |   |   |   |   |                                                |         |   |
| Mesaj |         |        |          |          |        |          |            |   |   |   |   |                                                |         |   |
|       | •       | ¢      | Biç      | imler +  | В      | Ι        | U          | S | E | Ξ | ∃ | ■                                              |         | ] |
| ≣     | 120     | ⊡      | 亘        |          | ۲      | <u>A</u> | • <u>A</u> | • | P |   |   |                                                |         | l |
|       |         |        |          |          |        |          |            |   |   |   |   |                                                |         | 1 |
|       |         |        |          |          |        |          |            |   |   |   |   |                                                |         |   |
|       |         |        |          |          |        |          |            |   |   |   |   |                                                |         |   |
|       |         |        |          |          |        |          |            |   |   |   |   |                                                |         |   |
|       |         |        |          |          |        |          |            |   |   |   |   |                                                |         |   |
|       |         |        |          |          |        |          |            |   |   |   |   |                                                |         |   |
|       |         |        |          |          |        |          |            |   |   |   |   |                                                |         |   |
|       |         |        |          |          |        |          |            |   |   |   |   |                                                |         |   |
|       |         |        |          |          |        |          |            |   |   |   |   |                                                |         |   |
|       |         |        |          |          |        |          |            |   |   |   |   |                                                |         |   |
|       |         |        |          |          |        |          |            |   |   |   |   |                                                |         |   |
|       |         |        |          |          |        |          |            |   |   |   |   |                                                |         |   |
|       |         |        |          |          |        |          |            |   |   |   |   |                                                |         |   |
| р     |         |        |          |          |        |          |            |   |   |   |   |                                                |         |   |
| Ek Do | osya (N | Aaksim | um 1 r   | nb dosya | ekleye | bilirsi  | niz.)      |   |   |   |   |                                                |         | 9 |
| Dos   | ya Seç  | Dosy   | a seçilr | medi     |        |          |            |   |   |   |   |                                                |         |   |
|       |         |        |          |          |        |          |            |   |   |   |   | <apat< td=""><td>🖪 Gönde</td><td></td></apat<> | 🖪 Gönde |   |

DERSİ ALAN ÖĞRENCİLERE MAİL GÖNDER

## TOPLU DEVAMSIZLIK GİRİŞİ

Derse ait Yoklama girişinin yapıldığı sayfadır.

| memū     |                                         | (2) Onu                                        | p Birloştir                                                                                                    |                                                                                                    |                                                                   |                                                 |          |       |                 |                                                         | 0 🛗 0 III 🔒                                                                                                    |
|----------|-----------------------------------------|------------------------------------------------|----------------------------------------------------------------------------------------------------|----------------------------------------------------------------------------------------------------|-------------------------------------------------------------------|-------------------------------------------------|----------|-------|-----------------|---------------------------------------------------------|----------------------------------------------------------------------------------------------------|
|          | Feyza De                                | oreli                                          |                                                                                                    |                                                                                                    |                                                                   |                                                 |          |       |                 |                                                         |                                                                                                    |
| 1<br>1   | © Rel                                   | claniak - 20.<br>claniak - 20.                 | 23 - Güz Dönemi Yıliçi Mazaret Not Giriş<br>23 - Güz Dönemi Dönem Sonu Not Giriş                                                       | Tarihieri Biliş Tarihi Kalan Süre : 1 gün S<br>Biliş Tarihi Kalan Süre : 5 gün 5 saat 10                                              | saat 10 dakika<br>Sakika                                          |                                                 |          |       |                 |                                                         | 24-01-2024 - 24-01-2024     2023 - Giaz Diswari Vilagi Mazawel Nat Ging Tanhari Bing Tanhi     Vilaji mazawel non ganoli bingi algan Bing Tanhi     20-01-2024 - 201-01-2024     2023 - 400 - binemo (binem Seru), Nat Ginai Bita Tanhi                                                                                                    |
|          | © Rel                                   | doniak - 20.<br>doniak - 20.<br>doniak - 20.   | 23 - Güz Dönemi Yarıyıl Sonu Sinav Not<br>23 - Güz Dönemi Bülünleme Not Girigi Ti<br>23 - Güz Dönemi Bülünleme Sinav Notiz             | larının İlan Edilmesinin Son Günü Biliş Ta<br>arkleri Başlangıç Tarklı Kalan Süre : 5 gü<br>ırının İlan Edilmesinin Son Günü Başlangı | ihi Kalan Süre : 5 g<br>1 5 saat 12 dakika<br>5 Tarihi Kalan Süre | ún 5 saat 10 dalika<br>: 5 gún 5 saat 12 dalika |          |       |                 |                                                         | Four anadars prin not prepar aut Than genni. Boy Tatels<br>2022 - ALD 2024 - 313 2024<br>2022 - ALD 2024 - 313 2024<br>2022 - ALD 2024 - 313 2024<br>2022 - ALD 2024 They found that they found that they found<br>from anone materian time (point galance and that they found<br>from anone material 2020 - 2024<br>2020 - Endow Charles Turcher Alow Tatel (point galance and the<br>Roumenaces) and gala point values made, the shadpen to that found<br>found material gala point values made, the shadpen to that found<br>found material gala point values made, the shadpen to that found<br>found material gala point values made, the shadpen to that found<br>found material gala point values made, the shadpen to that found<br>found material gala point values made, the shadpen to that found<br>found material gala point values made, the shadpen to that found<br>found material gala point values made, the shadpen to that found<br>found material gala point values made, the shadpen to that found<br>found material gala point values made, the shadpen to the shadpen to the<br>found material gala point values made, the shadpen to the shadpen the<br>found material gala point values made, the shadpen to the shadpen to the<br>found material gala point values made, the shadpen to the shadpen to the<br>found material gala point values made, the shadpen to the shadpen to the shadpen to the shadpen to the<br>found material gala point values made, the shadpen to the shadpen to the<br>found material gala point values and the shadpen to the shadpen to |
| 0        | 2023-202                                | 4                                              | <b>8</b> /0                                                                                                    | V Liste O                                                                                                    | nanama                                                            | v                                               | Their    |       | <b>g</b> i ûjew | sisi Olmayan Dersleri Göster/Giale                      | Vipasitinen dagler Beginning Tankt<br>2 80 di 2024 - 38 di 2024<br>2020 - Sale Storen Kisereng Vistay Gegit Tentien Beginning Tenti<br>2020 - Sales Storen Kisereng Vistay Gegit Tentien Beginning Tenti<br>Kisereng Vistag Beginning Tenti<br>Vipasitineng Kiselan Beginning Tenti                                                                                                    |
|          | Seçiniz<br>O Fini<br>O Birli<br>O Birli | al harf notu<br>eştirilmiş di<br>eştirilmiş di | i ilan edilen derslerin satır rengi Yeşil 📄<br>erslerde "Toplu Devansızlık Girişi" ve "N<br>erslerin ayınılma işleminde ana ders ayrıl | renkle gösterilmiştir.<br>of Girişi Etrzanına Girl işlemleri sadece an<br>mak için seçikliğinde birleştirilmiş tirm den               | a ders üzerinden ya<br>sier ayrılacaktır.                         | orlacak gekilde düzerilenmiştir.                |          |       |                 |                                                         | Sel 2014 - 1031 2014     Sel 2014     Sel 2014 - 1031 2014     Sel 2014 - 032 2014 2014 2014 2014 2014     Sel 2014 - 032 2014     Sel 2014 - 031 2014     Sel 2014 - 031 2014     Sel 2014 - 031 2014     Sel 2014 - 031 2014     Sel 2014 - 031 2014     Sel 2014 - 031 2014     Sel 2014 - 031 2014                                                                                                    |
| ආ        |                                         |                                                |                                                                                                    |                                                                                                    |                                                                   |                                                 |          |       |                 | But:                                                    | 2022 - Guz Denem Suturiere Sinar redamini tan Estimatini San Gutu Begangigi Tanni<br>BUDiniere sinavi notarinini fan lijni bitig tanhi son tantitir. Bagangigi Tanhi<br>2001 2024 - 20.01 2024                                                                                                    |
|          | 11                                      | Seg C                                          | Ders Agan Birim                                                                                                    | Program                                                                                                    | Kedu                                                              | Adı                                             | 11 94 11 | Dönem | Özellikler O    | 11                                                      | 2023 - Bahar Dönemi ÇAP / YAP Beyvuru Tarihleri Beylengip Tarihi                                                                                                    |
|          | 0                                       |                                                | Mextoriuk - Sagnik bilimleri Fakültesi -<br>Herrejirelik Bölümü N.Ö                                                                    | Hempreik Bolumu Lisans                                                                                                    | HEM311.1.                                                         | емаецы вінеу неманеціві                         | 2023     | OUE   | <b>=</b> ©      | V Ipiemier-                                             | 29.01.2024 - 29.01.2024                                                                                                    |
|          | 0                                       |                                                | Rekstrilik - Sağlık Bilimleri Fakültesi -<br>Hemşirelik Bölümü N.Ö                                                                     | Hempirelik Bölümü Lisans                                                                                                    | HEMOD4.1.                                                         | HALK SAĞLIĞI HEMŞİRELIĞI                        | 2023     | Gúz   | <b>I</b> D      | V U Pigenier-                                           | 2023 - Gúz Dönemi Ara Tatil Baglang-g Tarihi<br>Enstitüler için ara tatil Baglang-g Tarihi                                                                                                    |
|          | 0                                       |                                                | Rekstriük - Sağlık Bilimleri Fakültesi -<br>Hempirelik Bölümü N.Ö                                                                      | Hempitelik Bölümü Lisans                                                                                                    | HEM115.2.1.                                                       | BAĞLIĞI KORUMA VE GELİŞTİRME                    | 2023     | Qúz   | - 0             | V lytember                                              |                                                                                                    |
|          |                                         |                                                | Rektörlük - Sağlık Bilimleri Fakültesi -<br>Hempirelik Bölümü N.Ö                                                                      | Hempitelik Bölümü Lisans                                                                                                    | HEM400.8.1.                                                       | HALK SAĞLIĞI HEMŞİRELIĞİ İNTÖRNLÜĞÜ             | 2023     | Güz   |                 | V F Stanlar-                                            |                                                                                                    |
|          | 0                                       |                                                | Rektorlük - Sağlık Bilmleri Fakültesi -<br>Henspitelik Bölümü N.Ö                                                                      | Hemgirelik Bölümü Lisans                                                                                                    | HEN201.1.                                                         | HEMŞİRELİKTE ARAŞTIRMA VE İSTATİSTİK 1          | 2023     | Gúz   |                 | <ul> <li>Detay Sayfasın</li> <li>Mail Gönder</li> </ul> | a Git                                                                                                    |
| s        | 0                                       |                                                | Rektörlük - Sağlık Bilimleri Fakültesi -<br>Hempirelik Bölümü N.Ö                                                                      | Hempitelik Bölümü Lisana                                                                                                    | HEN201.2.                                                         | HENŞİRELİKTE ARAŞTIRMA VE İSTATİSTİK 1          | 2023     | Gúz   | <b>B</b> D      | O Toplu Devamso                                         | zlik Girişi                                                                                                    |
| 200      | 0                                       |                                                | Reksbrük - Sağlık Bilimleri Fakültesi -<br>Hemşinelik Bölümü N.Ö                                                                       | Hempitelik Bölümü Lisana                                                                                                    | HEM304.2.                                                         | HALK BAĞLIĞI HEMŞIRELIĞI                        | 2023     | 0úe   |                 | V U                                                     |                                                                                                    |
| i Eleman | 0                                       |                                                | İzmir Kâtip Çelebi Üniversitesi - Rektörlük<br>N.Ö                                                                                     | Dış Hekimliği Fakültesi Lisans (Türkçe)O                                                                                              | IKC-HEM.03.1.A                                                    | ENDELSIZ YAŞAM                                  | 2023     | Oliz  | ×               | V Işlemler-                                             |                                                                                                    |

Derse devam eden öğrenciler için Ders Programı haftası seçilerek,ilgili saat veya blok girişlerindeki kutular işaretlenir. Kaydet Butonu işaretlenerek Yoklama Girişi tamamlanır.

| amenů<br>B    | Kaydet Yardım Videosu                       | Yardım Dökümanı                          |                |                            |        |        |        |          |           | 0 🛍 🔇                          | ə III 🔒           |
|---------------|---------------------------------------------|------------------------------------------|----------------|----------------------------|--------|--------|--------|----------|-----------|--------------------------------|-------------------|
| Oğrenci Sayıs | ı : 84 İlişiği kesilen: 0 Kaydı Dondurula   | inlar: 0 Mezun olanlar: 0                |                |                            |        |        |        |          | HAF       | TA BAZINDA DEVAMSIZLIK GÜNCELL | E RAPOR AL        |
| Derse der     | vam eden öğrencileriniz için ilgili sa      | at veya blok girişlerindeki kutuları i   | şaretleyiniz.  |                            |        |        |        |          |           |                                |                   |
| **Alolli Kart | ile kaydedilen yoklamaların safırları renkl | endirilmiştir.                           |                |                            |        |        |        |          |           |                                |                   |
| Dera Program  | IN : 1. Hafta - 12.10.2023 - Perşembe- 13   | 30-17:16 - Dr. Öğr. Üyesi Feyza Dereli 🚿 | Blok Giriş Yap |                            |        |        |        |          |           | Yoklama                        | ı Girişlerini Sil |
| Mobil İçin De | rs Saati : Biok Ders 🗸 Mobil Yoklan         | na Başlat                                |                |                            |        |        |        |          |           |                                |                   |
| Seçili hafi   | aya yoklama girişi yapılmamıştır.           |                                          |                |                            |        |        |        |          |           |                                |                   |
| Sayfada Hep   | isi 🗸 Kayıt Göster                          |                                          |                |                            |        |        |        |          |           | But                            |                   |
| Resim         | 1. Öğrenci Numarası                         | JT Ad                                    | 1 Soyad        | 1 Derse Kayıtlandığı Tarih | I OAK. | 1.Saat | 2.Saat | 1 3.Saat | 11 4.Saat | 1 İşlemler                     |                   |
| (3)           | 190603008                                   | Fatma                                    | Kahraman       | 11.10.2023 11:57           |        |        |        |          |           | Apitiama Datay                 |                   |
| (3)           | 190603024                                   | Ahmet                                    | Omay           | 05.10.2023 14:55           |        |        |        |          |           | Açıklama Detay                 |                   |
| ā             | 190603039                                   | Resül                                    | Çelebi         | 07.10.2023 10:20           |        |        |        |          |           | Açıklama Detay                 |                   |
|               | 190603041                                   | Sihat                                    | Ceylan         | 10.10.2023 13:21           |        |        |        |          |           | Açıklama Detay                 |                   |
|               | 190603082                                   | Gülistan                                 | Utiku          | 02.10.2023 15:54           |        |        |        |          |           | Apiklama Debay                 |                   |
|               | 190603103                                   | Haşim                                    | Oğur           | 06.10.2023 12.20           |        |        |        |          |           | Apiklama Delay                 |                   |
|               | 190603183                                   | Sulaiman                                 | Sheeri         | 11.10.2023 15:53           |        |        |        |          |           | Apitlama Detay                 |                   |
|               | 200603011                                   | lhsan                                    | Nas            | 03.10.2023 11:09           |        |        |        |          |           | Apiklama Detay                 |                   |
| õ             | 200603013                                   | Sila                                     | Çakmak         | 02.10.2023 13:18           |        |        |        |          |           | Apitiama Detay                 |                   |
| 0             | 200603015                                   | Sude                                     | Özəğar         | 02.10.2023 22.03           |        |        |        |          |           | Açıklama Detay                 |                   |
| 6             | 200603017                                   | Sedef                                    | Çalıcı         | 02.10.2023 22:05           |        |        |        |          |           | Apikiama Delay                 |                   |
| 6             | 200603019                                   | Merve Nur                                | Serin          | 02.10.2023 23:40           |        |        |        |          |           | Açıklama Delay                 |                   |
|               | 200603021                                   | Eren                                     | Tekav          | 03.10.2023 12:20           |        |        |        |          |           |                                |                   |

## DANIŞAMANI OLDUĞUM ÖĞRENCİLER

Danışmanı olduğum öğrenciler bölümünde danışmanı olduğum öğrenciler yer alır.Danışmanı olduğum öğrenciler bölümünde Öğrenci listesi pdf ve excel formatında alınabilir.Seçili öğrencilere mesaj gönderilebilir.Öğrencilere toplu mail gönderilebilir.Filitreleme butonu tıklanarak filitreleme kriterleri seçilerek arama yapılabilir.

| menŭ    |                  | rup Birleştir               |                         |                           |                                     |                         |        |                     |                 |                       |      |                               |                                     |                   |                                       |            | 0 🛗 Q 🎫 🔒                                                                                                    |
|---------|------------------|-----------------------------|-------------------------|---------------------------|-------------------------------------|-------------------------|--------|---------------------|-----------------|-----------------------|------|-------------------------------|-------------------------------------|-------------------|---------------------------------------|------------|----------------------------------------------------------------------------------------------------|
|         | Feyza Dereli     |                             |                         |                           |                                     |                         |        |                     |                 |                       |      |                               |                                     |                   |                                       |            |                                                                                                    |
| Ľ       | Derslerim Da     | nışmanı Oldu)               | jum Öğrenciler Hat      | ftalik Ders Prog          | gramım Öğrenci Ders Arama           |                         |        |                     |                 |                       |      |                               |                                     |                   |                                       |            | Akademik Taksim Hafkak Ders Nut Oray Tachkel Hafkak Ders Piere Ginav Ren Tachk                                                                                                    |
| *       |                  | ∃ Akademik D                | anışmanlık Etkinlikleri |                           |                                     |                         |        |                     |                 |                       |      |                               |                                     |                   |                                       |            | 144/48/100048-2009 Televi     24.01:2024     2023 - Güz Dänneni Yidgi Mazaret Net Oirig Tarihiari Brig Tarihi     Yidji mazaret notu girebilmeyi sağlar Brig Tarihi                                                |
| Ê       | Akademik Program | n Seçiniz                   |                         | ~                         | Durum Seçiniz                       |                         | ~      | Ders Durumu Ser     | piniz           |                       | Ý    | GANO                          |                                     |                   | Eşitik Se                             | çiniz      | 0 28.01.2024 - 28.01.2024<br>2023 - Güz Dönem Dönem Sonu Not Girişi Bitiş Tarihi<br>Final sınavları için not girişini aktif hale getirir. Bitiş Tarihi                                                             |
|         | Kayıtlanma Aşamı | ası Seçiniz                 |                         | ~                         | Borg Durumu Seginiz                 |                         | ~      | Sind Sepiniz        |                 |                       | ~    | Mez                           | tun Öğrencileride G                 | Setir             |                                       |            | 28.01.2024 - 28.01.2024<br>2023 - Güz Dönemi Yanyıl Sonu Sınav Notlannın İlan Edilmesinin Son Günü Bitiş Tarihi                                                                                                    |
| Ê       | Danışmanlık Duru | mu Seçiniz                  |                         | ~                         | Öğrenci No veya Ad Soyad 'a gör     | e arama yapabilirsiniz  |        |                     |                 |                       |      |                               | -                                   | Filtreleri Temizi | •                                     |            | Pinal sinavi notarinin sahi ipin bitig tarihi son tarihtir. Bitig Tarihi     Q 20.01.2024 - 29.01.2024                                                                                                    |
| ?       |                  | 🕀 Listeyi I                 | PDF Olarak Al           |                           | ⊖ Listeyi                           | Excel Olarak Al         |        |                     | Sepil Öğrenci   | ilere Mesaj Gönd      | er   |                               | 🕿 Segili Ö                          | Dårendlere Mail   | I Gönder                              |            | 2023 - Bahar Dönemi Kurumbar Ansas Yatay Gepiş Tarihleri Başlangış Tarihi<br>Kurumlaranası yatay geçiş başıvunlarının alınacağı tarih analğıdır. Yatay Geçiş Ekranına Olriş<br>Vanabilmadi Sahira Raslamını Tarihi |
| =       | Sayfada Hepsi    | → Seçili Oğrenci ✓ Kayıt Gi | lerin Transoriptini Al  |                           | ⊖ Sepli Oğrenclerin Kı              | yidanma Onay Raporunu i | N      |                     | 🕿 Seçili Oğrano | siere SMS Gönde       | ν.   |                               |                                     | Bul:              |                                       |            | 1 200 12024 - 20 01 2024<br>2023 - Bahar Dönemi Kurumipi Yatay Geşiş Tarihieri Başlangış Tarihi<br>Kurumişi vatarı şeçis başavuştarının alınaşağı tarih arabığıdır. Yatarı Geçis Ekvarına Giris                    |
| C<br>Ch | II II<br>Resim   | Numarasi                    | Ad Soyad                | Akademik Pro              | l]                                  | Kayıtlarıma<br>Aşaması  | Smith  | lî lî<br>Harg Borcu | L]<br>Durum     | Detay<br>Durum        | GANO | Alman /<br>Tamamlanan<br>AKTS | II Öğrenci II<br>Hakkında<br>Notlar | Ders<br>Dönemi is | plemier                               |            | Yepabilmeyi Bağlar Beşlarqıç Tarihi<br>O 29.01.2024 - 29.01.2024<br>2023 - Güz Dönemi Bütünleme Not Girişi Tarihleri Başlarqış Tarihi                                                                              |
|         | - 👳              | 180803187                   | İskender Aktaş          | Sağlık Bilmler<br>Lisans  | i Fakültesi - Hemşirelik Bölümü /   | Sisteme Girmemiş        | 4.Sind | Harp Borou Var      | Pasif           | Dens Kaydı<br>Yapmadı | 1,39 | * 120/72                      | + Not Ekle                          | 8                 | 🖕 🗢 İşlemler-                         | <b>8</b>   | Bütlinleme sınavları için not girişini aktif hale getirir. Başlangıç Tarihi<br>29.01.2024 - 29.01.2024                                                                                                    |
| മ       | - <b>(</b> )     |                             |                         | Sağlık Bilimler<br>Lisans |                                     |                         |        |                     |                 |                       |      | * 37/14                       | Not Ekle                            | 1                 | 🕻 🗢 İşlemler-                         | <b>≜</b>   | 2023 - Güz Dönemi Bütünleme Sınavları Başlangıç Tarihi<br>Sistemde Kullanılmıyor Başlangıç Tarihi                                                                                                    |
| 40      |                  |                             |                         | Sağlık Bilmler<br>Lisans  |                                     |                         |        |                     | Aldf            |                       |      | • 348                         | Not Ekle                            | 1                 | 🖕 🗢 İşlemler-                         | <b>≜</b>   | <ul> <li>20.01.2024 - 29.01.2024</li> <li>2023 - Güz Dönemi Bütünleme Sınav Notlanının İlan Editmesinin Son Günü Başlangıç Tarihi</li> </ul>                                                                       |
|         | _ 🔒              | 230603153                   |                         | Sağlık Bilmler<br>Lisans  | I Fakültesi - Hemşirelik Bolümü /   | Kayıt Tamamlandı        |        |                     | Alor            |                       |      | • 60                          | Not Ekle                            | 1                 | 🖕 🗢 İşlemler-                         | ▲ A        | 29.01.2024 - 29.01.2024                                                                                                    |
|         | _ 🖉              |                             |                         | Sajnk Dismler<br>Lisans   | i Fakültesi - Hempirelik (8003m37   | Kayıt Tamamlandı        |        |                     | A107            |                       |      | • 240                         | Not Ekle                            |                   | <li>Işlemler-</li>                    | ▲ A        | 2023 - Bahar Dönemi ÇAP / YAP Başvuru Tarihieri Başlangış Tarihi<br>ÇAP YAN DAL BAŞVURU TARİHLERİ Başlangış Tarihi                                                                                                 |
|         |                  | 230003159                   | Bugra Obiul             | Lisans                    | r Fakullasi - Hempleik Bolunu r     | Rayit Lamambandi        |        |                     | A.6.F           |                       |      |                               | Not Exis                            |                   | <li>Işlemler-</li>                    | ▲ B        | 29.01.2024 - 29.01.2024<br>2023 - Güz Dönemi Ara Tati Başlangıç Tarihi                                                                                                    |
|         |                  |                             |                         | Lisans                    | i Pakullasi - Hempitelik Bolumu /   | Kayıt Tamamlandı        |        |                     | ANDE            |                       |      | • 3//14                       | Not Ekle                            |                   | C • Işlemler-                         | • 8<br>• 0 | Ensituer ion ara tast başlangış Tarini                                                                                                    |
|         |                  |                             | Manufacture Contractor  | Lisans                    | Pakales - rengiesk countar          | Mand Yamamlanda         |        |                     |                 |                       |      |                               | Not Ekie                            |                   | C Olşlemler-                          | • •        |                                                                                                    |
| LED.    |                  |                             |                         | Usans                     |                                     |                         |        |                     |                 |                       |      | * 40/24                       | Not Ekle                            |                   | C Olşlemler                           | • •        |                                                                                                    |
| an<br>E |                  |                             | Giousouf<br>Arat Sabio  | Lisans<br>Salida Pilimini | Fakiliteri - Hemsinelik BANani /    | Kaul Tamaniandi         |        |                     |                 |                       |      |                               | * NOT EXTE                          |                   | • glemier-                            | • •        |                                                                                                    |
| Elem    |                  |                             |                         | Lisans<br>Salida Ditroler | i Fakiliteni - Herminelik Bóblenő / | Kent Temenlands         |        |                     |                 |                       |      | <ul> <li>150/108</li> </ul>   | • Not Exte                          |                   | • glemier-                            | • •        |                                                                                                    |
| Inetim  |                  |                             | Omus Kernel             | Lisans                    | i Pakéhasi - Manasiméh Béhamé /     | Kand Temesterd          |        |                     |                 |                       |      | . 150/120                     | • NOT EXC                           |                   | - islemier-                           | • •        |                                                                                                    |
| 0       |                  |                             |                         | Lisans                    |                                     |                         |        |                     |                 |                       |      |                               | · NOT EXC                           |                   | · · · · · · · · · · · · · · · · · · · |            | Öñretim Flemanı Ekranı                                                                                                    |

İşlemler kısmında Mesaj Gönder, Transkripti Görüntüle, Tarihsel Not Dökümü Görüntüle, Öğrenci Bilgileri, Ders Kayıtlanması ve Ders Kayıtlanması Kontrol Sayfası yer alır.

| null | null     |             |                           |                                        |                       |             |               |           |                       |              |                                                              |                                                                       | •                                                                                                    |
|------|----------|-------------|---------------------------|----------------------------------------|-----------------------|-------------|---------------|-----------|-----------------------|--------------|--------------------------------------------------------------|-----------------------------------------------------------------------|----------------------------------------------------------------------------------------------------|
| De   | rslerim  | Danışma     | ını Olduğum Öğrenciler    | Tüm Öğrenciler Haftalık Ders Programım |                       |             |               |           |                       |              |                                                              | Akademik Ta<br>Haftalık Den                                           | akvim Ders Not Oray Tarihieri<br>s Plani Sinav fan Tarihi                                                          |
|      |          | 🖶 Listeyi P | DF Olarak Al              | ⊖Listeyi Excel Olarak Al               | 🌯 Seçili Öğ           | rencilere 1 | Mesaj Gönde   | r         | <b>⊠</b> ō            | ğrencilere 1 | 'oplu Mail Gönder                                            | 0 20.05.2016<br>2015 - Bah<br>Dönem içi                               | tan Des Pari<br>3 - 20.05.2016<br>lar Dönemi Dönem İçi Not Girişi Bitiş Tarihi<br>not giriş tarihləri Bitiş Tarihi |
| Öğr  | enci No, | Kimlik Num  | arası ve Ad Soyad 'a göre | e arama yapabilirsiniz                 |                       |             | ▼ Detaylı     | Arama Yap | mak İçin Tıklı        | ayınız       |                                                              | <ul> <li>20.05.2016</li> <li>2015 - Bah</li> <li>Dönem ici</li> </ul> | 3 - 20.05.2016<br>ar Dönemi Dönem İçi Not Girişi Bitiş Tarihi<br>not diris tarihləri Bitiş Tarihi                  |
|      | Resim    | Numarası    | Ad Soyad                  | Akademik Program                       | Kayıtlanma<br>Aşaması | Sınıfı      | Harç<br>Borcu | Durum     | Detay<br>Durum        | GANO         | İşleml <mark>i İşlemler</mark>                               | <ul> <li>20.05.2016</li> <li>KTTB101.2</li> </ul>                     | 3 - 20.05.2016<br>2 HÜCRE BİYOLOJİSİNE GİRİŞ                                                                       |
|      | 1        | 110801107   | Birgyul Sabri AHMED       | Rektörlük - Tıp Fakültesi / Lisans     | Sisteme<br>Girmeniş   | 1.Sinif     | -             | Aktif     | Ders Kaydı<br>Yapmadı | 0,33         | 📞 🌒 İşlemler -                                               | Mustafa S                                                             | OYÖZ   Derslik Yok   Cuma ( 14:30 - 17:20 )                                                                        |
|      | 1        | 130801012   | Halil AKAR                | Rektörlük - Tıp Fakültesi / Lisans     | Sisteme<br>Girmemiş   | 3.Sinif     | -             | Aktif     | Aktif                 | 0,79         | Mesaj Gönder Transcriptini Gö                                | rüntüle                                                               | 5.2016<br>emi Mazaret Sınavları Başlangıç Tarihi<br>Başlangıç Tarihi                                               |
|      | 1        | 130801038   | Görkem Can BEYHAN         | Rektörlük - Tıp Fakültesi / Lisans     | Kayıt<br>Tamamlandı   | 3.Sinif     | -             | Aktif     | Aktif                 | 0,72         | Tarihsel Not Do                                              | ikümünü Görünti                                                       | ile 5.2018                                                                                                    |
|      | 1        | 130801048   | Hulisi Serkan ONUK        | Rektörlük - Tıp Fakültesi / Lisans     | Kayıt<br>Tamamlandı   | 3.Sinif     | -             | Aktif     | Aktif                 | 0.10         |                                                              |                                                                       | Başlangıç Tarihi                                                                                                   |
|      | 1        | 130801085   | Gizem ŞAHİN               | Rektörlük - Tıp Fakültesi / Lisans     | Kayıt<br>Tamamlandı   | 3.Sinif     | 1             | Aktif     | Aktif                 | 1,53         | <ul> <li>Ders Kayitianma</li> <li>Ders Kayitianma</li> </ul> | ası<br>a Kontrol Sayfası                                              | 5.2016<br>BKÜLER GENETİK 1<br>Derslik Yok I. Pezertesi ( 08:30 - 10:20 )                                           |
|      | 1        | 130801142   | İsa ASLAN                 | Rektörlük - Tıp Fakültesi / Lisans     | Sisteme<br>Girmemiş   | 3.Sinif     | -             | Aktif     | Aktif                 | 0.91         |                                                              | 0 23.05.2016                                                          | 1-123/05/2018                                                                                                    |
|      | 1        | 140901009   | Nazlı KARADAĞ             | Rektörlük - Tıp Fakültesi / Lisans     | Kayıt<br>Tamamlandı   | 2.Sinif     |               | Aktif     | Aktif                 | 0,58         | 📞 🌒 İşlemler -                                               | Mustafa St                                                            | 2 MOLEKULER GENETIK 1<br>OYÖZ   Derslik Yok   Pazartesi ( 10:30 - 12:20 )                                          |
|      | 1        | 140801020   | Muhammed Tarık<br>NİŞANCI | Rektörlük - Tıp Fakültesi / Lisans     | Kayıt<br>Tamamlandı   | 2.Sinif     | -             | Aktif     | Aktif                 | 0,91         | 📞 🌒 İşlemler -                                               | <ul> <li>24.05.2016</li> <li>KTTB802.2</li> </ul>                     | ) - 24.05.2018<br>2 UZMANLIK ALAN DERSİ-2                                                                          |
|      | 1        | 140801047   | Cihad KARADUMAN           | Rektörlük - Tıp Fakültesi / Lisans     | Kayıt<br>Tamamlandı   | 2.Sinif     | -             | Aktif     | Aktif                 | 0,89         | 🔍 🏶 İşlemler -                                               | Mustafa Si<br>25.05.2016                                              | 0 YOZ   Ogretim Uyesi Odasi   Sali (13:30 - 17:3<br>) - 25.05.2016                                                 |
|      | 1        | 140801051   | Ümit Can YÜREKLİ          | Rektörlük - Tıp Fakültesi / Lisans     | Kayıt<br>Tamamlandı   | 2.Sinif     | -             | Aktif     | Aktif                 | 0,98         | 📞 🌒 İşlemler -                                               | KTTB822.2<br>Mustafa S                                                | 2 MUTASYONLAR<br>OYÖZ   Derslik Yok   Çarşamba ( 13:30 - 15:20 )                                                   |
|      | 1        | 140801054   | Selin MANTAOĞLU           | Rektörlük - Tıp Fakültesi / Lisans     | Kayıt<br>Tamamlandı   | 2.Sinif     | -             | Aktif     | Aktif                 | 0,91         | 🔍 🏶 İşlemler -                                               | 25.05.2016<br>KTTB822.2                                               | 3 - 25.05.2018<br>2 MUTASYONLAR                                                                                    |
|      | 1        | 140801075   | Öykü FİDAN                | Rektörlük - Tıp Fakültesi / Lisans     | Kayıt<br>Tamamlandı   | 2.Sinif     | 1             | Aktif     | Aktif                 | 1,18         | 📞 🌒 İşlemler -                                               | Mustafa Si                                                            | OYÖZ   Derslik Yok   Çarşamba ( 15:30 - 17:20 )                                                                    |
|      |          | 140001000   | Abdumbaran CÖVI ENE7      | Baktödük Tin Eskültari / Linear        | Vount                 | 2 Curved    |               | A1-414    | ALAI                  | 0.77         | I STATE T                                                    |                                                                       |                                                                                                    |

## ÖĞRENCİYE MESAJ GÖNDERME

Öğrenci bilgilerinde yer alan işlemler bölümünden öğrenciye mesaj gönder butonu tıklanarak mesaj gönderilebilir.

| işlemler                                   | i Bütür<br>ı için r<br>2024<br>i Bütür |
|--------------------------------------------|----------------------------------------|
| 🎕 Mesaj Gönder                             | 4                                      |
| Transcriptini Görüntüle                    | tür                                    |
| Tarihsel Not Dökümünü Görüntüle            | rin                                    |
| 🤹 Öğrenci Bilgileri                        | 24                                     |
| 🖶 Öğrencinin Öğretim Planı                 | ÇA<br>RU                               |
| @ Ders Seçimi - Kayıt Yenileme             | 24<br>a T                              |
| ✓ Ders Kayıtlanma Kontrol Sayfası          | Заз                                    |
| 🖹 Ders Kayıtlanma Onay Raporu              |                                        |
| 🖹 Yeni Ders Kayıtlanma Onay Raporu Oluştur |                                        |
| 🕒 CV Önizleme                              |                                        |
|                                            | _                                      |

| EYNEP KURT,                                                                                                    | + YENİ KİŞİ EKLE                                                                                                    |
|----------------------------------------------------------------------------------------------------|----------------------------------------------------------------------------------------------------|
| mesaj metinlerinde ara                                                                                                    |                                                                                                    |
| BİLGİLENDİRME !!!<br>AŞAĞIDAKİ ALANDAN MESAJ GÖNDERDİĞINİZ ANDA BU SAYFAY<br>OTOMATİK OLARAK BAŞLAYACAKTIR. LÜTFEN GÖNDER TUŞUNA B<br>KONUŞMALARDAN BİRİNİ SEÇMEYİN. SEÇTİĞINİZ KİŞİLERİ TEKRAR | <br>A GELMEDEN ÖNCE SEÇTİĞİNİZ KİŞİLERLE KONUŞMANIZ<br>ASMADAN SAYFAYI YENİLEMEYİN YADA YANDAKİ DİĞER<br>EKLEMEYE ÇALIŞMAYIN. |
|                                                                                                    |                                                                                                    |
|                                                                                                    |                                                                                                    |
|                                                                                                    |                                                                                                    |
|                                                                                                    |                                                                                                    |
|                                                                                                    |                                                                                                    |
| 🖌 GÖN                                                                                                    | IDER                                                                                                    |

## ÖĞRENCİ İLETİŞİM BİLGİLERİ

Öğrencinin iletişim bilgilerine ulaşılmak istenirse Siletişim bilgilerini göster butonu tıklanarak Öğrencilerin İletişim bilgileri görülebilir.

|        |         |               |                           |                                        |                       |             |                             |                 |                      |             |                   | Ø                                                                                                    |
|--------|---------|---------------|---------------------------|----------------------------------------|-----------------------|-------------|-----------------------------|-----------------|----------------------|-------------|-------------------|----------------------------------------------------------------------------------------------------|
| nulinu | ull     |               |                           |                                        |                       |             |                             |                 |                      |             |                   |                                                                                                    |
| Ders   | slerim  | Danışma       | nı Olduğum Öğrenciler     | Tüm Öğrenciler Haftalık Ders Programım |                       |             |                             |                 |                      |             |                   | Akademik Takvim Ders Not Onay Tarihieri<br>Hatalık Ders Plani Sınav ilan Tarihi<br>Hazırlık Hatalık Ders Diavi                                          |
| ·      |         | 🖶 Listeyi Pl  | DF Olarak Al              | ⊖Listeyi Excel Olarak Al               | Seçii Öğ              | rencilere 1 | /lesaj Gönde                | r               | M                    | lğrencilere | Toplu Mail Gönder | <ul> <li>20.05.2016 - 20.05.2016</li> <li>2015 - Bahar Dönemi Dönemi İçi Not Girişi Bitiş Tarihi</li> </ul>                                             |
| Öžere  | - Ne    | Martin Martin | and Council in all        |                                        |                       |             | <b>V</b> D 1 1              | • · · · · · · · |                      |             |                   | Dönem içi not giriş tarihleri Bitiş Tarihi                                                                                                    |
| ogien  | nei No, | NIMIK NUMB    | irasi ve Ad Soyad a gol   | e arama yapaoliisiniz                  |                       |             | <ul> <li>Detayli</li> </ul> | Arama Yap       | mak için Tiki        | ayınız      |                   | <ul> <li>20.05.2016 - 20.05.2016</li> <li>2015 - Bahar Dönemi Dönem İçi Not Girişi Bitiş Tarihi</li> </ul>                                              |
|        | Resim   | Numarası      | Ad Soyad                  | Akademik Program                       | Kayıtlanma<br>Aşaması | Sınıfı      | Harç<br>Borcu               | Durum           | Detay<br>Durum       | GANO        | İşlemler          | Dönem içi not giriş tarihleri Bitiş Tarihi 20.05.2016 - 20.05.2016                                                                                      |
|        | 1       | 110801107     | Birgyul Sabri AHMED       | Rektörlük - Tıp Fakültesi / Lisans     | Sisteme<br>Girmeniş   | 1.Sinif     | •                           | Aktif           | Ders Kayd<br>Yapmadi | 0,33        | 🔍 🖲 İşlemler -    | Mustafa SOYÖZ   Derslik Yok   Cuma (14:30 - 17:20 )                                                                                                    |
|        | 1       | 130801012     | Hall AKAR                 | Rektörlük - Tıp Fakültesi / Lisans     | Sisteme<br>Girmemiş   | 3.Sinif     | -                           | Aktif           | Aktif                | 0,79        | 📞 🏶 İşlemler -    | <ul> <li>23.05.2016 - 23.05.2016</li> <li>2015 - Bahar Dönemi Mazaret Sınavları Başlangıç Tarihi</li> <li>Mazaret Sınavları Başlangıç Tarihi</li> </ul> |
|        | 1       | 130801038     | Görkem Can BEYHAN         | Rektörlük - Tıp Fakültesi / Lisans     | Kayıt<br>Tamamlandı   | 3.Sinif     | -                           | Aktif           | Aktif                | 0.72        | 📞 单 İşlemler -    | 0 23.05.2016 - 23.05.2016                                                                                                    |
|        | 1       | 130801048     | Hulisi Serkan ONUK        | Rektörlük - Tıp Fakültesi / Lisans     | Kayıt<br>Tamamlandı   | 3.Sinif     |                             | Aktif           | Aktif                | 0,10        | 📞 🛎 İşlemler -    | 2015 - Banar Donemi Mazaret Sinavlari Başlangıçı Tarihi<br>Mazaret Sinavlari Başlangıç Tarihi                                                           |
|        | 1       | 130801085     | Gizem ŞAHİN               | Rektörlük - Tıp Fakültesi / Lisans     | Kayıt<br>Tamamlandı   | 3.Sinif     | •                           | Aktif           | Aktif                | 1,53        | 📞 🐞 İşlemler -    | <ul> <li>23.05.2016 - 23.05.2016</li> <li>KTTB816.2 MOLEKÜLER GENETİK 1</li> <li>Mustefe SOYÖZ I Derelik Yok I Persetesi ( 08:30 - 10:20 )</li> </ul>   |
|        | 1       | 130801142     | İsa ASLAN                 | Rektörlük - Tıp Fakültesi / Lisans     | Sisteme<br>Girmemiş   | 3.Sinif     | -                           | Aktif           | Aktif                | 0,91        | 📞 单 İşlemler -    | <ul> <li>23.05.2018 - 23.05.2016</li> </ul>                                                                                                    |
|        | 1       | 140801009     | Nazlı KARADAĞ             | Rektörlük - Tıp Fakültesi / Lisans     | Kayıt<br>Tamamlandı   | 2.Sinif     | 1                           | Aktif           | Aktif                | 0,56        | 📞 兽 İşlemler -    | KTTB010.2 MOLEKULER GENETIK 1<br>Mustafa SOYÖZ   Derslik Yok   Pazartesi (10:30 - 12:20 )                                                               |
|        | 1       | 140801020     | Muhammed Tarık<br>NİŞANCI | Rektörlük - Tıp Fakültesi / Lisans     | Kayıt<br>Tamamlandı   | 2.Sinif     | -                           | Aktif           | Aktif                | 0,91        | 📞 兽 İşlemler -    | 24.05.2016 - 24.05.2016<br>KTTB802.2 UZMANLIK ALAN DERSI-2                                                                                              |
|        | 1       | 140801047     | Cihad KARADUMAN           | Rektörlük - Tıp Fakültesi / Lisans     | Kayıt<br>Tamamlandı   | 2.Sinif     | -                           | Aktif           | Aktif                | 0,89        | 📞 🌒 İşlemler -    | Mustafa SOYOZ   Oğretim Uyesi Odası   Salı ( 13:30 - 17:20<br>25.05.2016 - 25.05.2016                                                                   |
|        | 1       | 140801051     | Ümit Can YÜREKLİ          | Rektörlük - Tıp Fakültesi / Lisans     | Kayıt<br>Tamamlandı   | 2.Sinif     |                             | Aktif           | Aktif                | 0,98        | 📞 🌒 İşlemler -    | KTTB822.2 MUTASYONLAR<br>Mustafa SOYÖZ   Derslik Yok   Çarşamba ( 13:30 - 15:20 )                                                                       |
|        | 1       | 140801054     | Selin MANTAOĞLU           | Rektörlük - Tıp Fakültesi / Lisans     | Kayıt<br>Tamamlandı   | 2.Sinif     | -                           | Aktif           | Aktif                | 0,91        | 📞 🌒 İşlemler -    | 25.05.2016 - 25.05.2016<br>KTTB622.2 MUTASYONLAR                                                                                                    |
|        | 1       | 140801075     | Öykü FİDAN                | Rektörlük - Tıp Fakültesi / Lisans     | Kayıt<br>Tamamlandı   | 2.Sinif     | -                           | Aktif           | Aktif                | 1,16        | 📞 兽 İşlemler -    | Mustafa SOYÖZ   Derslik Yok   Çarşamba ( 15:30 - 17:20 )                                                                                                |

## ÖĞRENCİNİN TRANSCRİPTİNİ GÖRÜNTÜLE

Öğrencinin transcripti görüntülenmek istenirse Transcript görüntüle butonu tıklanarak Öğrencinin transkripti görüntülenebilir.

| L | İşlemler -      A     Z023 - Güz Dönemi Büt     Sistemde Kullanılmuses |
|---|------------------------------------------------------------------------|
|   | 🗣 Mesai Gönder                                                         |
| I | Transcriptini Görüntüle                                                |
|   | ອ Tarihsel Not Dokumunu Gorüntüle                                      |
|   | 🛓 Öğrenci Bilgileri                                                    |
|   | 🖶 Öğrencinin Öğretim Planı                                             |
|   | Ders Seçimi - Kayıt Yenileme                                           |
|   | ✓ Ders Kayıtlanma Kontrol Sayfası                                      |
|   | 🖹 Ders Kayıtlanma Onay Raporu                                          |
|   | 🖹 Yeni Ders Kayıtlanma Onay Raporu Oluştur                             |
|   | CV Önizleme                                                            |
|   |                                                                        |

Transkript butonu tıklanır. Öğrenci transkripti görülür.

| <b>Ø</b>             |                   |                                      |             |        |            |      |          |       | <b>⊲</b> ⁰ ⊴ |
|----------------------|-------------------|--------------------------------------|-------------|--------|------------|------|----------|-------|--------------|
| 0603001 - Ahmet AYAZ |                   |                                      |             |        |            |      |          |       |              |
|                      |                   |                                      |             |        |            |      |          |       |              |
|                      |                   |                                      |             |        |            |      |          |       |              |
|                      | 2014 - 1 . Yarıyı |                                      |             |        |            |      |          |       |              |
|                      | Ders Kodu         | Ders Adı                             |             | Kredi  | AKTS       | HBN  | Açıklama |       |              |
|                      | ATA101            | ATATÜRK İLKELERİ VE İNKILAP TARİHİ I |             | 2,00   | 2,00       | BA   |          |       |              |
|                      | ENG 101.01        | INGILIZCE 1                          |             | 3,00   | 3,00       | MF   |          |       |              |
|                      | HEM101.1          | ANATOMI                              |             | 3,00   | 3,00       | BA   |          |       |              |
|                      | HEM102.1          | FIZYOLOJI                            |             | 2,00   | 2,00       | CC   |          |       |              |
|                      | HEM103.1          | MIKROBİYOLOJİ-PARAZİTOLOJİ           |             | 3,00   | 3,00       | AA   |          |       |              |
|                      | HEM107.1          | HEMŞİRELİĞE GİRİŞ                    |             | 2,00   | 2,00       | DD   |          |       |              |
|                      | HEM108.1          | KİŞİLERARASI İLİŞKİLER               |             | 2,00   | 2,00       | CB   |          |       |              |
|                      | HEM125            | HISTOLOJI                            |             | 2,00   | 2,00       | 88   |          |       |              |
|                      | TBT101            | TEMEL BİLGİ TEKNOLOJİLERİ            |             | 3,00   | 3,00       | MF   |          |       |              |
|                      | TDE101            | TÜRK DİLİ I                          |             | 2,00   | 2,00       | BB   |          |       |              |
|                      | ~ IKC-SC-1        | ÜNİVERSİTE SEÇMELİ DERS GRUBU (T)    |             | 0      | 2,00       |      | 0 S.D.G. |       |              |
|                      | IKC-588.09        | BILIM TARIHINE GIRIŞ                 |             | 2,00   | 2,00       | CB   |          |       |              |
|                      | ~ HEM-SC-1        | BÖLÜM SEÇMELİ DERSLERİ-1             |             | 0      | 2,00       |      | 0 S.D.G. |       |              |
|                      | HEM117            | SAĞLIK BİLİMLERİNDE SANAT            |             | 2,00   | 2,00       | 88   |          |       |              |
|                      | ~ HEM-SC-2        | BÖLÜM SEÇMELİ DERSLERİ-2             |             | 0      | 2,00       |      | 0 S.D.G. |       |              |
|                      | HEM116.2          | SAĞLIĞI KORUMA VE GELİŞTİRME         |             | 2,00   | 2,00       | сс   |          |       |              |
|                      |                   |                                      |             | Alunan | Tamamlanan |      |          |       |              |
|                      |                   |                                      |             | Kredi  | Kredi      | Puan | O YNO    | O GNO |              |
|                      |                   |                                      | Yillik :    | 30     | 30         | 67,5 | 2,81     |       |              |
|                      |                   |                                      | Birikimli : | 30     | 30         | 67,5 |          | 2,81  |              |
|                      |                   |                                      |             |        |            |      |          |       |              |
|                      |                   |                                      |             |        |            |      |          |       |              |
|                      |                   |                                      |             |        |            |      |          |       |              |
|                      | 2014 - 2 . Yarıyı |                                      |             |        |            |      |          |       |              |
|                      | Ders Kodu         | Ders Adı                             | Kr          | edi    | AKTS       | HBN  | Açıklama |       |              |
|                      |                   |                                      |             |        |            |      |          |       |              |

## TARİHSEL NOT DÖKÜMÜNÜ GÖRÜNTÜLE

Öğrencinin tarihsel not dökümünün görüntülendiği sayfadır.

| TC Kimlik Ni<br>Öğrenci No<br>Adı<br>Soyadı<br>Kayıt Tarihi | TC Kimilik No         : 11****732         Fail           Öğrenci No         : 23010073151         Böl           Adi         : Ika         Pro           Soyadi         : Özen         Eği           Kayıt Tarihi         : 28:00.2023 / 2023 / Güz         Eği |                            |                   |             |             | Sağlık Bilim<br>Hempirelik I<br>Lisans<br>Lisans<br>Türkçe<br>ÖSYIS | ileri Fakültesi<br>Bölümü |                        |                             |                    |              |       |         |  |
|-------------------------------------------------------------|----------------------------------------------------------------------------------------------------|----------------------------|-------------------|-------------|-------------|---------------------------------------------------------------------|---------------------------|------------------------|-----------------------------|--------------------|--------------|-------|---------|--|
|                                                             |                                                                                                    |                            |                   |             |             |                                                                     |                           |                        |                             |                    |              |       |         |  |
| Dera Kodu                                                   | Dera Adı                                                                                                    |                            |                   | Kredi LAKTS | HBN         | Aciklama                                                            | Ders Kodu                 | Dera Adr               |                             |                    | Kredi   AKTS | HBN   | Ackiama |  |
| ATA 101*                                                    | ATATÜRK İLKE                                                                                                    | IRK ILKELERI VE INKILAP T  |                   | 212         | AA          |                                                                     | ATA102*                   | ATATÜRK İLKE           | LERİ VE İNKILAF             | TARIHI II          | 212          | AA    |         |  |
| ENG 101*                                                    | INGILIZCE I                                                                                                    |                            |                   | 213         | CC          | (EN)                                                                | ENG 102*                  | INGILIZCE II           | .е.н                        |                    | 213          | CC    | (EN)    |  |
| HEM101.1                                                    | ANATOM                                                                                                    |                            |                   | 3   3       |             |                                                                     | TDE 102*                  | TÜRK DİLİ II           |                             |                    | 2   2        | 88    |         |  |
| HEM102.1                                                    | FIZYOLOJI                                                                                                    |                            |                   | 212         |             |                                                                     |                           |                        |                             |                    |              |       |         |  |
| HEM103.1                                                    | MIKROBIYOLO                                                                                                    | JI-PARAZITOLO              | JI                | 3   3       |             |                                                                     |                           |                        |                             |                    |              |       |         |  |
| HEM107.1                                                    | HEMŞİRELİĞE                                                                                                    | GIRIŞ                      |                   | 2   2       |             |                                                                     |                           |                        |                             |                    |              |       |         |  |
| HEM108.1                                                    | KİŞİLERARASI                                                                                                    | ILİŞKİLER VE İL            | ETİŞİM            | 2   2       |             |                                                                     |                           |                        |                             |                    |              |       |         |  |
| HEM111                                                      | KİŞİSEL GELİŞ                                                                                                    | iM                         |                   | 2   2       |             |                                                                     |                           |                        |                             |                    |              |       |         |  |
| HEM121                                                      | SAĞLIK EĞİTİR                                                                                                    | wi .                       |                   | 2   2       |             |                                                                     |                           |                        |                             |                    |              |       |         |  |
| HEM125                                                      | HISTOLOJI                                                                                                    |                            |                   | 2   2       |             |                                                                     |                           |                        |                             |                    |              |       |         |  |
| HEM127                                                      | SAĞLIK BİLİŞİ<br>TEKNOLOJİLE                                                                                                    | MÎ VE TEMEL BÎL<br>RÎ      | LGI               | 3 3         |             |                                                                     |                           |                        |                             |                    |              |       |         |  |
| IKC-TP.29                                                   | ANNE SÜTÜ V                                                                                                    | E EMZIRMENIN               | ÖNEMİ             |             |             |                                                                     |                           |                        |                             |                    |              |       |         |  |
| TDE101*                                                     | TÜRK DİLİ I                                                                                                    |                            |                   | 212         | 88          |                                                                     |                           |                        |                             |                    |              |       |         |  |
|                                                             | Alinan<br>Kredi   AKTS                                                                                                    | Tamamlanan<br>Kredi   AKTS | Hesaplana<br>AKTS | n Puan      | <b>0</b> YN | 0 0 GNO                                                             |                           | Alınan<br>Kredi   AKTS | Tamamlanan<br>Kredi   AKT S | Hesaplanan<br>AKTS | Puan         | 0 YNC | 0 0 GNO |  |
|                                                             |                                                                                                    |                            |                   |             |             |                                                                     |                           |                        |                             | -                  |              |       |         |  |
| Yillik                                                      | : 29   30                                                                                                    | 6 7                        | 7                 | 20          | 2,00        |                                                                     | Yilik :                   | 6 7                    | 6 7                         | 7                  | 20           | 2,00  |         |  |

## ÖĞRENCİ BİLGİLERİ

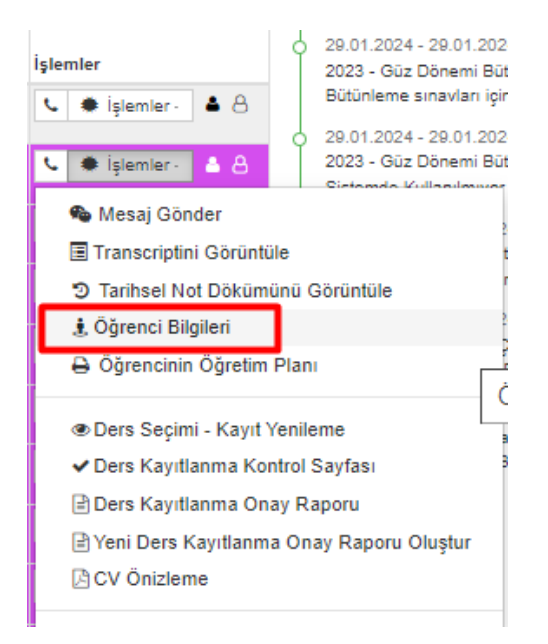

# Öğrencinin dönemlere göre aldığı dersler, devam durumu ve sınavları ile Ders Programının görüntülendiği sayfadır.

#### Öğrenci Bilgileri

| TCK Numarası     |                        | 11*****732                           |                     |         |                                             | 🛗 Ders Pro                 | ogrami      |
|------------------|------------------------|--------------------------------------|---------------------|---------|---------------------------------------------|----------------------------|-------------|
| Öğrenci Numara   | \$1                    | 230603151                            |                     |         |                                             |                            |             |
| Adı              |                        | like Özen                            |                     |         |                                             |                            |             |
| Programi         |                        | Sağlık Bilimleri Fakültesi - Hemşire | lik Bölümü / Lisans |         |                                             |                            |             |
| Danışmanı        |                        | Feyza Dereli                         |                     |         |                                             |                            |             |
| Sinif/Ders Doner | nı                     | 1/1                                  |                     |         |                                             |                            |             |
| 2023 BAHAR       | DERSLERİ               |                                      |                     |         |                                             |                            |             |
| Ders Kodu        | Ders Adı               |                                      |                     | Devam   | Durumu                                      | Sınavlar                   | Devamsızlık |
| TDE102*          | TÜRK DİLİ II           |                                      |                     | Devamlı |                                             |                            |             |
| ATA102*          | ATATÜRK İLKELER        | Rİ VE İNKILAP TARİHİ II              |                     | Devamlı |                                             |                            |             |
| ENG 102*         | INGILIZCE II           |                                      |                     | Devamlı |                                             |                            |             |
| 2023 GÜZ DE      | RSLERİ<br>Ders Adı     |                                      | Devam Du            | rumu    | Sinavlar                                    |                            | Devamsızlık |
| HEM111           | KISISEL GELISIM        |                                      | Devamlu             | - unit  | Vize: 85.00 Sıralar                         | nasi: 0/104                | Dorumoizint |
| TDE101*          |                        |                                      | Devamlı             |         | V120. 00,00 0114141                         | 1001. 01104                |             |
| ATA 101*         |                        |                                      | Devamlı             |         |                                             |                            |             |
| AIAIUI           |                        |                                      | Devaim              |         |                                             |                            |             |
| HEM125           | HISTOLOJI              |                                      | Devamlı             |         | Vize: 67,50 Sırala<br>Final: 66,00 Sırala   | ması: 0/270<br>ması: 0/270 |             |
| HEM101.1         | ANATOMİ                |                                      | Devamlı             |         | Vize: 75,00 Sıralar                         | nası: 0/221                |             |
| HEM103.1         | MİKROBİYOLOJİ-PARAZ    | İTOLOJİ                              | Devamlı             |         | Vize: 67,50 Sıralar                         | nası: 0/207                |             |
| HEM107.1         | HEMŞİRELİĞE GİRİŞ      |                                      | Devamlı             |         | Vize : 62,00 Sıralar<br>Final: GRMD Sıralar | ması: 0/256<br>ması: 0/256 |             |
| HEM102.1         | FIZYOLOJI              |                                      | Devamlı             |         | Vize: 76,00 Sıralar                         | nası: 0/186                |             |
| HEM108.1         | KİŞİLERARASI İLİŞKİLER | R VE İLETİŞİM                        | Devamlı             |         | Vize: 68,00 Sırala                          | ması: 0/199                |             |
|                  |                        |                                      |                     |         |                                             |                            |             |

## ÖĞRENCİNİN ÖĞRETİM PLANI

Kapat

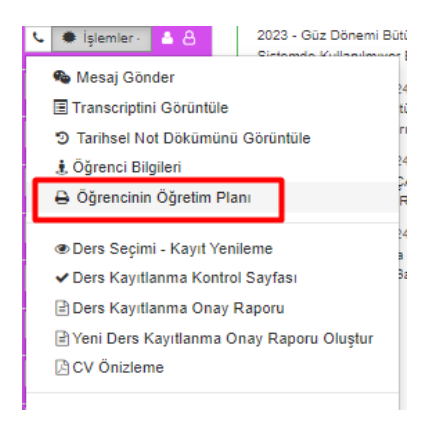

Öğrencin tabii olduğu Öğretim Planının görüntülendiği sayfadır. Öğretim Planının pdf ve excel olarak çıktısı alınabilir. Dil Seçeneği bölümünden öğretim planının Türkçe ve İngilizce hali görüntülenebilir.

| DIZMER /   | 24                                                                                                    |                                                                                                    |                                                                                                    |                                                                                                    |                                                                                                    | i,                                                                                                    | zmi                                                                                                    | Kâtip C           | elebi Üniversitesi                                                    |                                                                    |                      |                                                                                                    |
|------------|----------------------------------------------------------------------------------------------------|----------------------------------------------------------------------------------------------------|----------------------------------------------------------------------------------------------------|----------------------------------------------------------------------------------------------------|----------------------------------------------------------------------------------------------------|----------------------------------------------------------------------------------------------------|----------------------------------------------------------------------------------------------------|-------------------|-----------------------------------------------------------------------|--------------------------------------------------------------------|----------------------|----------------------------------------------------------------------------------------------------|
| A ATHECH   |                                                                                                    |                                                                                                    |                                                                                                    |                                                                                                    |                                                                                                    |                                                                                                    |                                                                                                    | Sable             | Bilimlari Eskriftani                                                  |                                                                    |                      |                                                                                                    |
|            |                                                                                                    |                                                                                                    |                                                                                                    |                                                                                                    |                                                                                                    |                                                                                                    | Hemşi                                                                                                    | relik Bólümü / Li | sans ( Birinci Öğretim ) Ders Plans                                   |                                                                    |                      |                                                                                                    |
|            |                                                                                                    |                                                                                                    |                                                                                                    |                                                                                                    |                                                                                                    |                                                                                                    | 1. 5                                                                                                    | NIF               |                                                                       |                                                                    |                      |                                                                                                    |
|            | 1.Yamyi                                                                                                    |                                                                                                    |                                                                                                    |                                                                                                    |                                                                                                    |                                                                                                    |                                                                                                    |                   | 2.Yanyul                                                              |                                                                    |                      |                                                                                                    |
| Ders Kodu  | Ders Adı                                                                                                    | Z/5                                                                                                    | т                                                                                                    | U                                                                                                    | L Kr                                                                                                    | ech a                                                                                                    | AKTS                                                                                                    | Ders Kodu         | Ders Adl                                                              | ZIS                                                                | T U L Kred           | AK                                                                                                  |
| ATA 101*   | ATATÜRK İLKELERİ VE İNKILAP TARİHİ I                                                                                                    | z                                                                                                    | 2.00                                                                                                    | 8.00 0                                                                                                    | 00 2                                                                                                    | 00                                                                                                    | 2.00                                                                                                    | ATA 102*          | ATATÜRK ILKELERI VE INKILAP TARIHI II                                 | z                                                                  | 2 00 0 00 0 00 2 00  | 20                                                                                                  |
| ENG 101*   | INGILIZCE I                                                                                                    | z                                                                                                    | 2.00                                                                                                    | 0.00 0                                                                                                    | 0.00 2.                                                                                                    | 00                                                                                                    | 3.00                                                                                                    | ENG 102*          | INOILIZCE II                                                          | z                                                                  | 2.00 0.00 0.00 2.00  | 3)                                                                                                  |
| HEM101.1   | ANATOM                                                                                                    | z                                                                                                    | 2.00                                                                                                    | 0.00 2                                                                                                    | 2.00 3.                                                                                                    | 00                                                                                                    | 3.00                                                                                                    | HEM100            | RESURARE                                                              | z                                                                  | 2.00 0.00 0.00 2.00  | 2                                                                                                   |
| HEM102.1   | FIZYOLOJI                                                                                                    | z                                                                                                    | 3.00                                                                                                    | 0.00 0                                                                                                    | 0.00 2                                                                                                    | 00                                                                                                    | 2.00                                                                                                    | HEM104.2          | BIYOKIMYA                                                             | Z                                                                  | 2.00 0.00 0.00 2.00  | 2)                                                                                                  |
| HEM103.1   | MIKROBIYOLOJI-PARAZITOLOJI                                                                                                    | z                                                                                                    | 2,00                                                                                                    | 0.00 0                                                                                                    | .00 3                                                                                                    | 00                                                                                                    | 3.00                                                                                                    | HEM106.2          | HEMŞIRELİK ESASLARI                                                   | z                                                                  | 5.00 8.00 4.00 11.00 | 13                                                                                                  |
| HEM107.1   | HEMŞIRELIĞE GIRIŞ                                                                                                    | z                                                                                                    | 2.00                                                                                                    | 0.00 0                                                                                                    | 0.00 2.                                                                                                    | 00                                                                                                    | 2.00                                                                                                    | HEM110            | FARMAKOLOJI                                                           | z                                                                  | 2.00 0.00 0.00 2.00  | 2)                                                                                                  |
| HEM108 1   | KİŞİLERARASI İLİŞKİLER VE İLETİŞİM                                                                                                    | z                                                                                                    | 2,00                                                                                                    | 0.00 0                                                                                                    | 0,00 2,                                                                                                    | 00                                                                                                    | 2.00                                                                                                    | TDE 102*          | TÚRK DÍLÍ II                                                          | Z                                                                  | 2.00 0.00 0.00 2.00  | 2)                                                                                                  |
| HEM125     | HISTOLOJI                                                                                                    | z                                                                                                    | 2.00                                                                                                    | 0.00 0                                                                                                    | 0.00 2.                                                                                                    | 00                                                                                                    | 2.00                                                                                                    |                   |                                                                       |                                                                    |                      |                                                                                                    |
| HEM127     | SAĞLIK BILIŞİMİ VE TEMEL BILGİ TEKNOLOJILERI                                                                                                    | z                                                                                                    | 2,00                                                                                                    | 2,00 0                                                                                                    | .00 3                                                                                                    | 00                                                                                                    | 3.00                                                                                                    |                   | SEÇMELI DERSLER                                                       |                                                                    |                      |                                                                                                    |
| TDE101*    | TÜRK DILLI                                                                                                    | Z                                                                                                    | 2,00                                                                                                    | 0.00 0                                                                                                    | 0,00 2,                                                                                                    | 00                                                                                                    | 2.00                                                                                                    | Ders Kods         | Ders Adr                                                              | ZUS                                                                | T U L Kred           | i AK                                                                                                |
|            |                                                                                                    |                                                                                                    |                                                                                                    |                                                                                                    |                                                                                                    |                                                                                                    |                                                                                                    | CHEM-SC-31        | BÖLÜM SEÇMELİ DERSLERİ-3   Bölüm Seçmeli Havi                         | 11711                                                              |                      | 2,                                                                                                  |
|            | SEÇMELI DERSLER                                                                                                    |                                                                                                    |                                                                                                    |                                                                                                    |                                                                                                    |                                                                                                    |                                                                                                    | HEM114            | PIZIKSEL TANILAMA                                                     | 5                                                                  | 2.00 0.00 0.00 2.00  | 2.0                                                                                                 |
| Ders Kodu  | Ders Adi                                                                                                    | Z/S                                                                                                    | т                                                                                                    | U                                                                                                    | L Kr                                                                                                    | edi /                                                                                                    | AKTS                                                                                                    | OIKC-SC-210       | INIVERSITE SEÇMELİ DERS GRUBU (T)   Universite :                      | Seçm                                                               | eli Havuzu           | 2)                                                                                                  |
| O HEM-SC-1 | BÖLÜM SEÇMELİ DERSLERİ-1   Bolüm Seçmeli Hav                                                                                                    | 61210                                                                                                    |                                                                                                    |                                                                                                    |                                                                                                    |                                                                                                    | 2,00                                                                                                    | IKC-DIŞ 01        | AĞIZ SAĞLIĞI                                                          | s                                                                  | 2.00 0.00 0.00 2.00  | 2,0                                                                                                 |
| HEM111     | KİŞISEL GELİŞİM                                                                                                    | 8                                                                                                    | 2,00                                                                                                    | 0.00 0                                                                                                    | 0,00 2,0                                                                                                    | >0 :                                                                                                    | 2,00                                                                                                    | IKC-HEM.01        | TOPLUMSAL DUYARLILIK PROJELERI                                        | \$                                                                 | 2,00 0,00 0,00 2,00  | 2,0                                                                                                 |
| HEM117     | SAĞLIK BILIMLERINDE SANAT                                                                                                    | S                                                                                                    | 2.00                                                                                                    | 0,00 0                                                                                                    | 0,00 2,0                                                                                                    | 00 2                                                                                                    | 2,00                                                                                                    | IKC-SB8.22        | KİŞİSEL GELİŞİM                                                       | S                                                                  | 2.00 0.00 0.00 2.00  | 2,0                                                                                                 |
| HEM119     | Teknoloji Bağımalığı                                                                                                    | 5                                                                                                    | 2,00                                                                                                    | 0.00 0                                                                                                    | 0.00 2.0                                                                                                    | 90 :                                                                                                    | 2,00                                                                                                    | IKC-HEM.03        | ENGELSIZ YAŞAM                                                        | 5                                                                  | 2,00 0.00 0.00 2.00  | 2,0                                                                                                 |
| © HEM-SC-2 | BOLUM SEÇMELI DERSLERİ-2   Bölüm Seçmeli Hav                                                                                                    | usn                                                                                                    |                                                                                                    |                                                                                                    |                                                                                                    |                                                                                                    | 2,00                                                                                                    | IKC-HEM.04        | SAGLIGI KORUMA VE GELİŞTİRME                                          | \$                                                                 | 2.00 0.00 0.00 2.00  | 2,0                                                                                                 |
| HEM113     | UNIVERSITE VAŞAMINA GEÇIŞ                                                                                                    | 5                                                                                                    | 2,00                                                                                                    | 0.00 0                                                                                                    | 0,00 2,0                                                                                                    | 90 ÷                                                                                                    | 2,00                                                                                                    | IKC-SEE.01        | DEĞIŞİM YÖNETIMI                                                      | 5                                                                  | 2.00 0.00 0.00 2.00  | 2,0                                                                                                 |
| HEM116.2   | SAĞLIĞI KORUMA VE GELIŞTIRME                                                                                                    | 5                                                                                                    | 2,00                                                                                                    | 0.00 0                                                                                                    | 0,00 2,0                                                                                                    | 20 2                                                                                                    | 2,00                                                                                                    | IKC-SBE.02        | HI2MET IŞLEMLERINDE VÖNETIM                                           | \$                                                                 | 2,00 0.00 0.00 2.00  | 2,0                                                                                                 |
| HEM121     | SAGLIK EQITIMI                                                                                                    | s                                                                                                    | 2,00                                                                                                    | 0.00 0                                                                                                    | 0.00 2.0                                                                                                    | 20 3                                                                                                    | 2,00                                                                                                    | IKC-SEE.03        | IŞLETME VE TOPLUM                                                     | s                                                                  | 2.00 0.00 0.00 2.00  | 2,0                                                                                                 |
| OIKC-SC-1] | UNIVERSITE SEÇMELI DERS GRUBU (T)   Universite                                                                                                    | Seçm                                                                                                    | eli Hav                                                                                                    | vuzu                                                                                                    |                                                                                                    |                                                                                                    | 2,00                                                                                                    | IKC-SBE 04        | MODERN YONETIM TEORILERI                                              | s                                                                  | 2,08 0,00 0,00 2,00  | 2,0                                                                                                 |
| IKC-HEM.01 | TOPLUMSAL DUYARLILIK PROJELERI                                                                                                    | 5                                                                                                    | 2,00                                                                                                    | 0,00 0                                                                                                    | 0,00 2,0                                                                                                    | 20 2                                                                                                    | 2,00                                                                                                    | IKC-SEE.05        | SAGLIK EKONOMISI DERSI                                                | 5                                                                  | 2,00 0,00 0,00 2,00  | 2,0                                                                                                 |
| IKC-588.22 | KIŞISEL GELIŞIM                                                                                                    | 5                                                                                                    | 2,00                                                                                                    | 0.00 0                                                                                                    | 0.00 2.0                                                                                                    | 20 3                                                                                                    | 2,00                                                                                                    | IKC-SBE.06        | SOSVAL DIVALOG VE ENDUSTRIVEL DEMOKRASI                               | 5                                                                  | 2.00 0.00 0.00 2.00  | 2,0                                                                                                 |
| IKC-HEM.03 | ENGELSIZ TAŞAM                                                                                                    | 8                                                                                                    | 2,00                                                                                                    | 0,00 0                                                                                                    | 7,00 2,0                                                                                                    | 70 -                                                                                                    | 2.942                                                                                                    | IKC-SEE.07        | STRATEJIK PLANLAMA VÉ YONETIM DERSI TANITIV<br>VE LIVOLE AMA REGILERI | 1.5                                                                | 2.00 0.00 0.00 2.00  | 2.0                                                                                                 |
| IKC-DIŞ.01 | AGE SAODOF                                                                                                    | 2                                                                                                    | 2,50                                                                                                    | 0.00 0                                                                                                    | 2,00 2,0                                                                                                    | 70                                                                                                    | 2,00                                                                                                    | IKC-SEE 08        | TICARI ISI ETME HUKUKUN ISANS(ISTI))                                  | 9                                                                  | 2 00 0 00 0 00 2 00  | 20                                                                                                  |
| IKC-HEM.04 | SAULICI KOHUMA VE GELIŞTIRME                                                                                                    | 5                                                                                                    | 2,00                                                                                                    | 0.00 0                                                                                                    | 2,00 2,0                                                                                                    | 70                                                                                                    | 2,002                                                                                                    | IKC-SEE 00        | VONETIME OCISCES VARIATION AR                                         |                                                                    | 2 00 0 00 0 00 2 00  | 2.0                                                                                                 |
| IKC-SBE 01 | DEGIŞIM YONETIMI                                                                                                    | 5                                                                                                    | 2,00                                                                                                    | 0,00 0                                                                                                    | 0.00 2.0                                                                                                    | 20                                                                                                    | 2,00                                                                                                    | IKC-TPO1          | SAGE INTO TOPI LINSAL IL FTISM                                        | 5                                                                  | 1.00 0.00 0.00 1.00  | 10                                                                                                  |
|            | The second second |                                                                                                    |                                                                                                    |                                                                                                    |                                                                                                    |                                                                                                    |                                                                                                    |                   |                                                                       |                                                                    |                      |                                                                                                    |
| INL/SDE.02 | In small of some set                                                                                                    |                                                                                                    | 2,00                                                                                                    | 0,00 5                                                                                                    |                                                                                                    |                                                                                                    |                                                                                                    | IKC-TP02          | INSAN VÜCUDU                                                          | 5                                                                  | 1.00 0.00 0.00 1.00  | 1.00                                                                                                |
|            | One Kole         Alexandre           Alexandre         Alexandre           Alexandre         Alexandre                                                                                                    | τριτρικά           Νημη           Νημη | Formation           Antipication         Strategie           Antipication         Strategie | First       1         Antipation       1         Antipation       1 | First       5.500         Strate       5.000         Strate       5.0000         Strate       5.0000         Strate       5.00000         Strate       5.000000         Strate       5.000000000000000000000000000000000000 | First       1       1       1       1       1       1       1       1       1       1       1       1       1       1       1       1       1       1       1       1       1       1       1       1       1       1       1       1       1       1       1       1       1       1       1       1       1       1       1       1       1       1       1       1       1       1       1       1       1       1       1       1       1       1       1       1       1       1       1       1       1       1       1       1       1       1       1       1       1       1       1       1       1       1       1       1       1       1       1       1       1       1       1       1       1       1       1       1       1       1       1       1       1       1       1       1       1       1       1       1       1       1       1       1       1       1       1       1       1       1       1       1       1       1       1       1       1       1 <td>Form         1         0         0         0         0         0         0         0         0         0         0         0         0         0         0         0         0         0         0         0         0         0         0         0         0         0         0         0         0         0         0         0         0         0         0         0         0         0         0         0         0         0         0         0         0         0         0         0         0         0         0         0         0         0         0         0         0         0         0         0         0         0         0         0         0         0         0         0         0         0         0         0         0         0         0         0         0         0         0         0         0         0         0         0         0         0         0         0         0         0         0         0         0         0         0         0         0         0         0         0         0         0         0         0         0         0</td> <td></td> <td></td> <td><section-header><section-header></section-header></section-header></td> <td></td> <td><section-header><section-header><section-header></section-header></section-header></section-header></td> | Form         1         0         0         0         0         0         0         0         0         0         0         0         0         0         0         0         0         0         0         0         0         0         0         0         0         0         0         0         0         0         0         0         0         0         0         0         0         0         0         0         0         0         0         0         0         0         0         0         0         0         0         0         0         0         0         0         0         0         0         0         0         0         0         0         0         0         0         0         0         0         0         0         0         0         0         0         0         0         0         0         0         0         0         0         0         0         0         0         0         0         0         0         0         0         0         0         0         0         0         0         0         0         0         0         0         0 |                   |                                                                       | <section-header><section-header></section-header></section-header> |                      | <section-header><section-header><section-header></section-header></section-header></section-header> |

## CV ÖNİZLEME

Öğrencinin oluşturduğu cvnin görüntülendiği sayfadır.

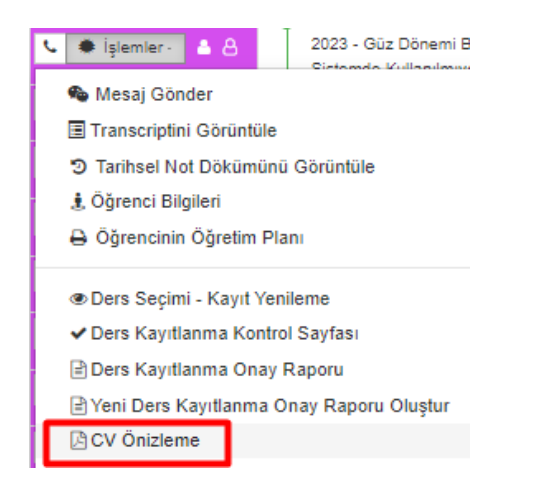

## HAFTALIK DERS PROGRAMIM

Haftalık ders programım bölümünde öğretim üyesinin haftalık ders programı görüntülenir. Rapor görünümü seçilir ve programı getir butonu tıklanır.

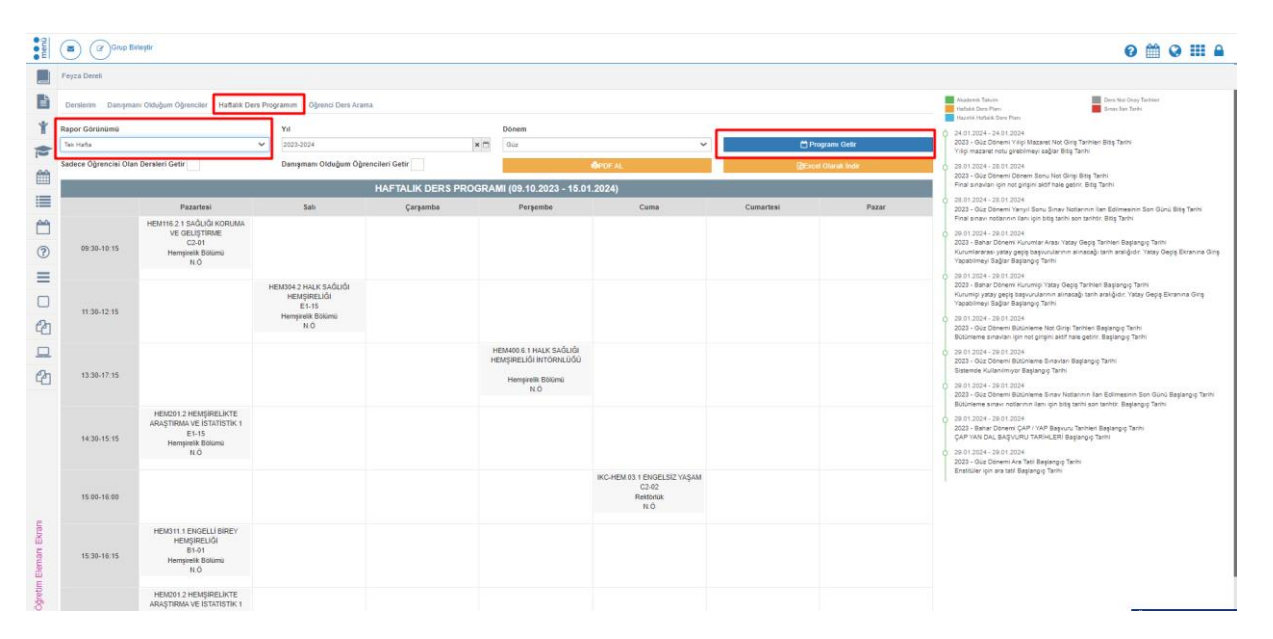

Program getirildikten sonra PDF ve EXCEL olarak indirilebilir.

| 1               | PROGRAM                                                                                                  |      | E-Posta<br>Yil / Dönem | 2015 Bahar                                                                          |                                                                                        |
|-----------------|----------------------------------------------------------------------------------------------------|------|------------------------|-------------------------------------------------------------------------------------|----------------------------------------------------------------------------------------|
|                 |                                                                                                    | HAFT | ALIK DERS PROGRAM      |                                                                                     |                                                                                        |
|                 | Pazartesi                                                                                                | Salı | Çarşamba               | Perşembe                                                                            | Cuma                                                                                   |
| 00:00-<br>00:00 | ULIS89.4.3 UZMALIK<br>ALAN DERSİ<br>Öğretim Üyesi Odası<br>Uluslararası lişkiler<br>Anabilim Dalı        |      |                        | YL-HEM500.3 TEZ<br>ÇALIŞMASH2<br>Öğretim Üyesi Odası<br>Hemşirelik Arabilim<br>Dali |                                                                                        |
| 01:30-<br>17:30 | STK589.1 UZNWNLK<br>ALAN DERSİ<br>Öğretim Üyesi Ödası<br>Siyaset Bilmi ve Kamu<br>Yönetimi Anabilim Dalı |      |                        |                                                                                     |                                                                                        |
| 08:00-<br>08:50 |                                                                                                    |      |                        |                                                                                     | TIB500.2.9 TEJ<br>ÇALIŞMASI<br>Öğretim Üyesi Ox<br>Ternel İslam Bilim<br>Anabilim Dalı |
| 08:00-<br>09:00 | TIB500.8 TEZ<br>CALIŞMASI<br>Öğretim Üyesi Odası<br>Temel İslam Bilmilori<br>Anabilm Dak                 |      |                        |                                                                                     |                                                                                        |

## ÖĞRENCİ DERS ARAMA

Öğrenci Numarası, Öğrenci adı, Öğrenci soyadı, Ders yılı girilerek Öğrenci ders arama bilgisinin görüntülenebildiği sayfadır. Öğrenci Ders Arama ekranında danışmanı olunana yada öğretim elemanı olunan dersin öğrencileri sorgulanabilir.

| menü   | Grup Binleştir                                              |                    |                                 |                   |                |         |           |           |                 | 0 🗰 Q 🎫 🔒                                                                                                    |
|--------|-------------------------------------------------------------|--------------------|---------------------------------|-------------------|----------------|---------|-----------|-----------|-----------------|----------------------------------------------------------------------------------------------------|
|        | Feyza Dereli                                                |                    |                                 |                   |                |         |           |           |                 |                                                                                                    |
|        | Derslerim Danışmanı Olduğum Öğrenciler Haftalık Ders Pro    | gramım Öğren       | ci Ders Arama                   |                   |                |         |           |           |                 | Akademik Takvim Ders Nat Onay Terihieri<br>Helizik Ozer Pierre<br>Hazik Hufulik Ders Pierr                                                                                                    |
| Ť      | () Öğrenci Ders Arama ekranında danışmanı olduğunuz yada öğ | retim elemanı oldı | ığunuz dersin öğrencilerini sor | gulayabilirsiniz. |                |         |           |           |                 | 24.01.2024 - 24.01.2024     2023 - 40.2 Denent Vinji Mazaret Not Ging Tanhien Bitg Tanhi     Yilgi mazaret notu girebimeyi sağlar Bitg Tanhi                                                                                                    |
| 1111   | Öğrenci Numarası                                            | Öğrenci Adı        |                                 |                   | Öğrenci Soyadı |         |           | Ders Yılı |                 | <ul> <li>28.01.2024 - 28.01.2024</li> <li>2023 - Giz Dénemi Dénem Sonu Not Girişi Bitş Tarhi</li> <li>Final sanzları için nör dörüşi aldıf hale getirir. Bitş Tarhi</li> </ul>                                                                                         |
|        | T Öğrenci Ders Ara                                          |                    |                                 |                   |                |         |           |           |                 | 28.01.2024 - 28.01.2024<br>2023 - Gúz Dönemi Yanyi Sonu Sirav Notarının ilan Bidimesinin Son Günü Bişş Tarihi<br>Final inavı rolfarını Bini jolir bilg tarihi son tarihti. Bişş Tarihi                                                                                 |
|        | Öğrenci Ders Listesi                                        |                    |                                 |                   |                |         |           |           | Excel Olarak Al | 29.01.2024 - 29.01.2024     2023 - Bahar Dönemi Kurumlar Arası Yatay Gecis Tarihleri Baslancus Tarihl                                                                                                    |
| ?      | Öğrenci Numarası                                            | Adı                | Soyadı                          | Yil D             | inem           | Program | Ders Kodu |           | Ders Adr        | Kurumlararası yatay geçiş başvurularının alınacağı tarih aralığıdır. Yatay Geçiş Ekranına Giriş<br>Yapabilmeyi Sağlar Başlangış Tarihi                                                                                                    |
|        |                                                             |                    |                                 |                   |                |         |           |           |                 | <ul> <li>20.01.2024 - 20.01.2024</li> <li>2023 - Bahar Dönemi Kurumiçi Yatay Geçiş Tarihieri Başlanguş Tarihi</li> <li>Kurumiçi yatay çeçiş başıvurulanın a binasağı tarih aralığıdır. Yatay Geçiş Ekranına Giriş</li> <li>Yanabilevi Bahar Rasianon Tarihi</li> </ul> |
| 2      |                                                             |                    |                                 |                   |                |         |           |           |                 | <ul> <li>20.01.2024 - 20.01.2024</li> <li>20.21 - Güz Dönemi Bütünlerre Not Girişi Tarihleri Başlangış Tarihi</li> <li>Bütünlere sınavları için not girişini aktir hale getirir. Başlangış Tarihi</li> </ul>                                                           |
|        |                                                             |                    |                                 |                   |                |         |           |           |                 | <ul> <li>28.01.2024 - 28.01.2024</li> <li>2023 - Gúz Denem Bitúnieme Sinavian Baglangig Tarhi</li> <li>Sisteméd Kullanimyor Bisglangig Tarhi</li> </ul>                                                                                                    |
| 6      |                                                             |                    |                                 |                   |                |         |           |           |                 | <ul> <li>29.01.2024 - 28.01.2024</li> <li>2023 - GGz Dönemi Bötönleme Sinav Notarinin fan Edilmesinin Son Günü Başlangış Tarihi</li> <li>Bütönleme sınavı nölaranını ilanı siyn biliş sarihi son farihti. Başlangış Tarihi</li> </ul>                                  |
|        |                                                             |                    |                                 |                   |                |         |           |           |                 | <ul> <li>20.01.2024 - 20.01.2024</li> <li>2023 - Bahar Dohenni ÇAP / YAP Başıvun Tarihleri Başlangış Tarihi</li> <li>ÇAP YAN DLL BAŞVUNU TARİHLERİ Başlangış Tarihi</li> </ul>                                                                                         |
|        |                                                             |                    |                                 |                   |                |         |           |           |                 | <ul> <li>28.01.024 - 29.01.2024</li> <li>2023 - Guz Doment Ara Tati Başlangış Tarihi</li> <li>Enstüleri (n.m. ara stül Başlangış Tarihi</li> </ul>                                                                                                    |
|        |                                                             |                    |                                 |                   |                |         |           |           |                 |                                                                                                    |
| Ę      |                                                             |                    |                                 |                   |                |         |           |           |                 |                                                                                                    |
| n Eku  |                                                             |                    |                                 |                   |                |         |           |           |                 |                                                                                                    |
| Elema  |                                                             |                    |                                 |                   |                |         |           |           |                 |                                                                                                    |
| otim E |                                                             |                    |                                 |                   |                |         |           |           |                 |                                                                                                    |
| Š      |                                                             |                    |                                 |                   |                |         |           |           |                 | Ööretim Flemanı Fkranı                                                                                                    |

## 3.1.2. PROGRAM TANIMLARI VE ÇIKTILARI

.....

Bologna sürecine uyum çalışmaları kapsamında ön lisanstan doktoraya kadar her düzeydeki diploma programı için öncelikle; Üniversitenin misyon, vizyon ve hedefleri ile iç ve dış paydaşların görüşleri dikkate alınarak, nasıl bir mezun profilinin amaçlandığını gösteren, Programın Eğitim Amaçlarının, Mezunların ne tür yeterliliklere sahip olmaları gerektiğinin açıklandığı Program Çıktılarının belirlenmesi gerekmektedir. Öğretim elemanı danışmanlık işlemleri ekranına girişi yapılır.

| ERİ |
|-----|
|     |
|     |
|     |
|     |

Ders bilgi paketleri programın eğitim amaçları ve çıktıları ile uyumlu olmak zorundadır. Bu ekrana Bologna Koordinatörü veya Öğrenci İşleri Modülünü kullanmaya yetkili kişi (Fakülte Sekreteri veya ilgili birimde öğrenci işlerinden sorumlu memur)tarafından giriş yapılması gerekir.

|     | Openine Distance Distance      |               |                                 |       |        |           |           |                                                                                                    |                                                         |
|-----|--------------------------------|---------------|---------------------------------|-------|--------|-----------|-----------|----------------------------------------------------------------------------------------------------|---------------------------------------------------------|
| B)  | Proprier Secretari de Dilliter | · Tan Opender | Hafatti Don Properum            |       |        |           |           | Australia Sec. Face                                                                                                    | and the state of the state                              |
| *   | Des. Saint as Spendar          |               |                                 |       | _      |           |           | 10.00.00x2-00.00.00m                                                                                                    |                                                         |
| 12  | Lines (into Report Deprindent  |               | 17 http://                      |       |        | V Tables  |           | Internet (UNIVERSITY AND A STREET)                                                                                                    | 0-040043<br>(0.00-1219)                                 |
| -   | Tablett.                       | -             | **                              | 14    | Direct | Dertteler |           | BUTUEL BOREDON, ANT                                                                                                    | RAIBINDON                                               |
| 122 |                                | APRIL 1A      | BORDON, NEW WORKING             |       | Sew.   | 100       | • (error) | ally (0.00) Seats (0.10)                                                                                                    | ma ( 1910) - 19100 (                                    |
| 10  | Linke                          | MPERIA        | MOROCONTROLLINGUID INTERNET     | 104   | -      | 0         | • 1000    | BATTER 1 MIC THERE<br>Very 12, 271 ( Open-User)                                                                                                    | New (Current Vold), et et i                             |
|     | Den 1010                       | APRELA        | NEC 74828                       | 200   | Set at | 0         | • yere    | in 14.2018 - in 26.2018<br>Ref. Ref. Collector                                                                                                    |                                                         |
| -   | Name Property Vendore          | -             | Mich. McRil                     | late. | here   |           |           | Targer (\$1.04) (Spatie libra)                                                                                                    | Dies ( Carte ( 1910) - 1914) (                          |
|     |                                | APRALIA       | second                          | 100   | See.   | 14        |           | \$47501145C7+8305                                                                                                    | the local state state                                   |
|     |                                | -             | 6.407MDHD3.5MDUTS               | 10.0  | bew    |           | •         | 100 (01 (01 04 - 30) (01 (01 04 -                                                                                                    | (den ( (den a) ( an an an an an an an an an an an an an |
|     |                                | ARCOLUL       | Units beings with piecurits     | 22.6  | bee    | *         |           | talget (\$UDM.) (\$preset layer)                                                                                                    | New Yorkey (1918) - (1949)                              |
|     |                                | AMERICIA      | BORDON (ADM/ORT)                | .24   | -      |           | •         | BUTTLE AND DESCRIPTION<br>BUTTLE AND DESCRIPTION                                                                                                    | AP-BASED EXHIBITION OF A THINK                          |
|     |                                | 1000014       | workcommune                     | 394   | law.   | *         | • 1000    | mint.inve-be.24.2004                                                                                                    |                                                         |
|     |                                | 001451.8      | HOROCOMPOLIERE AND APPLICATIONS | 394   | 84.4   | *         | • 1000    | rage dubt copernities                                                                                                    | Spe. (Para C10.22 - 18.15.)                             |
|     |                                | armit.        | PEGA INDEE                      | 10.4  | hew    |           | • (arm    | 818.042 1 910 ACT - 711 ACT - 711 AC | and and annual controls                                 |
|     |                                |               |                                 |       |        |           |           | BARNET HONOCONTROL                                                                                                    | BREAD HTTLC/CONE                                        |
| 1   |                                |               |                                 |       |        |           |           | and a strength of the strength of the                                                                                                    | PROFILE LANCE PROVIDENCE TO BE FOR THE                  |
| 4   |                                |               |                                 |       |        |           |           |                                                                                                    |                                                         |
| 4   |                                |               |                                 |       |        |           |           |                                                                                                    |                                                         |
|     |                                |               |                                 |       |        |           |           |                                                                                                    |                                                         |
| 0   |                                |               |                                 |       |        |           |           |                                                                                                    |                                                         |
| A.  |                                |               |                                 |       |        |           |           |                                                                                                    |                                                         |
|     |                                |               |                                 |       |        |           |           |                                                                                                    |                                                         |

#### 3.1.2.1. PROGRAM TANIMLARI

Açılan ilk sayfa Program Tanımları sayfasıdır. Sayfanın en üst bölümünde Tanımının yapılacağı Akademik Program seçimi yapılır. Sayfada ayrıca Programın İçeriğinin Ait olduğu Yıl - Dönem bilgisi seçilir ve FİLTRELE butonuna basılır.

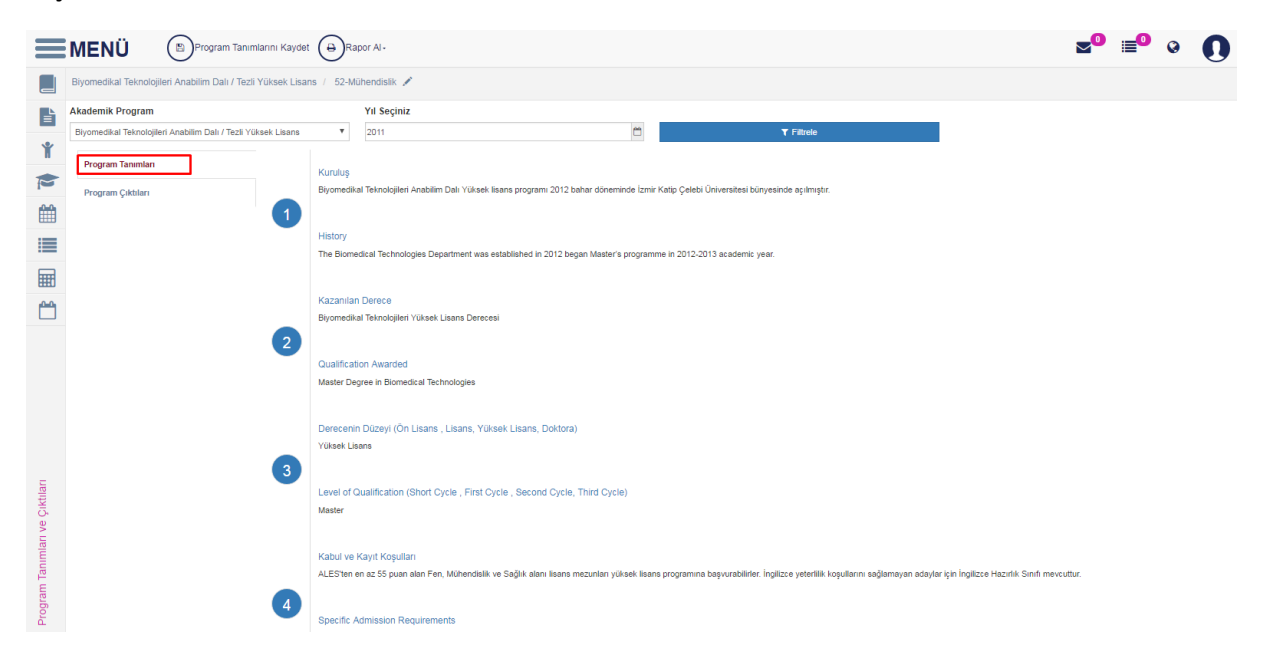

Program Tanımı sayfasında programa ait temel bilgiler (kuruluş, kazanılan derece, kabul, kayıt koşulları vs.) Türkçe ve İngilizce olarak girilir. Girilen Temel bilgilerin düzenleme işlemi için o temel bilginin üzerine gelinmesi yeterli olur. Ekrana metni düzenle ve kaydet yazısı çıkar.

|        | tr_TR | en_US 🕇                   |
|--------|-------|---------------------------|
| 1 - K  |       | 🕼 Metni Düzenle ve Kaydet |
| İletiş |       |                           |

Üzerine tıklandığında açılan pencerede Türkçe ve İngilizce girişler yapılarak Kaydet butonuna basılır.

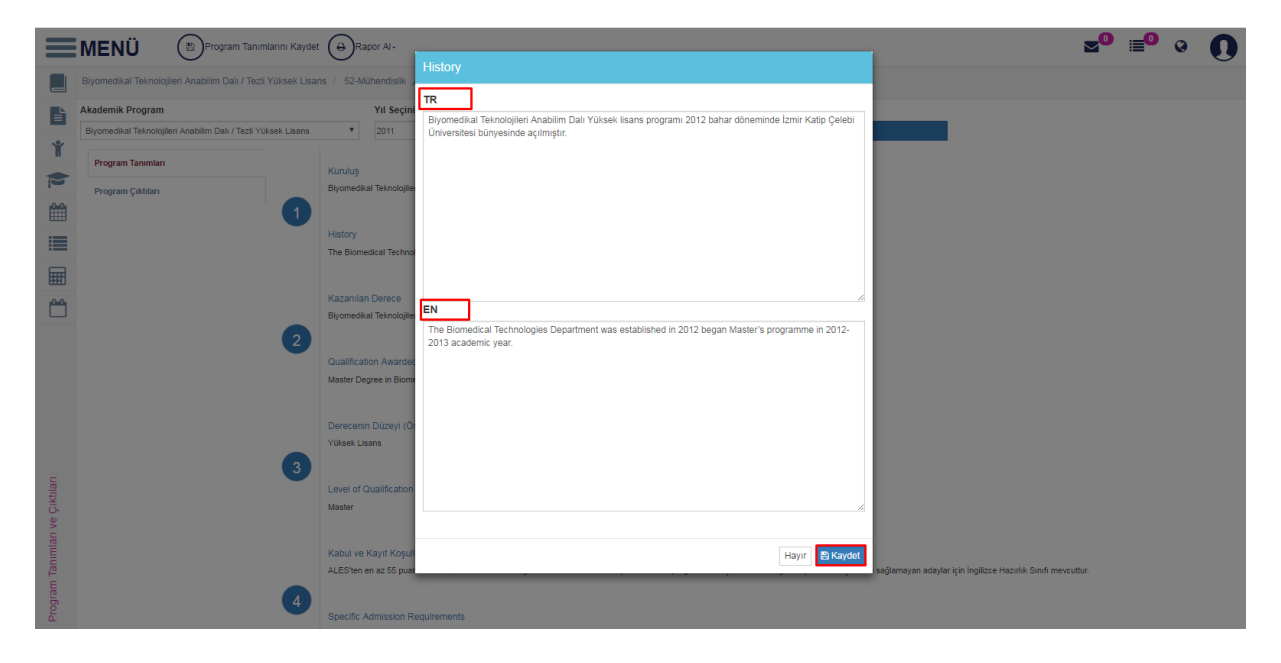

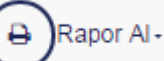

#### Program tanımları bölümünden açıklaması dolu olan verilerin listesi alınabilir.

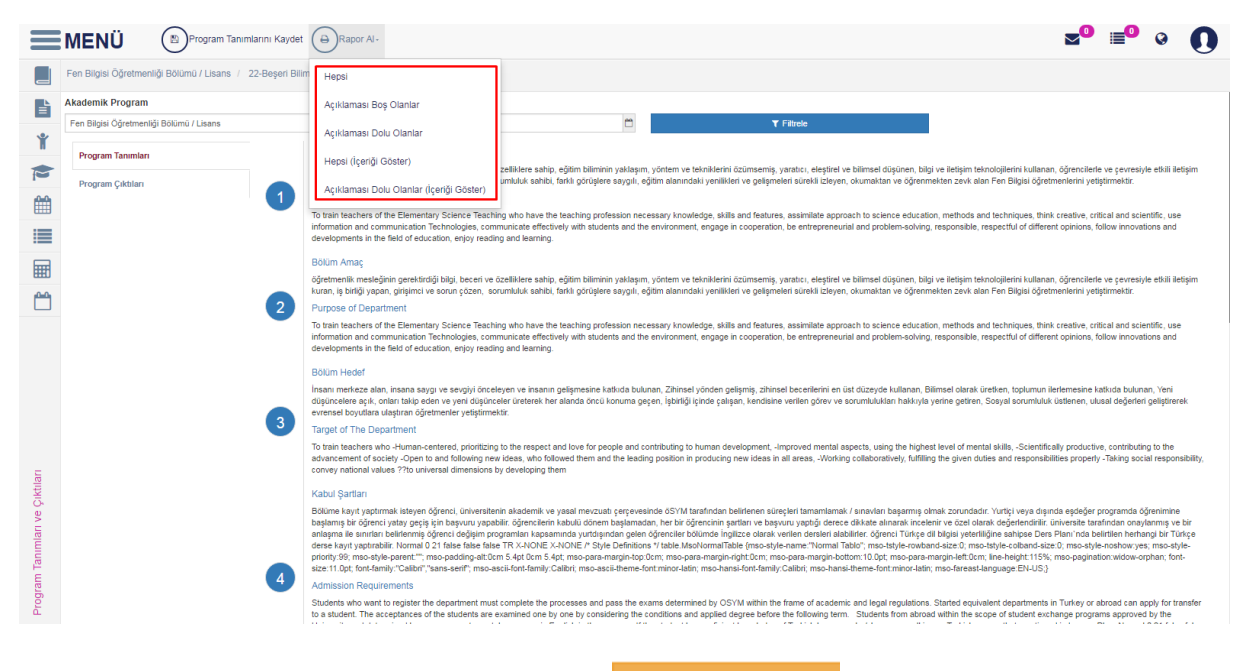

Rapor seçeneklerinin üzeri tıklanır ve rapor alınır.

Excel Olarak İndir butonu tıklarak indirilebilir.

butonu tıklanarak Açıklaması boş olanlar ve

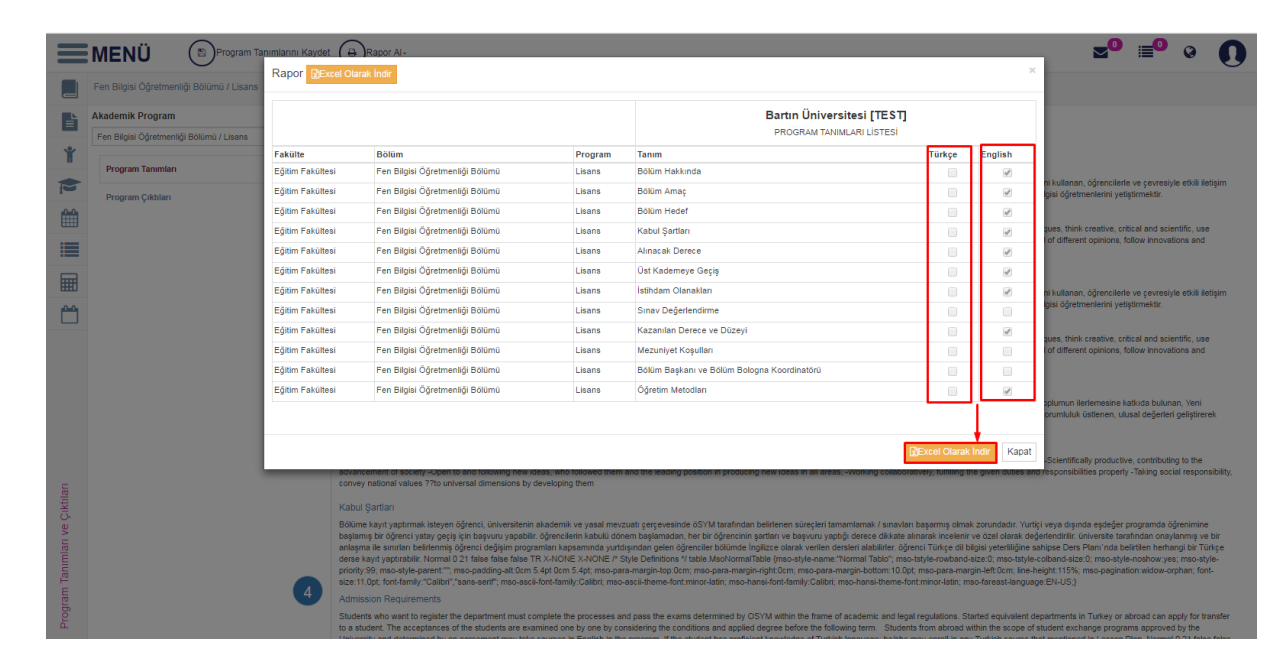

## 3.1.2.2. PROGRAM ÇIKTILARI

Program Tanıtımına ait bilgiler girildikten sonra Program Çıktılarının girilmesi işlemine geçilir. Sayfada Program Çıktıları sayfasına gelinir.

|                                | MENÜ + Program Çiktisi Ekle                                          | Çiktilarını Kaydet |   |            | ≥ <sup>0</sup> ≡ <sup>0</sup> 0 <b>()</b> |
|--------------------------------|----------------------------------------------------------------------|--------------------|---|------------|-------------------------------------------|
|                                | Biyomedikal Teknolojileri Anabilim Dalı / Tezli Yüksek Lisans / 52-M | lühendislik 🖌      |   |            |                                           |
|                                | Akademik Program                                                     | Yıl Seçiniz        |   |            |                                           |
|                                | Biyomedikal Teknolojileri Anabilim Dalı / Tezli Yüksek Lisans 🔻      | 2011               | 0 | ▼ Filtrele |                                           |
| Ť                              | Program Tanımları                                                    |                    |   |            |                                           |
| P                              | Program Çıktıları                                                    |                    |   |            |                                           |
|                                |                                                                      |                    |   |            |                                           |
|                                |                                                                      |                    |   |            |                                           |
|                                |                                                                      |                    |   |            |                                           |
| <b>**</b>                      |                                                                      |                    |   |            |                                           |
| Program Tanımları ve Çıktıları |                                                                      |                    |   |            |                                           |

Girilen Program Çıktılarının her birinin TYYÇ düzey yeterlilikleri ile eşleştirilmesi gerekir.

TYYÇ düzey tanımları ve yeterliliklerine;

Önlisans için <a href="http://tyyc.yok.gov.tr/?pid=32">http://tyyc.yok.gov.tr/?pid=32</a>

Lisans için <u>http://tyyc.yok.gov.tr/?pid=33</u>

Yüksek Lisans için <a href="http://tyyc.yok.gov.tr/?pid=34">http://tyyc.yok.gov.tr/?pid=34</a>

Doktora için <u>http://tyyc.yok.gov.tr/?pid=35</u> adreslerinden ulaşılabilir.

Program Çıktıları girilebilecek satır sayısı ekleme, mevcut program çıktısı üzerinde düzenleme işlemleri

için sayfanın üst bölümünde yer alan

+ Program Çıktısı Ekle butonuna tıklanır.

|   | MENÜ (+) Program Çiktisi Ekle                                       | Çıktılarını Kaydet |   |                   | ⊠⁰ ≣⁰ ◊ () |
|---|---------------------------------------------------------------------|--------------------|---|-------------------|------------|
|   | Biyomedikal Teknolojileri Anabilim Dalı / Tezli Yüksek Lisans / 52- | Mühendislik 🖋      |   |                   |            |
|   | Akademik Program                                                    | Yıl Seçiniz        |   |                   |            |
|   | Biyomedikal Teknolojileri Anabilim Dalı / Tezli Yüksek Lisans       | 2011               | 8 | <b>▼</b> Filtrele |            |
| Ť | Program Tanımları                                                   |                    |   |                   | / 1        |
| P | Program Çıktıları                                                   |                    |   |                   |            |
|   |                                                                     |                    |   |                   |            |

Yeni Program çıktısı ekleme işlemi için YENİ PROGRAM ÇIKTISI EKLE butonuna basılır. Sıra no sisteme otomatik yansır. TYÇÇ,TR ve US alanları girilerek ekle butonuna basıldığında yeni giriş işlemi tamamlanabilir. Program çıktısı ekle butonu tıklandıktan sonra açılan ekrandan gerekli bilgi alanları doldurulur.

|                      | MENÜ (+) Program Ç                            | istas Exie n Program Ciktianni Kaydet | <b>∞</b> ⁰ ≣⁰ ⊗ <b>∩</b> |
|----------------------|-----------------------------------------------|---------------------------------------|--------------------------|
|                      | Biyomedikal Teknolojileri Anabilim Dalı / 7   | Program Çıktısı Yönetimi ×            | U                        |
|                      | Akademik Program                              | TYYÇ                                  |                          |
|                      | Biyomedikal Teknolojileri Anabilim Dalı / Tez | × 10                                  |                          |
| Ň                    | Program Tanımları                             |                                       | × 1                      |
| P                    | Program Çıktıları                             | en_US                                 |                          |
| Ê                    |                                               |                                       |                          |
|                      |                                               | Kanat File                            |                          |
|                      |                                               |                                       |                          |
| 64                   |                                               |                                       |                          |
| nimları ve Çıktıları |                                               |                                       |                          |
| Program Tan          |                                               |                                       |                          |

TYYÇ alanlarından seçim yapılır. Bir tanım birden fazla yeterlilik ile eşleştirilebilir. Düzey yeterlilikleri ile eşleştirme işlemi için TYYÇ alanında birden fazla şeçim yanlarındaki kutucuklar işaretlenerek yapılabilmektedir.

| Program Çıktısı Yönetimi                                                                    | × |
|---------------------------------------------------------------------------------------------|---|
| YYÇ                                                                                         |   |
| Kuramsal-Olgusal, Bilişsel-Uygulamalı, Bağımsız Çalışabilme ve Sorumluluk Alabilme, Öğrenme | * |
| [ [Hepsini Sec]                                                                             |   |
|                                                                                             |   |
| 🧭 Bilişsel-Uygulamalı                                                                       |   |
| 🧭 Bağımsız Çalışabilme ve Sorumluluk Alabilme                                               |   |
| 🧭 Öğrenme                                                                                   |   |
| 🔲 İletişim ve Sosyal                                                                        |   |
| 🔲 Alana Özgü                                                                                |   |
|                                                                                             | _ |

Türkçe ve İngilizce karşılıkları girilir ve

Ekle butonu tıklanır.

| Program Çı | ktsı Yönetimi                                                                               | ×          |
|------------|---------------------------------------------------------------------------------------------|------------|
| TYYÇ       | Kuramsal-Olgusal, Bilişsel-Uygulamalı, Bağımsız Çalışabilme ve Sorumluluk Alabilme, Öğrenme |            |
| tr_TR      | test                                                                                        |            |
| en_US      | test                                                                                        |            |
|            |                                                                                             | Kapat Ekle |

## butonu tıklandıktan sonra girilen veri ana ekrana düşer.

|                  | MENÜ                                                            | Çıktılarını Kaydet 🔊 🗐                                                                                                    | 0 | 0   |
|------------------|-----------------------------------------------------------------|----------------------------------------------------------------------------------------------------|---|-----|
|                  | Fen Bilgisi Öğretmenliği Bölümü / Lisans / 22-Beşeri Bilimler 💉 |                                                                                                    |   |     |
| Ŀ                | Akademik Program                                                | Yil Seçiniz                                                                                                    |   |     |
| -                | Fen Bilgisi Öğretmenliği Bölümü / Lisans 🔻                      | 2015 Trittele                                                                                                    |   |     |
| Ť                | Program Tanımları                                               | Fen Bilgisi öğretmenliği ile ilgili öğretim programları, öğretim stratejileri, yöntem ve teknikleri ile ölçme değerlendirme bilgisine sahiptir.                                                                                                    |   | 2   |
|                  | Program Çıktıları                                               | Have the required knowledge of education programs, leaching strategies, assessment and evaluation methods and techniques related to science teaching.<br>Ø Kuramsat-Olgusal                                                                                                    |   |     |
|                  | (2)                                                             | Öğrencilerinin bireysel farklıklarını tanır, öğrencilerin etkin olarak katılacağı, öğrenmeye yönelik olumlu tutum edinecekleri, güçlü yönlerini kullanacağı, zayıf yönlerini geliştireceği okul içi ve dışı uygun ortamlar yaratır.                                                                                                    | 1 | / 1 |
|                  |                                                                 | Recognizes students' individual differences, creates a suitable environment inside and outside of school where she/he participates actively in, obtains a positive attitude towards learning, uses the strengths and develops weaknesses                                                                                                    |   |     |
|                  |                                                                 | O Bilşer-Uygularnalı                                                                                                    |   |     |
|                  | (3)                                                             | Oğrenme oğretme sürecini, öğrencilerin gelişim özelliklerini, bireysel farklılıklarını ve konu alanının özelliklerini dikkate alarak planlariyönetir, disiplinler arası ve günlük yaşamla bağlantlar kurar.<br>Banısı'ı manages karımıng and teaching process taking into account the developmental characteristics, individual differences of students and characteristics of the subject area, establishes links with interdisciplinary and everyday life<br>Ø Bilşsei-Uygulamali | 1 | 1   |
| tıları           | (4)                                                             | Öğrencilerde yaratıcı, eleştirel ve bilimsel düşünme, sorgulama, araştırma ve problem çözme becerilerinin gelişimi için uygun yöntem ve teknikleri kullanır.<br>Uses appropriate methods and techniques for the development of Students' creative, critical and scientific thinking, questioning, research, problem-solving skills.<br>Ø Bilşesi-Uygulamalı                                                                                                    | 1 | -   |
| Tanımları ve Çık | 6                                                               | Oğrencilerin iletişim, dil ve zihinsel becerlerini geliştirmeye yönelik etkinlikler tasarlarluygular.<br>Designs / implementa activities to improve students' communication, language and cognitive skills<br>Ø Bişser-Uygularınılı                                                                                                    |   | 1   |
| Program T        | 6                                                               | Oğrencilerde yaşadığı çevreyi tanıma, doğayı sevme ve koruma bilinci, demokrasi ve vatandaşlık kültürü, okuma becerileri ve kültürü oluşmasını sağlayacak, bilimin ve sanatın<br>önemi konusunda tarkındalığı artırıcı etkinlikler planlarivygular.<br>Plans / impiements activities to increase awareness about the knowing environment, nature, jove and protecting it, the culture of democracy and citizenship, a skills and culture of reading,                                | 1 | 1   |

Program Çıktılarını Kaydet

butonu tıklanır ve kaydetme işlemi gerçekleşir.

|                  |                                                               | am Çiktianni Kaydet 🚽 🗐 📰                                                                                                    | • 0 |
|------------------|---------------------------------------------------------------|----------------------------------------------------------------------------------------------------|-----|
|                  | Fen Bilgisi Öğretmenliği Bölümü / Lisans / 22-Beşeri Bilimler | /                                                                                                    |     |
|                  | Akademik Program                                              | Yıl Seçiniz                                                                                                    |     |
| -                | Fen Bilgisi Öğretmenliği Bölümü / Lisans                      | 🔻 2015 🗂 T Filtrele                                                                                                    |     |
| ¥                | Program Tanımları                                             | Fen Bilgisi öğretmenliği ile ilgili öğretim programları, öğretim stratejileri, yöntem ve teknikleri ile öçme değerlendirme bilgisine sahiptir.                                                                                                    | /   |
|                  | Program Çıktıları                                             | Have the required knowledge of education programs, teaching strategies, assessment and evaluation methods and techniques related to science teaching.                                                                                                    |     |
| Ê                |                                                               | Kuramsal-Olgusal                                                                                                    |     |
|                  | 2                                                             | Öğrencilerinin bireysel farklılıklarını tanır, öğrencilerin etkin olarak katılacağı, öğrenmeye yönelik olumlu tutum edinecekleri, güçlü yönlerini kullanacağı, zayıf yönlerini<br>geliştireceği okul içi ve dışı uygun ortamlar yaratır.                                                                                                    | / 1 |
|                  |                                                               | Recognizes students' individual differences, creates a suitable environment inside and outside of school where she/he participates actively in, obtains a positive attitude towards learning,<br>uses the strengths and develops weaknesses                                                                                                    |     |
|                  |                                                               | ● Bilçsel-Uygulamalı                                                                                                    |     |
|                  | 3                                                             | Öğrenme öğretme sürecini, öğrencilerin gelişim özelliklerini, bireysel farklılıklarını ve konu alanının özelliklerini dikkate alarak plantar/yönetir, disiplinler arası ve günlük yaşamla<br>bağlanıtlar kurar.<br>Plans i managas learning and teaching process taking into account the developmental characteristics, individual differences of students and characteristics of the subject area, establishes<br>links with interdisciplinary and everyday life<br>© Bilgael-Upgularmati | / 2 |
| tıları           | (4)                                                           | Oğrencilerde yaratıcı, eleştirel ve bilimsel düşünme, sorgulama, araştırma ve problem çözme becerilerinin gelişimi için uygun yöntem ve teknikleri kullanır.<br>Uses appropriate methods and techniques for the development of Students' creative, critical and scientific thinking, questioning, research, problem-solving skills.<br>Bilişan Uygutamatı                                                                                                    | / 8 |
| Tanımları ve Çık | 5                                                             | Oğrencilerin lietişim, dil ve zihinsel becerlierini geliştirmeye yönelik etkinlikler tasarlarluygular.<br>Designs / implements activities to improve students' communication, language and cognitive skills<br>© Bilgaei-Uggularmati                                                                                                    | / 1 |
| Program          | 6                                                             | Oğrencilerde yaşadığı çevreyi tanıma, doğayi sevme ve koruma bilinci, demokrasi ve vatandaşlık kültürü, okuma becerileri ve kültürü oluşmasını sağlayacak, bilimin ve sanatın<br>önemi konusunda farkındalığı arttırıcı etkinlikler planlarluygular.<br>Plans / implements activities to increase awareness about the knowing environment, nature, love and protecting it, the culture of democracy and citizenship, a skills and culture of reading,                                      | 1   |

Ekle

Üst kısımda yer alana

#### 3.1.3. DERS TANIM VE İÇERİKLERİ

Bir Programın eğitim kataloğunda yer alan derslerin bilgi paketlerinin girilmesi, eksikliklerin tamamlanması dersi vermekle yükümlü öğretim elemanının sorumluluğundadır. Bir dersin bilgi paketi oluşturulurken; Dersin Öğrenme Çıktılarının belirlenmesi, Ders Öğrenme Çıktıları ile Program Çıktılarının ilişkilendirilmesi, Ders öğrenme çıktılarına ulaşabilmek için gerekli iş yükünün ve AKTS kredilerinin hesaplanması gerekmektedir. Öğretim elemanı sorumlu olduğu ve Bologna Koordinatörü olduğu derslerin belirttiğimiz işlemlerini Ders Tanım ve İçerikleri sayfasından gerçekleştirir.

Sayfanın üst kısmında YENİLE, KAYDET, DERS İÇERİĞİNİ ONAYLA ve WORD'E AKTAR butonları yer alır. Öğretim üyesi öncelikle tanım yapacağı dersin hangi grupta olduğunu seçmek durumundadır. Bu seçme işlemini sayfanın üst kısmında bulunan Sorumlu olduğum dersler ve Bologna Koordinatörü olduğum dersler seçeneklerinin yanındaki kutucuğa işaret yapılarak gerçekleşir.

|   | MENÜ $\bigoplus$ PDF olarak al- $\bigoplus$ Ders İçerikleri Rapo | u A-                                | <b>2</b> 0 | <b>0</b> | 0 | 0 |     |
|---|------------------------------------------------------------------|-------------------------------------|------------|----------|---|---|-----|
|   | 2015 🗶 🗂 Behar                                                   | Y Crenie                            |            |          |   |   |     |
|   | Bologna Koordinatörü Olduğum Dersler                             | C Lütten Ders Seçiniz.              |            |          |   |   |     |
| Ť | Aşağıdaki dersleri filtreleyebilirsiniz                          |                                     |            |          |   |   |     |
|   | İlköğretim Bölümü - Sosyal Bilgiler Öğretmenliği 🛛 🗸             | Dersin Koordinatörü :               |            |          |   |   |     |
| m | İlköğretim Bölümü - Sınıf Öğretmenliği Bölümü 🗸                  | Genel Bägller                       |            |          |   |   |     |
|   | İlköğretim Bölümü - Fen Bilgisi Öğretmenliği 🗸 🗸                 | Öğrenme Çıktıları                   |            |          |   |   | Yap |
|   | Bölümü                                                           | Haftahik İçerik                     |            |          |   |   |     |
| Ê | İlköğretim Bölümü - İlköğretim Matematik                         | İş Yükleri                          |            |          |   |   |     |
|   |                                                                  | Değerlendirme                       |            |          |   |   |     |
|   | İlköğretim Anabilim Dalı - Fen Bilgisi Eğitimi Bilim 🗸           | Program ve Öğrenme Çaktısı İlişkisi |            |          |   |   |     |

Dersler sayfanın sol kısmında sıralanır. Bölüm bazlı olarak dersler filtreli olarak gelmektedir.

| MENÜ                                                                | Ders İçerikleri Rap | ı Al-                             | ⊠ <sup>0</sup> ≣ <sup>0</sup> ⊗ |
|---------------------------------------------------------------------|---------------------|-----------------------------------|---------------------------------|
| 2015 🗶 🖱                                                            | Bahar               | C Yenile                          |                                 |
| Bologna Koordinatörü Olduğum Dersler                                |                     | C Lütfen Ders Seçiniz.            |                                 |
| Aşağıdaki dersleri filtreleyebilirsiniz                             |                     |                                   |                                 |
| İlköğretim Bölümü - Sosyal Bilgiler Öğretmen<br>Bölümü              | liği 🔽              | Dersin Koordinatörü :             |                                 |
| İlköğretim Bölümü - Sınıf Öğretmenliği Bölüm                        | ū 🗸                 | Genel Bilgiler                    |                                 |
| İlköğretim Bölümü - Fen Bilgisi Öğretmenliği                        | ×                   | Öğrenme Çıktıları                 |                                 |
| Bölümü                                                              |                     | Haftalık İçerik                   |                                 |
| İlköğretim Bölümü - İlköğretim Matematik<br>Öğretmenliği Bölümü     | <u>~</u>            | İş Yükleri                        |                                 |
| İlköğretim Anabilim Dalı - Fen Bilgisi Eğitimi E                    | 3ilim 🗸             | Değerlendirme                     |                                 |
| Dali                                                                |                     | rrogram ve ogrenne çıkusı nişkisi |                                 |
| İlköğretim Anabilim Dalı - İlköğretim Matemat<br>Eğitimi Bilim Dalı | ik 🔽                |                                   |                                 |
| Eğitim Bilimleri Enstitüsü - İlköğretim Anabilin                    | n Dalı 🗸            |                                   |                                 |
| Ders<br>Kodu Ders Adı                                               | Kredi AKTS          |                                   |                                 |
| SÖB501 İlkokuma Yazma Becerilerini Geliştiri                        | me 8,00 8,00        |                                   |                                 |
| SÖB501 İlkokuma Yazma Becerilerini Geliştin                         | me 6,00 6,00        |                                   |                                 |
| SÖB502 Türkçe Öğretiminde Yaklaşım ve Mo                            | deller 8,00 8,00    |                                   |                                 |
| SÖB502 Türkçe Öğretiminde Yaklaşım ve Mo                            | deller 6,00 6,00    |                                   |                                 |
| SÖB503 Bilimsel Araştırma Yöntemleri                                | 8,00 8,00           |                                   |                                 |
| SÖB503 Bilimsel Araştırma Yöntemleri                                | 6,00 6,00           |                                   |                                 |
| SÖB504 Eğitimde İstatistiksel Yöntemler                             | 8,00 8,00           |                                   |                                 |
| SÖB504 Eğitimde İstatistiksel Yöntemler                             | 6,00 6,00           |                                   |                                 |

Hangi ders için giriş yapılmak isteniyorsa onun üzerine gelinerek seçilir. Sağ tarafta ders üzerinde giriş yapılacak 6 sekme yer alır.

|        | MENÜ                   | PDF olarak al-                                | Ders İçerikleri Rapo | oru Al -                            |
|--------|------------------------|-----------------------------------------------|----------------------|-------------------------------------|
|        | 2015                   | × 🗂 Bahar                                     | r                    | T S Yenile                          |
| Ŀ      | Bologna Koo            | ordinatörü Olduğum Dersler                    |                      | C Lütfen Ders Seçiniz.              |
| Ť      | Aşağıdaki d            | ersleri filtreleyebilirsiniz                  |                      |                                     |
| Þ      | İlköğretim B<br>Bölümü | ölümü - Sosyal Bilgiler Öğretmenliği          | ~                    | Dersin Koordinatörü :               |
| .0.0   | Ders Kodu              | Ders Adı                                      | Kredi AKTS           |                                     |
|        | AIT181                 | Ataturk I.I. Tarihi I                         | 2,00 2,00            | Genel Bilgiler                      |
|        | AIT182                 | Ataturk I.I.Tarihi II                         | 2,00 2,00            |                                     |
|        | EGK101                 | Tükçe I : Yazılı Anlatım                      | 2,00 2,00            | Öğrenme Çıktıları                   |
|        | EGK102                 | Türkçe II : Sözlü Anlatım                     | 2,00 2,00            | Haffalik İoorik                     |
|        | EGK103                 | Atatürk İlkeleri ve İnkılap Tarihi I          | 2,00 2,00            | Transmik lýstik                     |
| 0.0    | EGK104                 | Atatürk İlkeleri ve İnkılap Tarihi II         | 2,00 2,00            | İş Yükleri                          |
|        | EGK105                 | Yabancı Dil I                                 | 3,00 3,00            |                                     |
|        | EGK106                 | Yabancı Dil II                                | 3,00 3,00            | Değerlendirme                       |
|        | EGK107                 | Bilgisayar I                                  | 5,00 5,00            | Program ve Öğranma Cıktışı İlişkişi |
|        | EGK108                 | Bilgisayar II                                 | 5,00 5,00            | Program ve Ogremme çıktası mişkisi  |
|        | EGK111                 | Atatürk İlkeleri ve İnkılap Tarihi I          | 2,00 2,00            |                                     |
|        | EGK112                 | Atatürk İlkeleri ve İnkılap Tarihi II         | 2,00 2,00            |                                     |
|        | EGK205                 | Bilimsel Araştırma Yöntemleri                 | 3,00 3,00            |                                     |
|        | EGK206                 | Türk Eğitim Tarihi                            | 3,00 3,00            |                                     |
|        | EGK305                 | Topluma Hizmet Uygulamaları                   | 5,00 5,00            |                                     |
|        | EMB101                 | Eğitim Bilimine Giriş                         | 4,00 4,00            |                                     |
|        | EMB201                 | Eğitim Psikoloji                              | 4,00 4,00            |                                     |
| -      | EMB202                 | Öğretim İlke ve Yöntemleri                    | 4,00 4,00            |                                     |
| erikle | EMB301                 | Öğretim Teknolojileri ve Materyal<br>Tasarımı | 4,00 4,00            |                                     |
| le le  | EMB302                 | Ölçme ve Değerlendirme                        | 4,00 4,00            |                                     |
| È      | EMB304                 | Özel Öğretim Yöntemleri I                     | 5,00 5,00            |                                     |
| ani    | EMB305                 | Sınıf Yönetimi                                | 4,00 4,00            |                                     |
| 2      | EMB308                 | Türk Eğitim Sistemi ve Okul Yönetimi          | 4,00 4,00            |                                     |
| Ğ      | EMB403                 | Okul Deneyimi                                 | 6,00 6,00            |                                     |

Ayrıca ders listesinin olduğu bölümde her dersin karşısında İÇERİK AL butonu bulunmaktadır. Dersler arası içerik kopyalama işlemi bu butonla yapılabilmektedir. Dersin içeriği kopyalanmak

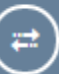

yapılabilir.

istenirse üst kısımda yer alan Ders içeriği kopyala butonu tıklanarak kopyalama işlemi

|            | MENÜ                    | içerik Kopyala 🕥                              | DPDF olarak al | Ders İçerikleri Raporu Al-                           | ≥ <sup>0</sup> ≣ <sup>0</sup> 0 <b>()</b>                                                                                                    |  |  |  |  |
|------------|-------------------------|-----------------------------------------------|----------------|------------------------------------------------------|----------------------------------------------------------------------------------------------------|--|--|--|--|
|            | 2015                    | 🛪 🛗 🛛 Güz                                     | _              | ▼ 2 Yenile                                           |                                                                                                    |  |  |  |  |
|            | Bologna Koo             | rdinatörü Olduğum Dersler                     |                | AIT181 - Ataturk I.I. Tarihi I - Ects :2 // !! Dersi | ı içeriği onaylı olduğundan üzerinde değişiklik yapamazsınız.                                                                                                    |  |  |  |  |
| Ť          | Aşağıdaki de            | rsleri filtreleyebilirsiniz                   |                |                                                      |                                                                                                    |  |  |  |  |
|            | İlköğretim Bö<br>Bölümü | ılūmū - Sosyal Bilgiler Öğretmenliği          | ~              | Dersin Koordinatörü : + Derse Koordinatör Eklen      | lek İçin Tikləymiz                                                                                                    |  |  |  |  |
| .0.0       | Ders Kodu               | Ders Adı                                      | Kredi AKTS     |                                                      |                                                                                                    |  |  |  |  |
|            | AIT181                  | Ataturk I.I. Tarihi I                         | 2,00 2,00      | Genel Bilgiler                                       |                                                                                                    |  |  |  |  |
|            | AIT182                  | Ataturk I.I. Tarihi II                        | 2,00 2,00      |                                                      | Dersin Amacı                                                                                                    |  |  |  |  |
|            | EGK101                  | Tükçe I : Yazılı Anlatım                      | 2,00 2,00      | Öğrenme Çıktıları                                    | Atatürk ilkeleri ve inkilåplarina bagli, Türkiye Cumhuriyeti Devleti'ne karsi görev ve sorumluluklarini bilen ve bunlari davranis haline getiren, uygarligin yapici, yaratici ve                                                                                                    |  |  |  |  |
| <b>—</b>   | EGK102                  | Türkçe II : Sözlü Anlatım                     | 2,00 2,00      | Hattable Jacob                                       | seçkin birer bireyi olmayi benimsemis bir vatandas olarak bilinçlenmesini saglamaktir. DENEME                                                                                                    |  |  |  |  |
| <b>HHD</b> | EGK103                  | Atatürk İlkeleri ve İnkılap Tarihi I          | 2,00 2,00      | пананктусть                                          | Objectives of the Course                                                                                                    |  |  |  |  |
| 64         | EGK104                  | Atatürk İlkeleri ve İnkılap Tarihi II         | 2,00 2,00      | İş Yükleri                                           | Attitude significant and reference linked to the duties and responsibilities to the Depublic of Turkey Linkey Linkey Linkey between the behavior of skillington, constructive                                                                                                    |  |  |  |  |
|            | EGK105                  | Yabancı Dil I                                 | 3,00 3,00      |                                                      | creative and distinguished individuals to be adopted as a citizen is to ensure awareness. DENEME                                                                                                    |  |  |  |  |
|            | EGK106                  | Yabancı Dil II                                | 3,00 3,00      | Değerlendirme                                        |                                                                                                    |  |  |  |  |
|            | EGK107                  | Bilgisayar I                                  | 5,00 5,00      | Program va Öğranma Cıktısı İlişkişi                  |                                                                                                    |  |  |  |  |
|            | EGK108                  | Bilgisayar II                                 | 5,00 5,00      | Fiogram ve ogrenne çıkusı nişkisi                    | Dersin İçeriği                                                                                                    |  |  |  |  |
|            | EGK111                  | Atatürk İlkeleri ve İnkılap Tarihi I          | 2,00 2,00      |                                                      | Bu derste ögrenci, Osmanli Devleti'nin gerileme ve yikilma dönemi, Balkan Savaslari, I. Dünya Savasi, Türk Kurtulus Savasi, Türkiye Cumhuriyeti'nin kurulusu, Atatürk                                                                                                    |  |  |  |  |
|            | EGK112                  | Atatürk İlkeleri ve İnkılap Tarihi II         | 2,00 2,00      |                                                      | llikelen ve inkitapian konularında bilgi sahibi olarak, oğrendiği bu bilgilerden sosyal hayatta da yarartanabilir.                                                                                                    |  |  |  |  |
|            | EGK205                  | Bilimsel Araştırma Yöntemleri                 | 3,00 3,00      |                                                      | Course Contents                                                                                                    |  |  |  |  |
|            | EGK206                  | Türk Eğitim Tarihi                            | 3,00 3,00      |                                                      | Course Contents                                                                                                    |  |  |  |  |
|            | EGK305                  | Topluma Hizmet Uygulamaları                   | 5,00 5,00      |                                                      | In this course, the Ottoman Empire's decline and collapse period, the Balkan Wars, World War I, the Turkish War of Independence of the Republic of Turkey's<br>institutions, Ataturk's principles and revolutions have knowledge of, as learned from this information in social life can benefit.   |  |  |  |  |
|            | EMB101                  | Eğitim Bilimine Giriş                         | 4,00 4,00      |                                                      |                                                                                                    |  |  |  |  |
|            | EMB201                  | Eğitim Psikoloji                              | 4,00 4,00      |                                                      |                                                                                                    |  |  |  |  |
| ÷          | EMB202                  | Öğretim İlke ve Yöntemleri                    | 4,00 4,00      |                                                      | Dersin Kitabı / Malzemesi / Önerilen Kaynaklar                                                                                                    |  |  |  |  |
| çerikle    | EMB301                  | Öğretim Teknolojileri ve Materyal<br>Tasarımı | 4,00 4,00      |                                                      | * Atatürk M K (1967), Nutuk I, III, III, Istanbul. * Aybars, E (1987). Türkiye Cumhuriyeti Tarihi I, Izmir. * Bayraktar, B (2009) Atatürk İlkeleri ve Türk Inkilap Tarihi Ankara:<br>Detay Yayincilik. * YÖK (1985). Atatürk İlkeleri ve Inkilâp Tarihi-I. Ankara: Yüksek Ögretim Kurulu Yayinlari. |  |  |  |  |
| je je      | EMB302                  | Ölçme ve Değerlendirme                        | 4,00 4,00      |                                                      |                                                                                                    |  |  |  |  |
| Ē          | EMB304                  | Özel Öğretim Yöntemleri I                     | 5,00 5,00      |                                                      | Recommended or Required Reading                                                                                                    |  |  |  |  |
| an         | EMB305                  | Sınıf Yönetimi                                | 4,00 4,00      |                                                      |                                                                                                    |  |  |  |  |
| S          | EMB308                  | Türk Eğitim Sistemi ve Okul Yönetimi          | 4,00 4,00      |                                                      |                                                                                                    |  |  |  |  |
| ă          | EMB403                  | Okul Deneyimi                                 | 6,00 6,00      |                                                      |                                                                                                    |  |  |  |  |

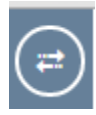

Ders içeriği Kopyala butonu tıklanır. Açılan ekrandan Hedef Yıl, Hedef Dönem ve

Kaynak ders bilgileri bölümleri doldurulur. Tüm bilgiler girildikten sonra  $\oint$  İçerik Kopyala butonu tıklanır ve içerik kopyalanır.

| Image: Solution of Conduct Design   Image: Solution of Conduct Design   Image: Solution of Conduct Design <th><math>\equiv</math></th> <th>MENÜ</th> <th>≓ İçerik Kopyala 🕤</th> <th>PDF olarak a</th> <th>- (B</th> <th>Ders İçerikleri Raporu Al-</th> <th></th> <th></th> <th> ×⁰ ≣⁰ ↔ <b>()</b></th>                                                                                                    | $\equiv$ | MENÜ                    | ≓ İçerik Kopyala 🕤                            | PDF olarak a | - (B  | Ders İçerikleri Raporu Al-              |                    |                                                                                                    | ×⁰ ≣⁰ ↔ <b>()</b>                                                                                                    |
|----------------------------------------------------------------------------------------------------|----------|-------------------------|-----------------------------------------------|--------------|-------|-----------------------------------------|--------------------|----------------------------------------------------------------------------------------------------|----------------------------------------------------------------------------------------------------|
| 013       013       014       014       014       014       014       014       014       014       014       014       014       014       014       014       014       014       014       014       014       014       014       014       014       014       014       014       014       014       014       014       014       014       014       014       014       014       014       014       014       014       014       014       014       014       014       014       014       014       014       014       014       014       014       014       014       014       014       014       014       014       014       014       014       014       014       014       014       014       014       014       014       014       014       014       014       014       014       014       014       014       014       014       014       014       014       014       014       014       014       014       014       014       014       014       014       014       014       014       014       014       014       014       014       014       0                                                                                                    | _        |                         |                                               | <u> </u>     |       | İçerik Kopyalama                        |                    |                                                                                                    |                                                                                                    |
| Biologia Koodmatou Olulyum Dester         Heidr Dons Bioglieri           Augusta darvalet fiteringelianaz         Moly etem Biologia darvalet fiteringelianaz         Moly etem Biologia darvalet fiteringelianaz         Moly etem Biologia darvalet fiteringelianaz         Moly etem Biologia darvalet fiteringelianaz         Moly etem Biologia darvalet fiteringelianaz         Moly etem Biologia darvalet fiteringelianaz         Moly etem Biologia darvalet fiteringelianaz         Moly etem Biologia darvalet fiteringelianaz         Moly etem Biologia darvalet fiteringelianaz         Moly etem Biologia darvalet fiteringelianaz         Moly etem Biologia darvalet fiteringelianaz         Moly etem Biologia         Moly etem Biologia         Moly e                                                                                                    |          |                         | X 🗆 Güz                                       |              |       |                                         |                    |                                                                                                    |                                                                                                    |
| Particular direction: Thready-additional Structure J Story & Biogland Articles: A structure J Story & Biogland Articles: A structure J Story & Constructure J Story & Constructure J Story & Constructure J Story & Constructure J Story & Constructure J Story & Constructure J Story & Constructure J Story & Constructure J Story & Constructure J Story & Constructure J Story & Constructure J Story & Construty & Story & Constructure J Story & Constructure J Sto                                                                                                    |          | Bologna Koo             | rdinatörü Olduğum Dersler                     |              | R     | Hedef Ders Bilgileri                    |                    |                                                                                                    |                                                                                                    |
| Image: Project and antibility of Cynthematic Units and Project Antibility of Cynthematic Units and Project Antibility of Cynthematic Units and Project Antibility of Cynthematic Units and Project Antibility of Cynthematic Units and Project Antibility of Cynthematic Units and Project Antibility of Cynthematic Units and Project Antibility of Cynthematic Units and Project Antibility of Cynthese Antibility of Cynthese Antibility of Cynth                                                                                                    | _        |                         |                                               |              |       | Hedef Ders :                            |                    |                                                                                                    |                                                                                                    |
| Image: model to the stand is the original state of the state of the state                                                                                                    | Ŷ        | Aşagıdaki de            | rsien indeleyeoninsiniz                       |              |       | AIT181 - Ataturk I.I.Tarihi I - Ects :2 |                    |                                                                                                    |                                                                                                    |
| Ders Acia         Keel AKTS         Keel AKTS         Autor II Term I         Zoo         Coordination of the second of the second                                                                                                    |          | İlköğretim Bö<br>Bölümü |                                               |              | Der   | Hedef Yıl                               |                    | Hedef Dönem                                                                                                    |                                                                                                    |
| AT161         Attriki         Attriki         Attriki         Attriki         Constrainty         Constrainty <th>0.0</th> <th>Ders Kodu</th> <th>Ders Adı</th> <th>Kredi AKTS</th> <th></th> <th>2015</th> <th>× 🗂</th> <th>Güz 🔻</th> <th></th>                                                                                                    | 0.0      | Ders Kodu               | Ders Adı                                      | Kredi AKTS   |       | 2015                                    | × 🗂                | Güz 🔻                                                                                                    |                                                                                                    |
| NT192         Attrikut NL Tamini         2.00         2.00           EXX101         Tunge I: Security Antatini         2.00         2.00           EXX102         Tunge I: Security Antatini         2.00         2.00           EXX103         Tunge I: Security Antatini         2.00         2.00           EXX103         Tunge I: Security Antatini         2.00         2.00           EXX103         Attrike Integration Function         2.00         2.00           EXX103         Attrike Integration         2.00         2.00         2.00         2.00         2.00         2.00         2.00         2.00         2.00         2.00         2.00         2.00         2.00         2.00         2.00         2.00         2.00         2.00         2.00         2.00         2.00         2.00         2.00         2.00         2.00         2.00         2.00         2.00         2.00         2.00         2.00         2.00         2.00         2.00         2.00         2.00         2.00         2.00         2.00         2.00         2.00         2.00         2.00         2.00         2.00         2.00         2.00         2.00         2.00         2.00         2.00         2.00         2.00         2.00                                                                                                    |          | AIT181                  | Ataturk I.I.Tarihi I                          | 2,00 2,00    | Gene  |                                         |                    |                                                                                                    |                                                                                                    |
| EXAMP         EXAMPLE         EXAMPLE                                                                                                    | :==      | AIT182                  | Ataturk I.I.Tarihi II                         | 2,00 2,00    |       |                                         |                    |                                                                                                    |                                                                                                    |
| EXAMO2         Torus II. Second Anatimic Leave II. Second Anatimic Leave II. Second Anatimic Leave II. Second Anatimic Leave II. Second Anatimic Leave II. Second Anatimic Leave II. Second Anatimic Leave II. Second Anatimic Leave II. Second Anatimic Leave II. Second Anatimic Leave II. Second Anatimic Leave II. Second Anatimic Leave III. Second Anatimic Leave IIII. Second Anatimic Leave III. Second Anatimic Leave IIII. Second Anatimic Leave IIII. Second Anatimic Leave IIII. Second Anatimic Leave IIII. Second Anatimic Leave IIII. Second Anatimic Leave IIII. Second Anatimic Leave IIIII. Second Anatimic Leave IIII. Second Anatimic Leave IIIIIIII. Second Anatimic Leave IIIIIIIIIIIIIIIIIIIIIIIIIIIIIIIIIII                                                                                                    | ==       | EGK101                  | Tükçe I : Yazılı Anlatım                      | 2,00 2,00    | Öğre  | Kaynak Ders Bilgileri                   |                    |                                                                                                    | arsi görev ve sorumluluklarini bilen ve bunlari davranis haline getiren, uygarligin yapici, yaratici ve                                                 |
| Kannel         EGK103         Adduit Name         Image: Name         Kaynak Ders:           EGK104         Adduit Name         India Subject         India Subject <th><b>F</b></th> <td>EGK102</td> <td>Türkçe II : Sözlü Anlatım</td> <td>2,00 2,00</td> <th>Haft</th> <th></th> <td></td> <td></td> <td>sini saglamaktir. DEINEME</td>                                                                                                    | <b>F</b> | EGK102                  | Türkçe II : Sözlü Anlatım                     | 2,00 2,00    | Haft  |                                         |                    |                                                                                                    | sini saglamaktir. DEINEME                                                                                                    |
| EXX.10         Addata, Native vie (Initia) Tanhi III. 200         2.00           EXX.10         Addata, Native vie (Initia) Tanhi III. 200         2.00           EXX.10         Prev         Der Annas Vapiniz           Der K. Addat, Native vie (Initia) Tanhi III. 200         2.00           EXX.10         Bigayayi III. 200         2.00           EXX.10         Response Vietamental III.         2.00           EXX.10         Bigayayi III. 200         2.00           EXX.10         Response Vietamental III.         2.00           EXX.10         Response Vietamental III.         2.00           EXX.10         Response Vietamental III.         2.00           EXX.10         Response Vietamental III.         2.00           EXX.10         Response Vietamental III.         2.00           EXX.10         Response Vietamental III.         2.00           EXX.10         Response Vietamental III.         2.00           EXX.10         Response Vietamental IIII.         2.00           EXX.10         Response Vietamental IIII.         2.00           EXX.10         Response Vietamental IIIIIIIIIIIIIIIIIIIIIIIIIIIIIIIIIIII                                                                                                    | HHU      | EGK103                  | Atatürk İlkeleri ve İnkılap Tarihi I          | 2,00 2,00    |       | Kaynak Ders :                           |                    |                                                                                                    |                                                                                                    |
| Eck/106         Yabary: Di I         3.00         3.00           Eck/106         Yabary: Di II         5.00         5.00           Eck/106         Bigsays: II         5.00         5.00           Eck/106         Bigsays: II         5.00         5.00           Eck/106         Bigsays: II         5.00         5.00           Eck/106         Bigsays: II         5.00         5.00           Eck/106         Bigsays: II         5.00         5.00           Eck/106         Bigsays: II         5.00         5.00           Eck/106         Bigsays: II         5.00         5.00           Eck/106         Thit Eck relation to a log optical on the optical on the                                                                                                    | PP1      | EGK104                  | Atatürk İlkeleri ve İnkılap Tarihi II         | 2,00 2,00    | İş Yu | Ders Araması Yapınız                    |                    |                                                                                                    | es to the Republic of Turkey knows and brings them into the behavior of civilization, constructive                                                      |
| EckNoi         Yabar: Di II         3.00         3.00           EckNoi         Yabar: Di II         3.00         3.00         Pre           EckNoi         Yabar: Di II         5.00         5.00         France         France                                                                                                    |          | EGK105                  | Yabancı Dil I                                 | 3,00 3,00    |       | Ders Kodu                               | Ders A             | dı                                                                                                    | ensure awareness. DENEME                                                                                                    |
| Eck/107         Bigsays/1         5.00         5.00           ECK/107         Bigsays/1         5.00         5.00           ECK/107         Bigsays/1         5.00         5.00           ECK/107         Bigsays/1         5.00         5.00           ECK/107         Bigsays/1         5.00         5.00           ECK/107         Bigsays/1         5.00         5.00           ECK/107         Bigsays/1         5.00         5.00           ECK/107         Bigsays/1         5.00         5.00           ECK/107         Bigsays/1         5.00         5.00           ECK/107         Bigsays/1         5.00         5.00           ECK/208         Torking Tarrini         3.00         5.00           EVM010         Epiter Binnee Grap         4.00         4.00           EVM2010         Epiter Binnee Grap         4.00         4.00           EVM2020         Optem Twendlogier W Stategier         4.00         4.00           EVM2020         Optem Twendlogier W Stategier         4.00         4.00           EVM2020         Optem Twendlogier W Stategier         4.00         4.00           EVM2020         Optem Twendlogier W Stategier         4.00         4.00 </th <th></th> <th>EGK106</th> <th>Yabancı Dil II</th> <th>3,00 3,00</th> <th>Değe</th> <th></th> <th>_</th> <th></th> <th></th>                                                                                                    |          | EGK106                  | Yabancı Dil II                                | 3,00 3,00    | Değe  |                                         | _                  |                                                                                                    |                                                                                                    |
| EckNo         Bigspyril         5.00         5.00           ECKNO         Bigspyril         5.00         5.00         5.00         5.00         5.00         5.00         5.00         5.00         5.00         5.00         5.00         5.00         5.00         5.00         5.00         5.00         5.00         5.00         5.00         5.00         5.00         5.00         5.00         5.00         5.00         5.00         5.00         5.00         5.00         5.00         5.00         5.00         5.00         5.00         5.00         5.00         5.00         5.00         5.00         5.00         5.00         5.00         5.00         5.00         5.00         5.00         5.00         5.00         5.00         5.00         5.00         5.00         5.00         5.00         5.00         5.00         5.00         5.00         5.00         5.00         5.00         5.00         5.00         5.00         5.00         5.00         5.00         5.00         5.00         5.00         5.00         5.00         5.00         5.00         5.00         5.00         5.00         5.00         5.00         5.00         5.00         5.00         5.00         5.00         5.00                                                                                                    |          | EGK107                  | Bilgisayar I                                  | 5,00 5,00    | Pron  |                                         |                    | Q Ara                                                                                                    |                                                                                                    |
| EGK11         Adduct Registry is Risking Tathi II         2,00         2,00           EGK11         Adduct Registry is Risking Tathi II         2,00         2,00           EGK12         Adduct Registry is Risking Tathi II         2,00         2,00           EGK205         Bilmsel Arspitma Vontement         3,00         3,00           EGK205         Topiuma Risking Company         3,00         3,00           EGK205         Topiuma Risking Company         3,00         3,00           EGK205         Topiuma Risking Company         3,00         3,00           EGK205         Topiuma Risking Vontering Volumanta         5,00         5,00           EM201         Epitem Pain-Goigier Volume Volume Volum                                                                                                    |          | EGK108                  | Bilgisayar II                                 | 5,00 5,00    |       |                                         |                    | 1                                                                                                    |                                                                                                    |
| EGK112         Addukt likedri ve linklagi tarhi II         2.00         2.00           EGK122         Addukt likedri ve linklagi tarhi II         2.00         2.00           EGK205         Tork Eggin Tarhi         3.00         3.00           EGK205         Tork Eggin Tarhi         3.00         3.00           EGK205         Tork Eggin Tarhi         3.00         3.00           EGK205         Tork Eggin Tarhi         3.00         3.00           EGK205         Tork Eggin Tarhi         3.00         3.00           EM2010         Eggin Tarhix         5.00         5.00           EM2021         Eggin Tarhix         4.00         4.00           EM2020         Option Hise Voltamilari         4.00         4.00           EM2020         Option Tarhix         4.00         4.00           EM2020         Option Tarhix         4.00         4.00           EM2020         Option Tarhix         4.00         4.00           EM2020         Option Tarhix         4.00         4.00           EM2020         Option Material of Material of the Material of the Material of the Material of the Material of the Material of the Material of the Material of the Material of the Material of the Material of the Material of the Material of the Material of the Material of the Material of the Mater                                                                                                    |          | EGK111                  | Atatürk İlkeleri ve İnkilap Tarihi I          | 2,00 2,00    |       |                                         |                    | 1                                                                                                    | alkan Savaslari, I. Dünya Savasi, Türk Kurtulus Savasi, Türkiye Cumhuriyeti'nin kurulusu, Atatürk                                                       |
| ECK/205         Bitmed Anguma Vortemenien         3,00         3,00           ECK/205         Turk Egitm Tarini         3,00         3,00           ECK/205         Turk Egitm Tarini         3,00         3,00           ECK/205         Toshuma Acomet Urgulamaia         5,00           EMB101         Egitm Bitmic Ging         4,00         4,00           EMB202         Ogitem Disk vold Vortement         4,00         4,00           EMB203         Ogitem Tarinologien vold Additions         4,00         4,00           EMB301         Ogitem Tarinologien vold Additions         4,00         4,00           EMB302         Ogitem Tarinologien vold Materyal         4,00         4,00           EMB302         Ogitem Tarinologien vold Materyal         4,00         4,00           EMB302         Ogitem Tarinologien vold Materyal         4,00         4,00           EMB302         Ogitem Tarinologien vold Materyal         4,00         4,00           EMB302         Ogitem Tarinologien vold Materyal         4,00         4,00           EMB302         Ogitem Tarinologien vold Materyal         4,00         4,00           EMB302         Ogitem Tarinologien vold Materyal         4,00         4,00           EMB302         Ogitem Tarinolog                                                                                                    |          | EGK112                  | Atatürk İlkeleri ve İnkilap Tarihi II         | 2,00 2,00    |       |                                         |                    | <b>1</b>                                                                                                    | erden sosyal nayatta da yarananabilir.                                                                                                    |
| ECK/200         Tarkit & Spim Tarkit         3.00         3.00           ECK/200         Topkina * Comparison         Topkina * Comparison         Topkina *                                                                                                    |          | EGK205                  | Bilimsel Araştırma Yöntemleri                 | 3,00 3,00    |       |                                         |                    | Kapat 🕴 İsarik Kapual                                                                                                    |                                                                                                    |
| ECK305         Tooluma Home Unput Markanian         5.00         5.00           EMB010         Egitem Bitmed Unput Markanian         5.00         5.00           EMB010         Egitem Bitmed Unput Markanian         4.00         4.00           EMB201         Egitem Packogi         4.00         4.00           EMB202         Optierm Teinologier version         4.00         4.00           EMB203         Optierm Teinologier version         4.00         4.00           EMB204         Epitem Packogi         4.00         4.00           EMB203         Optierm Teinologier version         4.00         4.00           EMB204         Epitem Packogi         4.00         4.00           EMB205         Optierm Teinologier version         8.000         4.00           EMB204         Optierm Teinologier version         8.000         4.00           EMB205         Optierm Teinologier version         8.000         4.00           EMB302         Optierm Teinologier version         6.00         4.00           EMB302         Optier version         6.00         4.00         4.00           EMB302         Optier version         6.00         4.00         4.00         4.00           EMB302         Optier ver                                                                                                    |          | EGK206                  | Türk Eğitim Tarihi                            | 3,00 3,00    |       |                                         |                    |                                                                                                    | Balkap Mines World War I, the Turkish Mine of Independence of the Republic of Turkey's                                                                  |
| EMB101         Egitim Bilinine Ging         4,00         4,00           EMB201         Egitim Bilinine Ging         4,00         4,00         4,00         4,00         4,00         4,00         4,00         4,00         4,00         4,00         4,00         4,00         4,00         4,00         4,00         4,00         4,00         4,00         4,00         4,00         4,00         4,00         4,00         4,00         4,00         4,00         4,00         4,00         4,00         4,00         4,00         4,00         4,00         4,00         4,00         4,00         4,00         4,00         4,00         4,00         4,00         4,00         4,00         4,00         4,00         4,00         4,00         4,00         4,00         4,00         4,00         4,00         4,00         4,00         4,00         4,00         4,00         4,00         4,00         4,00         4,00         4,00         4,00         4,00         4,00         4,00         4,00         4,00         4,00         4,00         4,00         4,00         4,00         4,00         4,00         4,00         4,00         4,00         4,00         4,00         4,00         4,00         4,00         4,00                                                                                                    |          | EGK305                  | Topluma Hizmet Uygulamaları                   | 5,00 5,00    |       |                                         | instituti          | ions, Ataturk's principles and revolutions have knowledge                                                                            | of, as learned from this information in social life can benefit.                                                                                        |
| EMB201         Epitim Peakooji         4,00         4,00           EMB201         Epitem Peakooji         4,00         4,00           EMB202         Ögrefin like ve Yöntemieri         4,00         4,00           MES01         Ögrefin Teknologileri ve Materiyal         4,00         4,00           MES02         Ögrefin Teknologileri ve Materiyal         4,00         4,00           MES02         Ögrefin Teknologileri ve Materiyal         4,00         4,00           MES02         Ögrefin Verweiteri Verweiteri Verweite                                                                                                    |          | EMB101                  | Eğitim Bilimine Giriş                         | 4,00 4,00    |       |                                         |                    |                                                                                                    |                                                                                                    |
| EME302 Ogletch like ve Vortenerieri 4,00 4,00 EME301 Ogletch Teknologileri ve Natarnyal 4,00 4,00 EME301 Ogletch Teknologileri ve Natarnyal 4,00 4,00 EME301 Ogletch Teknologileri ve Natarnyal 4,00 4,00 Tasarny EME302 Ogletch Teknologileri ve Natarnyal 4,00 4,00 EME302 Ogletch Teknologileri ve Natarnyal 4,00 4,00 EME302 Ogletch T                                                                                                    |          | EMB201                  | Eğitim Psikoloji                              | 4,00 4,00    |       |                                         |                    |                                                                                                    |                                                                                                    |
| EMB301 Option Teknologieriu Materiyal 4,00 4,00<br>Tasarim EMB302 Option ve Deglereindrime 4,00 4,00<br>EMB302 Option ve Deglereindrime 4,00 4,00<br>EMB302 Option ve Deglereindrime 4,00 4,00<br>EMB302 Option ve Deglereindrime 4,00 4,00<br>EMB302 Option ve Deglereindrime 4,00 4,00<br>EMB302 Deglereindrime 4,00 4,00<br>EMB302 Deglereindrime 4,0 | Ŧ        | EMB202                  | Öğretim İlke ve Yöntemleri                    | 4,00 4,00    |       |                                         | Dersin             | ı Kitabı / Malzemesi / Önerilen Kaynaklar                                                                                            |                                                                                                    |
| EXM3322 Otyma ve Degleriendime 4.00 4.00 Execution 2.00 4.00 Execution 2.00 Execution 2.00 Execution 2.00 Execu                                                                                                    | erikle   | EMB301                  | Öğretim Teknolojileri ve Materyal<br>Tasarımı | 4,00 4,00    |       |                                         | * Atatü<br>Detay 1 | rk M.K. (1967). Nutuk I, II, III, Istanbul. * Aybars, E. (1987).<br>Yayincilik. * YÖK. (1995). Atatürk Ilkeleri ve Inkilâp Tarihi-I. | Türkiye Cumhuriyeti Tarihi I, İzmir. * Bayralıtar, B.(2009).Atatürk ilkeleri ve Türk İnkilap Tarihi Ankara:<br>Ankara: Yüksek Ögretim Kurulu Yayınlari. |
| P Recommended or Required Reading                                                                                                    | e lo     | EMB302                  | Ölçme ve Değerlendirme                        | 4,00 4,00    |       |                                         |                    |                                                                                                    |                                                                                                    |
| E EMB304 Ozer Ogreum Yohtemen 1 5,00 5,00                                                                                                    | Ξ        | EMB304                  | Özel Öğretim Yöntemleri I                     | 5,00 5,00    |       |                                         | Recon              | nmended or Required Reading                                                                                                    |                                                                                                    |
| EMB305 Sinif Yonetimi 4.00 4.00                                                                                                    | ant      | EMB305                  | Sinif Yönetimi                                | 4,00 4,00    |       |                                         | ****               |                                                                                                    |                                                                                                    |
| g EMB308 Turk Editim Sistemi ve Okul Yonetimi 4.00 4.00                                                                                                    | L S      | EMB308                  | Türk Eğitim Sistemi ve Okul Yönetimi          | 4,00 4,00    |       |                                         |                    |                                                                                                    |                                                                                                    |
| EMB403 Okul Deneyimi 6,00 6,00 Persident Alabelee Materia Alabelee Materia                                                                                                    | De       | EMB403                  | Okul Deneyimi                                 | 6,00 6,00    |       |                                         |                    |                                                                                                    |                                                                                                    |

## 3.1.3.1 GENEL BİLGİLER

İlk sekme öncelikle ders içeriğinin girileceği sayfadır. Buraya Dersin Amacı, Dersin İçeriği, Dersin Kitabı/Malzemesi, Planlanan Öğrenme Etkinlikleri ve Öğretme Yöntemleri, Ders İçin Önerilen Diğer Hususlar Türkçe ve İngilizce olarak girilmelidir. Her başlığın karşısında içerisine yazı yazılabilecek kutucuklar bulunmaktadır. Yapılan tüm girişlerden sonra sayfanın üst kısmında yer alan Kaydet butonuna basılması yeterli olur.

|             | MENÜ                    | içerik Kopyala 🕥                              | PDF olarak al | - 🕀 Ders İçerikleri Raporu Al-                                                                                  | <b>⊠</b> <sup>0</sup> ≣ <sup>0</sup> ⊙ <b>()</b>                                                                                                    |  |  |  |  |
|-------------|-------------------------|-----------------------------------------------|---------------|----------------------------------------------------------------------------------------------------|----------------------------------------------------------------------------------------------------|--|--|--|--|
|             | 2015                    | 🛪 🗂 Gūz                                       |               | T Yenile                                                                                                    |                                                                                                    |  |  |  |  |
| ľ           | Bologna Koo             | rdinatörü Olduğum Dersler                     |               | AT181 - Ataturk II. Tarihi I - Ects - 2// II Dersin içeriği onaylı olduğundan üzerinde değişiklik yapamazsınız. |                                                                                                    |  |  |  |  |
| Ť           | Aşağıdaki de            | rsleri filtreleyebilirsiniz                   |               |                                                                                                    |                                                                                                    |  |  |  |  |
|             | İlköğretim Bö<br>Bölümü | ilümü - Sosyal Bilgiler Öğretmenliği          | ×.            | Dersin Koordinatörü : + Derse Koordinatör El                                                                    | Memek İçin Tiklayınız                                                                                                    |  |  |  |  |
| 0.0         | Ders Kodu               | Ders Adı                                      | Kredi AKTS    |                                                                                                    |                                                                                                    |  |  |  |  |
| <b>IIII</b> | AIT181                  | Ataturk I.I.Tarihi I                          | 2,00 2,00     | Genel Bilgiler                                                                                                  |                                                                                                    |  |  |  |  |
| :==         | AIT182                  | Ataturk I.I.Tarihi II                         | 2,00 2,00     |                                                                                                    | Dersin Amacı                                                                                                    |  |  |  |  |
|             | EGK101                  | Tükçe I : Yazılı Anlatım                      | 2,00 2,00     | Öğrenme Çıktıları                                                                                               | Atatürk likeleri ve inklißplarina bagli, Türkiye Cumhuriyeti Devleti'ne karsi görev ve sorumulukikarini bilen ve bunlari davranis haline getiren, uygarligin yapici, yaratici ve                                                                                                    |  |  |  |  |
| <b></b>     | EGK102                  | Türkçe II : Sözlü Anlatım                     | 2,00 2,00     | Hoffold Josefik                                                                                                 | seçkin birer bireyi olmayi benimsemis bir vatandas olarak bilinçlenmesini saglamaktir. DENEME                                                                                                    |  |  |  |  |
| θHD         | EGK103                  | Atatürk İlkeleri ve İnkılap Tarihi I          | 2,00 2,00     | Пананкі ценк                                                                                                    | Objectives of the Course                                                                                                    |  |  |  |  |
| r h         | EGK104                  | Atatürk İlkeleri ve İnkılap Tarihi II         | 2,00 2,00     | İş Yükleri                                                                                                    | Cuperines on the course                                                                                                    |  |  |  |  |
|             | EGK105                  | Yabancı Dil I                                 | 3,00 3,00     |                                                                                                    | Autors principles and retorms, initiate to the outes and responsibilities to the reported on runky knows and utings trent into the behavior of civilization, consouctive,<br>creative and distinguished individuals to be adopted as a citizer waveness. DENEME                                     |  |  |  |  |
|             | EGK106                  | Yabancı Dil II                                | 3,00 3,00     | Değerlendirme                                                                                                   |                                                                                                    |  |  |  |  |
|             | EGK107                  | Bilgisayar I                                  | 5,00 5,00     | Brogram va Öğranma Cıktısı İliskisi                                                                             |                                                                                                    |  |  |  |  |
|             | EGK108                  | Bilgisayar II                                 | 5,00 5,00     | Program ve Ogremme çıktısı mşkisi                                                                               | Dersin İçeriği                                                                                                    |  |  |  |  |
|             | EGK111                  | Atatürk İlkeleri ve İnkılap Tarihi I          | 2,00 2,00     |                                                                                                    | Bu derste ögrenci, Osmanli Devleti'nin gerleme ve yikilma dönemi, Balkan Savaslari, I. Dünya Savasi, Türk Kurtulus Savasi, Türkiye Cumhuriyeti'nin kurulusu, Atatürk                                                                                                    |  |  |  |  |
|             | EGK112                  | Atatürk İlkeleri ve İnkılap Tarihi II         | 2,00 2,00     |                                                                                                    | likeleri ve inkilaplari konularında bilgi sahibi olarak, öğrendiği bu bilgilerden sosyal hayatta da yararlanabilir.                                                                                                    |  |  |  |  |
|             | EGK205                  | Bilimsel Araştırma Yöntemleri                 | 3,00 3,00     |                                                                                                    | Course Contracts                                                                                                    |  |  |  |  |
|             | EGK206                  | Türk Eğitim Tarihi                            | 3,00 3,00     |                                                                                                    | Course Contents                                                                                                    |  |  |  |  |
|             | EGK305                  | Topluma Hizmet Uygulamaları                   | 5,00 5,00     |                                                                                                    | in this course, the outbrant implies decline and coupped period, the dative ways, which way on independence of the Republic of forway's<br>institutions, Attackin's principles and revolutions have knowledge of, as learned from this information in social file can benefit.                      |  |  |  |  |
|             | EMB101                  | Eğitim Bilimine Giriş                         | 4,00 4,00     |                                                                                                    |                                                                                                    |  |  |  |  |
|             | EMB201                  | Eğitim Psikoloji                              | 4,00 4,00     |                                                                                                    |                                                                                                    |  |  |  |  |
| -           | EMB202                  | Öğretim İlke ve Yöntemleri                    | 4,00 4,00     |                                                                                                    | Dersin Kitabi / Malzemesi / Önerilen Kaynaklar                                                                                                    |  |  |  |  |
| çerikle     | EMB301                  | Öğretim Teknolojileri ve Materyal<br>Tasarımı | 4,00 4,00     |                                                                                                    | * Atatürk M.K (1967), Nutuk I, II, III, Istanbul. * Aybars, E. (1997). Türkiye Cumhuriyeti Tarihi I, Izmir. * Bayratar, B (2009). Atatürk Ilkeleri ve Türk Inkilap Tarihi Ankara:<br>Detay Yayıncılık. * YÖK.(1995). Atatürk Ilkeleri ve Inkilâp Tarihi-I. Ankara: Yüksek Ögretim Kurulu Yayınlari. |  |  |  |  |
| je je       | EMB302                  | Ölçme ve Değerlendirme                        | 4,00 4,00     |                                                                                                    |                                                                                                    |  |  |  |  |
| É           | EMB304                  | Özel Öğretim Yöntemleri I                     | 5,00 5,00     |                                                                                                    | Recommended or Required Reading                                                                                                    |  |  |  |  |
| Tan.        | EMB305                  | Sınıf Yönetimi                                | 4,00 4,00     |                                                                                                    |                                                                                                    |  |  |  |  |
| 2           | EMB308                  | Türk Eğitim Sistemi ve Okul Yönetimi          | 4,00 4,00     |                                                                                                    |                                                                                                    |  |  |  |  |
| ă           | EMB403                  | Okul Deneyimi                                 | 6,00 6,00     |                                                                                                    | waa Ar waanaa Ara waa a                                                                                                    |  |  |  |  |

## 3.1.3.2. ÖĞRENME ÇIKTILARI

Öğretim üyesinin maddeler halinde dersin öğrenciye kazandırdığı becerileri yazabildiği ekrandır. Üst bölümde yer alan satır sayısı yanındaki kutucuğa sayı yazarak ekle butonuna basıldığında sayfaya madde eklemesi yapılır. Yaratılan maddelere yazarak kaydet butonuna basıldığında bilgiler kaydedilmiş olur. Madde sayılarının yanındaki kutucuğa işaret konulup sil butonuna basıldığında yaratılan madde silme işlemi gerçekleşmiş olur. Bir dersin Öğrenme Çıktılarının 4-8 arasında olması gerekmektedir.

| $\wedge$       |                         |                                               |            | a 🕘 PDF darak al- 🕞 Dars 1, <b>0ğrenme çıl</b> | tıları sayısı en az 5 , en fazla 8 tane olabilir                                               |     |
|----------------|-------------------------|-----------------------------------------------|------------|------------------------------------------------|------------------------------------------------------------------------------------------------|-----|
|                | 2015                    | × 🗂 🛛 Baha                                    | ar         | Y Yenile                                       | 1                                                                                              |     |
|                | Bologna Koo             | rdinatörü Olduğum Dersler                     |            | AIT182 - Ataturk I.I.Tarihi II - Ects :2       |                                                                                                |     |
| Ť              | Aşağıdaki de            | rsleri filtreleyebilirsiniz                   |            | /                                              |                                                                                                |     |
|                | İlköğretim Bö<br>Bölümü | ilümü - Sosyal Bilgiler Öğretmenliği          | ×          | Dersin Koordinatörü : + Derse Koordinator Ek   | lemek İçin Tiklayınız                                                                          |     |
| 0.0            | Ders Kodu               | Ders Adı                                      | Kredi AKTS |                                                |                                                                                                |     |
| ▦              | AIT181                  | Ataturk I.I. Tarihi I                         | 2,00 2,00  | Genel Bilgiler                                 | + Yeni Ekle 🖺 Kaydet                                                                           |     |
| =              | AIT182                  | Ataturk I.I. Tarihi II                        | 2,00 2,00  | · · · · · · · · · · · · · · · · · · ·          |                                                                                                |     |
|                | EGK101                  | Tükçe I : Yazılı Anlatım                      | 2,00 2,00  | Öğrenme Çıktıları                              | 1 Siyasi, hukuk, toplumsal ve ekonomik alanda yapılan inkılapları açıklar.                     | / 1 |
|                | EGK102                  | Türkçe II : Sözlü Anlatım                     | 2,00 2,00  | Haftalık İcerik                                | Explains reforms in the field political, legal, social and economic.                           |     |
| ш              | EGK103                  | Atatürk İlkeleri ve İnkılap Tarihi I          | 2,00 2,00  | The same opening                               |                                                                                                |     |
| <b>P</b>       | EGK104                  | Atatürk İlkeleri ve İnkılap Tarihi II         | 2,00 2,00  | İş Yükleri                                     | 2 Atatürk ilkelerini sıralar.                                                                  | / 😑 |
| -              | EGK105                  | Yabancı Dil I                                 | 3,00 3,00  |                                                | Collates the principles of Ataturk.                                                            |     |
|                | EGK106                  | Yabancı Dil II                                | 3,00 3,00  | Değerlendirme                                  |                                                                                                |     |
|                | EGK107                  | Bilgisayar I                                  | 5,00 5,00  | Program ve Öğrenme Cıktısı İliskisi            | 3 Atatürk ilkeleri ile inkılaplarını ilişkilendirir.                                           | 1   |
|                | EGK108                  | Bilgisayar II                                 | 5,00 5,00  | , , ,                                          | Correlates with the principles and reforms of Ataturk's                                        |     |
|                | EGK111                  | Atatürk İlkeleri ve İnkılap Tarihi I          | 2,00 2,00  |                                                | Conteilates with the principles and forma of Atlatuin a.                                       |     |
|                | EGK112                  | Atatürk İlkeleri ve İnkılap Tarihi II         | 2,00 2,00  |                                                | 4 Atatürk dönemi ve sonrası dış politika ile ilgili olgu ve olayları karşılaştırır.            | / 1 |
|                | EGK205                  | Bilimsel Araştırma Yöntemleri                 | 3,00 3,00  |                                                | Assessment the first and sounds added to first an effective setting to the first one and sound |     |
|                | EGK206                  | Türk Eğitim Tarihi                            | 3,00 3,00  |                                                | Compares the facts and events related to foreign policy in Ataturk era and post.               |     |
|                | EGK305                  | Topluma Hizmet Uygulamaları                   | 5,00 5,00  |                                                |                                                                                                |     |
|                | EMB101                  | Eğitim Bilimine Giriş                         | 4,00 4,00  |                                                |                                                                                                |     |
|                | EMB201                  | Eğitim Psikoloji                              | 4,00 4,00  |                                                |                                                                                                |     |
| Ŧ              | EMB202                  | Öğretim İlke ve Yöntemleri                    | 4,00 4,00  |                                                |                                                                                                |     |
| im ve İçerikle | EMB301                  | Öğretim Teknolojileri ve Materyal<br>Tasarımı | 4,00 4,00  |                                                |                                                                                                |     |
|                | EMB302                  | Ölçme ve Değerlendirme                        | 4,00 4,00  |                                                |                                                                                                |     |
|                | EMB304                  | Özel Öğretim Yöntemleri I                     | 5,00 5,00  |                                                |                                                                                                |     |
| Tan            | EMB305                  | Sınıf Yönetimi                                | 4,00 4,00  |                                                |                                                                                                |     |
| S              | EMB308                  | Türk Eğitim Sistemi ve Okul Yönetimi          | 4,00 4,00  |                                                |                                                                                                |     |
| ă              | EMB403                  | Okul Deneyimi                                 | 6,00 6,00  |                                                |                                                                                                |     |

## butonu tıklanarak yeni öğrenme çıktısı eklenebilir.

| + Yeni Ekle | E Kaydet                                                                          |   |
|-------------|-----------------------------------------------------------------------------------|---|
| 1           | Siyasi, hukuk, toplumsal ve ekonomik alanda yapılan inkılapları açıklar.          | 1 |
|             | Explains reforms in the field political, legal, social and economic.              |   |
| 2           | Atatürk ilkelerini sıralar.                                                       | 1 |
|             | Collates the principles of Ataturk.                                               |   |
| 3           | Atatürk ilkeleri ile inkılaplarını ilişkilendirir.                                | 1 |
|             | Correlates with the principles and reforms of Ataturk's.                          |   |
| 4           | Atatürk dönemi ve sonrası dış politika ile ilgili olgu ve olayları karşılaştırır. | 1 |
|             | Compares the facts and events related to foreign policy in Atatürk era and post.  |   |

butonu tıklanarak düzenleme işlemi yapılabilir.

| + Yeni Ekle | 🖺 Kaydet                                                                          |   |   |
|-------------|-----------------------------------------------------------------------------------|---|---|
| 1           | Siyasi, hukuk, toplumsal ve ekonomik alanda yapılan inkılapları açıklar.          | ø | ŵ |
|             | Explains reforms in the field political, legal, social and economic.              |   |   |
| 2           | Atatürk ilkelerini sıralar.                                                       |   | ŵ |
|             | Collates the principles of Ataturk.                                               |   |   |
| 3           | Atatürk ilkeleri ile inkılaplarını ilişkilendirir.                                |   | ŵ |
|             | Correlates with the principles and reforms of Ataturk's.                          |   |   |
| 4           | Atatürk dönemi ve sonrası dış politika ile ilgili olgu ve olayları karşılaştırır. |   | ŵ |
|             | Compares the facts and events related to foreign policy in Atatürk era and post.  |   |   |

## butonu tıklanarak silme işlemi gerçekleştirilir.

|   | Ekayoet                                                                           |   |
|---|-----------------------------------------------------------------------------------|---|
| 1 | Siyasi, hukuk, toplumsal ve ekonomik alanda yapılan inkılapları açıklar.          | 1 |
|   | Explains reforms in the field political, legal, social and economic.              |   |
| 2 | Atatürk ilkelerini sıralar.                                                       | 1 |
|   | Collates the principles of Ataturk.                                               |   |
| 3 | Atatürk ilkeleri ile inkılaplarını ilişkilendirir.                                | 1 |
|   | Correlates with the principles and reforms of Ataturk's.                          |   |
| 4 | Atatürk dönemi ve sonrası dış politika ile ilgili olgu ve olayları karşılaştırır. | 1 |
|   | Compares the facts and events related to foreign policy in Atatürk era and post.  |   |

#### Kaydet butonu tıklanır kaydetme işlemi gerçekleşir.

# Yeni Ekke ■Køydet 1 Teorik Uygulama Laboratuvar Hazırlık Bilgileri

| Siyasal Alanda Yapılan<br>İnkılaplar |          |            |                  |
|--------------------------------------|----------|------------|------------------|
| Theoretical                          | Practice | Laboratory | Preparation Info |
| Political Reforms                    |          |            |                  |

1

## 3.1.3.3. Haftalık İçerik

Sayfada Hafta-Teorik- Uygulama-Laboratuvar başlıklı liste yer almaktadır. Öğretim üyesinin haftalık ders içeriğini yazdığı sayfadır. Haftalar maddeler halinde sıralanmıştır. Sayfanın Üzerinde yer alan Satır Sayısı karşısındaki kutucuğa sayı yazarak madde eklemesi yapılabilir. Madde sayılarının yanındaki kutucuğa işaret konulup sil butonuna basıldığında yaratılan madde silme işlemi gerçekleşmiş olur.

Bir ders için bir yarıyılda içerik girilecek hafta sayısı 10-15 arası olmalıdır. Bunun bir haftası Ara Sınava ayrılmak suretiyle kalan 14 haftaya konu girilmelidir.15. Haftaya ya da herhangi bir haftanın içeriğine kesinlikle Final diye giriş yapılmamalıdır. Dersin bir kısmı teorik, bir kısmı uygulama veya laboratuvar olarak yapılıyorsa her hafta için hem teorik, hem de uygulama veya laboratuvar kısmına içerik girişi yapılmalıdır. Ders teorik bir ders ise içerik girişi uygulama veya laboratuvar kısmına kesinlikle yapılmamalıdır.

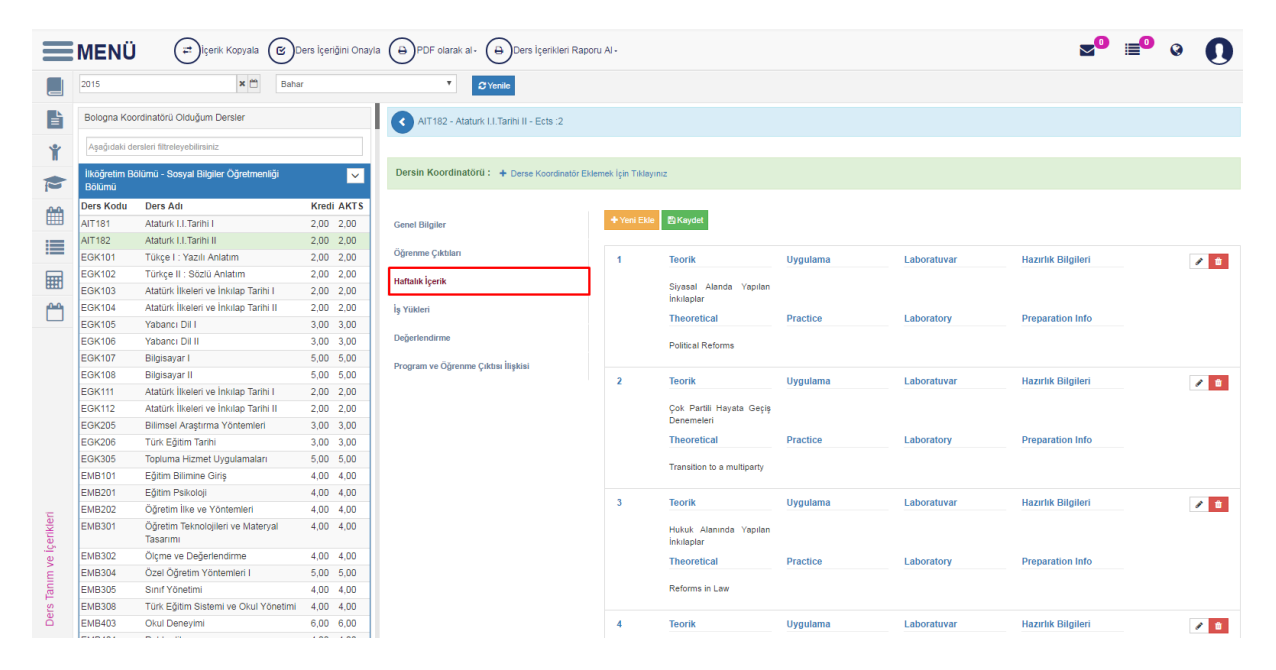

## 3.1.3.4. İŞ YÜKLERİ

Ders etkinliklerinin seçilerek, etkinliğe sayı ve süre bilgilerinin eklendiği sayfadır. Sayfanın sol kısmında tüm etkinlikler yanlarında boş kutucuklarla yer alır. Ders için istenen etkinliklerin yanındaki kutucuklar işaretlenir ve listenin yanındaki sağ ok tuşuna basılır. Seçilen tüm etkinlikler sağ tarafta alt alta yer alır. Bu etkinliklere istenen sayı ve süre bilgileri karşılarındaki boş kutuların içine yazılarak gerçekleştirilir. Kaydet butonuna basarak oluşturulan etkinlikler kaydedilir.

Bir dersin iş yükü AKTS'si dikkate alınarak hesaplanmalıdır.

İş Yükü Hesaplarken;

İş yükü hesabı esnasında Derse Katılım için konu anlatacağınız hafta sayısını (1 haftanın Ara Sınav olduğunu dikkate alırsak konu anlatılacak hafta sayısı 14'tür) ve dersinizin resmi süresini (x saat) esas alınız. Ders hem teorik hem de uygulama veya laboratuvar şeklinde işleniyorsa her biri için ayrı hesaplama yapılmalıdır. Mesela haftada 6 saatlik bir dersin 2 saati teorik, 4 saati uygulama veya laboratuvar ise iş yükü hesabında bununla ilgili kısımlar şu şekilde olmalıdır. (derse katılım: 14 x 2 saat +uygulama/pratik: 14 x 4 veya laboratuvar: 14 x 4). Toplam iş yükünün 30'a bölünmesi neticesinde çıkan rakamın dersinizin AKTS'si ile uyumlu olmasına dikkat ediniz. AKTS hesaplamasında buçuk ve üzeri küsuratlar yukarı tamamlanmaktadır.

|          | MENÜ                    | ≓ İçerik Kopyala 🕑 D                          | ers İçeriğini Onayla | a PDF olarak al- Ders İçerikleri Raporu         | Al -                                                                       |                    |   |                            |    |        | ≥0  | <b>•</b> | 0 | 0 |
|----------|-------------------------|-----------------------------------------------|----------------------|-------------------------------------------------|----------------------------------------------------------------------------|--------------------|---|----------------------------|----|--------|-----|----------|---|---|
|          | 2015                    | × 🗂 Bahar                                     |                      | T Yenile                                        |                                                                            |                    |   |                            |    |        |     |          |   |   |
| Ŀ        | Bologna Koo             | rdinatörü Olduğum Dersler                     |                      | Dersin Koordinatörü : + Derse Koordinatör Ekler | nek İçin Tıklayınız                                                        |                    |   |                            |    |        |     |          |   |   |
| ¥        | Aşağıdaki de            | rsleri filtreleyebilirsiniz                   |                      | Genel Bilgiler                                  | Dersin AKTS Kredisi = 2                                                    |                    |   |                            |    |        |     |          |   |   |
|          | İlköğretim Bö<br>Bölümü | ölümü - Sosyal Bilgiler Öğretmenliği          | ~                    | Öğrenme Çıktıları                               | AKTS ( 1.5 ~ 2.49 ) arasında olmalıdır.<br>Hesaplanan AKTS 2.88 Olamaz III |                    |   |                            |    |        |     |          |   |   |
| 0.0      | Ders Kodu               | Ders Adı                                      | Kredi AKTS           |                                                 | Girilmesi Gereken Saat Aralığı = 37.5 ~ 62.25                              | 5000000000001 saat |   |                            |    |        |     |          |   |   |
|          | AIT181                  | Ataturk I.I. Tarihi I                         | 2,00 2,00            | Haftalık İçerik                                 | Toplam Girlen Saat = 72                                                    |                    |   |                            |    |        |     |          |   |   |
|          | AIT182                  | Ataturk I.I. Tarihi II                        | 2,00 2,00            | İs Yükleri                                      |                                                                            |                    |   |                            |    |        |     |          |   |   |
| :=       | EGK101                  | Tükçe I : Yazılı Anlatım                      | 2,00 2,00            | 19 101001                                       |                                                                            |                    |   |                            |    |        |     |          |   |   |
| <b>—</b> | EGK102                  | Türkçe II : Sözlü Anlatım                     | 2,00 2,00            | Değerlendirme                                   |                                                                            |                    |   |                            |    |        |     |          |   |   |
| ш        | EGK103                  | Atatürk İlkeleri ve İnkılap Tarihi I          | 2,00 2,00            |                                                 | Etkinlikler                                                                |                    |   |                            |    | Süresi |     |          |   |   |
| 64       | EGK104                  | Atatürk İlkeleri ve İnkılap Tarihi II         | 2,00 2,00            | Program ve Öğrenme Çıktısı İlişkisi             |                                                                            |                    |   |                            |    |        |     |          |   |   |
|          | EGK105                  | Yabancı Dil I                                 | 3,00 3,00            |                                                 | Vize                                                                       | >                  |   |                            |    |        |     |          |   |   |
|          | EGK106                  | Yabancı Dil II                                | 3,00 3,00            |                                                 |                                                                            |                    | < | Ödev                       | 0  | 0,00   | 1   |          |   |   |
|          | EGK107                  | Bilgisayar I                                  | 5,00 5,00            |                                                 | Kisa Sinav                                                                 | >                  |   |                            |    |        |     |          |   |   |
|          | EGK108                  | Bilgisayar II                                 | 5,00 5,00            |                                                 | Draia                                                                      |                    | < | Final                      | 1  | 1,00   | /   |          |   |   |
|          | EGK111                  | Atatürk İlkeleri ve İnkılap Tarihi I          | 2,00 2,00            |                                                 | Pitye                                                                      |                    |   |                            |    | 4.00   |     |          |   |   |
|          | EGK112                  | Atatürk İlkeleri ve İnkılap Tarihi II         | 2,00 2,00            |                                                 | Derse Katılım                                                              | >                  | • | Pratik                     | 14 | 1,00   | · · |          |   |   |
|          | EGK205                  | Bilimsel Araştırma Yöntemleri                 | 3,00 3,00            |                                                 |                                                                            |                    |   |                            |    |        |     |          |   |   |
|          | EGK206                  | Türk Eğitim Tarihi                            | 3,00 3,00            |                                                 | Laboratuvar                                                                | >                  | < | Seminer                    | 14 | 1,00   | 1   |          |   |   |
|          | EGK305                  | Topluma Hizmet Uygulamaları                   | 5,00 5,00            |                                                 | Den Anne Dimension                                                         |                    |   |                            |    |        |     |          |   |   |
|          | EMB101                  | Eğitim Bilimine Giriş                         | 4,00 4,00            |                                                 | Ders Oncesi biresysei Çalışma                                              | ,                  | < | Ara Sinav                  | 1  | 1,00   | 1   |          |   |   |
|          | EMB201                  | Eğitim Psikoloji                              | 4,00 4,00            |                                                 | Ders Sonrası Biresysel Çalışma                                             | >                  | ( | Butuniemede<br>Kullanilan) | •  |        | I   |          |   |   |
| -        | EMB202                  | Öğretim İlke ve Yöntemleri                    | 4,00 4,00            |                                                 |                                                                            |                    |   |                            |    |        |     |          |   |   |
| çerikle  | EMB301                  | Öğretim Teknolojileri ve Materyal<br>Tasarımı | 4,00 4,00            |                                                 | Uygulama / Pratik Sonrası Biresysel<br>Çalışma                             | >                  | < | Tartışma ve<br>Münazara    | 14 | 1,00   | 1   |          |   |   |
| e        | EMB302                  | Ölçme ve Değerlendirme                        | 4,00 4,00            |                                                 | Are Siney Heavily                                                          |                    |   |                            |    | 1.00   |     |          |   |   |
| Ē        | EMB304                  | Özel Öğretim Yöntemleri I                     | 5,00 5,00            |                                                 | Ara Sinay Hazinik                                                          | · ·                | < | Firtinasi                  | 14 | 1,00   | /   |          |   |   |
| Tan.     | EMB305                  | Sinif Yönetimi                                | 4,00 4,00            |                                                 |                                                                            |                    |   |                            |    |        | _   |          |   |   |
| 2        | EMB308                  | Türk Eğitim Sistemi ve Okul Yönetimi          | 4,00 4,00            |                                                 |                                                                            |                    |   |                            |    |        |     |          |   |   |
| De       | EMB403                  | Okul Deneyimi                                 | 6,00 6,00            |                                                 |                                                                            |                    | - |                            |    |        |     |          |   |   |

## 3.1.3.5. DEĞERLENDİRME

Öğretim Elemanının etkinliklerin katkı yüzdelerini yazıp kaydettiği ekrandır. Sayfanın sol kısmında tüm etkinlikler yanlarında boş kutucuklarla yer alır. Ders için istenen etkinliklerin yanındaki kutucuklar işaretlenir ve listenin yanındaki sağ ok tuşuna basılır. Seçilen tüm etkinlikler sağ tarafta alt alta yer alır. Etkinliğin karşısında yer alan Katkı Yüzdesi kutucuğuna yüzde bilgisi yazılır ve kaydet butonuna basılır.

| MEN                  | Ü 🖃 İçerik Kopyala 🕲 D                        | lers İçeriğini Onay | la 🕀 PDF olarak al- 🖨 Ders İçerikleri Ra  | aporu Al -                         |   |         |    | <b>_</b> 0 | <b>0</b> |
|----------------------|-----------------------------------------------|---------------------|-------------------------------------------|------------------------------------|---|---------|----|------------|----------|
| 2015                 | × 🗂 Baha                                      | r                   | ▼ © Yenile                                |                                    |   |         |    |            |          |
| Bologna              | Koordinatörü Olduğum Dersler                  |                     | AIT182 - Ataturk I.I.Tarihi II - Ects :2  |                                    |   |         |    |            |          |
| Aşağıda              | i dersleri filtreleyebilirsiniz               |                     |                                           |                                    |   |         |    |            |          |
| ilköğretir<br>Bölümü | n Bölümü - Sosyal Bilgiler Öğretmenliği       | ×                   | Dersin Koordinatörü : + Derse Koordinatör | Eklemek İçin Tıklayınız            |   |         |    |            |          |
| Ders Kod             | u Ders Adı                                    | Kredi AKTS          |                                           |                                    |   |         |    |            |          |
| AIT181               | Ataturk I.I.Tarihi I                          | 2,00 2,00           | Genel Bilgiler                            | 🖺 Kaydet                           |   |         |    |            |          |
| AIT182               | Ataturk I.I.Tarihi II                         | 2,00 2,00           |                                           |                                    |   |         |    |            |          |
| EGK101               | Tükçe I : Yazılı Anlatım                      | 2,00 2,00           | Öğrenme Çıktıları                         |                                    |   |         |    |            |          |
| EGK102               | Türkçe II : Sözlü Anlatım                     | 2,00 2,00           | Haffalık İcarik                           | Etkinlikler                        |   |         |    |            |          |
| EGK103               | Atatürk İlkeleri ve İnkılap Tarihi I          | 2,00 2,00           | Haralik içetik                            |                                    |   |         |    |            |          |
| EGK104               | Atatürk İlkeleri ve İnkılap Tarihi II         | 2,00 2,00           | İş Yükleri                                | Alan Çalışması                     | > | < Final | 60 | 1          |          |
| EGK105               | Yabancı Dil I                                 | 3,00 3,00           |                                           |                                    |   |         |    |            |          |
| EGK106               | Yabancı Dil II                                | 3,00 3,00           | Değerlendirme                             | Ara Sınav (Bütünlemede Kullanılan) | > | < Vize  | 40 | 1          |          |
| EGK107               | Bilgisayar I                                  | 5,00 5,00           | Deserve an Ölenene Otter İtistini         |                                    |   |         |    |            |          |
| EGK108               | Bilgisayar II                                 | 5,00 5,00           | Program ve Ogrenne çıkusı nışkısı         | Ara Sinav Hazinik                  | , |         |    |            |          |
| EGK111               | Atatürk İlkeleri ve İnkılap Tarihi I          | 2,00 2,00           |                                           | Araştırma Sunumu                   | > |         |    |            |          |
| EGK112               | Atatürk İlkeleri ve İnkılap Tarihi II         | 2,00 2,00           |                                           |                                    |   |         |    |            |          |
| EGK205               | Bilimsel Araştırma Yöntemleri                 | 3,00 3,00           |                                           | Atölye                             | > |         |    |            |          |
| EGK206               | Türk Eğitim Tarihi                            | 3,00 3,00           |                                           |                                    |   |         |    |            |          |
| EGK305               | Topluma Hizmet Uygulamaları                   | 5,00 5,00           |                                           | Benzetim                           | > |         |    |            |          |
| EMB101               | Eğitim Bilimine Giriş                         | 4,00 4,00           |                                           | Bevin Firtinasi                    | > |         |    |            |          |
| EMB201               | Eğitim Psikoloji                              | 4,00 4,00           |                                           |                                    |   |         |    |            |          |
| EMB202               | Öğretim İlke ve Yöntemleri                    | 4,00 4,00           |                                           | Bütünleme                          | > |         |    |            |          |
| EMB301               | Öğretim Teknolojileri ve Materyal<br>Tasarımı | 4,00 4,00           |                                           | Ders Öncesi Biresysel Çalışma      | > |         |    |            |          |
| eMB302               | Ölçme ve Değerlendirme                        | 4,00 4,00           |                                           |                                    |   |         |    |            |          |
| EMB304               | Özel Öğretim Yöntemleri I                     | 5,00 5,00           |                                           |                                    |   |         |    |            |          |
| EMB305               | Sınıf Yönetimi                                | 4,00 4,00           |                                           |                                    |   |         |    |            |          |
| 2 EMB308             | Türk Eğitim Sistemi ve Okul Yönetimi          | 4,00 4,00           |                                           |                                    |   |         |    |            |          |
| 8 EMB402             | Okul Depevimi                                 | 6.00 6.00           |                                           |                                    |   |         |    |            |          |

## 3.1.3.6. PROGRAM VE ÖĞRENME ÇIKTILARI İLİŞKİSİ

Seçilen dersin Program ve Öğrenme Çıktısı ilişkisinin kurulduğu sayfadır. Dersinizin öğrenme çıktılarını ait olduğu programın çıktıları ile ilişkisine göre 0-5 arasındaki rakamlardan birini tercih ederek yapabilirsiniz. Eğer dersinizin bir öğrenme çıktısı program çıktısı ile eşleşmiyorsa rakamı 0 olarak bırakınız.

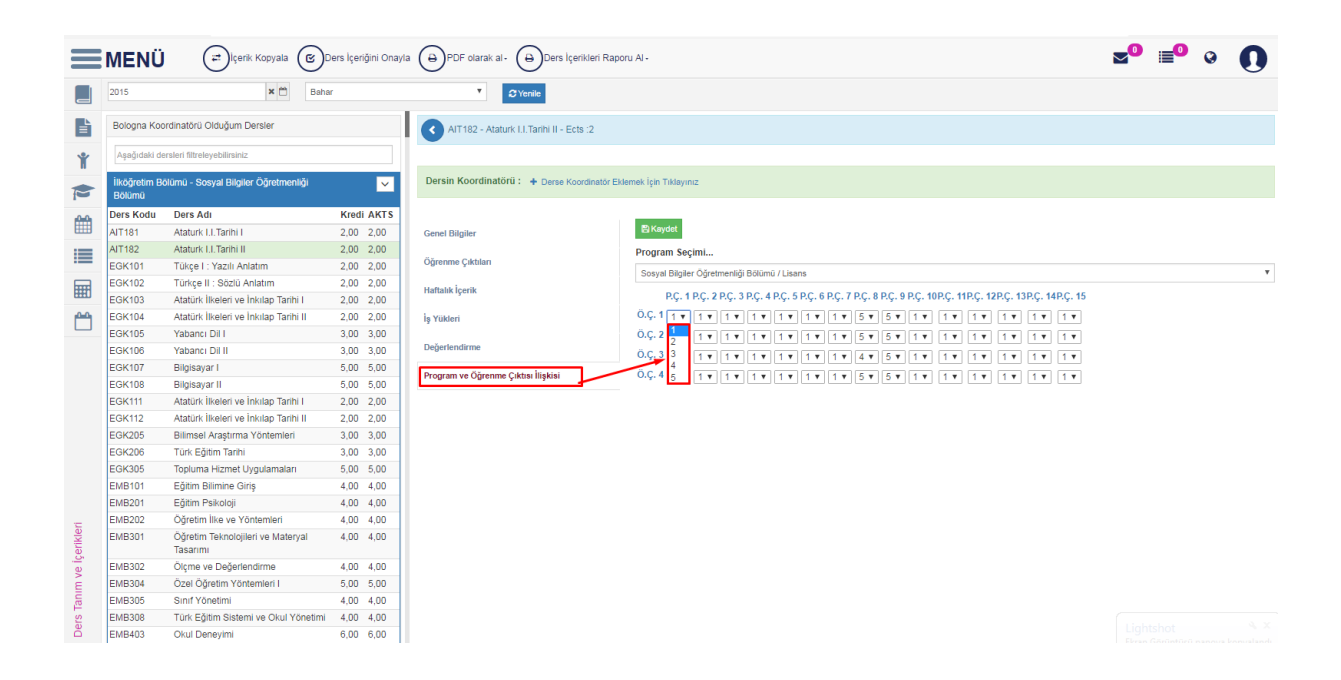

Sistem üzerinden dersi içerik raporu alınmak istenir ise ve alınır.

| ( | ₽      | Ders | İçerikleri | Raporu | Al - | huto |
|---|--------|------|------------|--------|------|------|
|   | $\sim$ |      |            |        |      | buto |

butonu tıklanır

|            | MENÜ                    | içerik Kopyala 🕑 🛛                            | ers İçeriğini Onaylı | PDF olarak al-        | 🕀 Ders İçerikleri Rapo | oru Al-             |                                                                                                  | ≥0 ≡ | 9 😧 | 0 |
|------------|-------------------------|-----------------------------------------------|----------------------|-----------------------|------------------------|---------------------|--------------------------------------------------------------------------------------------------|------|-----|---|
|            | 2015                    | × 🗂 Baha                                      | r                    | ۲ د                   | Hepsi                  |                     |                                                                                                  |      |     |   |
| ľ          | Bologna Koo             | rdinatörü Olduğum Dersler                     |                      | AIT182 - Ataturk      | Açıklaması Boş Olanlar | r                   |                                                                                                  |      |     |   |
| Ť          | Aşağıdaki de            | ersleri filtreleyebilirsiniz                  |                      |                       | Açıklaması Dolu Olanla | ar                  |                                                                                                  |      |     |   |
|            | İlköğretim Bö<br>Bölümü | ölümü - Sosyal Bilgiler Öğretmenliği          | ×.                   | Dersin Koordinatörü   | Hepsi (İçeriği Göster) | 4                   |                                                                                                  |      |     |   |
| 10:01      | Ders Kodu               | Ders Adı                                      | Kredi AKTS           |                       | Açıklaması Dolu Olania | ar (içerigi Göster) |                                                                                                  |      |     |   |
| <b>III</b> | AIT181                  | Ataturk I.I. Tarihi I                         | 2,00 2,00            | Genel Bilgiler        |                        | Envayoer            |                                                                                                  |      |     |   |
|            | AIT182                  | Ataturk I.I.Tarihi II                         | 2,00 2,00            |                       |                        | Program Seçim       | h                                                                                                |      |     |   |
|            | EGK101                  | Tükçe I : Yazılı Anlatım                      | 2,00 2,00            | Öğrenme Çıktıları     |                        | Sosval Bilgiler Ö   | řretmenliňi Bólümü / Lisans                                                                      |      |     | • |
| m          | EGK102                  | Türkçe II : Sözlü Anlatım                     | 2,00 2,00            | Haftalık İcerik       |                        | cosya bigier c      | greathannigh Greathan 7 Gheanne                                                                  |      |     |   |
| EEEU       | EGK103                  | Atatürk İlkeleri ve İnkılap Tarihi I          | 2,00 2,00            |                       |                        | P.Ç. 1 P.(          | C. 2 P.C. 3 P.C. 4 P.C. 5 P.C. 6 P.C. 7 P.C. 8 P.C. 9 P.C. 10P.C. 11P.C. 12P.C. 13P.C. 14P.C. 15 |      |     |   |
| r h        | EGK104                  | Atatürk İlkeleri ve İnkılap Tarihi II         | 2,00 2,00            | İş Yükleri            |                        | Ö.Ç. 1 1 ▼ 1        | • 1 • 1 • 1 • 1 • 1 • 5 • 5 • 1 • 1 • 1                                                          |      |     |   |
|            | EGK105                  | Yabancı Dil I                                 | 3,00 3,00            |                       |                        | Ö.Ç. 2 1 🔻 1        | • 1 • 1 • 1 • 1 • 5 • 5 • 1 • 1 • 1 • 1                                                          |      |     |   |
|            | EGK106                  | Yabancı Dil II                                | 3,00 3,00            | Değerlendirme         |                        | Ö.Ç. 3 1 🔻 1        | • 1 • 1 • 1 • 1 • 1 • 4 • 5 • 1 • 1 • 1 • 1 • 1 • 1 •                                            |      |     |   |
|            | EGK107                  | Bilgisayar I                                  | 5,00 5,00            | Program ve Öğrenme Cı | ktısı İliskisi         | Ö.Ç. 4 1 🕇 1        |                                                                                                  |      |     |   |
|            | EGK108                  | Bilgisayar II                                 | 5,00 5,00            |                       |                        |                     |                                                                                                  |      |     |   |
|            | EGK111                  | Atatürk İlkeleri ve İnkılap Tarihi I          | 2,00 2,00            |                       |                        |                     |                                                                                                  |      |     |   |
|            | EGK112                  | Atatürk İlkeleri ve İnkılap Tarihi II         | 2,00 2,00            |                       |                        |                     |                                                                                                  |      |     |   |
|            | EGK205                  | Bilimsel Araştırma Yöntemleri                 | 3,00 3,00            |                       |                        |                     |                                                                                                  |      |     |   |
|            | EGK206                  | Türk Eğitim Tarihi                            | 3,00 3,00            |                       |                        |                     |                                                                                                  |      |     |   |
|            | EGK305                  | Topluma Hizmet Uygulamaları                   | 5,00 5,00            |                       |                        |                     |                                                                                                  |      |     |   |
|            | EMB101                  | Eğitim Bilimine Giriş                         | 4,00 4,00            |                       |                        |                     |                                                                                                  |      |     |   |
|            | EMB201                  | Eğitim Psikoloji                              | 4,00 4,00            |                       |                        |                     |                                                                                                  |      |     |   |
| 5          | EMB202                  | Oğretim Ilke ve Yöntemleri                    | 4,00 4,00            |                       |                        |                     |                                                                                                  |      |     |   |
| çerikl     | EMB301                  | Oğretim Teknolojileri ve Materyal<br>Tasarımı | 4,00 4,00            |                       |                        |                     |                                                                                                  |      |     |   |
| vel        | EMB302                  | Ölçme ve Değerlendirme                        | 4,00 4,00            |                       |                        |                     |                                                                                                  |      |     |   |
| Ε          | EMB304                  | Özel Öğretim Yöntemleri I                     | 5,00 5,00            |                       |                        |                     |                                                                                                  |      |     |   |
| Tan        | EMB305                  | Sınıf Yönetimi                                | 4,00 4,00            |                       |                        |                     |                                                                                                  |      |     |   |
| Se         | EMB308                  | Türk Eğitim Sistemi ve Okul Yönetimi          | 4,00 4,00            |                       |                        |                     |                                                                                                  |      |     |   |
| õ          | EMB403                  | Okul Deneyimi                                 | 6,00 6,00            |                       |                        |                     |                                                                                                  |      |     |   |
|            |                         |                                               |                      |                       |                        |                     |                                                                                                  |      |     |   |

Listeden istenilen rapor türü seçilir.

)Excel Olarak Ind

butonu tıklanır ve excel indirilir.

| Raport Bologna Koordinatoria Oldudjum Denser     Raport Bologna Koordinatoria Oldudjum Denser       Bologna Koordinatoria Oldudjum Denser     Bologna Koordinatoria Oldudjum Denser       Bologna Koordinatoria Oldudjum Denser     Fakille     Bologna Koordinatoria Oldudjum Denser       Bologna Koordinatoria Oldudjum Denser     Fakille     Bologna Koordinatoria Oldudjum Denser       Bologna Koordinatoria Oldudjum Denser     Fakille     Bologna Koordinatoria Oldudjum Denser       Bologna Koordinatoria Oldudjum Denser     Fakille     Bologna Koordinatoria Oldudjum Denser       Andrésia Dense Adia     Bologna Mensel Olguerineniği Boliumi     Attisti Atabut I. Tarki I     Dense Kabr / Tanım     Tarkge Englinh       Attisti Azabut I. I. Tarki I     Belgi Olgremeniği Boliumi     Attisti Atabut I. Tarki I     Dense Verem Olgrem Elemanian     O       Bioglerim Bolium Fen Bilgisi Olgremeniği Boliumi     Attisti Atabut I. Tarki I     Dense Verem Olgrem Elemanian     O       Bioglerim Bolium Fen Bilgisi Olgremeniği Boliumi     Attisti Atabut I. Tarki I     Dense Verem Olgrem Elemanian     O       Bioglerim Bolium Fen Bilgisi Olgremeniği Boliumi     Attisti Atabut I. Tarki I     Dense Verem Olgrem Elemanian     O       Bioglerim Bolium Fen Bilgisi Olgremeniği Boliumi     Attisti Atabut I. Tarki I     Dense Verem Olgrem Elemanian     O       Bioglerim Bolium Fen Bilgisi Olgremeniği Bolium     Attisti Atabut I. Tarki I     Dense Verem Olgrem Elemanian     O                                                                                                    | , () |
|----------------------------------------------------------------------------------------------------|------|
| Biologna Koordination Olduljum Denser     Baltin Üniversitesi [TEST]       Agebraal doreken Stralvegebineren     Bolam     Koordination Koordination Olduljum Denser       Agebraal doreken Stralvegebineren     Bolam     Koordination Koordination Olduljum Denser       Biologna Koordination Olduljum Denser     Fakilte     Bolam     Koordination Koordination                                                                                                    |      |
| Agaginatis dereinter (Minoley-bilinser)         Ders Adi         Tamm         Tame         Failure         Boldm           Modernin         Bodymin         Bodymin         Airtist         Bodymin         Bodymin         Bodymin         Bodymin         Airtist         Bodymin         Bodymin         Bodymin         Bodymin         Bodymin         Bodymin         Bodymin         Airtist         Abartist         Dersi Adatist         Bodymin         Bodymin         Airtist         Abartist         Dersi Veren Oyreim Elemanian         Image: Bodymin         Image: Bodymin         Image: Bodymin         Image: Bodymin         Image: Bodymin         Image: Bodymin         Image: Bodymin         Image: Bodymin         Image: Bodymin         Image: Bodymin         Image: Bodymin         Image: Bodymin         Image: Bodymin         Image: B                                                                                                    |      |
| Bodymom Bóbumú - Storyal Bilgieró Millinger Boliumi - Fen Bilgisi Ogretmeniği Boliumi - Alfrilis - Auduri, Li Tarki I - Dersi Vater - Auduri - Aufrilis - Auduri, Li Tarki I - Dersi Vater - Aufrilis - Auduri, Li Tarki I - Dersi Vater - Auduri, Li Tarki I - Dersi Vater - Auduri, Li Tarki I - Dersi Vater - Auduri, Li Tarki I - Dersi Vater - Auduri, Li Tarki I - Dersi Vater - Auduri, Li Tarki I - Dersi Vater - Auduri, Li Tarki I - Dersi Vater - Auduri, Li Tarki I - Dersi Vater - Auduri, Li Tarki I - Dersi Vater - Auduri, Li Tarki I - Dersi Vater - Auduri, Li Tarki I - Dersi Vater - Auduri, Li Tarki I - Dersi Vater - Auduri, Li Tarki I - Dersi Vater - Auduri, Li Tarki I - Dersi Vater - Auduri, Li Tarki       |      |
| Image: Solution         Image: Solution         Image: Sol                                                                                                    |      |
| Ders Kodu Ders Adi     Margelan Collinia Verlinger Gelanning Collinia     Per Biglei Ögelanning Collinia     Artifelt     Attaturk II. Tarihi I     Biglei Ögelanning Collinia     Artifelt     Attaturk II. Tarihi I     Dersi Veren Ögelan Elemanni     Artifelt     Attaturk II. Tarihi I     Dersi Veren Ögelan Elemanni     Attaturk II. Tarihi I     Dersi Veren Ögelan Elemanni     Artifelt     Attaturk II. Tarihi I     Dersi Veren Ögelan Elemanni     Artifelt     Attaturk II. Tarihi I     Dersi Veren Ögelan Elemanni     Attaturk II. Tarihi I     Dersi Veren Ögelan Elemanni     Attaturk II. Tarihi I                                                                                                    |      |
| All 1161 Abdurk II Tanhi I I wogrean boumu Pen toga Ogreanening Boumu Ari 1161 Abdurk II. Tanhi I Detti Veren Öyretin Elemantari atta Maturk II. Tanhi I Bidgetan Bolumu Simf Öyretmeniği Bolumu Ari 1161 Abdurk II. Tanhi I Detti Veren Öyretin Elemantari     EKKOLO Türke IV. Yazık Andurk Andur Maturk II. Tanhi I Detti Veren Öyretine Elemantari II.                                                                                                    |      |
| EGK101 Tülke (1) zalah Anlat in gorden Bolumu Sint Opermengi solumu Al 1151 Aatan I. Li ann I. Derli vere Ogrebe Lemanan                                                                                                    |      |
| CONTUL TUNUET, Idell Alliduitte likoáratim Bálumú Storf Oáratim Bálumú Art191 Ataturk Li Taribi I                                                                                                    |      |
| Information of the second second seco | Y    |
| Edit to angel - Society Viranni (ik ógretim Bölümü) Sosyal Biglier Öğretmenliği Bölümü AlT181 Ataturk I.I.Tarihi I Dersi Veren Öğretmelemanları                                                                                                    |      |
| CGK104 Atatürk liseleri ve Inkia Sosyal Bigler Öğretmenliği Bölümü AlT181 Ataturk I.J.Tarihi I Dersi Veren Öğretim Elemani verdimcıları                                                                                                    |      |
| EGK105 Yabanoi Dili likoğretim Bölümü Fen Bilgisi Öğretmenliği Bölümü AlT162 Alaturk I.I.Tarihi II Dersin Kitabı / Malzemesi / Önerilen Köynular 🛛 💭                                                                                                    |      |
| EGK105 Yabancı DI II İlköğretim Bölümü Fen Bilgisi Öğretmenliği Bölümü AlT182 Alaturk I.I.Tarihi II Dersi Veren Öğretim Elemanları                                                                                                    |      |
| EGK107 Bilgisayar1 likiógretim Bölümü Fen Bilgisi Öğretmenliği Bölümü AlT182 Ataturk I.I.Tarihi II Derai Veren Öğretim Elemanı Yardıncıları                                                                                                    |      |
| EGK108 Bilgisayar II likógretim Bölümü Sinf Öğretmenliği Bölümü AlT182 Ataturk I.I.Tanhi II Dersi Veren Öğretim Elemanları                                                                                                    |      |
| EGK111 Ataturk liseleri ve Inklag Ilsögretim Bölümü Simf Ödretmenlőji Bölümü Al1182 Ataturk IJ.Taráhi II Dersi Veren Ödretim Elemani Vardimcilen                                                                                                    |      |
| EGK112 Atatüri: likeleti ve inkitagi likedretime Rélimi Sunt Odretmentiki Rélimi VDI 183. Vahanzi Dil / (initizza) Dersi Veran Ödretim Elemanian                                                                                                    |      |
| EGK205 Blimsel Aragima Yonte                                                                                                    |      |
| EGK206 Turk Egitim Tamu i inkograni poliumi o simi ograni mujetimi mujetimi ruturi i i i davani ti in ringlicce i beta vieti ograni tamuni nami                                                                                                    |      |
| Eukkudo iopuma Hizmes Uguiaa iikogretim Boumu Sosyai Bigier Ogretimenigi Boumu YDL tos Vabanci Dili I (figilazce) Dersi Veren Ogretim Elemanian                                                                                                    |      |
| EMB101 Exemptioning ulikogretim Bolumu Sosyal Biglier Ögretmenligt Bolumu YDL133 Yabancı DII i (ingilizce) Dersi Veren Ögretim Elemani Yardıncıları                                                                                                    |      |
| EMB202 Öğretim İlke ye Yörheme Bölümü Sinif Öğretimenliği Bölümü YDL194 Yabansı Dil II (İngilize) Dersi Veren Öğretim Elemanları                                                                                                    |      |
| EMB301 Ödretim Teknolojilen ve I liköjretim Bölümü Sinf Öğretimeliği Bölümü YDL184 Yabansı Dil II (Ingilizze) Dersi Veren Öğretim Elemani Yardımcıları                                                                                                    |      |
| Tasarimi likögretim Bölümü Sosyal Bigiler Öğretmenliği Bölümü YDL194 Yabancı Dil II (Ingilizce) Dersi Veren Öğretim Elemanları 📄 📄                                                                                                    |      |
| BMB302 Ölçme ve Değerlendirmi iköçretim Bölümü Sosyal Bigler Öğretimenliği Bölümü YDL 184 Yabancı Dil II (İnglitzce) Dersi Veren Öğretim Elemanı Yardınıcıları                                                                                                    |      |
| EMB304 Özel Öğretim Yontemleri<br>İsköğretim Bölümü Sosyal Bigler Öğretimenliği Bölümü SBE101 Sosyal Bill Temelleri Ders İçin Önerlen Diğer Hususlar                                                                                                    |      |
| EMB305 Sinf Yörletim likörtetim Bölümü Sosyal Bitgler Öğretimenliği Bölümü SBE101 Sosyal Bit, Termelleri Dersi Veren Öğretim Elemanları                                                                                                    |      |
| 🖉 EMB308 Türk Eğitim Sistemi ve O                                                                                                    |      |

## 3.1.4.LİSANSÜSTÜ BAŞVURU DEĞERLENDİRME

Lisansüstü başvuru değerlendirme ekranından Enstiti başvuru değerlendirmeleriniziyapabilirsiniz.

|                                                                                                    | Birime Göre :          | Sonuç Raporu                                                  |                                                                                           |                                                                                                   |                             |                 |                                                  | ⊷ ∞0 ≣0 ⊗ 0                  |
|----------------------------------------------------------------------------------------------------|------------------------|---------------------------------------------------------------|-------------------------------------------------------------------------------------------|---------------------------------------------------------------------------------------------------|-----------------------------|-----------------|--------------------------------------------------|------------------------------|
| Başvuru Programları                                                                                                    |                        | 2015                                                          | × 🖱                                                                                       | Güz                                                                                               |                             | [               | 1. Grup                                          | 7                            |
| Arama ÖRN:Bilgisayar                                                                                                    |                        |                                                               |                                                                                           |                                                                                                   |                             |                 |                                                  |                              |
| Program Başvu                                                                                                    | uru Durumu             | Başvurular                                                    |                                                                                           |                                                                                                   |                             |                 | Arama ÖRN:Eser                                   | Başarı Notuna Katkı Oranları |
| Fen Bilimleri Enstitüsü/Kentsel Dönüşüm     Anabilim Dalı / Tezli Yüksek Lisans (İngilizce)                                                                         | O Devam<br>Ediyor      | Sira Foto                                                     | TCKNo                                                                                     | Ad Soyad                                                                                          | Uyruk                       | Başarı Not      | u Sonuç                                          | Türk Uyruklu                 |
| Fen Bilimleri Enstitüsü/Kentsel Dönüşüm     Anabilim Dalı / Doktora(İngilizce)     T                                                                                | ✓<br>Tamamlandı        | Program Seçiniz                                               |                                                                                           |                                                                                                   |                             |                 |                                                  |                              |
| Fen Bilimleri Enstitüsü/Kentsel Dönüşüm     Anabilim Dalı / Tezsiz Yüksek Lisans II. Öğretim     T                                                                  | ✓<br>Tamamlandı        | Mülakata girmeye                                              | n adaylar için mülakat not                                                                | u -1 olarak verilmelidir.                                                                         |                             |                 |                                                  | Yabancı Uyruklu              |
| <ul> <li>Fen Bilimleri Enstitüsü/Makine Mühendisliği</li> <li>Anabilim Dali / Ortak Yüksek Usans (Celal Bayar T<br/>Ünv)</li> </ul>                                 | <b>Y</b><br>Tamamlandı | Başarı Notu ve So     Başarı notuna kar     Yabancı dil sınav | nuç bilgisi "Kaydet" işlemi<br>kı oranları hatalı ise öğren<br>onucu girip kaydettiğinizd | ile başvurunuz.<br>ile hesaplanmaktadır.<br>ci işlerine başvurunuz.<br>le, girdiğiniz sonuç öğren | cinin girdiği sınav notund  | ian yüksekse öğ | rencinin girdiği sınav silinir ve girdiğiniz not | Başarı Koşulları             |
| Fen Bilimleri Enstitüsü/Malzeme Bilimi ve G<br>Mühendisliği Anabilim Dalı / Tezli Yüksek Lisans E<br>(İngilizce)                                                    | O Devam<br>Ediyor      | geçerli olur. Girdi                                           | ținiz sınav sonucu düşükse                                                                | e kaydedilmez. öğrencinii                                                                         | n girdiği sınav değerlendir | rmeye alınıp he | saplama yapılır.                                 |                              |
| Fen Bilimleri Enstitüsü/Su Ürünleri Anabilim Dalı     / Tezli Yüksek Lisans     T                                                                                   | ✓<br>Tamamlandı        |                                                               |                                                                                           |                                                                                                   |                             |                 |                                                  | Kota Bilgisi                 |
| Fen Bilimleri Enstitüsü/İnşaat Mühendisliği<br>Anabilim Dalı / Tezli Yüksek Lisans (İngilizce) E                                                                    | O Devam<br>Ediyor      |                                                               |                                                                                           |                                                                                                   |                             |                 |                                                  |                              |
| Fen Bilimleri Enstitüsü/Biyomedikal Teknolojileri     Anabilim Dalı / Tezli Yüksek Lisans     T                                                                     | ✓<br>Tamamlandi        |                                                               |                                                                                           |                                                                                                   |                             |                 |                                                  |                              |
| Sosyal Bilimler Enstitüsü/Temel İslam Bilimleri     Anabilim Dalı / Tezli Yüksek Lisans     T                                                                       | ✓<br>Tamamlandı        |                                                               |                                                                                           |                                                                                                   |                             |                 |                                                  |                              |
| Sosyal Bilimler Enstitüsü/Turizm İşletmeciliği G<br>Anabilim Dalı / Tezli Yüksek Lisans (İngilizce) E                                                               | O Devam<br>Ediyor      |                                                               |                                                                                           |                                                                                                   |                             |                 |                                                  |                              |
| <ul> <li>Sosyal Bilimler Enstitüsü/lç Denetim ve Bağımsız          <ul> <li>Denetim Anabilim Dalı / Tezsiz Yüksek Lisans</li> <li>II.Öğretim</li> </ul> </li> </ul> | ✓<br>Tamamlandı        |                                                               |                                                                                           |                                                                                                   |                             |                 |                                                  |                              |
| Sosyal Bilimler Enstitüsü/Turizm İşletmeciliği      Anabilim Dalı / Tezli Yüksek Lisans     T                                                                       | ✓<br>Tamamlandı        |                                                               |                                                                                           |                                                                                                   |                             |                 |                                                  |                              |
| Sosyal Bilimler Enstitüsü/Küresel Yönetişim ve<br>Siyaset Anabilim Dalı / Tezli Yüksek Lisans T                                                                     | ✓<br>Tamamlandı        |                                                               |                                                                                           |                                                                                                   |                             |                 |                                                  |                              |
| Sosyal Bilimler Enstitüsü/Küresel Yönetişim ve<br>Siyaset Anabilim Dalı / Tezsiz Yüksek Lisans T                                                                    | ✓<br>Tamamlandı        |                                                               |                                                                                           |                                                                                                   |                             |                 |                                                  |                              |
| Sosyal Bilimler Enstitüsü/Sağlık Kuruluşları<br>Yöneticiliği Anabilim Dalı / Tezli Yüksek Lisans T                                                                  | ✓<br>Tamamlandı        |                                                               |                                                                                           |                                                                                                   |                             |                 |                                                  |                              |

Değerlendirmesi yapılacak programın yanındaki kutucuk işaretlenir öğrenciler sayfanın altında listelenir. Başarı notlarının girilmesi ve KAYDET butonu ile öğrencilerin kazandı kazanmadı bilgileri otomatik olarak sisteme yansır.

|   | 🖬 menü  🔘 🕒                                                                                                    | Kaydet            | Sonuçi    | arı Gönder 🌔 | Birime Göre Sonu          | ç Raporu |                     |         |                     |                |                                       | ĸ | <b>⊻</b> ⁰ ≣⁰ ⊗                                    | 0 |
|---|----------------------------------------------------------------------------------------------------|-------------------|-----------|--------------|---------------------------|----------|---------------------|---------|---------------------|----------------|---------------------------------------|---|----------------------------------------------------|---|
|   | Başvuru Programları                                                                                                    |                   | 2015      |              | × 🗂                       | Gü       | z                   |         | • 1.0               | Grup           |                                       | • |                                                    |   |
| A | rama ÖRN:Bilgisayar                                                                                                    |                   |           |              |                           |          |                     |         |                     |                |                                       |   |                                                    |   |
| F | rogram Ba                                                                                                    | ışvuru Durumu     | Başv      | urular       |                           |          |                     |         |                     | Arama          | a ÖRN:Eser                            | 1 | Başarı Notuna Katkı Oranları                       |   |
| 0 | Fen Bilimleri Enstitüsü/Kentsel Dönüşüm<br>Anabilim Dalı / Tezli Yüksek Lisans (İngilizce)                             | O Devam<br>Ediyor | iira Foto | TCKNo        | Ad Soyad                  | Uyruk    | Giriş Sınavı        | Mülakat | Lisans<br>Diploması | Başarı<br>Notu | Sonuç                                 | Т | ürk Uyruklu                                        |   |
|   | Fen Bilimleri Enstitüsü/Kentsel Dönüşüm<br>Anabilim Dalı / Doktora(İngilizce)                                          | ✓<br>Tamamlandi   | 1         | 29407622608  | Erinç BAYTEKİN            | TÜRKİYE  | ALES-SAY :<br>94.42 | 90      | 82.03               | 91.06          | 1.Kazandı                             |   | Giriş Sınavı 60<br>Mülakat 20<br>Dieleme Lisere 20 |   |
| • | Fen Bilimleri Enstitüsü/Kentsel Dönüşüm<br>Anabilim Dalı / Tezsiz Yüksek Lisans II. Öğretim                            | ✓<br>Tamamlandı   | 2         | 12347738904  | Alican GÜLMEZ             | TÜRKİYE  | ALES-SAY :<br>82.7  | 90      | 79                  | 83.42          | 2.Kazandı                             |   | Dipiona Lisans 20                                  |   |
| ¥ | Fen Bilimleri Enstitüsü/Makine Mühendisliği<br>Anabilim Dalı / Ortak Yüksek Lisans (Celal Bayar                        | ⊘ Devam<br>Ediyor | 3         | 61957082198  | İbrahimcan GÖRGÜLÜ        | TÜRKİYE  | ALES-SAY :<br>75.2  | 90      | 98.6                | 82.84          | 3.Kazandı                             | Y | abancı Uyruklu                                     |   |
| • | Fen Bilimleri Enstitüsü/Malzeme Bilimi ve<br>Mühendisliği Anabilim Dalı / Tezli Yüksek Lisans                          | ⊙ Devam<br>Ediyor | 4         | 45778659258  | Muhammet Tayyip<br>GÜRBÜZ | TÜRKİYE  | ALES-SAY :<br>82.28 | 90      | 68.26               | 81.02          | 4.Kazandı                             |   | Giriş Sınavı 60<br>Mülakat 20<br>Diploma Lisans 20 |   |
|   | (İngilizce)<br>Fen Bilimleri Enstitüsü/Su Ürünleri Anabilim Dalı                                                       | · •               | 5         | 60181418896  | BAVER KANPAKOĞLU          | TÜRKİYE  | ALES-SAY :<br>80.41 | 90      | 72.7                | 80.79          | 5.Kazandı                             |   |                                                    |   |
| 0 | / Tezii Yuksek Lisans<br>Fen Bilimleri Enstitüsü/İnşaat Mühendisliği<br>Anabilim Dalı (Terli Vükrek Lirans (İnzilirce) | Devam     Educr   | 6         | 39802419208  | Onur ELVAN                | TÜRKİYE  | ALES-SAY :<br>86.06 | 80      | 60.33               | 79.7           | 6.Kazandı                             | 1 | Başarı Koşulları                                   |   |
| 0 | Fen Bilimleri Enstitüsü/Biyomedikal Teknolojileri<br>Anabilim Dalı / Tezli Yüksek Lisans                               | i 🗸<br>Tamamlandi | 7         | 28705211286  | Mustafa SÜRMELİOĞLU       | TÜRKİYE  | ALES-SAY :<br>81.95 | 80      | 69.43               | 79.06          | 7.Kazandı                             |   | Min Mülakat Notu 50                                |   |
| 0 | Sosyal Bilimler Enstitüsü/Temel İslam Bilimleri<br>Anabilim Dalı / Tezli Yüksek Lisans                                 | ✓<br>Tamamlandi   | 8         | 38686458952  | Selim KÜRKLÜ              | TÜRKİYE  | ALES-SAY :<br>76.9  | 90      | 73.47               | 78.83          | 8.Kazandı                             |   |                                                    |   |
| 0 | Sosyal Bilimler Enstitüsü/Turizm İşletmeciliği<br>Anabilim Dalı / Tezli Yüksek Lisans (İngilizce)                      | O Devam<br>Ediyor | ۶         | 14396865068  | İzzet Nahid DEMİR         | TÜRKİYE  | ALES-SAY : 79       | 90      | 63.6                | 78.12          | 9.Kazandı                             |   | Kota Bilgisi                                       |   |
|   | Sosyal Bilimler Enstitüsü/İç Denetim ve<br>Bağımsız Denetim Anabilim Dalı / Tezsiz Yüksek                              | ✓<br>Tamamlandi   | 10 🥊      | 14621351632  | Mustafa Volkan YAZICI     | TÜRKİYE  | ALES-SAY :<br>69.57 | 90      | 78.06               | 75.35          | 10.Kazandı                            |   | Asil 13                                            |   |
| 0 | Sosyal Bilimler Enstitüsü/Turizm İşletmeciliği<br>Anabilim Dalı / Tezli Yüksek Lisans                                  | ✓<br>Tamamlandi   | 11        | 61429341426  | Ayşemine SAKA             | TÜRKİYE  | ALES-SAY :<br>79.82 | 65      | 64.76               | 73.84          | 11.Kazandı                            |   |                                                    |   |
|   | Sosyal Bilimler Enstitüsü/Küresel Yönetişim ve<br>Siyaset Anabilim Dalı / Tezli Yüksek Lisans                          | ✓<br>Tamamlandi   | 12 🥊      | 20431885786  | Abdulkadir DURSUN         | TÜRKİYE  | ALES-SAY :<br>81.5  | 50      | 70.13               | 72.93          | 12.Kazandı                            |   |                                                    |   |
|   | Sosyal Bilimler Enstitüsü/Küresel Yönetişim ve<br>Siyaset Anabilim Dalı / Tezsiz Yüksek Lisans                         | ✓<br>Tamamlandı   | 13 🥊      | 23915032522  | Zafer ALTAY               | TÜRKİYE  | ALES-SAY :<br>72.7  | 75      | 66.63               | 71.95          | 13.Kazandi                            |   |                                                    |   |
| • | Sosyal Bilimler Enstitüsü/Sağlık Kuruluşları<br>Yöneticiliği Anabilim Dalı / Tezli Yüksek Lisans                       | ✓<br>Tamamlandı   | 14 🥊      | 28984872604  | Onur KARAER               | TÜRKİYE  | ALES-SAY : 72       | -1      | 59.86               | 55.17          | Kazanamadı (Mülakat<br>Notu Yetersiz) |   |                                                    |   |

SONUÇLARI GÖNDER butonu ile ilan işlemi gerçekleşmiş olur. İstenir ise SONUÇ RAPORU butonu ile sonuç raporu alınabilir.

|                                                                                                    | Kaydet                                    | Sonuçla   | rı Gönder   | Birime Göre Sonu          | ç Raporu |                     |         |                     |                |                                       | ⋪ ⊻⁰≣⁰ ३                                           |
|----------------------------------------------------------------------------------------------------|-------------------------------------------|-----------|-------------|---------------------------|----------|---------------------|---------|---------------------|----------------|---------------------------------------|----------------------------------------------------|
| Başvuru Programları                                                                                           |                                           | 2015      |             | × 🗂                       | Gu       | z                   |         | • 1.0               | Grup           |                                       | •                                                  |
| Arama ÖRN:Bilgisayar                                                                                          |                                           |           |             |                           |          |                     |         |                     |                |                                       |                                                    |
| Program                                                                                                    | Başvuru Durumu                            | Başvu     | rular       |                           |          |                     |         |                     | Arama          | a ÖRN:Eser                            | Başarı Notuna Katkı Oranlar                        |
| Fen Bilimleri Enstitüsü/Kentsel Dönüşüm<br>Anabilim Dalı / Tezli Yüksek Lisans (İngilizce)                    | O Devam<br>Ediyor                         | Sıra Foto | TCKNo       | Ad Soyad                  | Uyruk    | Giriş Sınavı        | Mülakat | Lisans<br>Diploması | Başarı<br>Notu | Sonuç                                 | Türk Uyruklu                                       |
| Fen Bilimleri Enstitüsü/Kentsel Dönüşüm<br>Anabilim Dalı / Doktora(İngilizce)                                 | ✔<br>Tamamlandi                           | 1         | 29407622608 | Erinç BAYTEKİN            | TÜRKİYE  | ALES-SAY :<br>94.42 | 90      | 82.03               | 91.06          | 1.Kazandı                             | Giriş Sınavı 60<br>Mülakat 20<br>Diploma Licana 30 |
| Fen Bilimleri Enstitüsü/Kentsel Dönüşüm<br>Anabilim Dalı / Tezsiz Yüksek Lisans II. Öğretin                   | m Tamamlandı                              | 2         | 12347738904 | Alican GÜLMEZ             | TÜRKİYE  | ALES-SAY :<br>82.7  | 90      | 79                  | 83.42          | 2.Kazandı                             | Diploma Lisans 20                                  |
| Fen Bilimleri Enstitüsü/Makine Mühendisliği<br>Anabilim Dalı / Ortak Yüksek Lisans (Celal Bay<br>Ünv)         | ar Tamamlandi                             | з 👤       | 61957082198 | İbrahimcan GÖRGÜLÜ        | TÜRKİYE  | ALES-SAY :<br>75.2  | 90      | 98.6                | 82.84          | 3.Kazandı                             | Yabancı Uyruklu                                    |
| Fen Bilimleri Enstitüsü/Malzeme Bilimi ve<br>Mühendisliği Anabilim Dalı / Tezli Yüksek Lisar                  | O Devam<br>ns Ediyor                      | 4         | 45778659258 | Muhammet Tayyip<br>GÜRBÜZ | TÜRKİYE  | ALES-SAY :<br>82.28 | 90      | 68.26               | 81.02          | 4.Kazandı                             | Giriş Sinavi 60<br>Mülakat 20<br>Diploma Lisans 20 |
| (İngilizce)<br>Fen Bilimleri Enstitüsü/Su Ürünleri Anabilim D                                                 | Dali 🖌                                    | 5         | 60181418896 | BAVER KANPAKOĞLU          | TÜRKİYE  | ALES-SAY :<br>80.41 | 90      | 72.7                | 80.79          | 5.Kazandı                             |                                                    |
| Fen Bilimleri Enstitüsü/İnşaat Mühendisliği<br>Anabilim Dalı / Terli Yüksek Lisans (İngilizce)                | Devam     Edivor                          | 6         | 39802419208 | Onur ELVAN                | TÜRKİYE  | ALES-SAY :<br>86.06 | 80      | 60.33               | 79.7           | 6.Kazandı                             | Başarı Koşulları                                   |
| Fen Bilimleri Enstitüsü/Biyomedikal Teknolojil<br>Anabilim Dalı / Tezli Yüksek Lisans                         | eri 🗸<br>Tamamlandi                       | 7         | 28705211286 | Mustafa SÜRMELİOĞLU       | TÜRKİYE  | ALES-SAY :<br>81.95 | 80      | 69.43               | 79.06          | 7.Kazandı                             | Min Mülakat Notu 50                                |
| Sosyal Bilimler Enstitüsü/Temel İslam Bilimler<br>Anabilim Dalı / Tezli Yüksek Lisans                         | i 🖌<br>Tamamlandı                         | 8         | 38686458952 | Selim KÜRKLÜ              | TÜRKİYE  | ALES-SAY :<br>76.9  | 90      | 73.47               | 78.83          | 8.Kazandı                             |                                                    |
| Sosyal Bilimler Enstitüsü/Turizm İşletmeciliği<br>Anabilim Dalı / Tezli Yüksek Lisans (İngilizce)             | <ul> <li>Devam</li> <li>Ediyor</li> </ul> | ۹ 🌒       | 14396865068 | İzzet Nahid DEMİR         | TÜRKİYE  | ALES-SAY : 79       | 90      | 63.6                | 78.12          | 9.Kazandı                             | Kota Bilgisi                                       |
| Sosyal Bilimler Enstitüsü/İç Denetim ve<br>Bağımsız Denetim Anabilim Dalı / Tezsiz Yükse<br>Lisans II Öğretim | ✔<br>Tamamlandi                           | 10 👤      | 14621351632 | Mustafa Volkan YAZICI     | TÜRKİYE  | ALES-SAY :<br>69.57 | 90      | 78.06               | 75.35          | 10.Kazandı                            | Asil 13                                            |
| Sosyal Bilimler Enstitüsü/Turizm İşletmeciliği<br>Anabilim Dalı / Tezli Yüksek Lisans                         | ✓<br>Tamamlandi                           | 11        | 61429341426 | Ayşemine SAKA             | TÜRKİYE  | ALES-SAY :<br>79.82 | 65      | 64.76               | 73.84          | 11.Kazandı                            |                                                    |
| Sosyal Bilimler Enstitüsü/Küresel Yönetişim ve<br>Siyaset Anabilim Dalı / Tezli Yüksek Lisans                 | e 🗸<br>Tamamlandi                         | 12        | 20431885786 | Abdulkadir DURSUN         | TÜRKİYE  | ALES-SAY :<br>81.5  | 50      | 70.13               | 72.93          | 12.Kazandı                            |                                                    |
| Sosyal Bilimler Enstitüsü/Küresel Yönetişim ve<br>Siyaset Anabilim Dalı / Tezsiz Yüksek Lisans                | • ✓<br>Tamamlandi                         | 13        | 23915032522 | Zafer ALTAY               | TÜRKİYE  | ALES-SAY :<br>72.7  | 75      | 66.63               | 71.95          | 13.Kazandı                            |                                                    |
| Sosyal Bilimler Enstitüsü/Sağlık Kuruluşları<br>Yöneticiliği Anabilim Dalı / Tezli Yüksek Lisans              | ✔<br>Tamamlandi                           | 14        | 28984872604 | Onur KARAER               | TÜRKİYE  | ALES-SAY : 72       | -1      | 59.86               | 55.17          | Kazanamadı (Mülakat<br>Notu Yetersiz) |                                                    |

İlan geri alınmak istenirse

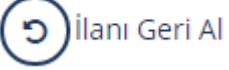

#### butonu tıklanır.

| MENÜ (                                                              | 🧶 🗉                                   | )Sonuç Rapor     |            | irime Göre Sor | nuç Raporu 🕤 İlanı Ger | ri Al   |                  |         |                   |            |                     | M           | <b>⊠</b> 0 ≣0 ⊗                 |
|---------------------------------------------------------------------|---------------------------------------|------------------|------------|----------------|------------------------|---------|------------------|---------|-------------------|------------|---------------------|-------------|---------------------------------|
| Başvuru Pr                                                          | rogramları                            |                  | 2015       |                | × 🗂                    | Güz     |                  |         | • 1.              | Grup       |                     | •           |                                 |
| Arama ÖRN:Bilgisayar                                                |                                       |                  |            |                |                        |         |                  |         |                   |            |                     |             |                                 |
| Program                                                             | Baş                                   | yuru Durumu      | Başvu      | rular          |                        |         |                  |         |                   | Arama      | a ÖRN:Eser          | Ba          | şarı Notuna Katkı Oranları      |
| Fen Bilimleri Enstitüsü/Kentse                                      | el Dönüşüm                            | O Devam          | Sira Foto  | TCKNo          | Ad Soyad               | Uyruk   | Giriş Sınavı     | Mülakat | t Lisans Diplomas | Başarı Not | u Sonuç             | <b>T</b> O. | de la berra della c             |
| Anabilim Dalı / Tezli Yüksek Lis                                    | sans (İngilizce)                      | Ediyor           | 1          | 29407622608    | Erinç BAYTEKİN         | TÜRKİYE | ALES-SAY : 94.42 | 90      | 82.03             | 91.06      | 1.Kazandı           | Tur         | K OYFUKIU                       |
| Fen Bilimleri Enstitüsü/Kentse<br>Anabilim Dalı / Doktora(İngilizi  | el Dönüşüm<br>rce)                    | ✓<br>Tamamlandi  | -          |                |                        |         |                  |         |                   |            |                     |             | Mülakat 20                      |
| Fen Bilimleri Enstitüsü/Kentse                                      | el Dönüşüm                            | ~                | 2          | 12347738904    | Alican GÜLMEZ          | TÜRKİYE | ALES-SAY : 82.7  | 90      | 79                | 83.42      | 2.Kazandı           |             | Diploma Lisans 20               |
| Anabilim Dalı / Tezsiz Yüksek L                                     | Lisans II. Öğretim                    | Tamamlandı       | 3          | 61957082198    | İbrahimcan GÖRGÜLÜ     | TÜRKİYE | ALES-SAY : 75.2  | 90      | 98.6              | 82.84      | 3.Kazandı           |             |                                 |
| Fen Bilimleri Enstitüsü/Makine<br>Anabilim Dalı / Ortak Yüksek L    | e Mühendisliği<br>Lisans (Celal Bavar | ✓<br>Tamamlandi  | 1          |                |                        |         |                  |         |                   |            |                     | Yab         | ancı Uyruklu                    |
| Ūnv)                                                                |                                       |                  | 4          | 45778659258    | Muhammet Tayyip GÜRBÜZ | TÜRKİYE | ALES-SAY : 82.28 | 90      | 68.26             | 81.02      | 4.Kazandı           |             | Giriş Sınavı 60                 |
| Fen Bilimleri Enstitüsü/Malzen<br>Mübendisliği Anabilim Dalı / Te   | me Bilimi ve<br>Tezli Yüksek Lisans   | Devam     Edivor |            | -              |                        |         |                  |         |                   |            |                     |             | Mülakat 20<br>Diploma Lisans 20 |
| (İngilizce)                                                         |                                       |                  | ి 👤        | 60181418896    | BAVER KANPAKOGLU       | TURKIYE | ALES-SAY : 80.41 | 90      | 72.7              | 80.79      | 5.Kazandı           |             |                                 |
| Fen Bilimleri Enstitüsü/Su Ürü<br>/ Tezli Yüksek Lisans             | ünleri Anabilim Dalı                  | ✓<br>Tamamlandi  | 6          | 39802419208    | Onur ELVAN             | TÜRKİYE | ALES-SAY : 86.06 | 80      | 60.33             | 79.7       | 6.Kazandı           |             |                                 |
| Fen Rilimleri Enstitüsü/İnsaat I                                    | Mühendisliği                          | O Devam          |            |                |                        |         |                  |         |                   |            |                     | Ba          | sarı Kosulları                  |
| Anabilim Dalı / Tezli Yüksek Lis                                    | sans (İngilizce)                      | Ediyor           | 7          | 28705211286    | Mustafa SÜRMELİOĞLU    | TÜRKİYE | ALES-SAY : 81.95 | 80      | 69.43             | 79.06      | 7.Kazandı           |             |                                 |
| Fen Bilimleri Enstitüsü/Biyome<br>Anabilim Dalı / Tazli Viiksek Lis | edikal Teknolojileri<br>isans         | ✓<br>Tamamlandi  | -          |                |                        | -0-0    |                  |         |                   |            |                     |             | Min Mülakat Notu 50             |
| Sosval Bilimler Enstitüsü/Tem                                       | el Íslam Bilimleri                    |                  | 1 <b>1</b> | 38686458952    | Selim KURKLU           | TURKIYE | ALES-SAY : 76.9  | 90      | /3.4/             | /8.83      | 8.Kazandi           |             |                                 |
| Anabilim Dalı / Tezli Yüksek Lis                                    | sans                                  | Tamamlandi       | 9          | 14396865068    | İzzet Nahid DEMİR      | TÜRKİYE | ALES-SAY : 79    | 90      | 63.6              | 78.12      | 9.Kazandı           |             |                                 |
| Sosyal Bilimler Enstitüsü/Turiz<br>Anabilim Dalı / Tezli Yüksek Lis | zm İşletmeciliği<br>isans (İngilizce) | Devam     Edivor | 1          |                |                        |         |                  |         |                   |            |                     | Ko          | ta Bilgisi                      |
| Sosval Bilimler Enstitüsü/İc De                                     | enetim ve                             | ×                | 10         | 14621351632    | Mustafa Volkan YAZICI  | TÜRKİYE | ALES-SAY : 69.57 | 90      | 78.06             | 75.35      | 10.Kazandı          |             | Asil 13                         |
| Bağımsız Denetim Anabilim Di<br>Lisans II Öğretim                   | lalı / Tezsiz Yüksek                  | Tamamlandi       | 11         | 61420241426    | Auromino SAKA          | TÜRKİVE | ALEC CAV. 70.92  | 65      | 64.76             | 72.94      | 11 Kazandi          |             |                                 |
| Sosval Bilimler Enstitüsü/Turiz                                     | zm İsletmeciliği                      | ~                | " <b>1</b> | 01429541420    | Ayşenine anız          | IORNITE | ACC3-3A1 : 79.02 | 0.5     | 04.70             | 75.84      | 11.Nazariur         |             |                                 |
| Anabilim Dalı / Tezli Yüksek Lis                                    | isans                                 | Tamamlandi       | 12         | 20431885786    | Abdulkadir DURSUN      | TÜRKİYE | ALES-SAY: 81.5   | 50      | 70.13             | 72.93      | 12.Kazandı          |             |                                 |
| Sosyal Bilimler Enstitüsü/Küre<br>Siyaset Anabilim Dalı / Tevli Vi  | esel Yönetişim ve<br>üksek Lisans     | ✓<br>Tamamlands  |            |                |                        |         |                  |         |                   |            |                     |             |                                 |
| Sosval Bilimler Enstitüsü/Küre                                      | esel Võnetisim ve                     | 2                | 13         | 23915032522    | Zafer ALTAY            | TÜRKİYE | ALES-SAY : 72.7  | 75      | 66.63             | 71.95      | 13.Kazandı          |             |                                 |
| Siyaset Anabilim Dalı / Tezsiz Y                                    | Yüksek Lisans                         | Tamamlandi       | 14         | 2898/872604    | Onur KARAER            | TÜRKİVE | ALES-SAV - 72    | .1      | 59.86             | 55.17      | Kazanamadı (Mülakat |             |                                 |
| Sosyal Bilimler Enstitüsü/Sağlı                                     | ık Kuruluşları                        | ✓<br>Tamamiandi  | 17         | 20704072004    | UTUR NAMAEN            | TORKITE | ALCORDAT : 72    | 1       | 39.00             | 55.17      | Notu Yetersiz)      |             |                                 |
| roneucingrandbillm ball / rez                                       |                                       | ramaniandi       | 15         | 43552689620    | Anil MAKTA             | TÜRKİYE | ALES-SAY : 67    | -1      | 71.53             | 54.51      | Kazanamadı (Mülakat |             |                                 |

# Sonuç Raporu

butonu tıklanarak sonuçların ilanı alınabilir.

|   | 🖿 MENÜ  🔘 🔳                                                                                       | )Sonuç Rapo       | ru 🔳 E     | Birime Göre Sor | nuç Raporu 🕤 İlanı Ge  | ri Al   |                  |        |                 |                |                     | , | ⋈ 🗗 🗗 🔇                       |
|---|---------------------------------------------------------------------------------------------------|-------------------|------------|-----------------|------------------------|---------|------------------|--------|-----------------|----------------|---------------------|---|-------------------------------|
|   | Başvuru Programları                                                                               |                   | 2015       |                 | × 🗂                    | Güz     |                  |        | T               | 1. Grup        |                     | • |                               |
| 1 | rama ÖRN:Bilgisayar                                                                               |                   |            |                 |                        |         |                  |        |                 |                |                     |   |                               |
| 1 | Program Ba                                                                                        | ışvuru Durumu     | Başvu      | rular           |                        |         |                  |        |                 | Aram           | a ÖRN:Eser          |   | Başarı Notuna Katkı Oranlaı   |
|   | Fen Bilimleri Enstitüsü/Kentsel Dönüşüm<br>Anabilim Dalı / Tezli Yüksek Lisans (İngilizce)        | O Devam<br>Ediyor | Sira Foto  | TCKNo           | Ad Soyad               | Uyruk   | Giriş Sınavı     | Mülaka | t Lisans Diplon | nası Başarı No | tu Sonuç            |   | Türk Uyruklu                  |
|   | Fen Bilimleri Enstitüsü/Kentsel Dönüşüm<br>Anabilim Dalı / Doktora/İngilizce)                     | ✓<br>Tamamlandi   | 1 <b>I</b> | 25407022000     | ennç barrekin          | TORKITE | ALC3-3A1 . 54.42 | 50     | 82.05           | 51.00          | 1.Nazaridi          |   | Giriş Sınavı 60<br>Mülakat 20 |
|   | Fen Bilimleri Enstitüsü/Kentsel Dönüşüm<br>Anabilim Dalı / Tezsiz Yüksek Lisans II. Öğretim       | ✓<br>Tamamlandi   | 2          | 12347738904     | Alican GÜLMEZ          | TÜRKİYE | ALES-SAY : 82.7  | 90     | 79              | 83.42          | 2.Kazandı           |   | Diploma Lisans 20             |
|   | Fen Bilimleri Enstitüsü/Makine Mühendisliği<br>Anabilim Dalı / Orrak Yüksek Lisans (Celal Bayar   | ✓<br>Tamamlandi   | з 🖠        | 61957082198     | İbrahimcan GÖRGÜLÜ     | TÜRKİYE | ALES-SAY : 75.2  | 90     | 98.6            | 82.84          | 3.Kazandı           |   | Yabancı Uyruklu               |
|   | Ünv)                                                                                              | O Devam           | 4          | 45778659258     | Muhammet Tayyip GÜRBÜZ | TÜRKİYE | ALES-SAY : 82.28 | 90     | 68.26           | 81.02          | 4.Kazandı           |   | Giriş Sınavı 60<br>Mülakat 20 |
|   | Mühendisliği Anabilim Dalı / Tezli Yüksek Lisans<br>(İngilizce)                                   | Ediyor            | 5          | 60181418896     | BAVER KANPAKOĞLU       | TÜRKİYE | ALES-SAY : 80.41 | 90     | 72.7            | 80.79          | 5.Kazandı           |   | Diploma Lisans 20             |
|   | Fen Bilimleri Enstitüsü/Su Ürünleri Anabilim Dalı<br>/ Tezli Yüksek Lisans                        | i 🖌<br>Tamamlandı | 6          | 39802419208     | Onur ELVAN             | TÜRKİYE | ALES-SAY : 86.06 | 80     | 60.33           | 79.7           | 6.Kazandı           |   |                               |
|   | Fen Bilimleri Enstitüsü/İnşaat Mühendisliği<br>Anabilim Dalı / Tezli Yüksek Lisans (İngilizce)    | O Devam<br>Ediyor | 7          | 28705211286     | Mustafa SÜRMELİOĞLU    | TÜRKİYE | ALES-SAY : 81.95 | 80     | 69.43           | 79.06          | 7.Kazandı           |   | Başarı Koşulları              |
|   | Fen Bilimleri Enstitüsü/Biyomedikal Teknolojileri<br>Anabilim Dalı / Tezli Yüksek Lisans          | i 🗸<br>Tamamlandı | 8          | 38686458952     | Selim KÜRKLÜ           | TÜRKİYE | ALES-SAY : 76.9  | 90     | 73.47           | 78.83          | 8.Kazandı           |   | Min Mülakat Notu 50           |
|   | Sosyal Bilimler Enstitüsü/Temel İslam Bilimleri<br>Anabilim Dalı / Tezli Yüksek Lisans            | ✓<br>Tamamlandı   | 3          | 14206965069     | iner Nebel DEMIR       | TÜRKİVE | ALES SAV. 70     | 00     | 67.6            | 79.10          | 0 Kasarah           |   |                               |
|   | Sosyal Bilimler Enstitüsü/Turizm İşletmeciliği<br>Anabilim Dalı / Tezli Yüksek Lisans (İngilizce) | O Devam<br>Ediyor | • 1        | 14590805008     | 122ec Warno DEMIR      | TORKITE | ALES-SAT: 79     | 90     | 05.0            | 78.12          | 9.Nd2dHul           |   | Kota Bilgisi                  |
|   | Sosyal Bilimler Enstitüsü/İç Denetim ve<br>Bağımsız Denetim Anabilim Dalı / Tezsiz Yüksek         | ✓<br>Tamamlandı   | 10         | 14621351632     | Mustafa Volkan YAZICI  | TÜRKİYE | ALES-SAY : 69.57 | 90     | 78.06           | 75.35          | 10.Kazandı          |   | Asil 13                       |
|   | Lisans II.Öğretim<br>Sosyal Bilimler Enstitüsü/Turizm İsletmeciliği                               | ~                 | 11         | 61429341426     | Ayşemine SAKA          | TÜRKİYE | ALES-SAY : 79.82 | 65     | 64.76           | 73.84          | 11.Kazandı          |   |                               |
|   | Anabilim Dalı / Tezli Yüksek Lisans                                                               | Tamamlandı        | 12         | 20431885786     | Abdulkadir DURSUN      | TÜRKİYE | ALES-SAY: 81.5   | 50     | 70.13           | 72.93          | 12.Kazandı          |   |                               |
|   | Siyaset Anabilim Dalı / Tezli Yüksek Lisans                                                       | Tamamlandı        | 13         | 23915032522     | Zafer ALTAY            | TÜRKİYE | ALES-SAY : 72.7  | 75     | 66.63           | 71.95          | 13.Kazandı          |   |                               |
|   | Siyaset Anabilim Dalı / Tezsiz Yüksek Lisans                                                      | Tamamlandı        | 14         | 28984872604     | Onur KARAER            | TÜRKİYE | ALES-SAY : 72    | -1     | 59.86           | 55.17          | Kazanamadı (Mülakat |   |                               |
|   | Sosyai Bilimier Enstitusü/Sağlık Kuruluşları<br>Vanatisiliği Anabilize Dalı (Taali Vikeak Lisans  | Tamamlanda        |            |                 |                        |         |                  |        |                 |                | Notu Yetersiz)      |   |                               |

## Enstitü başvurusu aşağıdaki şekildedir.

|           | MENÜ                       |                            |                         |                                         |                               |                                        |                                   |                    | <b>≣</b> ⁰ ( | • 0        |
|-----------|----------------------------|----------------------------|-------------------------|-----------------------------------------|-------------------------------|----------------------------------------|-----------------------------------|--------------------|--------------|------------|
|           |                            | Fer                        | n Bilimleri Enstitü     | 2015 - 2<br>isü/Makine Mühe             | 2016 Yılı<br>ndisliği Anabili | <b>Guz Döner</b><br>m Dalı / Ortak Yül | <b>mi</b><br>ksek Lisans (Celal B | ayar Ünv)          |              |            |
|           |                            |                            |                         | Başv                                    | uru Sonu                      | ıçları                                 |                                   |                    |              |            |
|           |                            |                            |                         |                                         |                               |                                        |                                   |                    |              | 19.11.2015 |
| Sira<br>1 | TC Kimlik No<br>29******08 | Ad Soyad<br>Erinç BAYTEKİN | <b>Uyruk</b><br>TÜRKİYE | <b>Giriş Sınavı</b><br>ALES-SAY : 94,42 | Mülakat<br>90,00              | Diploma Lisans<br>82,03                | Başarı Puanı<br>91,06             | Sonuç<br>1.Kazandı |              |            |
| 2         | 12******04                 | Alican GÜLMEZ              | TÜRKİYE                 | ALES-SAY : 82,70                        | 90.00                         | 79,00                                  | 83,42                             | 2.Kazandı          |              |            |
| з         | 61******98                 | İbrahimcan GÖRGÜLÜ         | TÜRKİYE                 | ALES-SAY : 75,20                        | 90,00                         | 98,60                                  | 82,84                             | 3.Kazandı          |              |            |
| 4         | 45*****58                  | Muhammet Tayyip GÜRBÜZ     | TÜRKİYE                 | ALES-SAY : 82,28                        | 90,00                         | 68,26                                  | 81,02                             | 4.Kazandı          |              |            |
| 5         | 60*****96                  | BAVER KANPAKOĞLU           | TÜRKİYE                 | ALES-SAY : 80,41                        | 90,00                         | 72,70                                  | 80,79                             | 5.Kazandı          |              |            |
| 6         | 39******08                 | Onur ELVAN                 | TÜRKİYE                 | ALES-SAY : 86,06                        | 80,00                         | 60,33                                  | 79,70                             | 6.Kazandı          |              |            |
| 7         | 28******86                 | Mustafa SÜRMELİOĞLU        | TÜRKİYE                 | ALES-SAY : 81,95                        | 80,00                         | 69,43                                  | 79,06                             | 7.Kazandı          |              |            |
| 8         | 38*****52                  | Selim KÜRKLÜ               | TÜRKİYE                 | ALES-SAY : 76,90                        | 90,00                         | 73,47                                  | 78,83                             | 8.Kazandı          |              |            |
| 9         | 14*****68                  | izzet Nahid DEMİR          | TÜRKİYE                 | ALES-SAY : 79,00                        | 90,00                         | 63,60                                  | 78,12                             | 9.Kazandı          |              |            |
| 10        | 14******32                 | Mustafa Volkan YAZICI      | TÜRKİYE                 | ALES-SAY : 69,57                        | 90,00                         | 78,06                                  | 75,35                             | 10.Kazandı         |              |            |
| 11        | 61******26                 | Ayşemine SAKA              | TÜRKİYE                 | ALES-SAY : 79,82                        | 65,00                         | 64,76                                  | 73,84                             | 11.Kazandı         |              |            |
| 12        | 20*****86                  | Abdulkadir DURSUN          | TÜRKİYE                 | ALES-SAY : 81,50                        | 50,00                         | 70,13                                  | 72,93                             | 12.Kazandı         |              |            |
| 13        | 23*****22                  | Zafer ALTAY                | TÜRKİYE                 | ALES-SAY : 72,70                        | 75,00                         | 66,63                                  | 71,95                             | 13.Kazandı         |              |            |

## Birime Göre Sonuç Raporu

butonu tıklanarak Birime göre sonuç raporu alınabilir.

|   | Emenü 🔘 🗉                                                                                                    | Sonuç Rapor         | ru 🔳      | Birime Göre Son | nuç Raporu 🕤 İlanı    | Geri Al    |                  |        |              |                    |                                       | 1   | 0            | <b>•</b>             | 0        |
|---|----------------------------------------------------------------------------------------------------|---------------------|-----------|-----------------|-----------------------|------------|------------------|--------|--------------|--------------------|---------------------------------------|-----|--------------|----------------------|----------|
|   | Başvuru Programları                                                                                          |                     | 2015      |                 | × 🗂                   | Güz        |                  |        | •            | 1. Grup            |                                       | •   |              |                      |          |
| A | rama ÖRN:Bilgisayar                                                                                          |                     |           |                 |                       |            |                  |        |              |                    |                                       |     |              |                      |          |
| P | rogram B                                                                                                    | aşvuru Durumu       | Başvu     | rular           |                       |            |                  |        |              | Arama              | a ÖRN:Eser                            | Ba  | ışarı Notuna | Katkı Ora            | nlar     |
|   | Fen Bilimleri Enstitüsü/Kentsel Dönüşüm                                                                      | O Devam             | Sira Foto | TCKNo           | Ad Soyad              | Uyruk      | Giriş Sınavı     | Mülaka | t Lisans Dip | oloması Başarı Not | u Sonuç                               | 70  | de Ethamildu |                      |          |
|   | Anabilim Dalı / Tezli Yüksek Lisans (İngilizce)                                                              | Ediyor              | 1         | 29407622608     | Erinç BAYTEKİN        | TÜRKİYE    | ALES-SAY : 94.42 | 90     | 82.03        | 91.06              | 1.Kazandı                             | Tu  | K OYIUKIU    |                      | 60       |
|   | Fen Bilimleri Enstitüsü/Kentsel Dönüşüm<br>Anabilim Dalı / Doktora(İngilizce)                                | ✓<br>Tamamlandi     | -         | •               |                       |            |                  |        |              |                    |                                       |     |              | Mülakat              | 20       |
|   | Fen Bilimleri Enstitüsü/Kentsel Dönüşüm                                                                      | ~                   | 2         | 12347738904     | Alican GULMEZ         | TÜRKIYE    | ALES-SAY : 82.7  | 90     | 79           | 83.42              | 2.Kazandı                             |     | Diple        | ma Lisans            | 20       |
|   | Anabilim Dalı / Tezsiz Yüksek Lisans II. Öğretim                                                             | Tamamlandi          | 3         | 61957082198     | İbrahimcan GÖRGÜLÜ    | TÜRKİYE    | ALES-SAY : 75.2  | 90     | 98.6         | 82.84              | 3.Kazandı                             |     |              |                      |          |
|   | Fen Bilimleri Enstitüsü/Makine Mühendisliği<br>Anabilim Dalı / Ortak Yüksek Lisans (Celal Bayar              | r Tamamlandı        |           |                 |                       |            |                  |        |              |                    |                                       | Yal | oancı Uyruk  | u                    |          |
|   | Ūnv)                                                                                                    |                     | 4         | 45778659258     | Muhammet Tayyip GÜRBI | ÜZ TÜRKİYE | ALES-SAY : 82.28 | 90     | 68.26        | 81.02              | 4.Kazandı                             |     |              | airiş Sınavı         | 60       |
|   | Fen Bilimleri Enstitüsü/Malzeme Bilimi ve<br>Mühendisliği Anabilim Dalı / Tezli Yüksek Lisans<br>(İngilizce) | O Devam<br>s Ediyor | 5         | 60181418896     | BAVER KANPAKOĞLU      | TÜRKİYE    | ALES-SAY : 80.41 | 90     | 72.7         | 80.79              | 5.Kazandı                             |     | Diple        | Mülakat<br>ma Lisans | 20<br>20 |
|   | Fen Bilimleri Enstitüsü/Su Ürünleri Anabilim Da                                                              | di 🖌                | 6         | 20902410209     | Onur ELVAN            | TÜPKİVE    | ALES SAV - 96.06 | 80     | 60.22        | 70.7               | 6 Karandi                             |     |              |                      |          |
|   | 7 Tezli Yuksek Lisans                                                                                        | Tamamlandi          | ľ 📱       | 35002415200     | ONDI LEVAN            | TORKITE    | ALCO-3A1 . 00.00 | 00     | 00.55        | 13.1               | 0.118281101                           | Da  | sarı Kosulla |                      |          |
|   | Anabilim Dalı / Tezli Yüksek Lisans (İngilizce)                                                              | Ediyor              | 7         | 28705211286     | Mustafa SÜRMELİOĞLU   | TÜRKİYE    | ALES-SAY : 81.95 | 80     | 69.43        | 79.06              | 7.Kazandı                             | Do  | işarı köşünə |                      |          |
|   | Fen Bilimleri Enstitüsü/Biyomedikal Teknolojile                                                              | ri 🖌                | -         | •               |                       |            |                  |        |              |                    |                                       |     | Min Mü       | lakat Notu           | 50       |
|   | Anabilim Dali / Tezli Yuksek Lisans                                                                          | ramamiandi          | 8         | 38686458952     | Selim KÜRKLÜ          | TÜRKİYE    | ALES-SAY : 76.9  | 90     | 73.47        | 78.83              | 8.Kazandı                             |     |              |                      |          |
|   | Anabilim Dalı / Tezli Yüksek Lisans                                                                          | Tamamlandı          | 9         | 14396865068     | İzzet Nahid DEMİR     | TÜRKİYE    | ALES-SAY : 79    | 90     | 63.6         | 78.12              | 9.Kazandı                             |     |              |                      |          |
|   | Sosyal Bilimler Enstitüsü/Turizm İşletmeciliği<br>Anabilim Dalı (Tanli Xüksak Lisans finalilizea)            | O Devam             |           |                 |                       |            |                  |        |              | 10112              |                                       | Ko  | ta Bilgisi   |                      |          |
|   | Sosyal Bilimler Enstitüsü/İç Denetim ve<br>Bağımız Denetim Anabilim Dalı / Terziz Yüksek                     | ∠uyor<br>✓          | 10 🥊      | 14621351632     | Mustafa Volkan YAZICI | TÜRKİYE    | ALES-SAY : 69.57 | 90     | 78.06        | 75.35              | 10.Kazandı                            |     |              | Asil                 | 13       |
|   | Lisans II.Öğretim                                                                                            |                     | 11        | 61429341426     | Ayşemine SAKA         | TÜRKİYE    | ALES-SAY : 79.82 | 65     | 64.76        | 73.84              | 11.Kazandı                            |     |              |                      |          |
|   | Sosyal Bilimler Enstitüsü/Turizm İşletmeciliği<br>Anabilim Dalı / Tezli Yüksek Lisans                        | ✓<br>Tamamlandi     |           | -               |                       | TORKHO     |                  | 50     | 70.40        | 72.02              | 1011                                  |     |              |                      |          |
|   | Sosyal Bilimler Enstitüsü/Küresel Yönetişim ve                                                               | ~                   | 12        | 20431885786     | Abdulkadir DUKSUN     | TURKIYE    | ALES-SAT : 81.5  | 50     | 70.13        | 72.93              | 12.Nazandi                            |     |              |                      |          |
|   | Siyaset Anabilim Dalı / Tezli Yüksek Lisans                                                                  | Tamamlandi          | 13        | 23915032522     | Zafer ALTAY           | TÜRKİYE    | ALES-SAY : 72.7  | 75     | 66.63        | 71.95              | 13.Kazandı                            |     |              |                      |          |
|   | Sosyal Bilimler Enstitüsü/Küresel Yönetişim ve<br>Siyaset Anabilim Dalı / Tezsiz Yüksek Lisans               | ✓<br>Tamamlandi     |           |                 |                       |            |                  |        |              |                    |                                       |     |              |                      |          |
|   | Sosyal Bilimler Enstitüsü/Sağlık Kuruluşları<br>Yöneticiliği Anabilim Dalı / Tezli Yüksek Lisans             | ✓<br>Tamamlandı     | 14 🥊      | 28984872604     | Onur KARAER           | TÜRKİYE    | ALES-SAY : 72    | -1     | 59.86        | 55.17              | Kazanamadı (Mülakat<br>Notu Yetersiz) |     |              |                      |          |
|   | 0                                                                                                    |                     | 40        | *2552600520     | A                     | TÜDVİVE    | ALEC CAV. 67     | 4      | 71.60        | E # E 4            | Manager and Article and               |     |              |                      |          |

Rapor alınmak istenen birim seçilir rapor alınır.

|                                                                                                    | )Sonuç Rapo                               | ru 🔳       | Birime Göre S    | ionuc Raporu 🕤 İlanı Ge   | ri Al      |                  |    |         |            |     |                                       | ★ 2 <sup>0</sup> ≡ <sup>0</sup> Ø 0 |
|----------------------------------------------------------------------------------------------------|-------------------------------------------|------------|------------------|---------------------------|------------|------------------|----|---------|------------|-----|---------------------------------------|-------------------------------------|
| Başvuru Programları                                                                                                   |                                           |            |                  | Rapor Almak İstediğini:   | z Birimi S | Seçiniz          |    |         |            | ×   |                                       |                                     |
| Arama ÖRN:Bilgisayar                                                                                                  |                                           |            |                  |                           |            |                  |    |         |            |     |                                       |                                     |
| Program Ba                                                                                                    | şvuru Durumu                              | Başvu      | irular           | Yıl Seçimi Yapı 🗙 🛱       | Güz        | ۲                |    | 1. Grup |            | •   | na ORN:Eser                           | Başarı Notuna Katkı Oranları        |
| <ul> <li>Fen Billmleri Enstitüsü/Kentsel Dönüşüm<br/>Anabilim Dalı / Tezli Yüksek Lisans (İngilizce)</li> </ul>       | O Devam<br>Ediyor                         | Sira Foto  | TCKNo<br>2940762 | Birim Seçiniz             |            |                  |    |         | <b>x</b> Q |     | tu Sonuç<br>1.Kazandı                 | Türk Uyruklu                        |
| <ul> <li>Fen Bilimleri Enstitüsü/Kentsel Dönüşüm<br/>Anabilim Dalı / Doktora(İngilizce)</li> </ul>                    | ✓<br>Tamamlandi                           |            | 1224772          |                           |            |                  |    |         |            |     | 2 Karanda                             | Giriş Sinavi 60<br>Mülakat 20       |
| Fen Bilimleri Enstitüsü/Kentsel Dönüşüm<br>Anabilim Dalı / Tezsiz Yüksek Lisans II. Öğretim                           | ✓<br>Tamamlandi                           | - <b>J</b> | -                |                           |            |                  |    |         | Rapor Al   |     | 2.022010                              | Dipioma Lisans 20                   |
| <ul> <li>Fen Bilimleri Enstitüsü/Makine Mühendisliği<br/>Anabilim Dalı / Ortak Yüksek Lisans (Celal Bayar</li> </ul>  | ✓<br>Tamamlandi                           | 3          | 6195708          |                           |            |                  |    |         |            |     | 3.Kazandı                             | Yabancı Uyruklu                     |
| Unv)<br>Fen Bilimleri Enstitüsü/Malzeme Bilimi ve                                                                     | O Devam                                   | 4          | 457786592        | 58 Muhammet Tayyip GÜRBÜZ | TÜRKİYE    | ALES-SAY : 82.28 | 90 | 68.26   | 81.        | .02 | 4.Kazandı                             | Giriş Sınavı 60<br>Mülakat 20       |
| Mühendisliği Anabilim Dalı / Tezli Yüksek Lisans<br>(İngilizce)                                                       | Ediyor                                    | 5          | 601814188        | 96 BAVER KANPAKOĞLU       | TÜRKİYE    | ALES-SAY : 80.41 | 90 | 72.7    | 80.        | .79 | 5.Kazandı                             | Diploma Lisans 20                   |
| <ul> <li>Fen Bilimleri Enstitüsü/Su Ürünleri Anabilim Dal<br/>/ Tezli Yüksek Lisans</li> </ul>                        | ✓<br>Tamamlandi                           | 6          | 398024192        | 08 Onur ELVAN             | TÜRKİYE    | ALES-SAY : 86.06 | 80 | 60.33   | 79.        | .7  | 6.Kazandı                             |                                     |
| <ul> <li>Fen Bilimleri Enstitüsü/İnşaat Mühendisliği<br/>Anabilim Dalı / Tezli Yüksek Lisans (İngilizce)</li> </ul>   | <ul> <li>Devam</li> <li>Ediyor</li> </ul> | 7          | 287052112        | 86 Mustafa SÜRMELİOĞLU    | TÜRKİYE    | ALES-SAY : 81.95 | 80 | 69.43   | 79.        | .06 | 7.Kazandı                             | Başarı Koşulları                    |
| <ul> <li>Fen Bilimleri Enstitüsü/Biyomedikal Teknolojileri<br/>Anabilim Dalı / Tezli Yüksek Lisans</li> </ul>         | ✓<br>Tamamlandi                           | 8          | 386864589        | 52 Selim KÜRKLÜ           | TÜRKİYE    | ALES-SAY - 76.9  | 90 | 73.47   | 78         | 83  | 8 Kazandi                             | Min Mülakat Notu 50                 |
| <ul> <li>Sosyal Bilimler Enstitüsü/Temel İslam Bilimleri<br/>Anabilim Dalı / Tezli Yüksek Lisans</li> </ul>           | ✓<br>Tamamlandi                           | . 1        |                  |                           |            |                  |    |         |            |     |                                       |                                     |
| Sosyal Bilimler Enstitüsü/Turizm İşletmeciliği     Asabilize Dalı (Tadi Villarah Lissan (İsailize)                    | O Devam                                   | 1          | 143968650        | 68 Izzet Nahid DEMIR      | TURKIYE    | ALES-SAY : 79    | 90 | 63.6    | 78.        | .12 | 9.Kazandi                             | Kota Bilgisi                        |
| Sosyal Bilimler Enstitüsü/İç Denetim ve     Balamsız Denetim Anabilim Dalı / Texsiz Yüksek                            | ✓<br>Tamamlandi                           | 10         | 146213516        | 32 Mustafa Volkan YAZICI  | TÜRKİYE    | ALES-SAY : 69.57 | 90 | 78.06   | 75.        | .35 | 10.Kazandı                            | Asil 13                             |
| Lisans II. Öğretim                                                                                                    |                                           | 11         | 614293414        | 26 Ayşemine SAKA          | TÜRKİYE    | ALES-SAY : 79.82 | 65 | 64.76   | 73.        | .84 | 11.Kazandı                            |                                     |
| <ul> <li>Sosyai Billmier Enstitüsü/Turizm tşletmeciliği</li> <li>Anabilim Dalı / Tezli Yüksek Lisans</li> </ul>       | Tamamlandı                                | 12         | 204318857        | 86 Abdulkadir DURSUN      | TÜRKİYE    | ALES-SAY : 81.5  | 50 | 70.13   | 72.        | .93 | 12.Kazandı                            |                                     |
| <ul> <li>Sosyal Bilimler Enstitüsü/Küresel Yönetişim ve<br/>Siyaset Anabilim Dalı / Tezli Yüksek Lisans</li> </ul>    | ✓<br>Tamamlandı                           | 13         | 239150325        | 22 Zafer ALTAY            | TÜRKİYE    | ALES-SAY : 72.7  | 75 | 66.63   | 71.        | .95 | 13.Kazandı                            |                                     |
| Sosyal Bilimler Enstitüsü/Küresel Yönetişim ve<br>Siyaset Anabilim Dalı / Tezsiz Yüksek Lisans                        | ✓<br>Tamamlandı                           | 1          |                  |                           |            |                  |    |         |            |     |                                       |                                     |
| <ul> <li>Sosyal Bilimler Enstitüsü/Sağlık Kuruluşları<br/>Yöneticiliği Anabilim Dalı / Tezli Yüksek Lisans</li> </ul> | ✓<br>Tamamlandi                           | 14         | 289848726        | 04 Onur KARAER            | TURKIYE    | ALES-SAY: 72     | -1 | 59.86   | 55.        | .17 | Kazanamadı (Mülakat<br>Notu Yetersiz) |                                     |
|                                                                                                    |                                           | 15         | 425526906        | 20 April MAKTA            | TÜPKİVE    | ALES.CAV. 67     | -1 | 71.52   | 54         | 51  | Karapamadi (Mülakat                   |                                     |

## 3.1.5.TAKVİM

Takvim bölümünden haftalık ve aylık olarak takviminizi görüntüleyebilirsiniz.

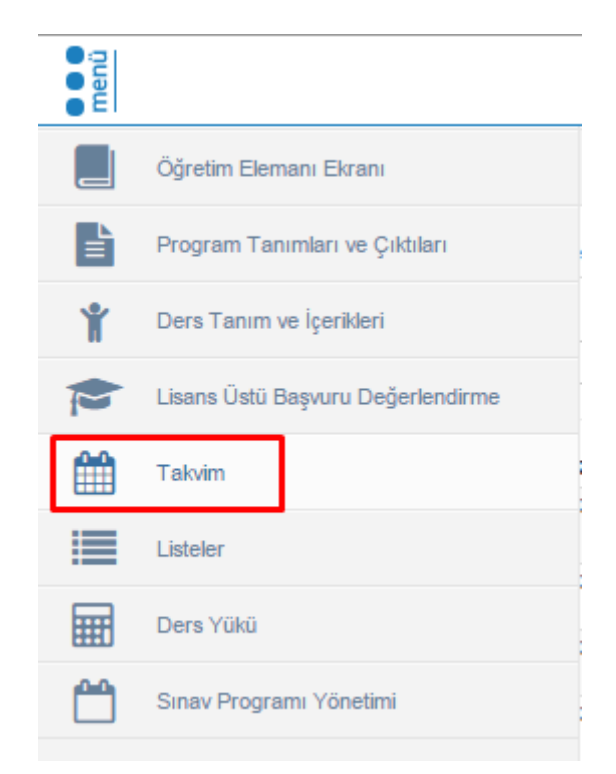

|          | MENÜ    | j                                                                                                    |                                                                                                    |                                                                                      |          |                                                                                           | 2         | z ≡⁰ o 📳           |
|----------|---------|----------------------------------------------------------------------------------------------------|----------------------------------------------------------------------------------------------------|--------------------------------------------------------------------------------------|----------|-------------------------------------------------------------------------------------------|-----------|--------------------|
|          | DEvoort |                                                                                                    |                                                                                                    |                                                                                      |          |                                                                                           |           |                    |
|          | Bugün   | <ul> <li>In the second second sec</li></ul> | azartesi - 22 Mayıs 2016 Pazar                                                                      |                                                                                      |          |                                                                                           | Gün Hafta | Ay Gündem Timeline |
| Ť        |         | Pzt 5/16                                                                                                    | Sal 5/17                                                                                            | Çar 5/18                                                                             | Per 5/19 | Cum 5/20                                                                                  | Cmt 5/21  | Paz 5/22           |
| P        | Tüm gün |                                                                                                    |                                                                                                    |                                                                                      |          |                                                                                           |           |                    |
| <b>#</b> | 08:30   | KTTBG16.2 MOLEKÜLER GENETİK 1<br>Mustafa SOYÖZ   Densilk Yok   Pazartesi (<br>08:30 - 10:20 )                                                                                                    |                                                                                                    |                                                                                      |          |                                                                                           |           |                    |
|          | 09:30   |                                                                                                    |                                                                                                    |                                                                                      |          |                                                                                           |           |                    |
|          | 10:30   | KTTB616.2 MOLEKÜLER GENETİK 1<br>Mustata SOYÖZ   Dersilk Yok   Pazarlesi (<br>19:30-12:201)                                                                                                    |                                                                                                    |                                                                                      |          | KTTB502.2 YOK SEK LÍSAN S TEZ<br>ÇALIŞMASHI<br>Mustab SOVOZ I Dersilik Yok I Cuma (       |           |                    |
| <b>—</b> | 11:30   |                                                                                                    |                                                                                                    |                                                                                      |          | 10:30 - 12:20)                                                                            |           |                    |
|          | 12:30   |                                                                                                    |                                                                                                    |                                                                                      |          |                                                                                           |           |                    |
|          | 13:30   |                                                                                                    | KTTB802.2 UZMANLIK ALAN DER Sİ-2<br>Mustata SOYÖZ   Öğretim Üyesi Odası   Salı<br>( 13:30 - 17:20 ) | KTTB622.2 MUTA SYONLAR<br>Mustata SOYÓZ   Densilk Yok   Çarşamba (<br>1330 - 1520 )  |          |                                                                                           |           |                    |
|          | 14:30   |                                                                                                    |                                                                                                    |                                                                                      |          | KTTB101.2 HÜCRE BİYOLOJİSİNE GİRİş<br>Mustata SOYÖZ   Densilk Yok   Cuma (<br>1430-1720 ) |           |                    |
|          | 15:30   |                                                                                                    |                                                                                                    | KTTB622.2 MUTA SYONLAR<br>Mustata SOYÖZ   Densilk Yok   Çarşamba (<br>1530 - 17:20 ) |          |                                                                                           |           |                    |
|          | 16:30   |                                                                                                    |                                                                                                    |                                                                                      |          |                                                                                           |           |                    |
| Takvim   | 17:30   |                                                                                                    |                                                                                                    |                                                                                      |          |                                                                                           |           |                    |

## 3.1.6.LİSTELER

Listeler bölümünden tanımlı listelerden seçim yaparak hazır listelerden indirme işlemi yapailirsiniz.

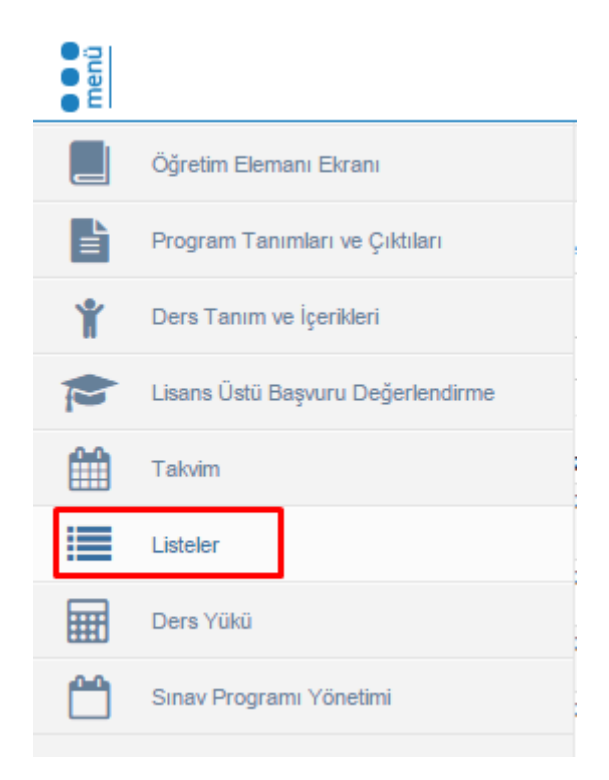

## **3.1.7.DERS YÜKÜ**

Ders Yükü bölümünde ekders ser yükü bildiriminiz oluşturabilirsiniz.

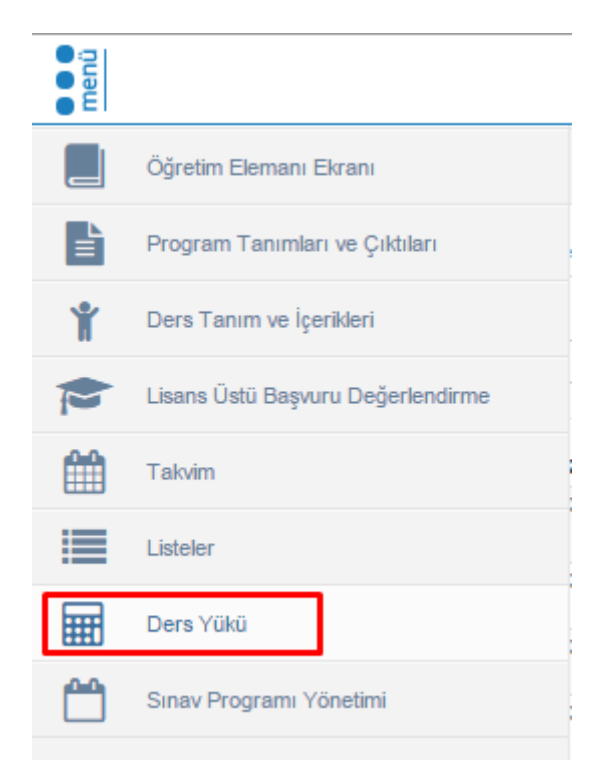

Ders yükü butonu tıklandığında otomatik olarak EKDERS sayfası açılmaktadır.EKDERS aşamasında yapılan tüm işlemleri yapabilirsiniz. Ek Ders modülünde Ders Yükü Formlarının doldurulması, Ders programlarının yapılandırılması ve Ek ders ücretlerinin hesaplanması işlemleri yapılmaktadır.

| menü | + Yeni Ders Yükü Bildirimi Ekle                                  |                          |                       | ያ 😭          |
|------|------------------------------------------------------------------|--------------------------|-----------------------|--------------|
|      |                                                                  |                          |                       |              |
| È    | 2015 🗙 📛 Bahar                                                   | ▼ Listele                |                       |              |
| Ť    | Aylık olarak alınan bildirim formu yeşil renkli satır olarak gös | terilir.                 |                       |              |
| P    |                                                                  |                          |                       |              |
| 00   | 2015 - Bahar Ders Yükü Bildirimleri                              |                          |                       |              |
|      | Bildirimin yapıldığı tarih                                       | Başlangıç - Bitiş Tarihi | Eğitim Öğretim Dönemi |              |
|      | 06.05.2016 17:19                                                 | 04.04.2016 - 01.05.2016  | 2015 - Bahar          | 🗮 İşlemler - |
|      | 11.04.2016 15:00                                                 | 28.03.2016 - 03.04.2016  | 2015 - Bahar          | 🗰 İşlemler - |
|      | 11.04.2016 15:00                                                 | 21.03.2016 - 27.03.2016  | 2015 - Bahar          | 🗰 İşlemler - |
|      | 11.04.2016 15:00                                                 | 14.03.2016 - 20.03.2016  | 2015 - Bahar          | 🔹 İşlemler - |
|      | 11.04.2016 15:00                                                 | 07.03.2016 - 13.03.2016  | 2015 - Bahar          | 🗰 İşlemler - |
|      | 11.04.2016 15:00                                                 | 29.02.2016 - 06.03.2016  | 2015 - Bahar          | 🔹 İşlemler - |
|      | 11.04.2016 15:00                                                 | 15.02.2016 - 21.02.2016  | 2015 - Bahar          | 🔹 İşlemler - |
|      | 11.04.2016 15:00                                                 | 08.02.2016 - 14.02.2016  | 2015 - Bahar          | İşlemler -   |
|      | 11.04.2016 14:59                                                 | 22.02.2016 - 28.02.2016  | 2015 - Bahar          | 🔹 İşlemler - |
|      |                                                                  |                          |                       |              |
|      |                                                                  |                          |                       |              |
|      |                                                                  |                          |                       |              |
|      |                                                                  |                          |                       |              |
|      |                                                                  |                          |                       |              |

İlk açılan ekran Ders yükü bildirimleri ekranıdır. Ekran ilk açıldığında daha önce kayıt edilmiş hafta var ise, liste olarak ekrana gelmektedir.

| Treni    | i Ders Yükü Bildirimi Ekle                                            |                                                                               |                                              | 0                                              |
|----------|-----------------------------------------------------------------------|-------------------------------------------------------------------------------|----------------------------------------------|------------------------------------------------|
|          |                                                                       |                                                                               |                                              |                                                |
| 2015     | 🗙 📋 🛛 Bahar                                                           | ▼ Listele                                                                     |                                              |                                                |
| () Aylıl | ık olarak alınan bildirim formu yeşil renkli satır olarak gösterilir. |                                                                               |                                              |                                                |
|          |                                                                       |                                                                               |                                              |                                                |
| 2015 -   | Bahar Ders Yükü Bildirimleri                                          |                                                                               |                                              |                                                |
|          | Bildirimin yapıldığı tarih                                            | Başlangıç - Bitiş Tarihi                                                      | Eğitim Öğretim Dönemi                        |                                                |
|          | 06.05.2016 17:19                                                      | 04.04.2016 - 01.05.2016                                                       | 2015 - Bahar                                 | <ul> <li>İşlemler</li> </ul>                   |
|          | 11.04.2016 15:00                                                      | 28.03.2016 - 03.04.2016                                                       | 2015 - Bahar                                 | <ul> <li>İşlemler</li> </ul>                   |
|          | 11.04.2016 15:00                                                      | 21.03.2016 - 27.03.2016                                                       | 2015 - Bahar                                 | <ul> <li>İşlemler</li> </ul>                   |
|          | 11.04.2016 15:00                                                      | 14.03.2016 - 20.03.2016                                                       | 2015 - Bahar                                 | <ul> <li>İşlemler</li> </ul>                   |
|          | 11.04.2016 15:00                                                      | 07.03.2016 - 13.03.2016                                                       | 2015 - Bahar                                 | <ul> <li>İşlemler</li> </ul>                   |
|          |                                                                       |                                                                               |                                              |                                                |
|          | 11.04.2016 15:00                                                      | 29.02.2016 - 06.03.2016                                                       | 2015 - Bahar                                 | Işlemler                                       |
|          | 11.04.2016 15:00<br>11.04.2016 15:00                                  | 29.02.2016 - 06.03.2016<br>15.02.2016 - 21.02.2016                            | 2015 - Bahar<br>2015 - Bahar                 | <ul> <li>İşlemler</li> <li>İşlemler</li> </ul> |
|          | 11.04.2016 15:00<br>11.04.2016 15:00<br>11.04.2016 15:00              | 29.02.2016 - 06.03.2016<br>15.02.2016 - 21.02.2016<br>08.02.2016 - 14.02.2016 | 2015 - Bahar<br>2015 - Bahar<br>2015 - Bahar | Işlemler     Işlemler     Işlemler             |

Ders yükü bildirim ekranında Yeni Ders Yükü Bildirim ekleme, Dönem bilgilerini Göster, Ders yükü Bildirim formu ve Ders Programı işlemleri yapılabilmektedir.

|     | Yeni Ders Yükü Bildirimi Ekle                                            |                          |                       | <b>@</b>                           |
|-----|--------------------------------------------------------------------------|--------------------------|-----------------------|------------------------------------|
|     |                                                                          |                          |                       |                                    |
| 201 | 15 🗙 🗂 Bahar                                                             | ▼ Listele                |                       |                                    |
| 0   | Aylık olarak alınan bildirim formu yeşil renkli satır olarak gösterilir. |                          |                       |                                    |
|     |                                                                          |                          |                       |                                    |
| 20  | 015 - Bahar Ders Yükü Bildirimleri                                       |                          |                       |                                    |
|     | Bildirimin yapıldığı tarih                                               | Başlangıç - Bitiş Tarihi | Eğitim Öğretim Dönemi |                                    |
| C   | 06.05.2016 17:19                                                         | 04.04.2016 - 01.05.2016  | 2015 - Bahar          | 🔹 İşlemler                         |
| C   | 11.04.2016 15:00                                                         | 28.03.2016 - 03.04.2016  | 2015 - Bahar          | <ul> <li>Göster</li> </ul>         |
| 6   | 11.04.2016 15:00                                                         | 21.03.2016 - 27.03.2016  | 2015 - Bahar          | Yük Bildirim Formu / Ders Programı |
|     | 11.04.2016 15:00                                                         | 14.03.2016 - 20.03.2016  | 2015 - Bahar          | Güncelle                           |
|     | 11.04.2016 15:00                                                         | 07.03.2016 - 13.03.2016  | 2015 - Bahar          | A.02                               |
|     | 11.04.2016 15:00                                                         | 29.02.2016 - 06.03.2016  | 2015 - Bahar          | <b>U</b> 51                        |
|     | 11.04.2016 15:00                                                         | 15.02.2016 - 21.02.2016  | 2015 - Bahar          | <ul> <li>İşlemler</li> </ul>       |
| 0   | 11.04.2016 15:00                                                         | 08.02.2016 - 14.02.2016  | 2015 - Bahar          | <ul> <li>İşlemler</li> </ul>       |
|     | 11.04.2016 14:59                                                         | 22.02.2016 - 28.02.2016  | 2015 - Bahar          | <ul> <li>İşlemler</li> </ul>       |
|     |                                                                          |                          |                       | , ∎ gam                            |

## 3.1.7.3.1.Yeni Ders Yükü Bildirimi Ekleme İşlemi

Yeni ders yükü bildirimi eklenmek istenirse ana sayfada yer alan yeni ders yükü ekle butonu tıklanır.

| ( | Yeni Der                      | rs Yükü Bildirimi Ekle                                                                                                    |                                                                                                    |                                                                                                    | 0                                                                                                    |
|---|-------------------------------|----------------------------------------------------------------------------------------------------|----------------------------------------------------------------------------------------------------|----------------------------------------------------------------------------------------------------|----------------------------------------------------------------------------------------------------|
|   |                               |                                                                                                    |                                                                                                    |                                                                                                    |                                                                                                    |
|   | 2015                          | x 🗂 Bahar                                                                                                    | ▼ Listele                                                                                                    |                                                                                                    |                                                                                                    |
|   | <ul> <li>Aylık ola</li> </ul> | arak alınan bildirim formu yeşil renkli satır olarak gösterilir.                                                                                                    |                                                                                                    |                                                                                                    |                                                                                                    |
|   |                               |                                                                                                    |                                                                                                    |                                                                                                    |                                                                                                    |
|   | 2015 - Bah                    | ar Ders Yükü Bildirimleri                                                                                                    |                                                                                                    |                                                                                                    |                                                                                                    |
|   |                               |                                                                                                    |                                                                                                    |                                                                                                    |                                                                                                    |
|   |                               | Bildirimin yapıldığı tarih                                                                                                    | Başlangıç - Bitiş Tarihi                                                                                                    | Eğitim Öğretim Dönemi                                                                                                    |                                                                                                    |
|   |                               | Bildirimin yapıldığı tarih<br>06.05.2016 17:19                                                                                                    | Başlangıç - Bitiş Tarihi<br>04.04.2016 - 01.05.2016                                                                                                    | Eğitim Öğretim Dönemi<br>2015 - Bahar                                                                                                    | <ul> <li>İşlemler</li> </ul>                                                                                                    |
|   |                               | Bildirimin yapıldığı tarih<br>06.05.2016 17.19<br>11.04.2016 15.00                                                                                                    | Başlangıç - Bitiş Tarihi<br>04.04.2016 - 01.05.2016<br>28.03.2016 - 03.04.2016                                                                                                    | Eğitim Öğretim Dönemi<br>2015 - Bahar<br>2015 - Bahar                                                                                                 | Góster                                                                                                    |
|   |                               | Bildirimin yapıldığı tarih<br>06.05.2016 (17.19<br>11.04.2016 15.00<br>11.04.2016 15.00                                                                               | Başlangıç - Bitiş Tarihi<br>04.04.2016 - 01.05.2016<br>28.03.2016 - 03.04.2016<br>21.03.2016 - 27.03.2016                                                                                                    | Eğitim Öğretim Dönemi<br>2015 - Bəhər<br>2015 - Bəhər<br>2015 - Bəhər                                                                                 | <ul> <li>İşlemler</li> <li>Göster</li> <li>Yük Bildirim Formu / Ders Programı</li> </ul>                                             |
|   |                               | Bildirimin yapıldığı tarih<br>06.05.2016 17:19<br>11.04.2016 15:00<br>11.04.2016 15:00<br>11.04.2016 15:00                                                            | Başlangıç - Bitiş Tarihi<br>04 04 2016 - 01 05 2016<br>28 03 2016 - 03 04 2016<br>21 03 2016 - 27 03 2016<br>14 03 2016 - 20 03 2016                                                                                                    | Eğitim Öğretim Dönemi<br>2015 - Bahar<br>2015 - Bahar<br>2015 - Bahar<br>2015 - Bahar                                                                 | Göster     Yük Biklrim Formu / Ders Programi     Z'Güncele                                                                           |
|   |                               | Bildrimin yapıldığı tarih<br>06.05.2016 17:19<br>11.04.2016 15:00<br>11.04.2016 15:00<br>11.04.2016 15:00                                                             | Başlangıç - Bitiş Tarihi<br>04.04.2016 - 01.05.2016<br>28.03.2016 - 03.04.2016<br>21.03.2016 - 27.03.2016<br>14.03.2016 - 27.03.2016<br>07.03.2016 - 13.03.2016                                                                                  | Eğitim Öğretim Dönemi<br>2015 - Bahar<br>2015 - Bahar<br>2015 - Bahar<br>2015 - Bahar<br>2015 - Bahar                                                 | Göster     Göster     Vik Bikirim Formu / Ders Programs     Grögenele     Grouele                                                    |
|   |                               | Bildirimin yapıldığı tarih<br>06.05.2016 17.19<br>11.04.2016 15.00<br>11.04.2016 15.00<br>11.04.2016 15.00<br>11.04.2016 15.00                                        | Başlangış - Bitiş Tarihi<br>04.04.2016 - 01.05.2016<br>28.03.2016 - 03.04.2016<br>21.03.2016 - 27.03.2016<br>14.03.2016 - 20.03.2016<br>07.03.2016 - 13.03.2016<br>29.02.2016 - 06.03.2016                                                       | Eğitim Öğretim Dönemi<br>2015 - Bahar<br>2015 - Bahar<br>2015 - Bahar<br>2015 - Bahar<br>2015 - Bahar<br>2015 - Bahar<br>2015 - Bahar                 | Göster     Göster     Vik Bildrim Formu / Ders Programs     Zir Güncelle     Sil                                                     |
|   |                               | Bildirimin yapıldığı tarih<br>06.05.2016 17.19<br>11.04.2016 15.00<br>11.04.2016 15.00<br>11.04.2016 15.00<br>11.04.2016 15.00<br>11.04.2016 15.00                    | Baglangiç - Bitiş Tarihi<br>04 04 2016 - 01.05.2016<br>28 03 2016 - 03.04 2016<br>21 03 2016 - 27.03.2016<br>14 03 2016 - 20.03.2016<br>07.03 2016 - 13.03.2016<br>29 02 2016 - 08.03.2016<br>15.02 2016 - 21.02.2016                            | Eğitim Öğretim Dönemi<br>2015 - Bəhər<br>2015 - Bəhər<br>2015 - Bəhər<br>2015 - Bəhər<br>2015 - Bəhər<br>2015 - Bəhər<br>2015 - Bəhər<br>2015 - Bəhər | Göster     Göster     Vök Bidrim Formu / Ders Programs     // Güncele     Sil     // Sil     // Sil     // Sil     // Sil     // Sil |
|   |                               | Bildrimin yapıldığı tarih<br>06.05.2016 17:19<br>11.04.2016 15:00<br>11.04.2016 15:00<br>11.04.2016 15:00<br>11.04.2016 15:00<br>11.04.2016 15:00<br>11.04.2016 15:00 | Başlangıç - Bitiş Tarihi<br>04.04.2016 - 01.05.2016<br>28.03.2016 - 03.04.2016<br>21.03.2016 - 27.03.2016<br>14.03.2016 - 20.03.2016<br>07.03.2016 - 13.03.2016<br>29.02.2016 - 06.03.2016<br>15.02.2016 - 21.02.2016<br>08.02.2016 - 14.02.2016 | Eğitim Öğretim Dönemi<br>2015 - Bahar<br>2015 - Bahar<br>2015 - Bahar<br>2015 - Bahar<br>2015 - Bahar<br>2015 - Bahar<br>2015 - Bahar<br>2015 - Bahar | Göster     Göster     Vök Bildrim Formu / Ders Program     (2/Güncele     Si     Si     jerner     jerner                            |

Yeni Ders Yükü Bildirimi Ekleme ekranında ilk olarak dönem seçimi yapılır.Dönem seçimi yapıldıktan sonra Grup seçimi yapılır.Dönem ve Grup seçimi yapıldıktan sonra grup seçimine bağlı hafta seçimi yapılır.

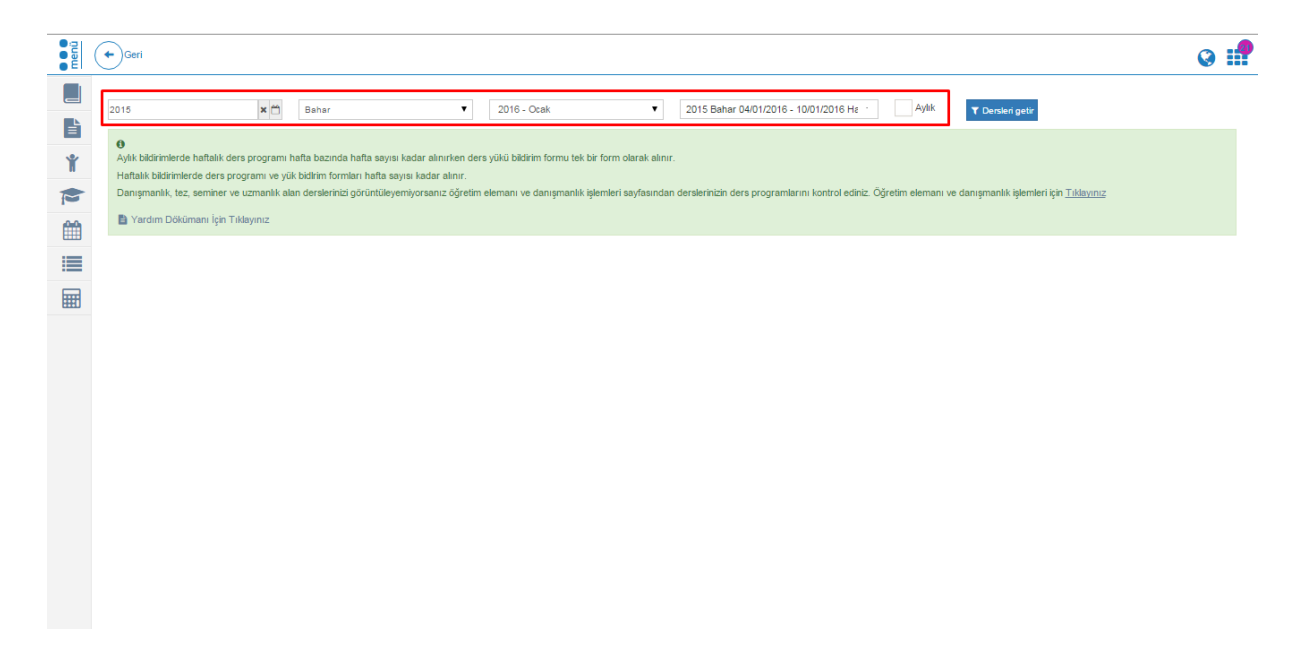

Hafta seçimi yapılırken aynı ay içerisindeki tüm haftalar seçilerek aynı anda oluşturulabilir.

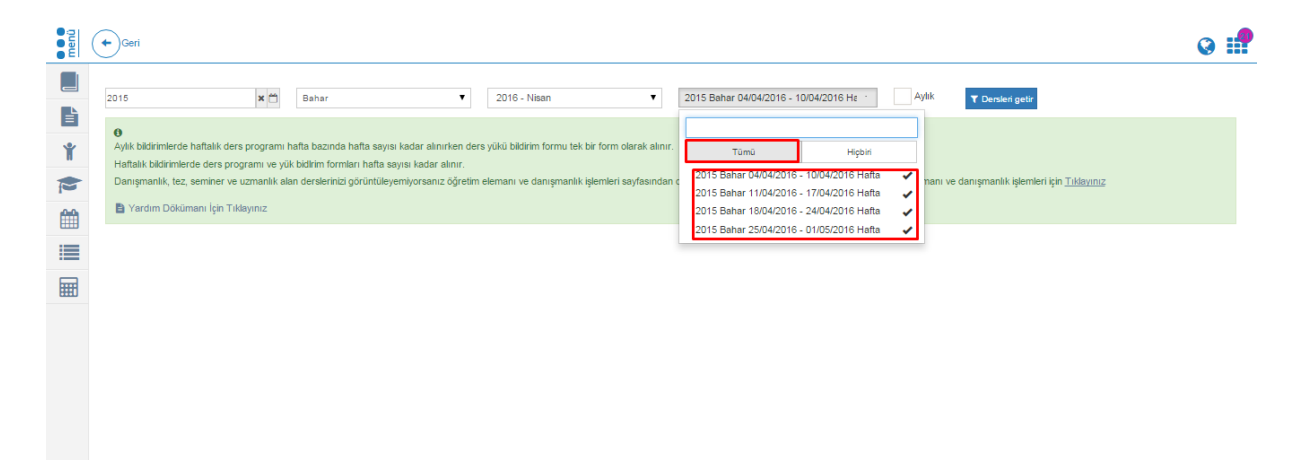

#### ▼ Dersleri getir butonu tıklanır.

| 2015     x     Bahar     2016 - Nisan     2015 Bahar 04/04/2016 - 10/04/2016 He · Aylik     Aylik     Y Derakein get/       C     Aylik bidirimierde haftalik ders program hafta bazında hafta sayısı kadar alınırken ders yükü bidirim formu tek bir form olarak alınır.     Aylik bidirimierde haftalik ders program hafta bazında hafta sayısı kadar alınırken ders yükü bidirim formu tek bir form olarak alınır. |  |
|----------------------------------------------------------------------------------------------------|--|
| Aylık bildirimlerde haftalık ders programı hafta bazında hafta sayısı kadar alınırken ders yükü bildirim formu tek bir form olarak alınır.                                                                                                    |  |
| Haftalik bildirimlerde ders programi ve yök bildirim formlarr hafta sayısı kadar alınır.                                                                                                    |  |
| Donsymanik, tez, seminer ve uzmanik alan derslerinizi görümüleyemiyorsanız öğretim elemanı ve danışmanik işlemleri sayfasından derslerinizin ders programlarını kontrol ediniz. Öğretim elemanı ve danışmanik işlemleri için <u>Tikleynız</u> Vardım Dökümanı İçin Tikleynız                                                                                                    |  |
|                                                                                                    |  |
|                                                                                                    |  |

Yük bildiriminizi yoklamaya bağlı yada fiziksel olarak oluşturabilirsiniz.

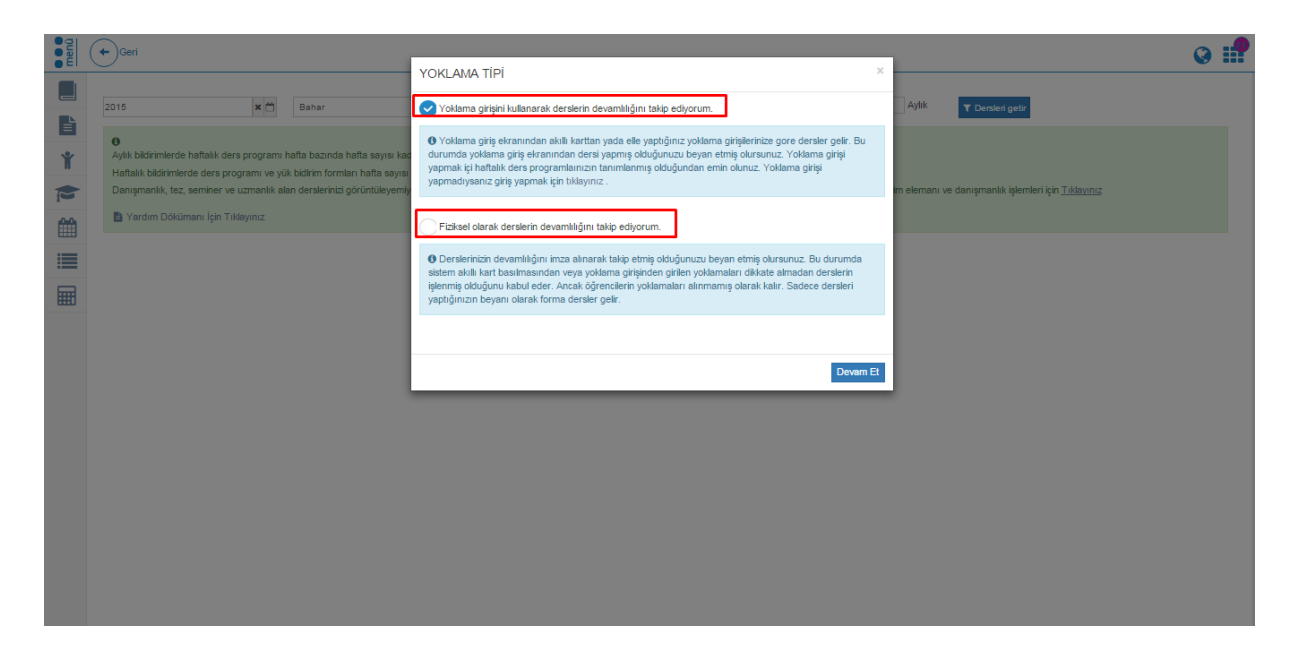

Dersler Öğrenci İşleri modülünden çekilmektedir. Bu nedenle ders programı ile ilgili bir eksiklik yada hata var ise fakülte/yüksekokul/enstitü öğrenci işleriniz ile görüşmelisiniz.

|                                                                                      | 00.03.2010 Dersiel                                                                                                    | •                                                  |                                                    |                                                                                                    |                                                                                             |                                                                                                    |                  |                       |             |                                                                                                    |
|--------------------------------------------------------------------------------------|----------------------------------------------------------------------------------------------------|----------------------------------------------------|----------------------------------------------------|----------------------------------------------------------------------------------------------------|---------------------------------------------------------------------------------------------|----------------------------------------------------------------------------------------------------|------------------|-----------------------|-------------|----------------------------------------------------------------------------------------------------|
| ers Tarihi                                                                           | Ders Kod - Ad                                                                                                    | Başlangıç S                                        | aati Bitiş Saa                                     | ti T U L Sınıf                                                                                                    | Öğrenim Türü                                                                                | i Akademik prog. Tür                                                                                                    | Resmi Tat        | il İzinli             | Geçici Gör  | ev Ders Verdiği Bölüm                                                                                                    |
| /05/2016                                                                             | KTTB816.2 MOLEKÜLER GENETİK 1                                                                                                    | 08:30                                              | 10:20                                              | 2 0 0 Derslik Yok                                                                                                    | Birinci Öğretim                                                                             | Doktora                                                                                                    | 8                | 0                     | 8           | Sağlık Bilimleri Enstitüsü                                                                                                    |
| /05/2016                                                                             | KTTB818.2 MOLEKÜLER GENETİK 1                                                                                                    | 10:30                                              | 12:20                                              | 0 2 0 Derslik Yok                                                                                                    | Birinci Öğretim                                                                             | Doktora                                                                                                    | 8                | 0                     | 8           | Sağlık Bilimleri Enstitüsü                                                                                                    |
| /05/2018                                                                             | KTTB802.2 UZMANLIK ALAN DERSİ-2 ( Toprak Hamdi GÜNGÖR )                                                                                                    | 13:30                                              | 17:20                                              | 4 0 0 Öğretim Üyesi Odası                                                                                                    | Birinci Öğretim                                                                             | Ortak Yüksek Lisans (Süleyman Demirel)                                                                                                    | 8                | 0                     | 8           | Sağlık Bilimleri Enstitüsü                                                                                                    |
| 05/2016                                                                              | KTTB822.2 MUTASYONLAR                                                                                                    | 13:30                                              | 15:20                                              | 2 0 0 Derslik Yok                                                                                                    | Birinci Öğretim                                                                             | Doktora                                                                                                    | 3                | 8                     | 8           | Sağlık Bilimleri Enstitüsü                                                                                                    |
| /05/2018                                                                             | KTTB822.2 MUTASYONLAR                                                                                                    | 15:30                                              | 17:20                                              | 0 2 0 Derslik Yok                                                                                                    | Birinci Öğretim                                                                             | Doktora                                                                                                    | 0                | 0                     | 8           | Sağlık Bilimleri Enstitüsü                                                                                                    |
| /05/2018                                                                             | KTTB002.2 YÜKSEK LİSANS TEZ ÇALIŞMASI-II ( Toprak Hamdi GÜNGÖR )                                                                                                    | 10:30                                              | 12:20                                              | 0 2 0 Derslik Yok                                                                                                    | Birinci Öğretim                                                                             | Ortak Yüksek Lisans (Süleyman Demirel)                                                                                                    | 3                | 8                     | 0           | Sağlık Bilimleri Enstitüsü                                                                                                    |
| /05/2016                                                                             | KTTB101.2 HÜCRE BİYOLOJİSİNE GİRİŞ                                                                                                    | 14:30                                              | 17:20                                              | 3 0 0 Derslik Yok                                                                                                    | Birinci Öğretim                                                                             | Ortak Yüksek Lisans (Süleyman Demirel)                                                                                                    | 8                | 0                     | 8           | Sağlık Bilimleri Enstitüsü                                                                                                    |
|                                                                                      |                                                                                                    |                                                    |                                                    |                                                                                                    |                                                                                             |                                                                                                    |                  |                       |             |                                                                                                    |
|                                                                                      |                                                                                                    |                                                    |                                                    |                                                                                                    |                                                                                             |                                                                                                    |                  |                       |             |                                                                                                    |
| 05.2016 - 1                                                                          | 1: .05.2016 Dersler                                                                                                    |                                                    |                                                    |                                                                                                    |                                                                                             |                                                                                                    |                  |                       |             |                                                                                                    |
| ers Tarihi                                                                           | Ders Kod - Ad                                                                                                    | Başlangıç S                                        | aati Bitiş Saa                                     | ti TUL Sınıf                                                                                                    | Öğrenim Türü                                                                                | i Akademik prog. Tür                                                                                                    | Resmi Tat        | il İzinli             | Geçici Gör  | ev Ders Verdiği Bölüm                                                                                                    |
|                                                                                      | KTTB818.2 MOLEKÜLER GENETİK 1                                                                                                    | 08:30                                              | 10:20                                              | 2 0 0 Derslik Yok                                                                                                    | Birinci Öğretim                                                                             | Doktora                                                                                                    | 8                | 8                     | 8           | Sağlık Bilimleri Enstitüsü                                                                                                    |
| v05/2016                                                                             |                                                                                                    | 10:30                                              | 12:20                                              | 0 2 0 Derslik Yok                                                                                                    | Birinci Öğretim                                                                             | Doktora                                                                                                    | 0                | 0                     | 8           | Sağlık Bilimleri Enstitüsü                                                                                                    |
| v05/2016<br>v05/2016                                                                 | KTTB818.2 MOLEKÜLER GENETİK 1                                                                                                    |                                                    |                                                    |                                                                                                    |                                                                                             | Linne                                                                                                    | 8                | 8                     | 8           | Tıp Fakültesi                                                                                                    |
| v05/2018<br>v05/2018<br>v05/2018                                                     | KTTB818.2 MOLEKÜLER GENETİK 1<br>TIP110-4.1 ARAŞTIRMANIN TEMEL İLKELERİ                                                                                                    | 15:30                                              | 17:20                                              | 2 0 0 Derslik Yok                                                                                                    | Birinci Öğretim                                                                             | Usaris                                                                                                    |                  |                       |             |                                                                                                    |
| V05/2016<br>V05/2016<br>V05/2016<br>V05/2016                                         | KTTB018.2 MOLEKÜLER GENETİK 1<br>TIP110-4.1 ARAŞTIRMANIN TEMEL İLKELERİ<br>KTTB802.2 UZMANLIK ALAN DERSİ-2 (Toprak Hamdi GÜNGÖR )                                                                                                    | 15:30<br>13:30                                     | 17:20<br>17:20                                     | 2 0 0 Derslik Yok<br>4 0 0 Öğretim Üyesi Odası                                                                                     | Birinci Öğretim<br>Birinci Öğretim                                                          | Ortak Yüksek Lisans (Süleyman Demirel)                                                                                                    | 8                | 8                     | 0           | Sağlık Bilimleri Enstitüsü                                                                                                    |
| V05/2018<br>V05/2018<br>V05/2018<br>V05/2018<br>V05/2018                             | KTTB918.2 MOLEHÜLER GENETIK 1<br>TIP110-4 1 ARAŞTIRMANIN TEMEL İLKELERİ<br>KTTB922.2 UZMANLIK ALAN DERSİ-2 ( Toprak Hamd GÜNGÖR )<br>KTTB922.2 MUTASYONLAR                                                                                | 15:30<br>13:30<br>13:30                            | 17:20<br>17:20<br>15:20                            | 2 0 0 Derslik Yok<br>4 0 0 Öğretim Üyesi Odası<br>2 0 0 Derslik Yok                                                                | Birinci Öğretim<br>Birinci Öğretim<br>Birinci Öğretim                                       | Ortak Yüksek Lisans (Süleyman Demirel)<br>Doktora                                                                                               | 0                | 0                     | 0           | Sağlık Bilimleri Enstitüsü<br>Sağlık Bilimleri Enstitüsü                                                                                      |
| V05/2016<br>V05/2016<br>V05/2016<br>V05/2016<br>V05/2016<br>V05/2016                 | NTTBRUZ ZMOLERUČLER OBVETIK 1<br>TIPI 104.1 ARAĢTIRMANI TEMEL LIKBLERI<br>NTTBRUZ Z UZMARLIK ALAN DERSI 2 (Toprak Handi GÜNGÖR)<br>TITBRUZ Z UZMARVONLAR<br>NTTBRUZ Z UMUTASVONLAR                                                        | 15:30<br>13:30<br>13:30<br>15:30                   | 17:20<br>17:20<br>16:20<br>17:20                   | 2 0 0 Derslik Yok<br>4 0 0 Öğretim Üyesi Odası<br>2 0 0 Derslik Yok<br>0 2 0 Derslik Yok                                           | Birinci Öğretim<br>Birinci Öğretim<br>Birinci Öğretim<br>Birinci Öğretim                    | Userts<br>Ortak Yüksek Lisans (Süleyman Demirel)<br>Doktora<br>Doktora                                                                          | 8                | 0                     | 0           | Sağlık Bilimleri Enstitüsü<br>Sağlık Bilimleri Enstitüsü<br>Sağlık Bilimleri Enstitüsü                                                        |
| /05/2018<br>/05/2018<br>/05/2018<br>/05/2018<br>/05/2018<br>/05/2018<br>/05/2018     | NTTƏRIQ 2 MOLERIÜLER GENETIK 1<br>TIPI104.1 ARAŞTIRMANIN TEMELİLKELERİ<br>NTTBR02.2 UZUMALIK ALAN DERSİ2 (Toprak Hamdi GÜNGÖR )<br>NTTBR02.2 MUTASYONLAR<br>NTTBR02.2 YÜNSEK LİSANS TEZ ÇALIŞMASIHI (Toprak Hamdi GÜNGÖR )                | 15:30<br>13:30<br>13:30<br>15:30<br>10:30          | 17:20<br>17:20<br>15:20<br>17:20<br>12:20          | 2 0 0 Derslik Yok<br>4 0 0 Öğretim Üyesi Odası<br>2 0 0 Derslik Yok<br>0 2 0 Derslik Yok<br>0 2 0 Derslik Yok                      | Birinci Öğretim<br>Birinci Öğretim<br>Birinci Öğretim<br>Birinci Öğretim<br>Birinci Öğretim | Lisers<br>Ortak Yüksek Lisans (Süleyman Demirei)<br>Doktora<br>Doktora<br>Ortak Yüksek Lisans (Süleyman Demirei)                                | 0<br>0<br>0      | 0<br>0<br>0           | 0<br>0<br>0 | Sağlık Bilimleri Enstitüsü<br>Sağlık Bilimleri Enstitüsü<br>Sağlık Bilimleri Enstitüsü<br>Sağlık Bilimleri Enstitüsü                          |
| 05/2018<br>05/2018<br>05/2018<br>05/2018<br>05/2018<br>05/2018<br>05/2018<br>05/2018 | KTTBRID 2. MOLENÜLER GENETIK 1<br>TIPITU-1 ARAŞTIRMANIN TEMEL LIKELERI<br>KTTBRIZ 2. UZMANLIK ALAN DERSİ2 (Toprak Hamdi GÜNSÖR )<br>KTTBRIZ 2. UMUTASYONLAR<br>KTTBRIZ 2. MUTASYONLAR<br>KTTBRIZ 2. MÜTASYONLAR<br>KTTBRIZ 2. MÜTASYONLAR | 15:30<br>13:30<br>13:30<br>15:30<br>10:30<br>14:30 | 17:20<br>17:20<br>15:20<br>17:20<br>12:20<br>17:20 | 2 0 0 Derslik Yok<br>4 0 0 Öğretim Üyesi Odası<br>2 0 0 Derslik Yok<br>0 2 0 Derslik Yok<br>0 2 0 Derslik Yok<br>3 0 0 Derslik Yok | Birinci Öğretim<br>Birinci Öğretim<br>Birinci Öğretim<br>Birinci Öğretim<br>Birinci Öğretim | Dartis<br>Ortak Yüksek Lisans (Süleyman Demirei)<br>Doktora<br>Ortak Yüksek Lisans (Süleyman Demirei)<br>Ortak Yüksek Lisans (Süleyman Demirei) | 0<br>0<br>0<br>0 | 8<br>8<br>8<br>8<br>8 | ©<br>©<br>© | Sağlık Bilmleri Enstitüsü<br>Sağlık Bilmleri Enstitüsü<br>Sağlık Bilmleri Enstitüsü<br>Sağlık Bilmleri Enstitüsü<br>Sağlık Bilmleri Enstitüsü |

Yük bildiriminizi oluşturmadan önce derslerin sağ kısmında Resmi tatil, İzin ve Geçici Göreviniz var ise yansımaktadır.

|                                                                                                    | 08.05.2016 Dersler                                                                                                    |                                                                             |                                                                              |                                                                                                    |                                                                                                    |                                                                                                    |           |                                                                                                    |                                                                                                    |                                                                                                    |
|----------------------------------------------------------------------------------------------------|----------------------------------------------------------------------------------------------------|-----------------------------------------------------------------------------|------------------------------------------------------------------------------|----------------------------------------------------------------------------------------------------|----------------------------------------------------------------------------------------------------|----------------------------------------------------------------------------------------------------|-----------|----------------------------------------------------------------------------------------------------|----------------------------------------------------------------------------------------------------|----------------------------------------------------------------------------------------------------|
| ers Tarihi                                                                                                    | Ders Kod - Ad                                                                                                    | Başlangıç Sa                                                                | ati Bitiş Saa                                                                | ati T U L Sınıf                                                                                                    | Öğrenim Türü                                                                                                    | Akademik prog. Tür                                                                                                    | Resmi Tat | il İzinli                                                                                                | Geçici Göre                                                                                                | ev Ders Verdiği Bölüm                                                                                                    |
| 2/05/2016                                                                                                    | KTTB818.2 MOLEKÜLER GENETİK 1                                                                                                    | 08:30                                                                       | 10:20                                                                        | 2 0 0 Derslik Yok                                                                                                    | Birinci Öğretim                                                                                                    | Doktora                                                                                                    | 8         | 0                                                                                                    | 0                                                                                                    | Sağlık Bilimleri Enstitüsü                                                                                                    |
| 2/05/2018                                                                                                    | KTTB818.2 MOLEKÜLER GENETIK 1                                                                                                    | 10:30                                                                       | 12:20                                                                        | 0 2 0 Derslik Yok                                                                                                    | Birinci Öğretim                                                                                                    | Doktora                                                                                                    | 8         | 0                                                                                                    | 0                                                                                                    | Sağlık Bilimleri Enstitüsü                                                                                                    |
| 3/05/2018                                                                                                    | KTTB802.2 UZMANLIK ALAN DERSİ-2 ( Toprak Hamdi GÜNGÖR )                                                                                                    | 13:30                                                                       | 17:20                                                                        | 4 0 0 Öğretim Üyesi Odası                                                                                                    | Birinci Öğretim                                                                                                    | Ortak Yüksek Lisans (Süleyman Demirel)                                                                                                    | 8         | 0                                                                                                    | 0                                                                                                    | Sağlık Bilimleri Enstitüsü                                                                                                    |
| 4/05/2018                                                                                                    | KTTB622.2 MUTASYONLAR                                                                                                    | 13:30                                                                       | 15:20                                                                        | 2 0 0 Derslik Yok                                                                                                    | Birinci Öğretim                                                                                                    | Doktora                                                                                                    | 8         | 3                                                                                                    | 3                                                                                                    | Sağlık Bilimleri Enstitüsü                                                                                                    |
| 4/05/2018                                                                                                    | KTTB822.2 MUTASYONLAR                                                                                                    | 15:30                                                                       | 17:20                                                                        | 0 2 0 Derslik Yok                                                                                                    | Birinci Öğretim                                                                                                    | Doktora                                                                                                    | 8         | 3                                                                                                    | 3                                                                                                    | Sağlık Bilimleri Enstitüsü                                                                                                    |
| 6/05/2016                                                                                                    | KTTB902.2 YÜKSEK LİSANS TEZ ÇALIŞMASI-II ( Toprak Hamdi GÜNGÖR )                                                                                                    | 10:30                                                                       | 12:20                                                                        | 0 2 0 Derslik Yok                                                                                                    | Birinci Öğretim                                                                                                    | Ortak Yüksek Lisans (Süleyman Demirel)                                                                                                    | 0         | 0                                                                                                    | 0                                                                                                    | Sağlık Bilimleri Enstitüsü                                                                                                    |
| 6/05/2016                                                                                                    | KTTB101.2 HÜCRE BİYOLOJİSİNE GİRİŞ                                                                                                    | 14:30                                                                       | 17:20                                                                        | 3 0 0 Derslik Yok                                                                                                    | Birinci Öğretim                                                                                                    | Ortak Yüksek Lisans (Süleyman Demirel)                                                                                                    | 8         | 3                                                                                                    | 3                                                                                                    | Sağlık Bilimleri Enstitüsü                                                                                                    |
| .05.2016 -                                                                                                    | 15.05.2016 Dersler                                                                                                    |                                                                             |                                                                              |                                                                                                    |                                                                                                    |                                                                                                    |           |                                                                                                    |                                                                                                    | -                                                                                                    |
| ).05.2016 -<br>)ers Tarihi                                                                                         | 15.05.2016 Dersler<br>Ders Kod - Ad                                                                                                    | Başlangıç Sa                                                                | ati Bitiş Sa                                                                 | nti TUL Sınıf                                                                                                    | Öğrenim Türü                                                                                                    | Akademik prog. Tür                                                                                                    | Resmi Tat | il İzinli                                                                                                | 3eçici Göre                                                                                                | ev Ders Verdiği Bölüm                                                                                                    |
| 0.05.2016 -<br>Ders Tarihi<br>0.05/2018                                                                            | 15.05 2016 Densler<br>Ders Kod - Ad<br>KTTB818.2 MOLERÜLER GENETIK 1                                                                                                    | Başlangıç Sa<br>08:30                                                       | ati Bitiş Saa<br>10:20                                                       | nti T U L Sınıf<br>2 0 0 Derslik Yok                                                                                                    | Öğrenim Türü<br>Birinci Öğretim                                                                                                | Akademik prog. Tür<br>Doktora                                                                                                    | Resmi Tat | il İzinli                                                                                                | Geçici Göre                                                                                                | ev Ders Verdiği Bölüm<br>Seğik Bilmleri Enstitüsü                                                                                                    |
| 0.05.2016 -<br>Ners Tarihi<br>0.05/2018<br>0.05/2018                                                               | 15.05.2016 Densler<br>Ders Kod - Ad<br>KTTB918.2 MOLEXÜLER GENETIK 1<br>KTTB918.2 MOLEXÜLER GENETIK 1                                                                                                    | Başlangıç Sa<br>08:30<br>10:30                                              | ati Bitiş Saa<br>10:20<br>12:20                                              | tti T U L Sınıf<br>2 0 0 Dersik Yok<br>0 2 0 Dersik Yok                                                                                                    | Öğrenim Türü<br>Birinci Öğretim<br>Birinci Öğretim                                                                             | Akademik prog. Tür<br>Doktora<br>Doktora                                                                                                    | Resmi Tat | il İzinli                                                                                                | 3eçici Göre<br>©                                                                                           | V Ders Verdiği Bölüm<br>Seğik Bilmleri Enstitüsü<br>Seğik Bilmleri Enstitüsü                                                                                                    |
| 0.05.2016 -<br>Ners Tarihi<br>0.05/2018<br>0.05/2018<br>0.05/2018                                                  | 15.05.2016 Desker<br>Des Kod - Ad<br>KrTB918 2 MOLEKÜLER GENETIK 1<br>KrTB918 2 MOLEKÜLER GENETIK 1<br>TIP110-4 1 ARAŞTIRMANIN TEMEL LÜKELERİ                                                                                                    | Başlangıç Sa<br>08:30<br>10:30<br>15:30                                     | ati Bitiş Saa<br>10:20<br>12:20<br>17:20                                     | iti T U L Smif<br>2 0 0 Derslik Yok<br>0 2 0 Derslik Yok<br>2 0 0 Derslik Yok                                                                                                    | Öğrenim Türü<br>Birinci Öğretim<br>Birinci Öğretim<br>Birinci Öğretim                                                          | Akademik prog. Tür Doktora<br>Doktora<br>Doktora<br>Lisans                                                                                          | Resmi Tat | il İzinli                                                                                                | Segici Gör<br>C<br>C<br>C                                                                                  | v Ders Verdiği Bölüm<br>Sağlık Bilmleri Enstitüsü<br>Sağlık Bilmleri Enstitüsü<br>Tip Fakütesi                                                                                    |
| 0.05.2016 -<br>Ners Tarihi<br>0.05/2018<br>0.05/2018<br>0.05/2018                                                  | 15.05.2016 Densler Ders Kod - Ad KrtBeisz MoLEHÜLER GENETIK 1 KrtBeisz MoLEHÜLER GENETIK 1 TIP110-11 ARAŞTIRMANIN TEMEL İLKELERİ KrtB802 2 UZMANLIK ALAN DERSİ-2 ( Toprak Hendi GÜNGÖR )                                                                                                    | Başlangıç Sa<br>08:30<br>10:30<br>15:30<br>13:30                            | ati Bitiş Saa<br>10:20<br>12:20<br>17:20<br>17:20                            | tit         T         U         L         Smift           2         0         Derslik         Yok           0         2         0         Derslik         Yok           2         0         Derslik         Yok           2         0         Derslik         Yok           4         0         Ö öğretim Üyesi Odası | Öğrenim Türü<br>Birinci Öğretim<br>Birinci Öğretim<br>Birinci Öğretim<br>Birinci Öğretim                                       | Akademik prog. Tür<br>Doktora<br>Doktora<br>Lisans<br>Ortak Yüksek Lisans (Süleyman Demirel)                                                        | Resmi Tat | il İzinli                                                                                                | Seçici Gön                                                                                                 | v Ders Verdiği Bölüm<br>Sağık Bilmleri Enstitüsü<br>Sağık Bilmleri Enstitüsü<br>Tıp Fakütesi<br>Sağık Bilmleri Enstitüsü                                                          |
| 0.05.2016 -<br>Ners Tarihi<br>0.05/2018<br>0.05/2018<br>0.05/2018<br>0.05/2018<br>1/05/2018                        | 15.05.2016 Densler           Ders Kod - Ad           KTTB416.2 MOLEK/ÜLER GENETIK 1           KTTB416.2 MOLEK/ÜLER GENETIK 1           TIP1104.1 ARAPÇTIRMANINI TEMEL (LKELERİ           KTTB802.2 UZMANLIK ALAN DERSİ-2 (Toprak Hemdi GÜNGÖR )           KTTB822.2 MUTASYONLAR                                                                                                  | Başlangıç Sa<br>08:30<br>10:30<br>15:30<br>13:30<br>13:30                   | ati Bitiş Saa<br>10:20<br>12:20<br>17:20<br>17:20<br>15:20                   | tit         U         L Smnf           2         0         Densilk Yok           0         2         0         Densilk Yok           2         0         Densilk Yok         4           4         0         Qiretim Üyesi Odasi           2         0         Densilk Yok                                            | Öğrenim Türü<br>Birinci Öğretim<br>Birinci Öğretim<br>Birinci Öğretim<br>Birinci Öğretim<br>Birinci Öğretim                    | Akademik prog. Tür<br>Doktora<br>Lüsans<br>Ortak Yüksek Usans (Süeyman Demite)<br>Doktora                                                           | Resmi Tat | il İzinli                                                                                                | Geçici Göre<br>C<br>C<br>C<br>C<br>C<br>C<br>C<br>C                                                        | v Ders Verdiği Bölüm<br>Sağlık Bilmleri Enstitusu<br>Sağlık Bilmleri Enstitusu<br>Tip Fakütesi<br>Sağlık Bilmleri Enstitusu<br>Sağlık Bilmleri Enstitusu                          |
| 0.05.2016 -<br>kers Tarihi<br>9(05/2018<br>9(05/2018<br>9(05/2018<br>0(05/2018<br>1)(05/2018                       | 15.05 2016 Densler           Ders Kod - Ad           KTTB16.2 MOLEHÜLER GENETIK 1           ITTB104.1 ARSTITEMMINI TEMEL ILKELERİ           KTTB802.2 MUTASYONLAR                                                                                                    | Başlangıç Sa<br>08:30<br>10:30<br>15:30<br>13:30<br>13:30<br>15:30          | ati Bitiş Saz<br>10:20<br>12:20<br>17:20<br>17:20<br>15:20<br>15:20          | Ist T U L Smrf           2 0 0 Dersik Yok           2 0 Dersik Yok           2 0 Dersik Yok           4 0 0 Öyterim Üyesi Odasi           2 0 Dersik Yok           2 0 Dersik Yok           2 0 Dersik Yok                                                                                                    | Öğrenim Türü<br>Birinci Öğretim<br>Birinci Öğretim<br>Birinci Öğretim<br>Birinci Öğretim<br>Birinci Öğretim                    | Akademik prog. Túr<br>Doktora<br>Usars<br>Onki Vüksek Lisans (Süleyman Denine)<br>Doktora<br>Doktora                                                | Resmi Tat | it İzinli -                                                                                              | Segici Göre                                                                                                | v Ders Verdiği Bölüm<br>Seğik Bilmleri Enstitüsü<br>Seğik Bilmleri Enstitüsü<br>Tip Fakültesi<br>Seğik Bilmleri Enstitüsü<br>Seğik Bilmleri Enstitüsü<br>Seğik Bilmleri Enstitüsü |
| 05.2016 -<br>ers Tarihi<br>ar05/2018<br>ar05/2018<br>ar05/2018<br>0r05/2018<br>1/05/2018<br>1/05/2018<br>3/05/2018 | 15.05.2016 Denker           Ders Kod - Ad           KrttBeits 2: MOLEKÜLER GENETIK 1           KTTBI 2: MOLEKÜLER GENETIK 1           TIPI10-4 I ARAŞTIRIMANIN TEMEL LIKELERİ           KTTB02: 2: UZMANLIK ALAN DERSİ-2 (Toprak Hendi GÜNGÖR )           KTTB02: 2: MUTASYONLAR           KTTB82: 2: YÜNSYONLAR           KTTB82: 2: YÜNSYONLAR           KTTB82: 2: YÜNSYONLAR | Başlangıç Sı<br>08:30<br>10:30<br>15:30<br>13:30<br>13:30<br>15:30<br>10:30 | ati Bitiş Saa<br>10:20<br>12:20<br>17:20<br>17:20<br>15:20<br>17:20<br>12:20 | Ist U L Smrf           2 0 0 Dersik Yok           2 0 0 Dersik Yok           2 0 0 Dersik Yok           2 0 0 Dersik Yok           2 0 0 Dersik Yok           2 0 0 Dersik Yok           2 0 0 Dersik Yok           2 0 0 Dersik Yok           0 2 0 Dersik Yok           0 2 0 Dersik Yok                            | Öğrenim Türü<br>Birinci Öğretim<br>Birinci Öğretim<br>Birinci Öğretim<br>Birinci Öğretim<br>Birinci Öğretim<br>Birinci Öğretim | Akademik prog. Tür<br>Doktra<br>Doktra<br>Ukara<br>Ortak Yüsek Ukara (Süleyman Demirei)<br>Doktra<br>Doktra<br>Ortak Yüsek Ukara (Süleyman Demirei) | Resmi Tat | il İzinli<br>C<br>C<br>C<br>C<br>C<br>C<br>C<br>C<br>C<br>C<br>C<br>C<br>C<br>C<br>C<br>C<br>C<br>C<br>C | Segici Göri<br>C<br>C<br>C<br>C<br>C<br>C<br>C<br>C<br>C<br>C<br>C<br>C<br>C<br>C<br>C<br>C<br>C<br>C<br>C | v Ders Verdiği Bölüm<br>Sağlık Bilmieri Enstüsü<br>Tıp Fakütesi<br>Sağlık Bilmieri Enstüsü<br>Sağlık Bilmieri Enstüsü<br>Sağlık Bilmieri Enstüsü<br>Sağlık Bilmieri Enstüsü       |
🖹 Hesapla ve Kaydet

butonunu tıkladığınızda yükü bildirim formu sistem tarafından otomatik

### oluşturulmaktadır.

|                            |                       | ▼ T Listele              | 015 🗙 🗂 Bahar                                                   | 2015     |
|----------------------------|-----------------------|--------------------------|-----------------------------------------------------------------|----------|
|                            |                       | gösterilir.              | Aylık olarak alınan bildirim formu yeşil renkli satır olarak gö | () Aylık |
|                            |                       |                          |                                                                 |          |
|                            |                       |                          | 2015 - Bahar Ders Yükü Bildirimleri                             | 2015 - 1 |
|                            | Eğitim Öğretim Dönemi | Başlangıç - Bitiş Tarihi | Bildirimin yapıldığı tarih                                      |          |
| <ul> <li>işlem</li> </ul>  | 2015 - Bahar          | 09.05.2016 - 15.05.2016  | 20.05.2016 16:16                                                |          |
| <ul> <li>İşlem</li> </ul>  | 2015 - Bahar          | 02.05.2016 - 08.05.2016  | 20.05.2016 16:16                                                |          |
| <ul> <li>İşlem</li> </ul>  | 2015 - Bahar          | 04.04.2016 - 01.05.2016  | 06.05.2016 17:19                                                |          |
| <ul> <li>İşlerr</li> </ul> | 2015 - Bahar          | 28.03.2016 - 03.04.2016  | 11.04.2016 15:00                                                |          |
| <ul> <li>İşlem</li> </ul>  | 2015 - Bahar          | 21.03.2016 - 27.03.2016  | 11.04.2016 15:00                                                |          |
| <ul> <li>İşlem</li> </ul>  | 2015 - Bahar          | 14.03.2016 - 20.03.2016  | 11.04.2016 15:00                                                |          |
| <ul> <li>İşleri</li> </ul> | 2015 - Bahar          | 07.03.2016 - 13.03.2016  | 11.04.2016 15:00                                                |          |
| <ul> <li>İşleri</li> </ul> | 2015 - Bahar          | 29.02.2016 - 06.03.2016  | 11.04.2016 15:00                                                |          |
| <ul> <li>İşlem</li> </ul>  | 2015 - Bahar          | 15.02.2016 - 21.02.2016  | 11.04.2016 15:00                                                |          |
| <ul> <li>İşlem</li> </ul>  | 2015 - Bahar          | 08.02.2016 - 14.02.2016  | 11.04.2016 15:00                                                |          |
| İşleri                     | 2015 - Bahar          | 22.02.2016 - 28.02.2016  | 11.04.2016 14:59                                                |          |

İşlemler kısmında yer alan Göster, Yük bildirim formu/Ders Programı, Güncelle butonları ile işlem yapabilirsiniz.

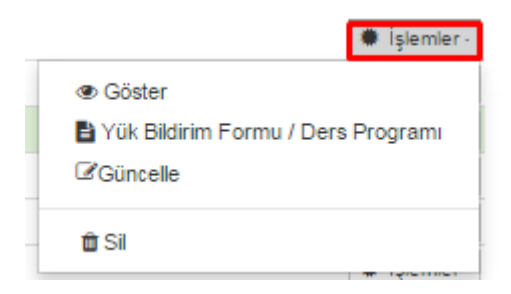

| Göster | butonu ile yük bildiriminizde yer alan bilgileri görüntüleyebilirsiniz |
|--------|------------------------------------------------------------------------|
|        |                                                                        |

|             |                                                                        |           |           | Т | op. D<br>Saat | ers | Max | ac viil | 0 E      | k Dor | s viik |                        |                    |                                           |       |        |        |                            |
|-------------|------------------------------------------------------------------------|-----------|-----------|---|---------------|-----|-----|---------|----------|-------|--------|------------------------|--------------------|-------------------------------------------|-------|--------|--------|----------------------------|
| Dere Tarihi | Dare Kod - Ad                                                          | Dag Santi | Dit Saati | т |               |     | т.  |         | а с<br>т |       | Jun    | Suruf                  | Öğrenim            | Akadamik prog. Tür                        | Resmi | İzinli | Geçici | Ders Verdiği Bölüm         |
| - BIRINCI Ö | ĞRETİM DER SLERİ                                                       |           |           |   |               | -   |     |         |          |       |        |                        |                    |                                           |       |        |        |                            |
| 09/05/20    | 16 TIP110-4.1 ARAŞTIRMANIN TEMEL İLKELERİ                              | 15:30     | 17:20     | 2 | 0             | 0   | 0   | 0 0     | 2        | 0     | 0      | Derslik Yok            | Birinci<br>Öğretim | Lisans                                    | 0     | 0      | 0      | Tıp Fakültesi              |
| 09/05/20    | 16 KTTB616.2 MOLEKÜLER GENETİK 1                                       | 08:30     | 10:20     | 2 | 0             | 0   | 0   | 0 0     | 2        | 0     | 0      | Derslik Yok            | Birinci<br>Öğretim | Doktora                                   | 0     | 8      | 8      | Sağlık Bilimleri Enstitüsü |
| 10/05/20    | 16 KTTB802.2 UZMANLIK ALAN DERSİ-2 ( Toprak Hamdi<br>GÜNGÖR )          | 13:30     | 17:20     | 4 | 0             | 0   | 0   | 0 0     | 0        | 0     | 0      | Öğretim Üyesi<br>Odası | Birinci<br>Öğretim | Ortak Yüksek Lisans<br>(Süleyman Demirel) | 0     | 0      | ۲      | Sağlık Bilimleri Enstitüsü |
| 11/05/20    | 16 KTTB822.2 MUTASYONLAR                                               | 13:30     | 15:20     | 2 | 0             | 0   | 0   | 0 0     | 0        | 0     | 0      | Derslik Yok            | Birinci<br>Öğretim | Doktora                                   | 0     | Θ      | 0      | Sağlık Bilimleri Enstitüsü |
| 13/05/20    | 18 KTTB101.2 HÜCRE BİYOLOJİSİNE GİRİŞ                                  | 14:30     | 17:20     | 3 | 0             | 0   | 0   | 0 0     | 0        | 0     | 0      | Derslik Yok            | Birinci<br>Öğretim | Ortak Yüksek Lisans<br>(Süleyman Demirel) | 0     | 0      | 0      | Sağlık Bilimleri Enstitüsü |
| 09/05/20    | 18 KTTB818.2 MOLEKÜLER GENETİK 1                                       | 10:30     | 12:20     | 0 | 2             | 0   | 0   | 0 0     | 0        | 2     | 0      | Derslik Yok            | Birinci<br>Öğretim | Doktora                                   | 8     | 0      | 8      | Sağlık Bilimleri Enstitüsü |
| 11/05/20    | 16 KTTB622.2 MUTASYONLAR                                               | 15:30     | 17:20     | 0 | 2             | 0   | 0   | 0 0     | 0        | 0     | 0      | Derslik Yok            | Birinci<br>Öğretim | Doktora                                   | 0     | Θ      | 0      | Sağlık Bilimleri Enstitüsü |
| 13/05/20    | 16 KTTB902.2 YÜKSEK LİSANS TEZ ÇALIŞMASI-II (<br>Toprak Hamdi GÜNGÖR ) | 10:30     | 12:20     | 0 | 2             | 0   | 0   | 0 0     | 0        | 0     | 0      | Derslik Yok            | Birinci<br>Öğretim | Ortak Yüksek Lisans<br>(Süleyman Demirel) | 0     | 0      | 0      | Sağlık Bilimleri Enstitüsü |
|             |                                                                        |           |           |   |               |     | 0   | 0 0     | 4        | 2     | 0      |                        |                    |                                           |       |        |        |                            |
|             |                                                                        |           |           |   |               |     |     |         |          |       |        |                        |                    |                                           |       |        |        |                            |
|             |                                                                        |           |           |   |               |     |     |         |          |       |        |                        |                    |                                           |       |        |        |                            |

E Yük Bildirim Formu / Ders Programi butonu ile yük bildiriminizi indire bilir ve EBYS'ye gönderebilirsiniz.

| menii       | PDF                                                                                    | Ebys'ye gön      | der                                                                  |                |                                                                |                              |                                                    |                 |           |                          |                          |                | (                | ۲ |
|-------------|----------------------------------------------------------------------------------------|------------------|----------------------------------------------------------------------|----------------|----------------------------------------------------------------|------------------------------|----------------------------------------------------|-----------------|-----------|--------------------------|--------------------------|----------------|------------------|---|
| () Kurumsa  | l elektronik in                                                                        | nzanız var ise   | otomatik imza rotasına g                                             | irmesi için EE | YS ye gönder butonuna ba                                       | ısınız, yok ise çıktı alıp t | iriminize teslim ediniz.                           |                 |           |                          |                          |                |                  |   |
|             |                                                                                        |                  |                                                                      |                |                                                                | 13. Hafta Gün                | ler ( 09.05.2016 - 15.05.2016 )                    |                 |           |                          |                          |                |                  |   |
|             |                                                                                        |                  | Pazartesi (09.05.2016)                                               |                | Salı (10.05                                                    | 5.2016)                      | Çarşamba (11.05.2016)                              |                 | Perşemb   | e (12.05.20              | 116)                     | Cu             | ıma (13.05.2016) |   |
| 08:30-1     | 0:20                                                                                   | КТТВ8<br>Тіррі В | d 2 MOLEKULER GENETIK 1<br>Denik Yu<br>yobij ve Genetik Anabilim Dak |                |                                                                |                              |                                                    |                 |           |                          |                          |                |                  |   |
| 10:30-1     | KTTB010.2 MOLEKÜLER GENETİK 1<br>Dersik Yok<br>Tıbbi Biyoloji ve Genetik Anabilim Dalı |                  |                                                                      |                | KTTB010.2 MOLEKÜLER GENETIK 1<br>Tabl Byogiy demek Anabilm Dak |                              |                                                    |                 |           |                          |                          |                |                  |   |
| 15:30-1     | TIP110-4.1 ARAŞTIRMANIN TEMEL İLKELEF<br>15:30-17:20 Dersik Yok<br>Rektörlük           |                  |                                                                      |                |                                                                |                              |                                                    |                 |           |                          |                          |                |                  |   |
|             |                                                                                        |                  | Yrd. Doç. Dr                                                         | . Mustafa So   | DYÖZ                                                           |                              |                                                    |                 | Prof. D   | )r. Mehmet<br>p Fakültes | t Ali MALAS<br>ii Dekanı |                |                  |   |
|             |                                                                                        |                  |                                                                      |                |                                                                | DER                          | T.C.<br>Demo Üniversitesi<br>S YÜKÜ BİLDİRİM FORMU |                 |           |                          |                          |                |                  |   |
| dirim Başla | ıngıç - Bitiş                                                                          | Tarihi           |                                                                      | 09.05.201      | 6 - 15.05.2016                                                 |                              |                                                    |                 |           |                          |                          |                |                  |   |
|             | 2015                                                                                   |                  | T.C. Kimlik No                                                       | 469662633      | 226                                                            | Adı Soyad                    | Mustafa SOYÖZ                                      |                 | Ünvanı    | YAF                      | RDIMCIDOÇENT             |                |                  |   |
| nem         | n Bahar Kadro Bölümü Tıp Fakültesi                                                     |                  |                                                                      |                | esi                                                            |                              |                                                    |                 | İdari Gör | evi Yük                  | sekokul Müdürü           |                |                  |   |
|             |                                                                                        |                  |                                                                      |                | KADROSUNUN BULU                                                | NDUĞU KURUMDA V              | ERDİĞİ DER SI ER VE DİĞER FAAL İYETLE              | R - BIRINCI ÖĞR | RETIM     |                          |                          |                |                  |   |
| lüm         |                                                                                        | Der              | s Kodu/Adı                                                           |                | Contract of the second                                         |                              |                                                    | 2               | TU        | L Gün                    | Baş. Sa                  | ati Bit. Saati | Toplam           |   |
| p Fakültesi |                                                                                        | TIP              | 110-4.1 ARAŞTIRMANI                                                  | N TEMEL İLK    | ELERİ                                                          |                              |                                                    |                 | 2 0 0     | ) Pazartes               | si 15:30                 | 17:20          | 2                |   |
|             |                                                                                        |                  |                                                                      |                |                                                                |                              |                                                    | TOPLA           | M 2 0 0   | )                        |                          |                | 2                |   |

<sup>C</sup>Güncelle butonu ile yük bildiriminiz silmenize gerek kalmadan güncelleyebilirsiniz.

| nenü       | Yeni Ders Yükü Bildirimi Ekle                                                          |                                                                                                    |                                                                                                    | o 🚅          |
|------------|----------------------------------------------------------------------------------------|----------------------------------------------------------------------------------------------------|----------------------------------------------------------------------------------------------------|--------------|
|            | <u> </u>                                                                               | YOKLAMA TİPİ                                                                                                    | ×                                                                                                    |              |
|            |                                                                                        | Yoklama girişini kullanarak derslerin devamlılığını f                                                                                                    | akip ediyorum.                                                                                                    |              |
|            | 2015 Bahar<br>O Aylık olarak alınan bildirim formu yeşil renki satır olarak gösterlir. | O Yoklama giriş ekranından akıllı karttan yada elle ya<br>durumda yoklama giriş ekranından dersi yapmış oldu<br>yapmak içi haftalık ders programlaınızın tanımlanmış<br>yapmadıysanız giriş yapmak için tiklayınız. | ptığınız yoklama girişilerinize gore dersler gelir. Bu<br>ğunuzu beyan etmiş olursunuz. Yoklama girişi<br>olduğundan emin olunuz. Yoklama girişi |              |
|            | 2015 - Bahar Ders Yükü Bildirimleri                                                    | Einikaal olarak darelarin davamlukiun takin adiworu                                                                                                    |                                                                                                    |              |
|            | Bildirimin yapıldığı tarih                                                             |                                                                                                    |                                                                                                    |              |
|            | 20.05.2016 16:16                                                                       | O Derslerinizin devamlılığını imza alınarak takip etmiş<br>sistem alı.                                                                                                    | s olduğunuzu beyan etmiş olursunuz. Bu durumda                                                                                                   | işlemler -   |
|            | 20.05.2016 16:16                                                                       | işlenmiş olduğunu kabul eder. Ancak öğrencilerin yok                                                                                                    | lamaları alınmamış olarak kalır. Sadece dersleri                                                                                                 | 🔹 İşlemler - |
| <b>***</b> | 06.05.2016 17:19                                                                       | yaptığınızın beyanı olarak forma dersler gelir.                                                                                                    |                                                                                                    | Işlemler -   |
|            | 11.04.2016 15:00                                                                       |                                                                                                    |                                                                                                    | İşlemler -   |
|            | 11.04.2016 15:00                                                                       |                                                                                                    |                                                                                                    | işlemler -   |
|            | 11.04.2016 15:00                                                                       |                                                                                                    | Devam Et                                                                                                    | • işlemler - |
|            | 11.04.2016 15:00                                                                       |                                                                                                    |                                                                                                    | • İşlemler - |
|            | 11.04.2016 15:00                                                                       | 29.02.2016 - 06.03.2016                                                                                                    | 2015 - Bahar                                                                                                    | 🔹 İşlemler - |
|            | 11.04.2016 15:00                                                                       | 15.02.2016 - 21.02.2016                                                                                                    | 2015 - Bahar                                                                                                    | • İşlemler-  |
|            | 11.04.2016 15:00                                                                       | 08.02.2016 - 14.02.2016                                                                                                    | 2015 - Bahar                                                                                                    | 🔹 İşlemler - |
|            | 11.04.2016 14:59                                                                       | 22.02.2016 - 28.02.2016                                                                                                    | 2015 - Bahar                                                                                                    | Işlemler -   |
|            |                                                                                        |                                                                                                    |                                                                                                    |              |

# butonu ile oluşturmuş olduğunuz yük bildiriminizisilebilirsiniz.

| Dktat     205     Ayka darata alama bäktarin formu yegi renki satri olana göderilt     Bittarinin spalada tanb bäktirin formu yegi renki satri olana göderilt     Bittarinin spalada tanb bäktirin formu yegi renki satri olana göderilt     Bittarinin spalada tanb bäktirin formu yegi renki satri olana göderilt     Bittarinin spalada tanb bäktirin formu yegi renki satri olana göderilt     Bittarinin spalada tanb     Bittarinin spalada tanb                                                                                                    | Q ::         |                          |                           |                                          |                                         | i Ders Yükü Bildirimi Ekle          | + Yeni  | nenû      |
|----------------------------------------------------------------------------------------------------|--------------|--------------------------|---------------------------|------------------------------------------|-----------------------------------------|-------------------------------------|---------|-----------|
| Image: Selection of the selection of the selec |              |                          |                           | Dikkat                                   |                                         |                                     |         |           |
| D15         Mm         Bahr           Adde dotrade adhana blidium formu yegil reakil sotur dotradi gotterili.         Herrin Edition         Herrin Edition           Image: Status adhana blidium formu yegil reakil sotur dotradi gotterili.         Status adhana blidium formu yegil reakil sotur dotradi gotterili.         Herrin Edition           Image: Status adhana blidium formu yegil reakil sotur dotradi gotterili.         Status adhana blidium formu yegil reakil sotur dotradi gotterili.         Herrin Edition           Image: Status adhana blidium formu yegil reakil sotur dotradi gotterili.         Status adhana blidium formu yegil reakil sotur dotradi gotterili.         Status adhana blidium formu yegil reakil sotur dotradi gotterili.           Image: Status adhana blidium formu yegil reakil sotur dotradi gotterili.         Status adhana blidium formu yegil reakil sotur dotradi gotterili.         Status adhana blidium formu yegil reakil sotur dotradi gotterili.           Image: Status adhana blidium formu yegil reakil sotur dotradi gotterili.         Status adhana blidium formu yegil reakil sotur dotradi gotterili.         Status adhana blidium formu yegil reakil sotur dotradi gotterili.           Image: Status adhana blidium formu yegil reakil sotur dotradi gotterili.         Status adhana blidium formu yegil reakil sotur dotradi gotterili.         Status adhana blidium formu yegil reakil sotur dotradi gotterili.           Image: Status adhana blidium formu yegil reakil sotur dotradi gotterili.         Status adhana blidium formu yegil reakil sotus adhana blidium formu yegil reakil sotur dotradi formi formu yegil reakil sotus adhan                                                                                                    |              |                          | vam etmek istiyormusunuz? | Seçili yük bildirimi kalıcı olarak silir |                                         |                                     |         |           |
| Image: Second Second              |              |                          |                           |                                          | 🛪 🗂 Bahar                               | × 🗂                                 | 2015    |           |
| District Name Name Name Name Name Name Name Name                                                                                                    |              |                          | Hayır Evet                |                                          | nu vasil rankli satur olarak oöstarilir | k olarak alınan hildirim formu yası | O Ardel | Ŷ         |
| Cite::::::::::::::::::::::::::::::::::::                                                                                                    |              |                          |                           |                                          | nu yeşirremi attir oluruk goateriir.    |                                     | C Aylin |           |
| Bill         Belange-Bili Tarihi         Epitm Öretm Doemi           1         2005 2016 81:6         0905 2016 - 15.05 2016         2015 - Bohar         1           2005 2016 81:15         0205 2016         0205 2016         0205 2016         1         1           1         0405 2016 81:15         0205 2016         0205 2016         0205 2016         015 - Bohar         1           1         104 2016 15:00         2803 2016 - 0.04 2016         2015 - Bohar         1         1           1         11.04 2016 15:00         2803 2016 - 0.04 2016         2015 - Bohar         1         1           1         11.04 2016 15:00         14.03 2016 - 27.03 2016         2015 - Bohar         1         1           1         11.04 2016 15:00         14.03 2016 - 20.03 2016         2015 - Bohar         1         1           1         11.04 2016 15:00         15.02 2016 - 20.02 2016         2015 - Bohar         1         1         1         1         1         1         1         1         1         1         1         1         1         1         1         1         1         1         1         1         1         1         1         1         1         1         1         1         1                                                                                                    |              |                          |                           |                                          |                                         | Debes Des With Diddeted             | 2045    | P         |
| Billionina yapidaj tanin         Bajlanga Bilij Tanini         Efjitti Odretini Odretini Odretini           12005 2016 16:16         0.005 2016 15:05 2016         2015 - Bahar         1           12005 2016 16:16         0.005 2016 - 15:05 2016         2015 - Bahar         1           12005 2016 16:16         0.005 2016 - 15:05 2016         2015 - Bahar         1           1104 2016 15:00         20:05 20:06 - 0.004 20:16         2015 - Bahar         1           11104 20:16 15:00         21:03 20:16 - 27:03 20:16         2015 - Bahar         1           11104 20:16 15:00         11:03 20:16 - 27:03 20:16         2015 - Bahar         1         1           11104 20:16 15:00         11:03 20:16 - 27:03 20:16         2015 - Bahar         1         1         1         1         1         1         1         1         1         1         1         1         1         1         1         1         1         1         1         1         1         1         1         1         1         1         1         1         1         1         1         1         1         1         1         1         1         1         1         1         1         1         1         1         1         1         1                                                                                                    |              |                          |                           |                                          | en                                      | banar Ders Yuku Bildinimien         | 2015 -  | <b>**</b> |
| Image: Construction of the state of the state o             |              |                          | Eğitim Öğretim Dönemi     | Başlangıç - Bitiş Tarihi                 | arih                                    | Bildirimin yapıldığı tarih          |         |           |
| 1         206 2016 16:16         0205 2016 00:52016         2015 - Behar         1           1         066 05 2016 17:19         0404 2016 - 01:05 2016         2015 - Behar         1           1         11.14 2016 15:00         20.03 2016 - 02:04 2016         2015 - Behar         1           1         11.04 2016 15:00         21.03 2016 - 20:03 2016         2015 - Behar         1           1         11.04 2016 15:00         14.03 2016 - 20:03 2016         2015 - Behar         1           1         11.04 2016 15:00         07:03 2016         2015 - Behar         1           1         11.04 2016 15:00         07:03 2016         2015 - Behar         1           1         11.04 2016 15:00         07:03 2016         2015 - Behar         1           1         11.04 2016 15:00         09:02 2016 - 00:03 2016         2015 - Behar         1           1         11.04 2016 15:00         09:02 2016 - 14:02 2016         2015 - Behar         1           1         11.04 2016 15:00         09:02 2016 - 14:02 2016         2015 - Behar         1           1         11.04 2016 15:00         09:02 2016 - 14:02 2016         2015 - Behar         1                                                                                                    | 🛢 İşlemler - | <ul> <li>işle</li> </ul> | 2015 - Bahar              | 09.05.2016 - 15.05.2016                  |                                         | 20.05.2016 16:16                    |         |           |
| 0.605.0306 (7.19         0.404.2016.00.05.2016         2015Bahar         0.1           1.10.4.2016 (15:00         2.803.2016 - 0.304.2016         2015Bahar         0.1           1.11.04.2016 (15:00         1.03.2016 - 2.703.2016         2015Bahar         0.1           1.11.04.2016 (15:00         1.03.2016 - 2.003.2016         2015Bahar         0.1           1.11.04.2016 (15:00         1.03.2016 - 2.002.016         2015Bahar         0.1           1.11.04.2016 (15:00         0.902.2016 - 0.603.2016         2015Bahar         0.1           1.11.04.2016 (15:00         0.902.2016 - 0.603.2016         2015Bahar         0.1           1.11.04.2016 (15:00         0.902.2016 - 0.603.2016         2015Bahar         0.1           1.11.04.2016 (15:00         0.802.2016 - 2.002.2016         2015Bahar         0.1           1.11.04.2016 (15:00         0.802.2016 - 2.002.2016         2015Bahar         0.1           1.11.04.2016 (15:00         0.802.2016 - 2.002.2016         2015Bahar         0.1           1.11.04.2016 (15:00         0.802.2016 - 2.002.2016         2015Bahar         0.1                                                                                                    | 🗰 İşlemler - | <ul> <li>işle</li> </ul> | 2015 - Bahar              | 02.05.2016 - 08.05.2016                  |                                         | 20.05.2016 16:16                    |         |           |
| 11.04.2016 15.00         28.05.2016         2015 - Bahar         1           11.04.2016 15.00         21.03.2016         2015 - Bahar         1           11.104.2016 15.00         14.03.2016 - 20.03.2016         2015 - Bahar         1           11.104.2016 15.00         07.03.2016         2015 - Bahar         1           11.104.2016 15.00         07.03.2016         2015 - Bahar         1           11.04.2016 15.00         15.02.2016         2015 - Bahar         1           11.04.2016 15.00         15.02.2016 - 21.02.2016         2015 - Bahar         1           11.04.2016 15.00         06.02.2016 - 21.02.2016         2015 - Bahar         1           11.04.2016 15.00         06.02.2016 - 21.02.2016         2015 - Bahar         1           11.04.2016 15.00         06.02.2016 - 21.02.2016         2015 - Bahar         1           11.04.2016 15.00         06.02.2016 - 21.02.2016         2015 - Bahar         1         1           11.04.2016 14.59         22.02.2016 - 28.02.2016         2015 - Bahar         1         1                                                                                                    | 🗰 İşlemler - | 🗰 İşla                   | 2015 - Bahar              | 04.04.2016 - 01.05.2016                  |                                         | 06.05.2016 17:19                    |         |           |
| 11.04.2016 15.00         21.05.2016         2015 - Behar         1           11.04.2016 15.00         14.03.2016 - 20.03.2016         2015 - Behar         1           11.04.2016 15.00         07.03.2016 - 13.03.2016         2015 - Behar         1           11.04.2016 15.00         15.02.2016 - 20.03.016         2015 - Behar         1           11.04.2016 15.00         15.02.2016 - 20.02.016         2015 - Behar         1           11.04.2016 15.00         15.02.2016 - 21.02.2016         2015 - Behar         1           11.04.2016 15.00         08.02.2016 - 14.02.2016         2015 - Behar         1           11.04.2016 15.00         08.02.2016 - 14.02.2016         2015 - Behar         1           11.04.2016 15.00         08.02.2016 - 14.02.2016         2015 - Behar         1           11.04.2016 15.00         20.2016 - 28.02.2016         2015 - Behar         1                                                                                                    | 🗰 İşlemler - | • işle                   | 2015 - Bahar              | 28.03.2016 - 03.04.2016                  |                                         | 11.04.2016 15:00                    |         |           |
| 11.04.2016 15.00         14.03.2016.20.03.2016         2015. Bahar         1           11.04.2016 15.00         07.03.2016.13.03.2016         2015. Bahar         1           11.04.2016 15.00         20.2016.02.2016         2015. Bahar         1           11.04.2016 15.00         0.60.22.2016.14.02.2016         2015. Bahar         1           11.04.2016 15.00         0.60.22.2016.14.02.2016         2015. Bahar         1           11.04.2016 15.00         0.60.22.2016.14.02.2016         2015. Bahar         1                                                                                                    | 🗰 İşlemler - | • İşle                   | 2015 - Bahar              | 21.03.2016 - 27.03.2016                  |                                         | 11.04.2016 15:00                    |         |           |
| 11.04.2016 15:00       07.03.2016 - 13.03.2016       2015 - Behar       1         11.04.2016 15:00       29.02.2016 - 06.03.2016       2015 - Behar       1         11.04.2016 15:00       15.02.2016 - 21.02.2016       2015 - Behar       1         11.04.2016 15:00       08.02.2016 - 14.02.2016       2015 - Behar       1         11.04.2016 14:59       22.02.2016 - 28.02.2016       2015 - Behar       1                                                                                                    | 🗰 İşlemler - | • işle                   | 2015 - Bahar              | 14.03.2016 - 20.03.2016                  |                                         | 11.04.2016 15:00                    |         |           |
| 11.04.2016 15:00       29.02.2016 - 06.03.2016       2015 - Behar       1         11.04.2016 15:00       15.02.2016 - 21.02.2016       2015 - Behar       1         11.04.2016 15:00       06.02.2016 - 14.02.2016       2015 - Behar       1         11.04.2016 14:59       22.02.2016 - 28.02.2016       2015 - Behar       1                                                                                                    | 🗰 İşlemler - | • işle                   | 2015 - Bahar              | 07.03.2016 - 13.03.2016                  |                                         | 11.04.2016 15:00                    |         |           |
| 11.04.2016 15.00         15.02.2016         2015 - Behar         1           11.04.2016 15.00         06.02.2016         2015 - Behar         1           11.04.2016 14.59         22.02.2016 - 28.02.2016         2015 - Behar         1                                                                                                    | 🗰 İşlemler - | • işie                   | 2015 - Bahar              | 29.02.2016 - 06.03.2016                  |                                         | 11.04.2016 15:00                    |         |           |
| 11.04.2016 15.00         08.02.2016 - 14.02.2016         2015 - Beher         1           11.04.2016 14.59         22.02.2016 - 28.02.2016         2015 - Beher         1                                                                                                    | 🗰 İşlemler - | • işte                   | 2015 - Bahar              | 15.02.2016 - 21.02.2016                  |                                         | 11.04.2016 15:00                    |         |           |
| ■ 11.04.2016 14 59 22 02 2016 - 28.02 2016 2015 - Behar ● 1                                                                                                    | 🏶 İşlemler - | · işie                   | 2015 - Bahar              | 08.02.2016 - 14.02.2016                  |                                         | 11.04.2016 15:00                    |         |           |
|                                                                                                    | 🗰 İşlemler - | • işie                   | 2015 - Bahar              | 22.02.2016 - 28.02.2016                  |                                         | 11.04.2016 14:59                    |         |           |
|                                                                                                    |              |                          |                           |                                          |                                         |                                     |         |           |
|                                                                                                    |              |                          |                           |                                          |                                         |                                     |         |           |
|                                                                                                    |              |                          |                           |                                          |                                         |                                     |         |           |
|                                                                                                    |              |                          |                           |                                          |                                         |                                     |         |           |
|                                                                                                    |              |                          |                           |                                          |                                         |                                     |         |           |
|                                                                                                    |              |                          |                           |                                          |                                         |                                     |         |           |

# 3.1.8.SINAV PROGRAMI YÖNETİMİ

Sınav programı yönetimi ekranından sınav programınızı oluşturabilirsiniz.

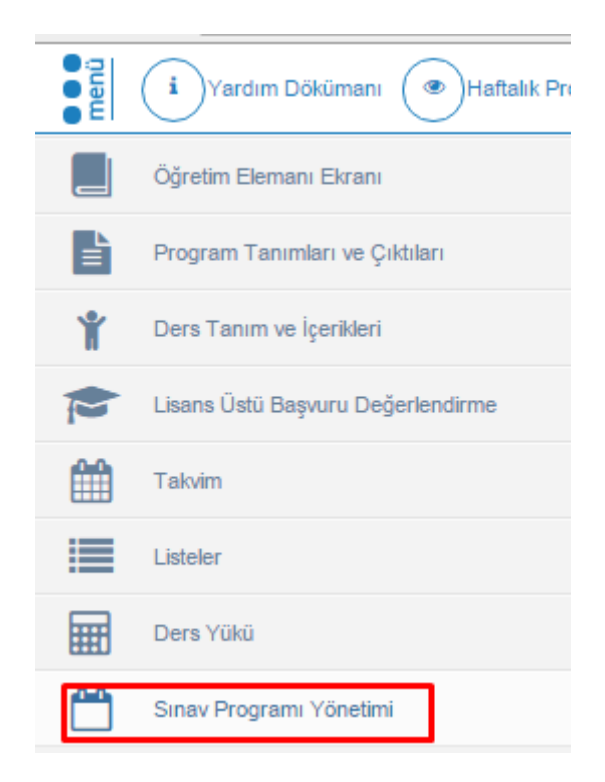

İlk olarak yıl ve dönem seçimi yapılır.

| menü    | i Yardım Dökümanı 🕐 Haftalı                  | k Programı Gö  | öster             |                       | 😪 🚅                                 |
|---------|----------------------------------------------|----------------|-------------------|-----------------------|-------------------------------------|
|         | Dersler                                      |                |                   | Sinav Programi Ekleme | Haftalık Sınav Programı Görüntüleme |
| Ŀ       | <b>Yil</b><br>2015 <b>×</b> 🗂                | Dönem<br>Bahar |                   |                       |                                     |
| Ť       | ▼ Dersi                                      | lerimi Getir   |                   |                       |                                     |
|         | Dorr Adi                                     | Vil Dönom      | Sunav Adu delam   |                       |                                     |
|         | KTTB101.2 - HÜCRE BİYOLOJİSİNE<br>GİRİŞ      | 2015 Bahar     | Vize +            |                       |                                     |
|         | -                                            |                | Final +           |                       |                                     |
|         | KTTB022.2 - MUTASYONLAR                      | 2015 Bahar     | Vize +            |                       |                                     |
|         |                                              |                |                   |                       |                                     |
|         | KTTB701.3 - SEMINER                          | 2015 Bahar     | Vize +<br>Final + |                       |                                     |
|         | KTTB802.2 - UZMANLIK ALAN<br>DERSİ-2         | 2015 Bahar     | Vize +<br>Final + |                       |                                     |
|         | KTTB002.2 - YÜKSEK LİSANS TEZ<br>ÇALIŞMASIHI | 2015 Bahar     | Vize +<br>Final + |                       |                                     |
| gramı   | KTTB609.2 - GENLERİN YAPISI VE<br>İŞLEVİ     | 2015 Bahar     | Vize +<br>Final + |                       |                                     |
| nav Pro | KTTB618.2 - MOLEKÜLER GENETİK 1              | 2015 Bahar     | Vize +            |                       |                                     |
| S       |                                              |                | Final +           |                       |                                     |

Öğretim elemanının girdiği döneme ait ders/dersleri görüntülenir.Ders bilgisinin yanında Sınav Adları ve yanlarında 主 butonu yer alır. Sınav Prgramı hangi sınava eklenmek isteniyor ise yanındaki 💽 butonuna basılır.

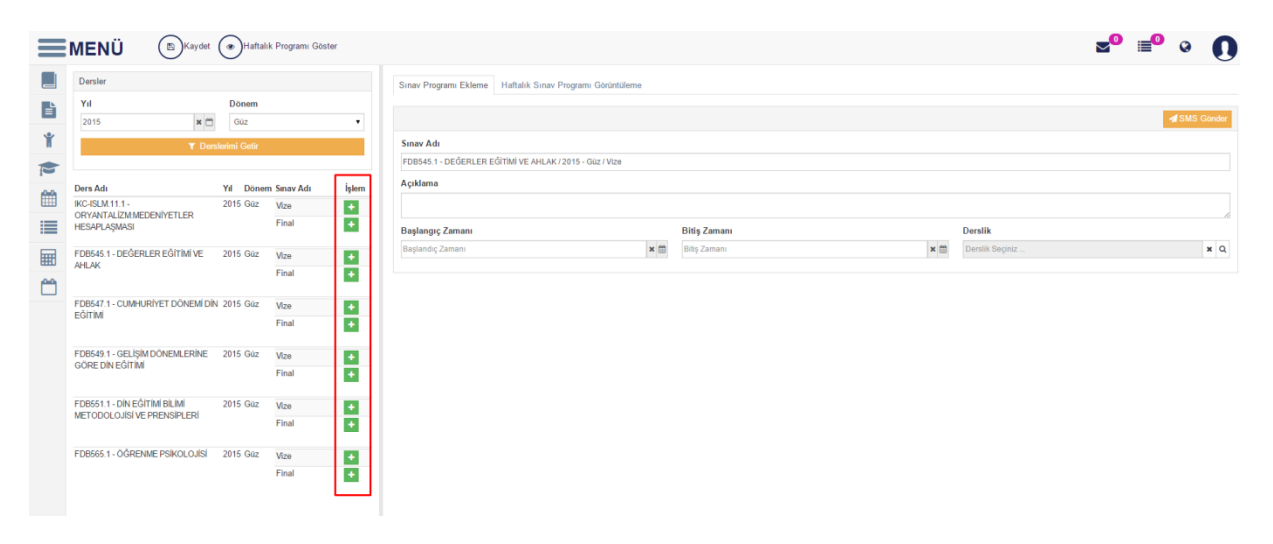

Sınav Programı ekleme ve Haftalık Sınav Programı Görüntüleme sayfaları görüntülenir. Haftalık sınav Programı görüntüleme sayfasında öğretim elemanı sınav programı gireceği dersin gün ve saat bilgilerini takvim halinde görüntüleyebilmektedir. Sayfanın üst bölümünde yer alan Haftalık Programı Getir butonuna basarak da ders programını görüntüleyebilmektedir.

| ≡     | MENÜ 🕞 Kaydet                               | () Haftal    | ık Programı Göster | ]   |                     |                                                       |                                                                      |                                                               |                                                               | <b>≥</b> ⁰ ≣⁰ ♀ <b>()</b>                                       |
|-------|---------------------------------------------|--------------|--------------------|-----|---------------------|-------------------------------------------------------|----------------------------------------------------------------------|---------------------------------------------------------------|---------------------------------------------------------------|-----------------------------------------------------------------|
|       | Dersler                                     |              |                    | Sin | av Programi Eklerne | Haftalık Sınav Programı Görüntüle                     | eme                                                                  |                                                               |                                                               |                                                                 |
| È     | Yil                                         | Dönem        |                    |     |                     |                                                       | HAFTAL                                                               | IK DERS PROGRAMI                                              |                                                               |                                                                 |
| ¥     | Z015 T Ders                                 | lerimi Getir |                    |     |                     | Pazartesi                                             | Salı                                                                 | Çarşamba                                                      | Perşembe                                                      | Cuma                                                            |
|       |                                             |              |                    |     | 08:30-10:30         |                                                       |                                                                      | FDB590.1.6 SEMINER 1<br>Öğretim Üyesi Odası                   |                                                               |                                                                 |
| 10+0+ | Ders Adı                                    | Yil Döner    | n Sınav Adı İ      | lem |                     |                                                       |                                                                      | Felsete ve Din Bilimleri Anabilim Dalı                        |                                                               |                                                                 |
|       | IKC-ISLM.11.1 -<br>OPVANTALIZMANEDENIVETLED | 2015 Güz     | Vize               | 1   |                     |                                                       | FDB565.1 ÖĞRENME PSİKOLOJÍSİ                                         |                                                               |                                                               |                                                                 |
|       | HESAPLAŞMASI                                |              | Final              | 1   | 09:00-12:00         |                                                       | Derslik Yok<br>Felsefe ve Din Bilimleri Anabilim Dalı                |                                                               |                                                               |                                                                 |
| Ħ     | FDB545.1 - DEĞERLER EĞİTİMİ VE              | 2015 Güz     | Vize               | 1   |                     |                                                       |                                                                      | EDB589.6 UZMANLIK ALAN DERSÍ                                  | EDB589.6 UZMANLIK ALAN DERSÍ                                  |                                                                 |
| 6     | AULAK                                       |              | Final              | 1   | 09:00-13:00         |                                                       |                                                                      | Öğretim Üyesi Odası<br>Felsefe ve Din Bilimleri Anabilim Dalı | Öğretim Üyesi Odası<br>Felsefe ve Din Bilimleri Anabilim Dalı |                                                                 |
|       | FDB547.1 - CUMHURİYET DÖNEMİ DİN            | 2015 Güz     | Vize               | 1   |                     | EDDEE4 4 Diau CÁITIAN DIa INI                         | EDDEAE & DEÁEDI ED EÁITIMINE                                         |                                                               |                                                               |                                                                 |
|       | EGITIMI                                     |              | Final              |     | 12:00-15:00         | METODOLOJISI VE PRENSIPLERI<br>Derslik Yok            | AHLAK<br>Derslik Yok                                                 |                                                               |                                                               |                                                                 |
|       | FDB549.1 - GELÍŞÍM DÖNEMLERÍNE              | 2015 Güz     | Vize               |     |                     | Felsele ve Din Bilimleri Anabilim Dali                | Felsefe ve Din Bilimferi Anabilim Dali                               |                                                               |                                                               |                                                                 |
|       | GORE DIN EGITIMI                            |              | Final              | 1   |                     |                                                       |                                                                      |                                                               |                                                               | 15 Nisan 2016 Cuma<br>IKC-ISLM 11.1 -                           |
|       | FDB551.1 - DİN EĞİTİMİ BİLİMİ               | 2015 Güz     | Vize               | 1   | 13:30-15:30         |                                                       |                                                                      |                                                               |                                                               | ORYANTALIZM MEDENIYETLER<br>HESADI ASMASI / 2015 - Babar / Miza |
|       | METODOLOJISI VE PRENSIPLERI                 |              | Final              |     |                     |                                                       |                                                                      |                                                               |                                                               | A1-01                                                           |
|       | FDB565.1 - ÖĞRENME PSİKOLOJİSİ              | 2015 Güz     | Vize               | 1   |                     | FDB549.1 GELİŞİM DÖNEMLERİNE                          | FDB571.1 ISLAM DÜŞÜNCE                                               |                                                               |                                                               |                                                                 |
|       |                                             |              | Final              | 3   | 15:00-18:00         | Derslik Yok<br>Felsefe ve Din Bilimleri Anabilim Dalı | GELENEKLERI<br>Derslik Yok<br>Felsefe ve Din Bilimleri Anabilim Dalı |                                                               |                                                               |                                                                 |
|       |                                             |              |                    |     |                     |                                                       |                                                                      |                                                               |                                                               |                                                                 |

Sınav Programı eklemek için Sınav Programı Ekleme sayfası açılır. Sınav Adı otomatik olarak gelir. Sırasıyla Açıklama, Başalnagıç, Bitiş Zamanı gün ve saat olarak girilir. Sınavın yapılacağı Derslik seçimi yapılır. Tüm bu girişleriden sonra ekrana Sınava Girecek Öğrencilerin Listesi çıkar.

|          | MENÜ 🖾 Kaydet                               | ■Sil (       | Haftalik Pr | ogramı Göster |                          |                                      |     |                    |            |     |            | <b>~</b> <sup>0</sup> | ∎ <sup>0</sup> 0 | 0        |
|----------|---------------------------------------------|--------------|-------------|---------------|--------------------------|--------------------------------------|-----|--------------------|------------|-----|------------|-----------------------|------------------|----------|
|          | Dersler                                     |              |             |               | Sinav Programi Ekleme    | Haftalık Sınav Programı Görüntülen   | 10  |                    |            |     |            |                       |                  |          |
| È        | Yil                                         | Dönem        |             |               |                          | -                                    |     |                    |            |     |            |                       | <b>⊿</b> SM      | S Gönder |
| Ť        | Z015                                        | lerimi Getir |             | •             | Sınav Adı                |                                      |     |                    |            |     |            |                       |                  |          |
|          |                                             |              |             |               | FDB545.1 - DEĞERLER      | EĞİTİMİ VE AHLAK / 2015 - Güz / Vize |     |                    |            |     |            |                       |                  |          |
|          | Ders Adı                                    | Yil Döner    | n Sınav Adı | İşlem         | Açıklama                 |                                      |     |                    |            |     |            |                       |                  |          |
|          | IKC-ISLM.11.1 -<br>ORVANTALİZM-MEDENİVETLER | 2015 Güz     | Vize        | +             | test                     |                                      |     |                    |            |     |            |                       |                  |          |
|          | HESAPLAŞMASI                                |              | Final       | •             | Başlangıç Zamanı         |                                      |     | Bitiş Zamanı       |            |     | Derslik    |                       |                  |          |
| <b></b>  | FDB545.1 - DEĞERLER EĞİTİMİ VE              | 2015 Güz     | Vize        |               | 19.04.2016 12:00         |                                      | × 🗰 | 19.04.2016 15:00   |            | × 🛱 | A1-01      |                       |                  | ×Q       |
| <u> </u> | AHLAK                                       |              | Final       | +             | A1-01 (70)               |                                      |     |                    |            |     |            |                       |                  |          |
|          | FDB547.1 - CUMHURİYET DÖNEMİ DİN            | 2015 Güz     | Vize        |               | Sınava Gireceklerin Li   | stesi                                |     |                    | Görevliler |     |            |                       |                  | + ×      |
|          | COTIN                                       |              | Final       | +             | Numarasi<br>Y151318009   | Adı Soyadı<br>Samil DURAN            |     | Cinsiyeti<br>Erkek | Görevi     |     | Adı Soyadı |                       |                  |          |
|          | FDB549.1 - GELÍŞÍM DÖNEMLERÍNE              | 2015 Güz     | Vize        |               | Y151318020               | Yunus DURAN                          |     | Erkek              |            |     |            |                       |                  |          |
|          | GORE DIN EGITIMI                            |              | Final       | ٠             | Y151318021<br>Y151318024 | Mehmet NAS<br>Sabriye Sümeyr KARACA  |     | Erkek<br>Kadın     |            |     |            |                       |                  |          |
|          | FDB551.1 - DÍN EĞİTİMİ BİLİMİ               | 2015 Güz     | Vize        |               |                          |                                      |     |                    |            |     |            |                       |                  |          |
|          | METODOLOJISI VE PRENSIPLERI                 |              | Final       | ٠             |                          |                                      |     |                    |            |     |            |                       |                  |          |
|          | FDB565.1 - ÖĞRENME PSİKOLOJİSİ              | 2015 Güz     | Vize        |               |                          |                                      |     |                    |            |     |            |                       |                  |          |
|          |                                             |              | Final       | •             |                          |                                      |     |                    |            |     |            |                       |                  |          |
|          |                                             |              |             |               |                          |                                      |     |                    |            |     |            |                       |                  |          |
|          |                                             |              |             |               |                          |                                      |     |                    |            |     |            |                       |                  |          |
| Iami     |                                             |              |             |               | Toplam : 4 öğrenci       |                                      |     |                    |            |     |            |                       |                  |          |
| av Prog  |                                             |              |             |               |                          |                                      |     |                    |            |     |            |                       |                  |          |
| Sina     |                                             |              |             |               |                          |                                      |     |                    |            |     |            |                       |                  |          |

Görevliler bölümünde + butonuna basarak sınavda görevlendirilecek Gözetmen, Salon Başkanı ve Öğretim Elemanı ekleme işlemi yapılır.

|                | MENÜ 🕞 Kaydet                                      | <b>B</b> Sil ( | Haftalık Pro | ıgramı Göster |                         |                                     |     |                  |                 |     |                                         | ≥0 | <b>0</b> | 0      | 0      |
|----------------|----------------------------------------------------|----------------|--------------|---------------|-------------------------|-------------------------------------|-----|------------------|-----------------|-----|-----------------------------------------|----|----------|--------|--------|
|                | Dersler                                            |                |              |               | Sinav Programi Ekleme   | Haftalık Sınav Programı Görüntüler  | me  |                  |                 |     |                                         |    |          |        |        |
|                | Yil                                                | Dönem          |              |               |                         |                                     |     |                  |                 |     |                                         |    | _        |        |        |
|                | 2015 🗙 🗂                                           | Güz            |              | ۲             |                         |                                     |     |                  |                 |     |                                         |    |          | ISMS ( | Gönder |
| Ť              | T Ders                                             | lerimi Getir   |              |               | Sinav Adı               |                                     |     |                  |                 |     |                                         |    |          |        |        |
|                |                                                    |                |              |               | FDB545.1 - DEĞERLER E   | ĞİTİMİ VE AHLAK / 2015 - Güz / Vize |     |                  |                 |     |                                         |    |          |        |        |
|                | Ders Adı                                           | Yil Döner      | n Sınav Adı  | İşlem         | Açıklama                |                                     |     |                  |                 |     |                                         |    |          |        |        |
|                | IKC-ISLM.11.1 -                                    | 2015 Güz       | Vize         | +             | test                    |                                     |     |                  |                 |     |                                         |    |          |        |        |
|                | HESAPLAŞMASI                                       |                | Final        | +             | Başlangıç Zamanı        |                                     |     | Bitiş Zamanı     |                 |     | Derslik                                 |    |          |        |        |
| <b>—</b>       | FDB545.1 - DEĞERLER EĞİTİMİ VE                     | 2015 Güz       | Vize         | +             | 19.04.2016 12:00        |                                     | × 🖴 | 19.04.2016 15:00 |                 | × 的 | A1-01                                   |    |          |        | ×Q     |
| <u>~</u>       | AHLAK                                              |                | Final        | +             | A1-01 (70)              |                                     |     |                  |                 |     |                                         |    |          |        |        |
| -              | FDB547.1 - CUMHURIYET DÖNEMI DIN                   | 2015 Güz       | Vize         | +             | Sınava Gireceklerin Lis | tesi                                |     |                  | Görevliler      |     |                                         |    |          | +      | ×      |
|                | EĞITIMI                                            |                | Final        | +             | Numarası                | Adı Soyadı                          |     | Cinsiyeti        | Görevi          |     | Adı Soyadı                              |    |          |        |        |
|                |                                                    |                |              |               | Y151318009              | Şamil DURAN                         |     | Erkek            | Salon Başkanı   |     | <ul> <li>Halil İbrahim ALTUN</li> </ul> |    |          |        |        |
|                | FDB549.1 - GELÍŞÍM DÖNEMLERÍNE<br>GÖRF DÍN FŐÍTÍMÍ | 2015 Güz       | Vize         | +             | Y151318020              | Yunus DURAN                         |     | Erkek            | Öğretim Elemanı |     | <ul> <li>Muhammet Ali KANIK</li> </ul>  |    |          |        |        |
|                | oone par conna                                     |                | Final        | +             | Y151318024              | Sabriye Sümeyr KARACA               |     | Kadın            | Gözetmen        |     | <ul> <li>Ali GÜRBÜZ</li> </ul>          |    |          |        |        |
|                | FDB551.1 - DÍN EĞİTİMİ BİLİMİ                      | 2015 Güz       | Vize         | +             |                         |                                     |     |                  |                 |     |                                         |    |          |        |        |
|                | METODOLOJISI VE PRENSIPLERI                        |                | Final        | +             |                         |                                     |     |                  |                 |     |                                         |    |          |        |        |
|                | FDB565.1 - ÖĞRENME PSİKOLOJİSİ                     | 2015 Güz       | Vize         | +             |                         |                                     |     |                  |                 |     |                                         |    |          |        |        |
|                |                                                    |                | Final        | +             |                         |                                     |     |                  |                 |     |                                         |    |          |        |        |
| Sinav Programi |                                                    |                |              |               | Toplam : 4 öğrenci      |                                     |     |                  |                 |     |                                         |    |          |        |        |

Yapılan tüm girişlerden sonra sayfanın üst bölümünde yer alan KAYDET butonuna basılır. İstenir ise sınava ait program SMS GÖNDER butonuna basılırak e-posta konu başlığı eklenerek dersi alan tüm öğrencilerin e-posta adresine gönderilebilir.

| E-POSTA GÖNDERME     |              |
|----------------------|--------------|
| E-Posta Konu Başlığı |              |
|                      | 1            |
| 4                    |              |
| ma                   | Hayır Gönder |

Sınav programı girişi yapıldıktan sonra Haftalık Sınav Programı Görüntüleme sayfasına girildiğinde sınav programı girilen ders kırmızı renge döner ve girilen bilgiler görüntülenir.

|            | MENÜ                                                         | 🗊 Sii (      | Haftalık Programı Gö | ter                 |                                                       |                                                             |                                                                                       |                                                               | <b>⊴</b> 0 ≡0 0                    | 0                 |
|------------|--------------------------------------------------------------|--------------|----------------------|---------------------|-------------------------------------------------------|-------------------------------------------------------------|---------------------------------------------------------------------------------------|---------------------------------------------------------------|------------------------------------|-------------------|
|            | Dersler                                                      |              |                      | Sınav Programı Ekle | Haftalık Sınav Programı Görüntüle                     | eme                                                         |                                                                                       |                                                               |                                    |                   |
| Ľ          | Yil 2015                                                     | Dönem        |                      |                     |                                                       | HAFTAL                                                      | IK DERS PROGRAMI                                                                      |                                                               |                                    |                   |
| Ť          | T Dersl                                                      | lerimi Getir |                      |                     | Pazartesi                                             | Salı                                                        | Çarşamba                                                                              | Perşembe                                                      | Cuma                               |                   |
|            |                                                              | ×1. D:-      |                      | 08:30-10:30         |                                                       |                                                             | FDB590.1.6 SEMİNER 1<br>Öğretim Üyesi Odası<br>Felsefe ve Din Bilimleri Anabilim Dalı |                                                               |                                    |                   |
| <b>***</b> | IKC-ISLM.11.1 -                                              | 2015 Güz     | Vize                 |                     |                                                       | EDDECE & ČČDENJUS DOIKOLO JICI                              |                                                                                       |                                                               |                                    |                   |
|            | ORYANTALİZMMEDENİYETLER<br>HESAPLAŞMASI                      |              | Final +              | 09:00-12:00         |                                                       | Felsefe ve Din Bilimleri Anabilim Dalı                      |                                                                                       |                                                               |                                    |                   |
| Ħ          | FDB545.1 - DEĞERLER EĞİTİMİ VE                               | 2015 Güz     | Vize 🔸               |                     |                                                       |                                                             | FDB589.6 UZMANLIK ALAN DERSÍ                                                          | FDB589.6 UZMANLIK ALAN DERSI                                  |                                    |                   |
| <u>^</u>   | Allow                                                        |              | Final +              | 09:00-13:00         |                                                       |                                                             | Öğretim Üyesi Odası<br>Felsefe ve Din Bilimleri Anabilim Dalı                         | Öğretim Üyesi Odası<br>Felsefe ve Din Bilimleri Anabilim Dalı |                                    |                   |
|            | FDB547.1 - CUMHURİYET DÖNEMİ DİN<br>FĞİTIMİ                  | 2015 Güz     | Vize 🔸               |                     | FDB551.1 DIN EĞİTIMİ BİLIMİ                           | 19 Nisan 2016 Salı                                          | Π                                                                                     |                                                               |                                    |                   |
|            |                                                              |              | Final +              | 12:00-15:00         | METODOLOJISI VE PRENSIPLERI<br>Derslik Yok            | FDB545.1 - DEĞERLER EĞİTİMİ VE<br>AHLAK / 2015 - Güz / Vize |                                                                                       |                                                               |                                    |                   |
|            | FDB549.1 - GELİŞİM DÖNEMLERİNE<br>GÖRE DİN EĞİTİMİ           | 2015 Güz     | Vize +               |                     | r eisele ve Dir biimen Arabiim Dai                    | A1-01                                                       | 9                                                                                     |                                                               |                                    |                   |
|            |                                                              |              | Final +              |                     |                                                       |                                                             |                                                                                       |                                                               | 15 Nisan 2016 Cum<br>IKC-ISLM.11.1 | a<br>571 50       |
|            | FDB551.1 - DÍN EĞITİMİ BİLİMİ<br>METODOLOJİSİ VE PRENSIPLERİ | 2015 Güz     | Vize +               | 13:30-15:30         |                                                       |                                                             |                                                                                       |                                                               | HESAPLAŞMASI / 2015 - Bal          | ETLER<br>har/Vize |
|            |                                                              |              | Final +              |                     |                                                       |                                                             |                                                                                       |                                                               | A1-01                              |                   |
|            | FDB565.1 - ÖĞRENME PSİKOLOJİSİ                               | 2015 Güz     | Vize +               |                     | FDB549.1 GELIŞİM DÖNEMLERİNE<br>GÖRE DİN EĞİTİMİ      | FDB571.1 ISLAM DÜŞÜNCE<br>GELENEKI ERİ                      |                                                                                       |                                                               |                                    |                   |
|            |                                                              |              | Final 🔸              | 15:00-18:00         | Derslik Yok<br>Felsefe ve Din Bilimleri Anabilim Dalı | Derslik Yok<br>Felsefe ve Din Bilimleri Anabilim Dalı       |                                                                                       |                                                               |                                    |                   |
|            |                                                              |              |                      |                     |                                                       |                                                             |                                                                                       |                                                               |                                    |                   |

## Öğrenci ekranına program nasıl yansır?

Öğrenci kullanıcı adı ve şifresi ile sisteme giriş yapar. Menüden Öğrenci Bilgi Ekranı sayfasına giriş yapar.

| Arama                   | K A<br>K M |
|-------------------------|------------|
| KİŞİSEL MEMUR İŞLEMLERİ |            |
| S ÖĞRENCİ SİSTEMİ       |            |
| ÖĞRENCİ BİLGİ EKRANI    |            |
| ANKETLER                |            |

Açılan sayfada sınav programı girilmiş dersin alt bölümünde ARA SINAV butonu sarı renkte yanıp söner.

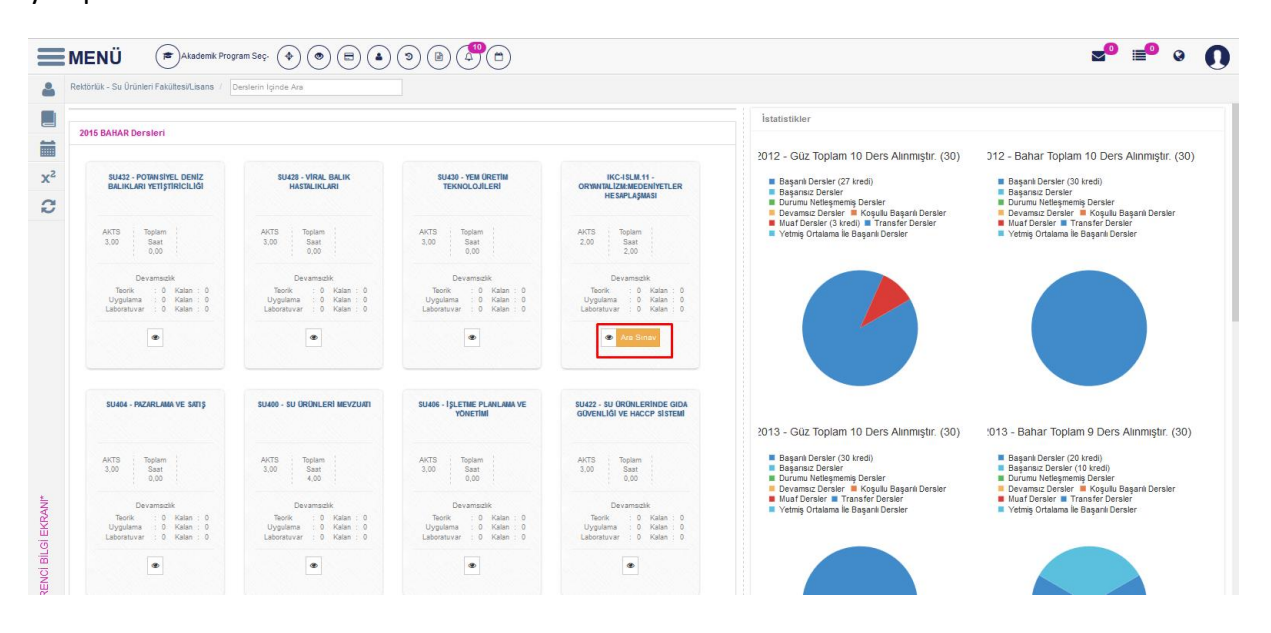

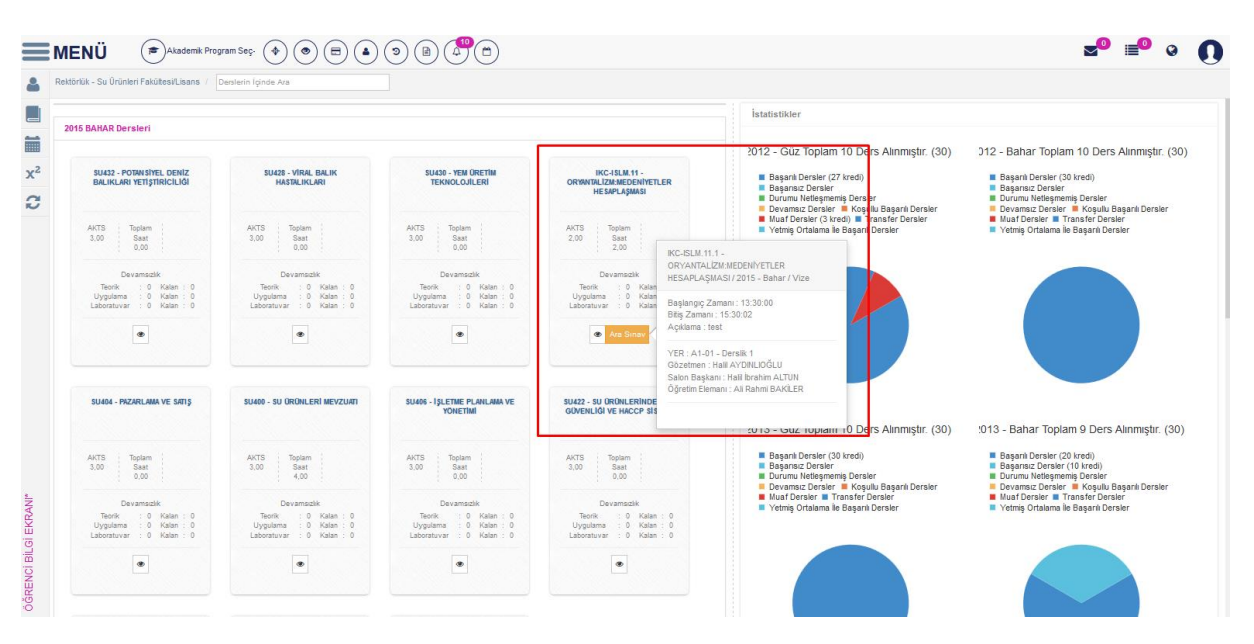

Butonun üzerine basıldığında sınav programına ait bilgiler ekranda görüntülenir.

# 3.2.YOKLAMA GİRİŞİ

Yoklama girişi sayfasına ulaşmak için, Bologna kontrol ya da öğretim elemanı olarak sisteme giriş yapıldıktan sonra, derslerinizin tamamı bazında yoklama girişi yapmak için menüden öğretim elemanı sisteminin altında bulunan Yoklama girişinden ulaşılabilir. Ders bazında yoklama girişi yapmak için ise Öğretim elemanı ve danışmanlık işlemleri sayfasından giriş yapılarak yapılabilir.

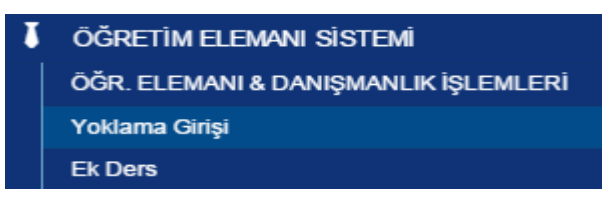

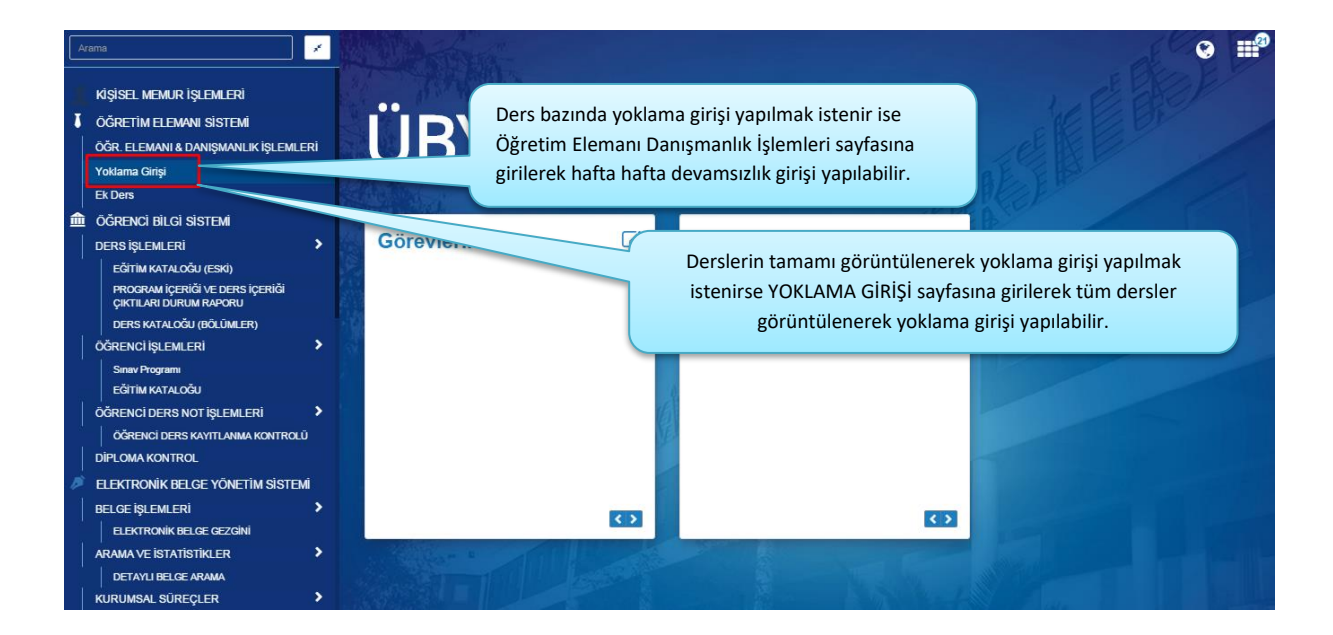

# 3.2.1.ÖĞRETİM ELEMANI DANIŞMANLIK İŞLEMLERİ EKRANINDAN DERS BAZLI YOKLAMA GİRİŞİ

Öğretim elemanı ve danışmanlık işlemleri sayfasında ilgili dersin detay sayfasına girilir.

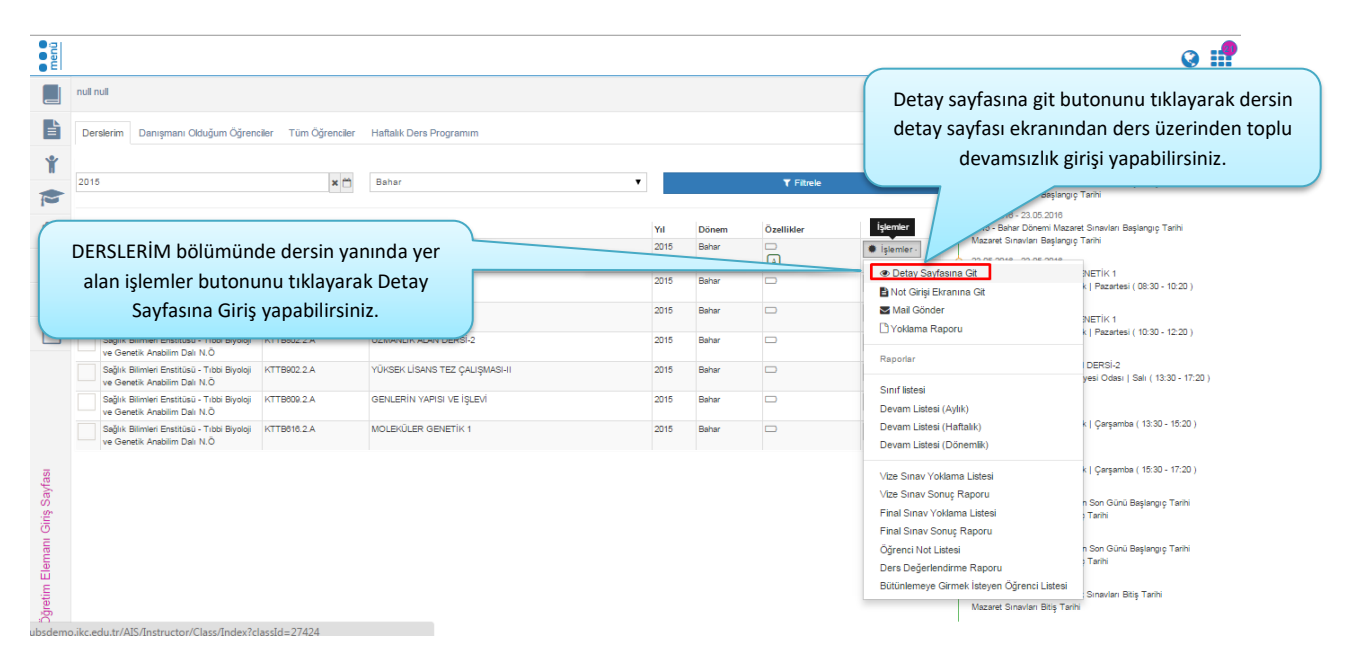

Dersin detay sayfasına gidilip toplu devamsızlık girişi tuşuna basılarak yoklama girişi ekranına ulaşılabilir.

| menû                               | jøjdemåer -                                                                                                    | 0 <b>:</b> |
|------------------------------------|----------------------------------------------------------------------------------------------------|------------|
|                                    | Z' Not Girbi                                                                                                    |            |
| Ľ                                  | OToplu Devanischik Girişu Leri<br>Liter Leri<br>OToplu Devanischik Girişu Leri<br>Utoplu Devanischik Girişu Leri<br>Diracha devanischik Girişu Leri<br>Diracha devanischik Giri |            |
| Ť                                  | Vokiama Raporu AM                                                                                                    |            |
| 1                                  | COEVLER                                                                                                    |            |
|                                    | A DERS ALAN ÖÖRENCILER                                                                                                    |            |
|                                    | 2 DEĜERLENDIRME SISTEMI                                                                                                    |            |
|                                    | X <sup>2</sup> ONLINE SINAV                                                                                                    |            |
| KTTB101 - HÜCRE BİYOLOJİSİNE GİRİŞ |                                                                                                    |            |

Bu şekilde YOKLAMA GİRİŞİ ekranına gidildiğinde, ders otomatikman seçilmiş olarak gelir.

| Kaydet         Aydrim Videor           KTTB-101 - HÜCRE BIYOLOJISINE GIRIŞ - Gr           Derse devam eden öğrencileriniz içir | au Pyardım Dökümanı<br>nup No: 2                               | Öğretim<br>yapacağınız iç | elemanı ve<br>çin dersler | e danışmanlı<br>i listelemeni | k işlemleri ekranı<br>ze gerek kalmam | ından ders bazı<br>aktadır ders seç | nda yoklama girişi<br>çili olarak gelmektedir. | CELLE |
|----------------------------------------------------------------------------------------------------|----------------------------------------------------------------|---------------------------|---------------------------|-------------------------------|---------------------------------------|-------------------------------------|------------------------------------------------|-------|
| **Akilli Kart ile kaydedilen yoklamalann sati<br>Ders Programı : 1. Hafta - 19.02.2016 - Cur                                   | rları renklendirilmiştir.<br>ma- 14:30-17:20 - Yrd. Doç. Dr. 1 | Mustafa SOYÖZ 🔻 Blok      | Giriş Yap                 |                               |                                       |                                     |                                                |       |
| Öğrenci Numarası<br>Y151208004                                                                                                 | Ad<br>Hatice İlayhan                                           | Soyad<br>KARAHAN          | <b>Ø</b> A.K.             | 1. Saat                       | 2.Saat                                | 3.Saat                              | İşlemler<br>Açıklama Detay                     |       |

Ders programı bölümünden dersin ilgili haftası seçilmelidir. Ders programında dersin başlangıç ve bitiş saati ders açma işlemleri sırasında birim öğrenci işleri tarafından tanımlanmaktadır. Eğer ders saatleri ile ilgili olarak düzeltme yapılması istenirse birim öğrenci işlerine bildirilmelidir.

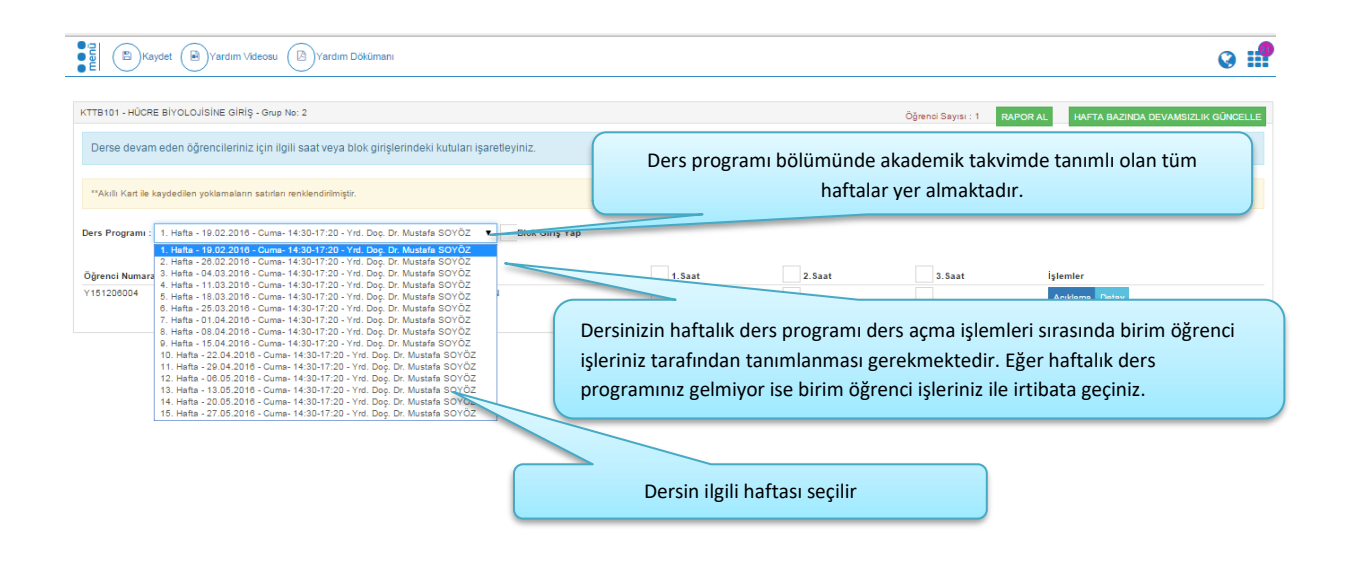

Öğrenci listesi bölümünde yer alan Öğrenci listesi 10, 25, 50 ve hepsini göster şeklinde listelenebilir. Bul bölümünden öğrencinin numarası, adı veya soyadına göre arama yapılabilmektedir

| DDHT2 - MINIMA, INVAZIV DIŞ HORMUĞI                     | Grap No. 1                | Oğrenci listesi 1 | 10, 25, 50 ve heps  | ini göster şeklinde  | listele ne bilir.       | Ograno Sayar |
|---------------------------------------------------------|---------------------------|-------------------|---------------------|----------------------|-------------------------|--------------|
| Den Program ( 1. Hafa - 28.00.2015 - 7                  | aarwe 1500-1730 - Deg Org | NORM DOM:         |                     |                      |                         |              |
| Soyfeste 10 • Kayel Globar<br>Öğremi 20<br>D14122 Haşsu | E AL                      | E Seyet           | ii 🔤 t.Seet         | 225eet               | lightendar<br>Agalanaan |              |
| 0141214003                                              | Gulpek                    | DEMINEL           |                     |                      |                         |              |
| 2 Kayman 1 - 2 Arao Kaydar                              | Bul bölü                  | münden öğrendini  | n numarası, adı vey | a soyadına göre aran | na yaplabilmektedir.    | )            |
|                                                         |                           |                   |                     |                      |                         |              |
|                                                         |                           |                   |                     |                      |                         |              |
|                                                         |                           |                   |                     |                      |                         |              |
|                                                         |                           |                   |                     |                      |                         |              |
|                                                         |                           |                   |                     |                      |                         |              |
|                                                         |                           |                   |                     |                      |                         |              |
|                                                         |                           |                   |                     |                      |                         |              |

Öğrenci listesinde sayfalama var ise, sağ altta bulunan<del>a</del> sayfalamadan sayfalar arası geçiş yapılmaktadır.

| DENTAGE - RESTORATIV DIS TEDAUR | S STIET- Grap No. 1           |                       |                |                   |                  |           |               | Ogrand Sayse 1  |
|---------------------------------|-------------------------------|-----------------------|----------------|-------------------|------------------|-----------|---------------|-----------------|
| Des Program ( 1. Hafa - 28.09   | 2015 - Pasarasi- 13.08-(7.20- | Dag De Bara VIDR (DUK | But Grig Tap   |                   |                  |           |               |                 |
| Saylada 10 • Kaye Groow         |                               |                       |                |                   |                  |           | But .         |                 |
| Ogrand Numarasa                 | II M                          | 1 September 1         | 1.5ee          | II Difee          | 1 Dist           | 4 dast    | Ighermore     |                 |
| 120101001                       | Gowm                          | ABAUN                 |                |                   |                  |           | Aphiene Decay |                 |
| 120101082                       | Omer Fanult                   | 60,                   |                |                   |                  |           | Apliana Deay  |                 |
| 120101005                       | fog                           | COLUM                 |                |                   |                  |           | Apliana Deay  |                 |
| 120101022                       | Derie                         | ALTINTIS .            |                |                   |                  |           | Apliana Deay  |                 |
| 120101024                       | 2ater                         | 01046                 |                |                   |                  |           | Aplana Dray   |                 |
| 120101036                       | Tarroy                        | 10146060              |                |                   |                  |           | Aplana Deay   |                 |
| 120101048                       | Mussula =                     |                       |                |                   |                  |           | Aplana Dray   |                 |
| 120101054                       | Martana O                     | grenci listesir       | nde sayfalama  | var ise, sag altt | a bulunana say   | falamadan | Aphiana Decay |                 |
| 120101058                       | 30.04                         | numaraların           | uzeri tiklanar | ak saytalar aras  | ii Beçiş yapılmı | aktadır.  | Apliana Deay  |                 |
| 130101104                       | Caren                         | 107294                |                |                   |                  |           | Aphiana Decay |                 |
| 1) Kaustan 1 - 10 Avec Kauster  |                               |                       |                |                   |                  |           |               | unter 🚺 Surrada |

Akıllı kart okuyucu ile yoklama alınıyor ise, öğrencilerin basılan kart bilgisi ekrana otomatik olarak gelmektedir. Kart okuyucu kullanan öğretim elemanları ders sırasında yada dersin bitiminde kart okuyucuya kartlarını okuturlarsa yoklama cihazda öğrenciler için kapatılır. Öğretim Elemanı kartını basmadığı sürede ders süresince öğrenciler kartlarını okutabilir öğretim elemanı kart basmayı unutursa yoklama ders bitiminde otomatik olarak kapatılır. Bu şekilde yoklama kapatıldıktan sonra öğrenci kart okuyucuya kart basmak istediğinde yoklama kapatıldı uyarısı ile karşılaşacaktır. Bu durumda öğretim elemanı yoklama giriş ekranı kullanarak öğrencinin devam durumu düzenleyebilir ve öğrenciye dersin istediği saati için devamlı olarak işaretleyebilir.

| Canal Names of                | E M             | 1 Second       |                |                 |                 |                   |
|-------------------------------|-----------------|----------------|----------------|-----------------|-----------------|-------------------|
| 20101201                      | Goen            | AKALIN         |                |                 |                 | Aphiama Denay     |
| 0101062                       | Oner faruh      | 60.            |                | <b>P</b>        |                 | Aphlama Denay     |
| 010108                        | Eqpi            | CD-UW          |                |                 |                 | Aphama Deny       |
| 0101522                       | Dena            | ALTADIQ        | <b>1</b>       | <b>2</b>        | <b>2</b>        | Aphiana Deny      |
| 0101024                       | 2.4w            | 001,485        |                |                 |                 | Aphlema Decay     |
| 2001049<br>2001034<br>2001034 | de vam işare ti | kaldırılmalı v | e yapılan işle | eme ait açıklam | a girilmelidir. | <br>Aphlama Denay |
| 0101104                       | Generi          | ANTON          |                |                 |                 | Aphana Dray       |
| Keymen 1 - 10 Anes Keymer     |                 |                |                |                 |                 | Our 1 to          |

Açıklama butonu tıklanır ve açıklama bilgisi dersin her ders saati için ayrı ayrı girilebilmektedir.

|                                                                                                    |   |             |                      | 1144            |                          | and street of the            |
|----------------------------------------------------------------------------------------------------|---|-------------|----------------------|-----------------|--------------------------|------------------------------|
|                                                                                                    |   |             |                      | in it has to    | 8.000 Patrick 19.0 (1.0) | and Support ( - ) states (2) |
| 44                                                                                                    |   |             |                      | 3.564           | •                        |                              |
| 1 Marca                                                                                                    | - |             |                      | · Alad          | W and                    | And Advent                   |
|                                                                                                    |   |             |                      | *****           |                          | -                            |
| Constant of the local division of the local division of the local |   |             |                      | 675             | Sec. And                 | drame.                       |
| Party Street                                                                                                    |   | CayOH Rapid |                      | 171.00          | 14                       |                              |
| State State                                                                                                    |   |             |                      | -               | inc.                     | -                            |
| Constant of the local division of the local division of the local |   |             |                      | 100.00          | 24                       | larented -                   |
| Constant of the local division of the local division of the local |   |             | 0 3                  | terrated.       | Serve 2                  |                              |
| Annual Street                                                                                                    |   |             |                      | -               | Bank                     |                              |
|                                                                                                    |   | mektedir.   | çin əyri əyri girile | er ders saati i | bilgisi dersin h         | Açıklamı                     |
| A COLUMN A COLUMN                                                                                                    |   | 2 0         |                      | 107/26          | law.                     | 101110                       |
| Danse 🖬 Harr                                                                                                    |   |             |                      |                 |                          | Internet 1. In the bacter    |

Sistem üzerinden öğretim görevlisi kendisi devamsızlık girişi yapmak isterse Devam girişi yapmak için devamlı olarak gözüken öğrencilere işaret konulur. Tüm öğrencilere işaret konulması için, sütunun en üstünde bulunan alanın işaretlenmesi yeterlidir.

| 1. M       |                                                                                      | -                                                                                                    |                                                                                                    |                                                                                                    |                                                                                                    |                                                                                                    |                                                                                                    |
|------------|--------------------------------------------------------------------------------------|----------------------------------------------------------------------------------------------------|----------------------------------------------------------------------------------------------------|----------------------------------------------------------------------------------------------------|----------------------------------------------------------------------------------------------------|----------------------------------------------------------------------------------------------------|----------------------------------------------------------------------------------------------------|
|            | Seyed                                                                                | 1 🕑 1.5mm                                                                                                    | 2 2 Sam                                                                                                    | il 15me                                                                                                    | ii45aat                                                                                                    | Ogrenuinie desam des<br>giernet sje stiliger                                                                                                    |                                                                                                    |
| Gaen       | AGUN                                                                                 | <b>1</b>                                                                                                    |                                                                                                    |                                                                                                    |                                                                                                    | Aphiama Denay                                                                                                    |                                                                                                    |
| Omer Ranuk | 60.                                                                                  | <b>a</b>                                                                                                    | <b>e</b>                                                                                                    |                                                                                                    |                                                                                                    | Aphiama Desay                                                                                                    |                                                                                                    |
| fag:       | CENLAN                                                                               | <b>1</b>                                                                                                    | <b>P</b>                                                                                                    |                                                                                                    |                                                                                                    | Aphiana Denay                                                                                                    |                                                                                                    |
| Deniz      | AcTINTA)                                                                             |                                                                                                    | <b>a</b>                                                                                                    | *                                                                                                    |                                                                                                    | Aphiama Denay                                                                                                    |                                                                                                    |
| Delay      | CENLAN                                                                               |                                                                                                    |                                                                                                    |                                                                                                    |                                                                                                    | Aphteria Decay                                                                                                    |                                                                                                    |
| Tarrow     | TOPADOGLU                                                                            |                                                                                                    |                                                                                                    |                                                                                                    |                                                                                                    | Aphiana Omey                                                                                                    |                                                                                                    |
| Mustafe    | (reach                                                                               |                                                                                                    |                                                                                                    |                                                                                                    |                                                                                                    |                                                                                                    |                                                                                                    |
| Mohammed   | NRSAR                                                                                | De De                                                                                                    | ers blok darak                                                                                                    | işle nmiyor ya                                                                                                    | da blok yapıları                                                                                                    | bir derste öğrenci                                                                                                    | iilk                                                                                                    |
| Jahole     | OCAK                                                                                 | 2 Sa                                                                                                    | atinde degil 2                                                                                                    | . Veya sonraki l                                                                                                    | bir saatinde geli                                                                                                    | mișise derse saat s                                                                                                    | aat                                                                                                    |
| Geran      | ARTOR                                                                                |                                                                                                    |                                                                                                    | yoklama girişi                                                                                                    | yapılabilmekte                                                                                                    | adır.                                                                                                    |                                                                                                    |
|            | Omeritanak<br>Exp<br>Dent<br>Sater<br>Tarma<br>Mastafa<br>Matafa<br>Matafa<br>Jatole | Onerfank         60           Ege         CINAN           Dent         ALTMAS           Dent         CINAN           Dent         CINAN | Onerfank     60     2       Eig     CINAN     2       Dere     ALTINAS     2       Dere     CINAN     2       Dere     CINAN     2       Dere     CINAN     2       Maturk     Source     2       Maturk     Volta     2       Jahr     OCA     2       Cere     Altitute     2 | Ower fand     600     2     2       Exp     CPELAN     2     2       Ower     A116/05     2     2       Dere     CPELAN     2     2       Dere     CPELAN     2     2       Dere     CPELAN     2     2       Mature     Second     2     2       Mature     VelSA     2     2       Jahr     OCM     2     2       Cover     ANTURE     2     2 | Over fands     GOL     Image: Critical State       Exp     Critical State     Image: Critical State       Brenz     Altholig     Image: Critical State       Derez     Altholig     Image: Critical State       Derez     Altholig     Image: Critical State       Derez     Maturely     Image: Critical State       Maturely     Image: Critical State     Image: Critical State       Maturely     Image: Critical State     Image: Critical State       Maturely     Image: Critical State     Image: Critical State       Maturely     Image: Critical State     Image: Critical State       Maturely     Image: Critical State     Image: Critical State       Maturely     Image: Critical State     Image: Critical State       Maturely     Image: Critical State     Image: Critical State       Maturely     Image: Critical State     Image: Critical State       Maturely     Image: Critical State     Image: Critical State       Maturely     Image: Critical State     Image: Critical State       Maturely     Image: Critical State     Image: Critical State       Maturely     Image: Critical State     Image: Critical State       Maturely     Image: Critical State     Image: Critical State       Maturely     Image: Critical State     Image: Critical State </td <td>Over fanzk     GOL     Image: Construction of the second second s</td> <td>Over Yank     OS     Image: Control of the second second s</td> | Over fanzk     GOL     Image: Construction of the second second s | Over Yank     OS     Image: Control of the second second s |

Blok işlediğiniz dersler için Blok Yap butonuna basarak blok ders girişi yapabilirsiniz. Eğer öğrencinin blok dersine tik işareti konulursa bu öğrencinin dersin tüm saatlerine geldiğini gösterir.

| outrage - RESTORATIV DIS TEDANISI STO<br>ers Programmi - 1, Indra - 28,09,2015<br>urban - 10 - • Kaya Sanar | gin ding Not 1<br>: Pasamasi 13:30-17;20 - Dog Dr. Saw 18298 (35.96 | <ul> <li>Black Girls Yap</li> </ul> | Blok işle diğini<br>b | z dersler için Blok Yap butonu<br>lok ders girişi yapabilirsiniz. | na basarak      |
|----------------------------------------------------------------------------------------------------|---------------------------------------------------------------------|-------------------------------------|-----------------------|-------------------------------------------------------------------|-----------------|
| Eğer öğrencinin<br>öğrencinin dersi                                                                         | blok dersine tikişareti kon<br>in tüm saatlerine geldiğini p        | ulurse bu<br>jästerir.              | I Blak Ders           | Digension<br>Aphanea                                              |                 |
|                                                                                                    | tay .                                                               | 07540                               |                       | Aphlama Deay                                                      |                 |
| ND1522                                                                                                    | Dena                                                                | 4,7876                              |                       | Aphlama Delay                                                     |                 |
| M01524                                                                                                    | Defer                                                               | 011444                              |                       | Aphiana Denay                                                     |                 |
| 101236                                                                                                    | Terros                                                              | τοινωσάμι                           |                       | Aphlama Delay                                                     |                 |
| 101549                                                                                                    | Mustafia                                                            | Swatik                              |                       | Aphiana Deny                                                      |                 |
| 101254                                                                                                    | Mohammed                                                            | NACOVE                              |                       | Aphlama Delay                                                     |                 |
| 101258                                                                                                    | julute                                                              | 0044                                |                       | Aphieres Densy                                                    |                 |
| 101104                                                                                                    | Geren                                                               | ANTONK                              |                       | Aphlama Denay                                                     |                 |
| yrtaer 1 - 10 Anau Kapitlar                                                                                 |                                                                     |                                     |                       |                                                                   | Orosti 🚺 Servak |

Yoklama girişinde yapılan tüm işlemler girildikten sonra ekranın üst bölümünde bulunan kaydet Tuşuna basılarak, girilen devamın sisteme kayıt edilmesi sağlanır.

| Yoklama girişinde              | 0       | Jeayoet  |            |            |            |          | ₹) <mark>8</mark> 0 | ∎ <sup>0</sup> • € |
|--------------------------------|---------|----------|------------|------------|------------|----------|---------------------|--------------------|
| değişiklikleri yaptığınız      | d       | /        |            |            |            |          |                     | Openal Sayse 110   |
| girilen devamın sistem         | e /     | 1        | + Gra Tap  |            |            |          |                     |                    |
| kayıdı için üst kısında y      | yer     |          |            |            |            |          | M.[                 |                    |
| alan kaydet butonunu           |         | 1 Sept   | i 🖬 titaat | ii 💽 Sheet | ii 💽 Klast | I Cabet  | 1 Sponter           |                    |
| tiklamaniz gerekmekte          | dir.    | 10000,70 |            | <b>1</b>   | <b>1</b>   | C        | Aptions Desg        |                    |
|                                |         | 60.      |            | 10         | <b>1</b>   | C        | Aptions Drive       |                    |
|                                |         | 024,48   | <b>2</b>   | 10         | <b>1</b>   | <b>2</b> | Aptinta Desp        |                    |
| OPPER .                        | Deve    | 4,19(14) |            | <b>1</b>   |            | C        | Aptional Design     |                    |
| 10111104                       | later . | (215.4%  |            | -          | <b>1</b>   | <b>2</b> | Aptona Desg         |                    |
| UPPER                          | Tarrow  | romodur  |            | •          |            | C        | Aptions Drive       |                    |
| 00004                          | Watala  | (react)  |            |            |            |          | Aptore Desc         |                    |
| OPPOM                          | Whenned | NOTION.  |            |            |            | C        | Aptore Deep         |                    |
| OPPOINT.                       | jan de  | 00M      |            |            |            | C        | Aptions Desg        |                    |
| 0010104                        | Genn    | 107.00   |            |            |            | C        | Aptions Date:       |                    |
| 10 Kapitan 1 - 10 Anas Kapitar |         |          |            |            |            |          |                     | Orani 🚺 Servati    |

Bunların dışındaki Seminer, tez, danışmanlık ve uzmanlık alan dersleriniz için haftalık ders programına öğretim elemanı tarafından tanımlanması gerekmektedir. Dersin detay sayfasına gelinerek Haftalık ders programı ekranından Haftalık Ders Programı Yönetimi tuşuna basılarak, dersler haftalık ders programına tanımlanır.

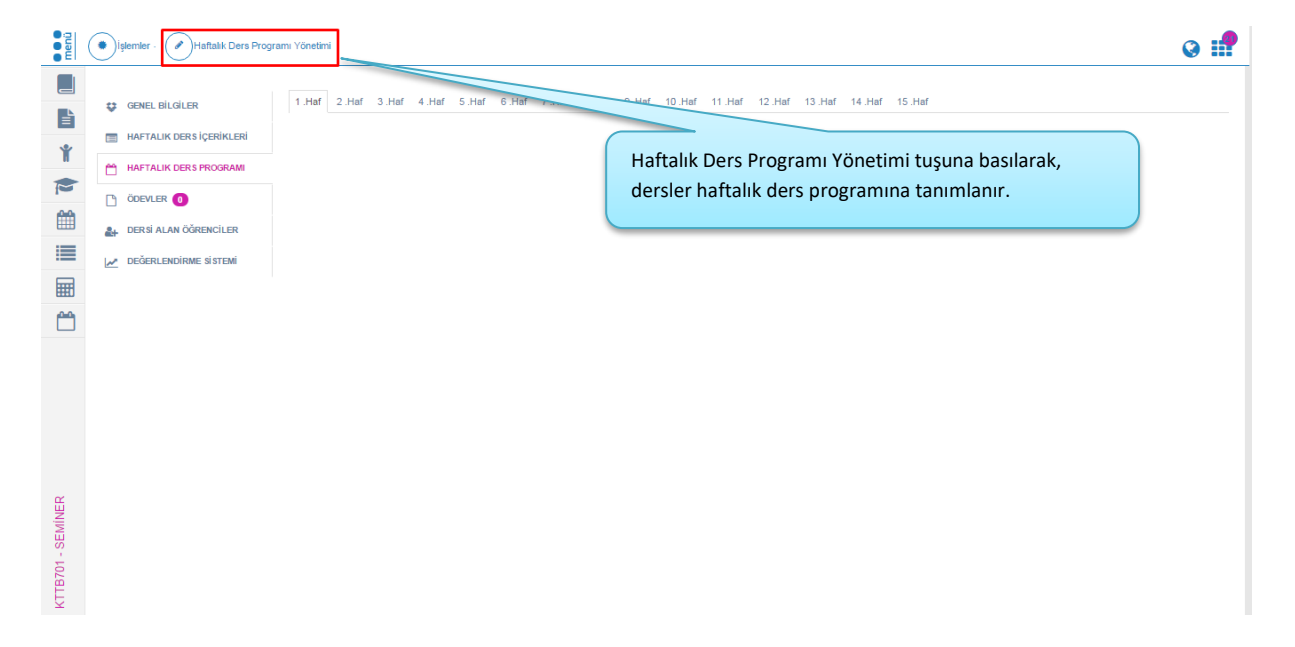

Tanımlama yapılırken hafta bazlı olarak ya da tüm haftalar seçilerek, dersin verileceği gün, başlangıç ve bitiş saati, ders tipi ve derslik seçimi yapılıp Yeni Ders Programı ekle tuşuna basılır. Hafta hafta tanımlanan derse ait program kaydet tuşuna basılarak, haftalık ders programına sistem tarafından çakışma kontrolü yapılarak kayıt edilir.

|                            | / SEMINAR.                                                                              |                                                                                      |                                                                      |                                                              |                              |              | Hafta | lik Ders Programi* |  |
|----------------------------|-----------------------------------------------------------------------------------------|--------------------------------------------------------------------------------------|----------------------------------------------------------------------|--------------------------------------------------------------|------------------------------|--------------|-------|--------------------|--|
| Contractor                 | Hafta                                                                                   | Gún                                                                                  |                                                                      | Başlangı; Saati                                              | Bitis Saeti                  | Ders Tipi    |       | Derslik            |  |
| a succession of the second |                                                                                         | + Pasera                                                                             | •                                                                    | Bajlarge; Saati 🛛 🔘                                          | Birly Seati                  | 0 Liberat    | •     | Dentit Septement   |  |
|                            |                                                                                         |                                                                                      |                                                                      | YEN DERS                                                     | PROGRAM EKEE                 |              |       |                    |  |
| C and a company            | Kafua                                                                                   | Gin                                                                                  | Baylangs S                                                           | uni Bri                                                      | Seet .                       | / in         | n 0p  |                    |  |
| La subscience surger       | 1.Hefte                                                                                 | Pargentia                                                                            | 08.30                                                                | 12                                                           | -                            | in a         |       |                    |  |
| No. of Concession, Name    | 2 Hafta                                                                                 | Pargentee                                                                            | 08100                                                                |                                                              | -                            | rik          |       |                    |  |
|                            | 3 Junto                                                                                 | Pergenite                                                                            | -                                                                    |                                                              | 5 1-                         | rik.         | /     | /.                 |  |
| ersin venieœgi gu          | n, başlang<br>Eni Derr I                                                                | ıç ve bitiş sa<br>Programı ek                                                        | ati, denst<br>le turun                                               | tipi ve derslik<br>o borulur                                 | seçimi                       | ~ /          |       | /                  |  |
| yapılıp Ye                 | n, başlang<br>eni Ders i                                                                | ıç ve bitişsa<br>Programı ek                                                         | ati, ders:<br>le tuşun                                               | tipi ve derslik<br>a basılır.                                | seçimi                       |              |       |                    |  |
| yapılıp Ye                 | n, başlang<br>eni Ders f<br>1944                                                        | iç ve bîtîş sa<br>Programi e k<br>Peşete                                             | ati, denst<br>le tuşun<br>oraș                                       | tipi ve derslik<br>a basılır.                                | seçimi                       |              |       |                    |  |
| yapilip Ye                 | n, bəşləng<br>eni Ders i<br>9.244<br>19.244<br>19.244<br>İçin öğrer<br>19.244<br>19.244 | iç ve bîtîşsa<br>Programi ek<br>Programi<br>Program<br>Trijete<br>Program<br>Program | ati, derst<br>le tuşun<br>or:x<br>or:x<br>or:x<br>ak haftalı<br>or:x | ipi ve derslik<br>a basılır.<br>9<br>k ders progra<br>9<br>9 | seçimi<br>mına tanım<br>5 te | lama yapılır |       |                    |  |

Haftalık ders programı bölümünde tüm haftalarda haftalık ders program yönetiminin yer aldığı görülür.

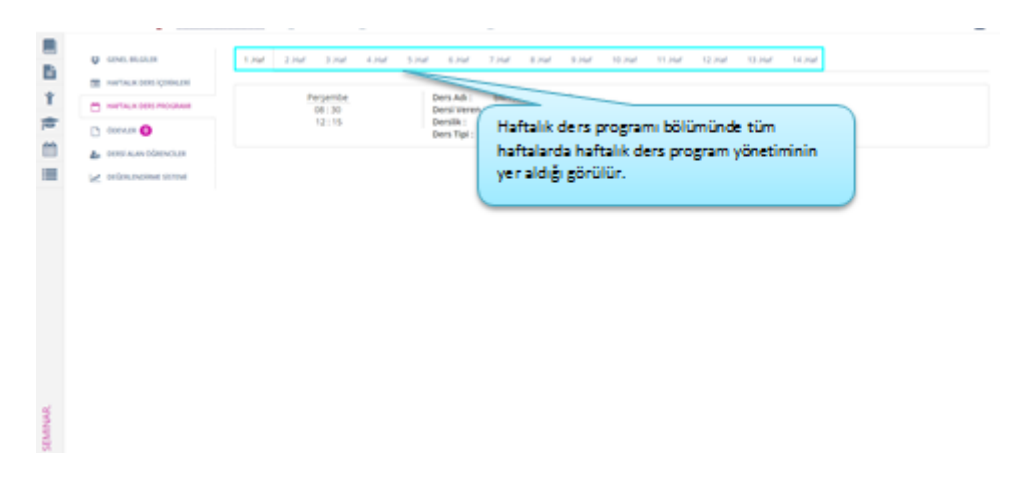

# 3.2.2.YOKLAMA GİRİŞİ EKRANI

Derslerinizin tamamı bazında yoklama girişi yapmak için menüden öğretim elemanı sisteminin altında bulunan Yoklama girişi ekranına giriş yapabilirsiniz. Yoklama girişi ekranında aktif yıl - dönem ve bu dönemde verilen dersler listeli olarak gelmektedir.

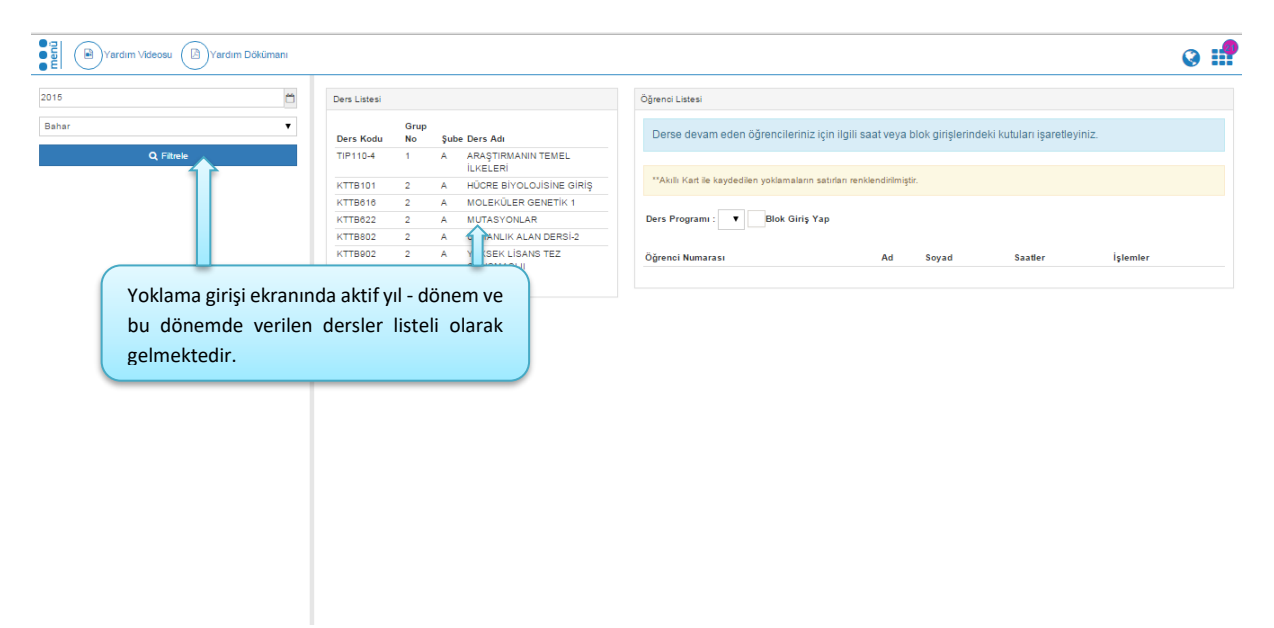

Ders Listesi bölümünden Yoklama girişi yapılmak istenen ders seçilmelidir.

| Yardım Videosu Yardım Dökümanı |                                                                                                    | 0                                                                                                    |  |
|--------------------------------|----------------------------------------------------------------------------------------------------|----------------------------------------------------------------------------------------------------|--|
| 2015                           | Ders Listesi                                                                                                    | Öğrenci Listesi                                                                                                    |  |
| 2015 C                         | Ders Listei<br>Grup<br>Drs Kodu<br>No<br>TP110-4<br>1<br>2<br>4<br>A<br>A<br>CRESPICAL<br>CTE101<br>2<br>A<br>HÜCRE BYOLDIBINE GIRIS<br>CTE010<br>2<br>A<br>HÜCRE BYOLDIBINE GIRIS<br>CTE010<br>2<br>A<br>HÜCRE BYOLDIBINE GIRIS<br>CTE020<br>2<br>A<br>HÜCRE BYOLDIBINE GIRIS<br>CTE020<br>2<br>A<br>HÜCRE BYOLDIBINE GIRIS<br>CTE020<br>4<br>HÜCRE BYOLDIBINE GIRIS<br>CTE020<br>4<br>HÜCRE BYOLDIBINE GIRIS<br>CTE | Oğrenci Listesi  Derse devam eden öğrencileriniz için ligili saat veya blok girişlerindeki kutulan işaretleyiniz.  **Aktin Kart le kaydedlen yoklamaların satırları renkleridilmiştir.  Ders Program:  Teren dersi ders listesinden seçebilirsiniz. Seçili dersin üzerini tarafta ders programı ve dersin öğrencileri yer alır. |  |
|                                |                                                                                                    |                                                                                                    |  |

Ders programı ve öğrenci listesi görüntülenebilmesi için ders listesinden seçili dersin üzeri tıklanır. Ders Listesinin sağ tarafında seçili dersin haftalık olarak programı ve ders alan öğrencilerin listesi gelir.

|          | Ö             | Ders Listesi                         |                                 |      |                                   |     | TIP110-4 - ARAŞTIRMAN     | IN TEMEL İLKEL    | ERİ - Grup No: 1              |                              |                              |                                 |                            |
|----------|---------------|--------------------------------------|---------------------------------|------|-----------------------------------|-----|---------------------------|-------------------|-------------------------------|------------------------------|------------------------------|---------------------------------|----------------------------|
| r        | ٣             | Grup<br>Ders Kodu No Şube Ders Adı   |                                 |      | Ders Adı                          |     | Derse devam eden          | öğrencileriniz i  | Öğrenc<br>için ilgili saat ve | i Sayısı : 6<br>ya blok giri | RAPOR AL<br>işlerindeki kuti | HAFTA BAZI<br>Jları işaretleyin | NDA DEVAMSIZLIK GÜNC<br>Z. |
| Q, Filtr | ele           | TIP110-4                             | 1                               | Α    | ARAŞTIRMANIN TEMEL<br>İLKELERİ    |     |                           |                   |                               |                              |                              |                                 |                            |
|          |               | KTTB101 2 A HÜCRE BİYOLOJİSİNE GİRİŞ |                                 |      |                                   |     | **Akıllı Kart ile kaydedi | en yoklamaların s | satırları renklendirili       | miştir.                      |                              |                                 |                            |
|          |               | KTTB816                              | KTTB818 2 A MOLEKÜLER GENETIK 1 |      |                                   |     |                           |                   |                               |                              |                              |                                 |                            |
|          |               | KTTB622                              | 2                               | A    | MUTASYONLAR                       |     | 11. H                     | afta - 28.04.2016 | - Perşembe- 15:30             | 0-17:20 - Yrd                | . Doç. Dr. Musta             | a SOYÖZ 🔻                       | Blok Giriş Yap             |
|          |               | KTTB802                              | 2                               | A    | UZMANLIK ALAN DERSİ-2             | . ( |                           |                   |                               |                              |                              |                                 |                            |
|          |               | KTTB902                              | 2                               | A    | YÜKSEK LİSANS TEZ<br>CALISMASI-II |     | Öğrenci Numarası          | Ad                | Soyad                         | ØA.K.                        | 1.Saat                       | 2.Saat                          | İşlemler                   |
|          |               |                                      |                                 |      |                                   |     | 110801043                 | Mahmut            | TURUN                         |                              |                              |                                 | Açıklama Detay             |
|          |               |                                      |                                 |      |                                   | 1   | 130801114                 | First Cem         | KALENDER                      |                              |                              |                                 | Açıklama Detay             |
|          |               |                                      |                                 |      |                                   | -   | 4080408                   | Muharrem          | ALTIN                         |                              |                              |                                 | Açıklama Detay             |
| L 1      | istenin sol t | arafınd                              | da s                            | eci  | ili dersin haf                    | tal | ık 👓                      | Klea              | AZEMİ                         |                              |                              |                                 | Açıklama Detay             |
|          |               |                                      |                                 | - 3  |                                   |     |                           | Gülşen            | DÜR                           |                              |                              |                                 | Açıklama Detay             |
| C        | larak progra  | ami ve                               | dei                             | rs a | alan ogrenci                      | ler | In 145                    | Abdülkadir        | GÜLTEKİN                      |                              |                              |                                 | Açıklama Detay             |
|          | list          | esi bul                              | unr                             | ma   | ktadır.                           |     |                           |                   |                               |                              |                              |                                 |                            |

Ders programı bölümünden ilk dersin ilgili haftası seçilmelidir. Ders programında dersin başlangıç ve bitiş saati ders açma işlemleri sırasında birim öğrenci işleri tarafından tanımlanmaktadır. Eğer ders saatleri ile ilgili olarak düzeltme yapılması istenirse birim öğrenci işlerine bildirilmelidir.

| 2015 Ders Latesi<br>Bahar Grup                                                                                                    | ктте тот - нися                                                           | E BİYOLOJİSİNE GİRİŞ - Grup No: 2<br>Öğrend Sayısı : 1 RAPOR AL HAZ-<br>Dağınd Sayısı : 1 RAPOR AL HAZ-                                                                                                    |                                     |
|----------------------------------------------------------------------------------------------------|---------------------------------------------------------------------------|----------------------------------------------------------------------------------------------------|-------------------------------------|
| Ders kodu No S<br>Ders programı bölümünde akademik takv<br>tüm haftalar yer almaktad                                                                               | vimde tanımlı olan                                                        | re verir ogreni cileni nizi iyn ngin saat veya ulok gingerin oek kuluan iyan<br>kaydedlen yoklamaların satıfan renklendirimiştir.<br>1. Hafta - 18.02.2016 - Cuma - 14.30-17:20 - Yrd. Dop. Dr. Mustafa SOYÖZ 🔻                                                                                                    | Blok Giriş Yap                      |
| Dersinizin haftalık ders programı ders a<br>birim öğrenci işleriniz tarafından tanım<br>Eğer haftalık ders programınız gelmiyor<br>işleriniz ile irtibata geçiniz. | açma işlemleri sırasında<br>lanması gerekmektedir.<br>r ise birim öğrenci | H Haffa - 120/2018 - Cume - 14:30-1720 - Vrki Dog, Dr. Matafa 50/02<br>2. Haffa - 360:2018 - Cume - 14:30-1720 - Vrki Dog, Dr. Matafa 50/02<br>3. Haffa - 04:33:2018 - Cume - 14:30-1720 - Vrki Dog, Dr. Matafa 50/02<br>4. Haffa - 13:30:3018 - Cume - 14:30-1720 - Vrki Dog, Dr. Matafa 50/02<br>5. Haffa - 20:30218 - Cume - 14:30-1720 - Vrki Dog, Dr. Matafa 50/02<br>8. Haffa - 20:30218 - Cume - 14:30-1720 - Vrki Dog, Dr. Matafa 50/02<br>8. Haffa - 30:40218 - Cume - 14:30-1720 - Vrki Dog, Dr. Matafa 50/02<br>9. Haffa - 30:40218 - Cume - 14:30-1720 - Vrki Dog, Dr. Matafa 50/02<br>10. Haffa - 20:40218 - Cume - 14:30-1720 - Vrki Dog, Dr. Matafa 50/02<br>11. Haffa - 20:40218 - Cume - 14:30-1720 - Vrki Dog, Dr. Matafa 50/02<br>11. Haffa - 20:40218 - Cume - 14:30-1720 - Vrki Dog, Dr. Matafa 50/02<br>12. Haffa - 30:60218 - Cume - 14:30-1720 - Vrki Dog, Dr. Matafa 50/02<br>13. Haffa - 30:8018 - Cume - 14:30-1720 - Vrki Dog, Dr. Matafa 50/02<br>14. Haffa - 20:8018 - Cume - 14:30-1720 - Vrki Dog, Dr. Matafa 50/02<br>14. Haffa - 20:8018 - Cume - 14:30-1720 - Vrki Dog, Dr. Matafa 50/02<br>14. Haffa - 20:8018 - Cume - 14:30-1720 - Vrki Dog, Dr. Matafa 50/02<br>14. Haffa - 20:8018 - Cume - 14:30-1720 - Vrki Dog, Dr. Matafa 50/02<br>14. Haffa - 20:8018 - Cume - 14:30-1720 - Vrki Dog, Dr. Matafa 50/02<br>14. Haffa - 20:8018 - Cume - 14:30-1720 - Vrki Dog, Dr. Matafa 50/02<br>14. Haffa - 20:8018 - Cume - 14:30-1720 - Vrki Dog, Dr. Matafa 50/02<br>14. Haffa - 20:8018 - Cume - 14:30-1720 - Vrki Dog, Dr. Matafa 50/02<br>14. Haffa - 20:8018 - Cume - 14:30-1720 - Vrki Dog, Dr. Matafa 50/02<br>14. Haffa - 20:8018 - Cume - 14:30-1720 - Vrki Dog, Dr. Matafa 50/02<br>15. Haffa - 30:00 - 20:01 - Cume - 14:30-1720 - Vrki Dog, Dr. Matafa 50/02<br>16. Haffa - 20:01 - Cume - 14:30-1720 - Vrki Dog, Dr. Matafa 50/02<br>16. Haffa - 20:01 - Cume - 14:30-1720 - Vrki Dog, Dr. Matafa 50/02<br>16. Haffa - 20:01 - Cume - 14:30-1720 - Vrki Dog, Dr. Matafa 50/02<br>16. Haffa - 20:01 - Cume - 14:30-1720 - Vrki Dog, Dr. Matafa 50/02<br>16. Haffa - 20:01 - Cume - 14:30-1720 - Vrki Dog, Drki Matafa 50/02<br>17. Haffa - | 3.Saat İşlemler<br>Aşıblarına Detay |
|                                                                                                    | Dersin ilgili h                                                           | naftası seçilir                                                                                                    |                                     |

Öğrenci listesinde sayfalama var ise, sağ altta bulunan<del>a</del> sayfalamadan sayfalar arası geçiş yapılmaktadır.

| 2015                               |                                    | Own United              |                                              |                     | DENTISE -DENTIS, CARE                                                                                                    | S ITS ETICLODE AND IT                                                                          | ROPHICARS - Drug Nex 1                                                       |                               | Ogranul Sayra                                                                                                    |
|------------------------------------|------------------------------------|-------------------------|----------------------------------------------|---------------------|----------------------------------------------------------------------------------------------------|------------------------------------------------------------------------------------------------|------------------------------------------------------------------------------|-------------------------------|----------------------------------------------------------------------------------------------------|
| 0 is                               | •                                  | Own Kodu                | Dars Ad                                      | Grup<br>No          | Des Pragame 1.14                                                                                                    | ta-01.102015- Perset                                                                           | 104 1136 1228 - Dis. Dr. Brand                                               | an caux 🔹 🖬 Brian Garage Tage |                                                                                                    |
| 4, fac                             | -                                  | 0047002                 | DENTIN, CARES, ITS ETICLOOP AND<br>PROTYLES  | 1                   | 2000 J                                                                                                    | ut Shew                                                                                        |                                                                              |                               | M                                                                                                    |
|                                    |                                    | 00412                   | MNNU NUMPOS HOMAG                            | 1                   |                                                                                                    |                                                                                                |                                                                              |                               |                                                                                                    |
|                                    |                                    | 08ND/08                 | REPORTED BY TROATED STALE                    |                     | Opend Numarose                                                                                                    | T Ad                                                                                           | Seyed                                                                        | Buk Data                      | 1 glandar                                                                                                    |
|                                    |                                    |                         |                                              |                     | CENTRAL                                                                                                    | Burgin                                                                                         | Original                                                                     |                               | Apliana Deny                                                                                                    |
|                                    |                                    |                         |                                              |                     | 100101006                                                                                                    | fame Can                                                                                       | 10.01                                                                        |                               | Aptients Delay                                                                                                    |
|                                    |                                    |                         |                                              |                     |                                                                                                    |                                                                                                |                                                                              |                               |                                                                                                    |
|                                    |                                    |                         |                                              |                     | 100101807                                                                                                    | Mehred                                                                                         | ACM247                                                                       |                               | Aphiene Desay                                                                                                    |
|                                    |                                    |                         |                                              |                     | 011100                                                                                                    | Self-real<br>Self-                                                                             | atagar<br>gewig                                                              |                               | Apliana Seray                                                                                                    |
| nci listesinde s                   | syfalama var i                     | ise, sağ ı              | altta bulunana sayf                          | alamadar            | C010-100                                                                                                    | Selfin Hart                                                                                    | 10407<br>50402                                                               |                               | Actions Desy<br>Actions Desy                                                                                                    |
| nci listesinde s<br>maraların üzer | syfalama var i<br>ri tiklanarak si | ise, sağ a<br>ayfalar a | altta bulunana sayf<br>ırası geçiş yapılmal  | alamadar<br>ktadır. | 0014101<br>0014100<br>0014100                                                                                                    | Salan<br>Sala<br>Rati                                                                          | Anger<br>Streiz<br>Bates<br>Segot                                            |                               | Aptiene Deep<br>Aptiene Deep<br>Aptiene Deep<br>Aptiene Deep                                                                                                    |
| nci listesinde s<br>maraların üzer | syfalama var<br>ri tiklanarak sa   | ise, sağ a<br>ayfalar a | altta bulunana sayf<br>ırası geçiş yapılmal  | alamadar<br>ktadır. | 0014102<br>0014102<br>0014102                                                                                                    | Siltered<br>Salte<br>Nati<br>Sinal<br>Sinal                                                    | 54544<br>54554<br>54554<br>54544                                             |                               | Actions Beeg<br>Actions Beeg<br>Actions Beeg<br>Actions Beeg<br>Actions Beeg                                                                                                    |
| nci listesinde s<br>maraların üzer | syfalama var<br>ri tiklanarak si   | ise, sağ a<br>ayfalar a | altta bulunana sayfı<br>ırası geçiş yapılmal | alamadar<br>ktadır. | C014102<br>C014102<br>C014102<br>C014102<br>C014102                                                                                                    | Mirred<br>Salts<br>New<br>Brig<br>Briery                                                       | ACABAY<br>SERVER<br>SERVER<br>SERVER<br>GETIN                                |                               | Agtions Deep<br>Agtions Deep<br>Agtions Deep<br>Agtions Deep<br>Agtions Deep<br>Agtions Deep                                                                                                    |
| nci listesinde s<br>maraların üzer | syfalama var i<br>ri tiklanarak si | ise, sağ a<br>ayfalar a | altta bulunana sayfı<br>ırası geçiş yapılmal | alamadar<br>ktadır. | 004463<br>004463<br>004464<br>004468<br>004488                                                                                                    | Millional<br>Sain<br>Noal<br>Sina<br>Binar<br>Binar                                            | Strater<br>Burke<br>Shelik<br>Shelik<br>Shelik<br>Shelik<br>Shelik<br>Shelik |                               | Agama         Bag           Agama         Bag           Agama         Bag           Agama         Bag           Agama         Bag           Agama         Bag           Agama         Bag           Agama         Bag           Agama         Bag           Agama         Bag           Agama         Bag                                                                                                    |
| ci listesinde s<br>naraların üzer  | oyfalama var<br>ri tiklanarak si   | ise, sağ :<br>ayfalar a | altta bulunana sayf<br>irasi geçiş yapılmal  | alamadar<br>ktadır. | 20408                                                                                                    | lithnut<br>Suin<br>Hull<br>Nhui<br>Bhrui<br>Bhrui<br>Bhrui<br>Bhrui<br>Bhrui<br>Bhrui<br>Bhrui | Arager<br>gewijz<br>Banes<br>Sebana<br>Q2N<br>0007                           |                               | Agama         Bang           Agama         Bang           Agama         Bang           Agama         Bang           Agama         Bang           Agama         Bang           Agama         Bang           Agama         Bang           Agama         Bang           Agama         Bang           Agama         Bang           Agama         Bang                                                                                                    |
| nci listesinde s<br>maraların üzer | ayfalama var<br>ri tiklanarak si   | ise, sağ i<br>ayfalar a | altta bulunare səyf                          | alamadar<br>ktadir. | Consector<br>Consector<br>Consec | Sahnual<br>Sain<br>Hull<br>Brug<br>Brug<br>Brug<br>Brug<br>Brug                                | 00%<br>00%<br>Prove<br>Prove<br>Prove<br>Profes                              |                               | Autors         Mark           Autors         Mark           Autors </td |

Akıllı kart okuyucu ile yoklama alınıyor ise, öğrencilerin basılan kart bilgisi ekrana otomatik olarak gelmektedir. Kart okuyucu kullanan öğretim elemanları ders sırasında yada dersin bitiminde kart okuyucuya kartlarını okuturlarsa yoklama cihazda öğrenciler için kapatılır. Öğretim Elemanı kartını basmadığı sürede ders süresince öğrenciler kartlarını okutabilir öğretim elemanı kart basmayı unutursa yoklama ders bitiminde otomatik olarak kapatılır. Bu şekilde yoklama kapatıldıktan sonra öğrenci kart okuyucuya kart basmak istediğinde yoklama kapatıldı uyarısı ile karşılaşacaktır. Bu durumda öğretim elemanı yoklama giriş ekranı kullanarak öğrencinin devam durumu düzenleyebilir ve öğrenciye dersin istediği saati için devamlı olarak işaretleyebilir.

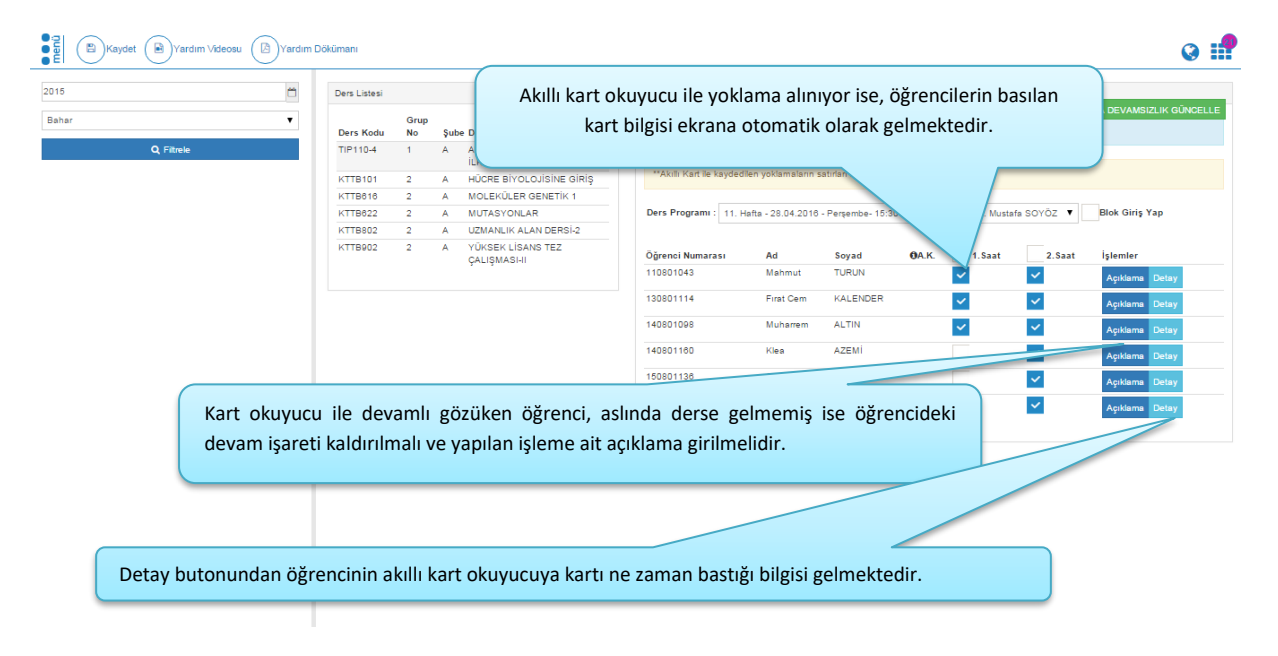

Açıklama butonu tıklanır ve açıklama bilgisi dersin her ders saati için ayrı ayrı girilebilmektedir.

| Kaydet (R)Yardım Videosu | Dökümanı           |                              |                  |           | _         |               |                    |                             | Q 🚅                      |
|--------------------------|--------------------|------------------------------|------------------|-----------|-----------|---------------|--------------------|-----------------------------|--------------------------|
|                          |                    | Açıklamalar                  |                  |           |           |               |                    |                             |                          |
| 2016                     | Ders Listesi       | 1.Saat                       |                  |           | 1<br>enc  | si Sayısı : 6 | RAPOR AL           | HAFTA BAZI                  | NDA DEVAMSIZLIK GÜNCELLE |
| Bahar                    | Ders Kodu          | 2.Saat                       |                  |           | ve        | ya blok giri  | işlerindeki kutu   | ıları işaretleyin           | iz.                      |
| Q, Filtrele              | TIP110-4           |                              |                  |           |           |               |                    |                             |                          |
|                          | KTTB101<br>KTTB010 |                              |                  |           | din       |               |                    |                             |                          |
|                          | KTTB822            |                              |                  | Kaydet    | Kapat 5:3 | 0-17:20 - Yrd | I. Doç. Dr. Mustal | a soyöz 🔻                   | Blok Giriş Yap           |
|                          | KTTB802<br>KTTB902 | 2 A YÜKSEK LİSANS TEZ        | àt an the second | 1         | and a     | <b>0</b> . v  | -                  |                             | interested.              |
|                          |                    | ÇALIŞMASI-II                 | 1108010#         | Mahmut    | TURUN     | UA.K.         | 1.5aat             | <ul> <li>Z. Saat</li> </ul> | Açıklama Detay           |
|                          |                    |                              |                  | Firat Cem | KALENDER  |               | ~                  | ~                           | Açıklama Detay           |
|                          |                    |                              |                  | Muharrem  | ALTIN     |               | ~                  | ~                           | Açıklama Detay           |
|                          |                    |                              |                  | Klea      | AZEMİ     |               |                    | ~                           | Açıklama Detay           |
|                          |                    |                              | 6                | Gülşen    | DÜR       |               |                    | ~                           | Açıklama Detay           |
|                          |                    |                              |                  | dir       | GÜLTEKİN  |               |                    | ~                           | Açıklama Detay           |
| Açıklama bilgisi dersin  | her ders           | saati için ayrı ayrı girilet | oilmektedir.     |           |           |               |                    |                             |                          |
|                          |                    |                              |                  |           |           |               |                    |                             |                          |
|                          |                    |                              |                  |           |           |               |                    |                             |                          |
|                          |                    |                              |                  |           |           |               |                    |                             |                          |
|                          |                    |                              |                  |           |           |               |                    |                             |                          |
|                          |                    |                              |                  |           |           |               |                    |                             |                          |
|                          |                    |                              |                  |           |           |               |                    |                             |                          |

Sistem üzerinden öğretim görevlisi kendisi devamlılık girişi yapmak isterse Devam girişi yapmak için devamlı olarak gözükmesi gereken öğrencilere işaret koymalıdır. Tüm öğrencilere işaret konulması için, sütunun en üstünde bulunan alanın işaretlenmesi yeterlidir.

|                | 🗂 Ders Liste     | si     |       |                                   | TIP110-4 - ARAŞTIRMAN    | IN TEMEL İLKEL      | ERİ - Grup No: 1             |                    |                    |                        |
|----------------|------------------|--------|-------|-----------------------------------|--------------------------|---------------------|------------------------------|--------------------|--------------------|------------------------|
| ar             | •                | G      | up    |                                   |                          |                     | Oğrenci Sayısı : 6           | RAPOR AL           | HAFTA BAZI         | NDA DEVAMSIZLIK GÜNCEI |
|                | Ders Ko          | du No  | Şu    | be Ders Adı                       | Derse devam eder         | ogrencileriniz      | çin ilgili saat veya blok g  | rişlerindeki kut   | uları işaretleyini | Z.                     |
| Q Filtrele     | TIP110-4         | 1      | A     | ARAŞTIRMANIN TEMEL<br>İLKELERİ    |                          |                     |                              |                    |                    |                        |
|                | KTTB10           | 1 2    | A     | HÜCRE BİYOLOJİSİNE GİRİŞ          | **Akıllı Kart ile kayded | ilen yoklamaların s | atırları renklendirilmiştir. |                    |                    |                        |
|                | KTTB616          | 3 2    | A     | MOLEKÜLER GENETİK 1               |                          |                     |                              |                    |                    |                        |
|                | KTTB622          | 2 2    | A     | MUTASYONLAR                       | Ders Programi : 11. H    | lafta - 28.04.2016  | - Perşembe- 15:30-17:20 - Y  | rd. Doç. Dr. Musta | fa SOYÖZ 🔻         | Blok Giriş Yap         |
|                | KTTB802          | 2 2    | A     | UZMANLIK ALAN DERSİ-2             |                          |                     |                              |                    |                    |                        |
|                | KTTB902          | 2 2    | А     | YÜKSEK LİSANS TEZ<br>ÇALIŞMASI-II | Öğrenci Numarası         | Ad                  | Soyad OA.K.                  | 🖌 🖌 1. Saat        | 2.Saat             | İşlemler               |
|                |                  |        |       |                                   | 110801043                | Mahmut              | TURUN                        | ~                  | ~                  | Açıklama Detay         |
|                |                  |        |       |                                   | 130801114                | Firat Cem           | KALD                         | ~                  | ~                  | Açıklama Detay         |
|                |                  |        |       |                                   | 140801098                | Muhan               | IIN                          | ~                  | ~                  | Açıklama Detay         |
|                |                  |        |       |                                   | 140801160                |                     | AZEMÍ                        | ~                  | ~                  | Açıklama Detay         |
|                |                  |        |       |                                   | 150801                   | Jülşen              | DÜR                          | ~                  | ~                  | Açıklama Detay         |
|                |                  |        |       |                                   |                          | Abdülkadir          | GÜLTEKİN                     | ~                  | ~                  | Aciklama Detay         |
|                |                  |        |       |                                   |                          |                     |                              |                    |                    |                        |
|                |                  |        |       |                                   |                          |                     |                              |                    |                    |                        |
|                |                  |        |       |                                   |                          |                     |                              |                    |                    |                        |
|                |                  |        |       |                                   |                          |                     |                              |                    |                    |                        |
| Ders blok olar | ak islenmivor va | h da b | olok  | vapılan bir derste ö              | ěrenci ilk               |                     |                              |                    |                    |                        |
|                |                  |        |       |                                   | Brenerin                 |                     |                              |                    |                    |                        |
| saatinde değil | 2. Veya sonraki  | bir s  | aatir | ide gelmiş ise derse              | saat saat                |                     |                              |                    |                    |                        |
|                | voklama giri     |        | alah  | ilmaktadir                        |                          |                     |                              |                    |                    |                        |
|                |                  | si vai | Jiidu | innekleun.                        |                          |                     |                              |                    |                    |                        |

Blok işlediğiniz dersler için Blok Yap butonuna basarak blok ders girişi yapabilirsiniz. Eğer öğrencinin blok dersine tik işareti konulursa bu öğrencinin dersin tüm saatlerine geldiğini gösterir.

| Blok işlediğiniz dersler için<br>blok ders giriş | Blok Yap butonuna basarak<br>i yapabilirsiniz. | TIP1104 - ARAŞTIRMANI<br>Acuam eden<br>İşareti konulur: | N TEMEL İLKELERİ<br>Öğrencileriniz için<br>Sa bu | - Grup No: 1<br>Oğrenci Sayısı : 6 RJ<br>İlgili saat veya blok girişleri | NPOR AL HAFTA<br>ndekî kutularî işare | ABAZINDA DEVAMSIZLIK GÜNCELLE      Edeyiniz. |
|--------------------------------------------------|------------------------------------------------|---------------------------------------------------------|--------------------------------------------------|--------------------------------------------------------------------------|---------------------------------------|----------------------------------------------|
|                                                  | öğrencinin dersin tüm saatlerine               | e geldiğini göste                                       | erir.                                            | 15:30-17:20 - Yrd. Dog                                                   | . Dr. Mustafa SOYÖZ                   | V Hlok Giriş Yap                             |
|                                                  | ÇALIŞMASI-II                                   | 110801043                                               | Ad<br>Mahmut                                     | Soyad OA.K.<br>TURUN                                                     | Blok Ders                             | İşlemler<br>Acıklama Detay                   |
|                                                  |                                                | 130801114                                               | Firat Cem                                        | KALENDER                                                                 | ✓                                     | Açıklama Detay                               |
|                                                  |                                                | 140801098                                               | Muharrem                                         | ALTIN                                                                    | ~                                     | Açıklama Detay                               |
|                                                  |                                                | 140801160                                               | Klea                                             | AZEMİ                                                                    | <b>~</b>                              | Açıklama Detay                               |
|                                                  |                                                | 150801138                                               | Gülşen                                           | DÜR                                                                      | ~                                     | Açıklama Detay                               |
|                                                  |                                                | 150801145                                               | Abdülkadir                                       | GÜLTEKİN                                                                 | <b>~</b>                              | Açıklama Detay                               |
|                                                  |                                                |                                                         |                                                  |                                                                          |                                       |                                              |

Yoklama girişinde yapılan tüm işlemler girildikten sonra ekranın üst bölümünde bulunan kaydet Tuşuna basılarak, girilen devamın sisteme kayıt edilmesi sağlanır

\_

\_

| Kaydet Yardım Videosu D | kümanı                             |            |                                     |   |                        | Voklama                      | a girisinde deği                                 | siklikleri va        | intiğinizd girilen |  |  |
|-------------------------|------------------------------------|------------|-------------------------------------|---|------------------------|------------------------------|--------------------------------------------------|----------------------|--------------------|--|--|
| 2015                    | Ders Listesi TIP110-4 - ARAŞTIRMAN |            |                                     |   |                        |                              | devamın sisteme kayıdı için üst kısımda yer alan |                      |                    |  |  |
| Bahar                   | Dere Kodu                          | Grup<br>No | p<br>Şube Ders Adı                  |   | Derse devam ed         | kaydet k                     | outonunu tiklai                                  | manız gere           | kmektedir.         |  |  |
| Q, Filtrele             | TIP110-4                           | -          | A ARAŞTIRMANIN TEMEL<br>İLKELERİ    |   |                        |                              |                                                  |                      |                    |  |  |
|                         | KTTB101                            | 2          | A HUCKE BIYOLOJISINE GIR            | ş | **Akıllı Kart ile kayd | dedilen yoklamaların satırla | rı renklendirilmiştir.                           |                      |                    |  |  |
|                         | KTTB616                            | 2          | A MOLEKÜLER GENETİK 1               |   |                        |                              |                                                  |                      |                    |  |  |
|                         | KTTB622                            | 2          | A MUTASYONLAR                       |   | Ders Programi: 11      | 1. Hafta - 28.04.2016 - Per  | şembe- 15:30-17:20 - Yrd. Do                     | ç. Dr. Mustafa SOYÖZ | 🔻 🗸 Blok Giriş Yap |  |  |
|                         | KTTB802                            | 2          | A UZMANLIK ALAN DERSİ-2             |   |                        |                              |                                                  |                      |                    |  |  |
|                         | KTTB902                            | 2          | A YÜKSEK LİSANS TEZ<br>ÇALIŞMASI-II |   | Öğrenci Numarası       | Ad                           | Soyad OA.K.                                      | Blok Ders            | İşlemler           |  |  |
|                         |                                    |            |                                     |   | 110801043              | Manuput                      | TURUN                                            | <b>~</b>             | Açıklama Detay     |  |  |
|                         |                                    |            |                                     |   | 130801114              | Firat Cem                    | KALENDER                                         | <b>~</b>             | Açıklama Detay     |  |  |
|                         |                                    |            |                                     |   | 140801098              | Muharrem                     | ALTIN                                            | ~                    | Açıklama Detay     |  |  |
|                         |                                    |            |                                     |   | 140801160              | Klea                         | AZEMİ                                            | ~                    | Açıklama Detay     |  |  |
|                         |                                    |            |                                     |   | 150801136              | Gülşen                       | DÜR                                              | ~                    | Açıklama Detay     |  |  |
|                         |                                    |            |                                     |   | 150801145              | Abdülkadir                   | GÜLTEKİN                                         |                      | Açıklama Detay     |  |  |
|                         |                                    |            |                                     |   |                        |                              |                                                  |                      |                    |  |  |
|                         |                                    |            |                                     |   |                        |                              |                                                  |                      |                    |  |  |
|                         |                                    |            |                                     |   |                        |                              |                                                  |                      |                    |  |  |
|                         |                                    |            |                                     |   |                        |                              |                                                  |                      |                    |  |  |
|                         |                                    |            |                                     |   |                        |                              |                                                  |                      |                    |  |  |

Bunların dışındaki Seminer, tez, danışmanlık ve uzmanlık alan dersleriniz için haftalık ders programına öğretim elemanı tarafından tanımlanması gerekmektedir. Dersin detay sayfasına gelinerek Haftalık ders programı ekranından Haftalık Ders Programı Yönetimi tuşuna basılarak, dersler haftalık ders programına tanımlanır.

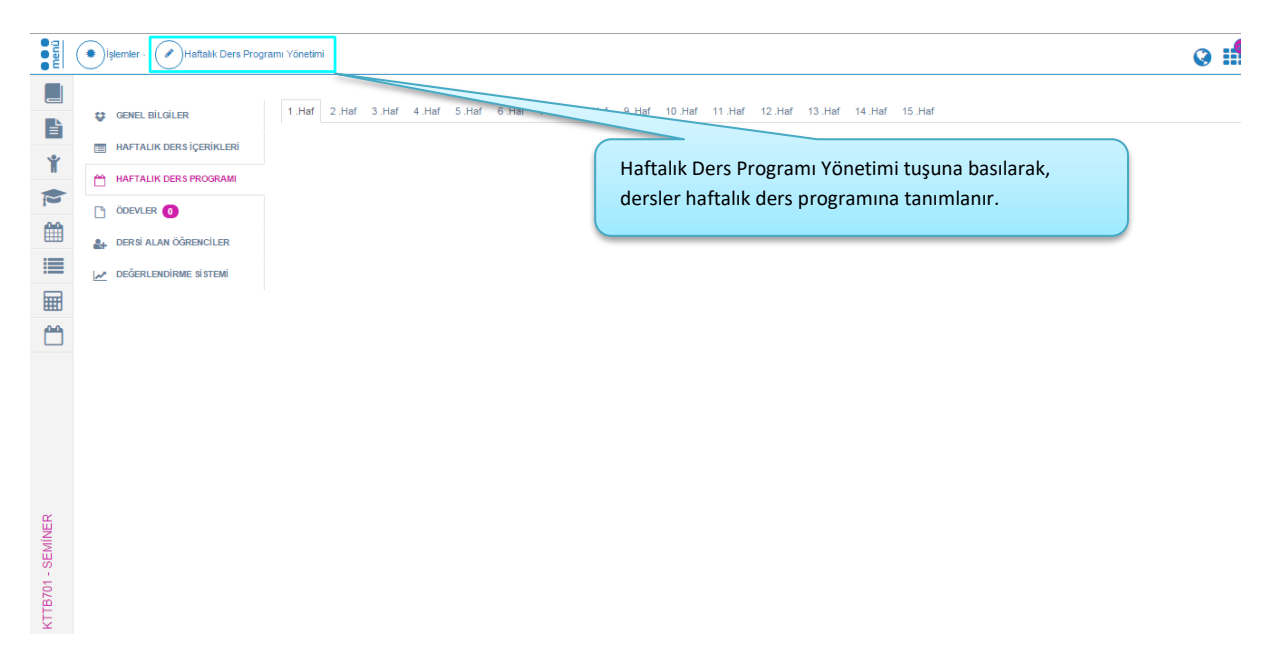

Tanımlama yapılırken hafta bazlı olarak ya da tüm haftalar seçilerek, dersin verileceği gün, başlangıç ve bitiş saati, ders tipi ve derslik seçimi yapılıp Yeni Ders Programı ekle tuşuna basılır. Hafta hafta tanımlanan derse ait program kaydet tuşuna basılarak, haftalık ders programına sistem tarafından çakışma kontrolü yapılarak kayıt edilir.

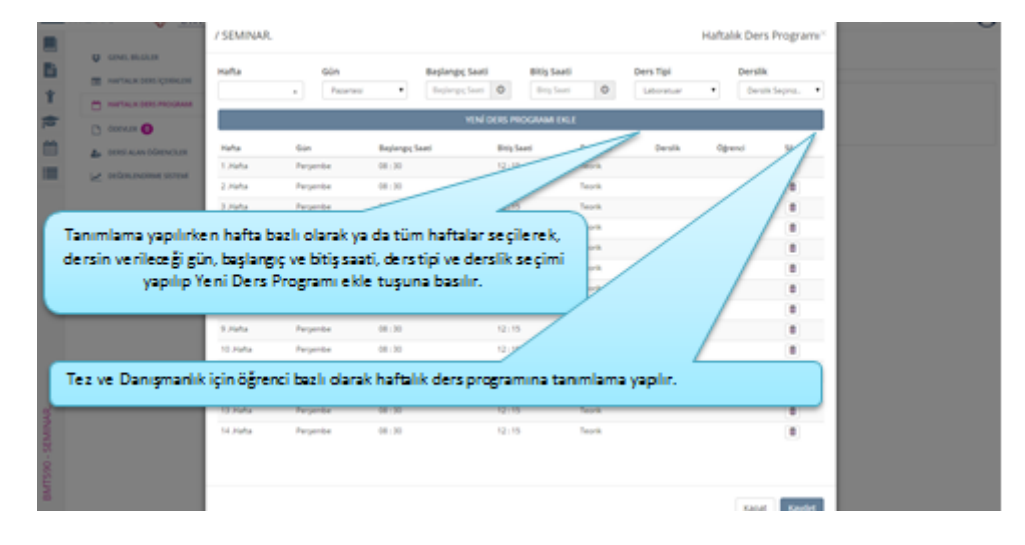

Haftalık ders programı bölümünde tüm haftalarda haftalık ders program yönetiminin yer aldığı görülür.

| <b>U</b> 5050.00.00.00                 | Find 2047 Divid 4364 Solid 6364 2364 8364 8364 8364 9364 93764 93764 93764 93764 |
|----------------------------------------|----------------------------------------------------------------------------------|
| ANTALK DERLICHMENT                     |                                                                                  |
|                                        | Pergembe Desi AB Desi<br>08130 Desi Verely                                       |
| C 0004.08 ()                           | 12:15 Desite: Haftalik ders programi bölümünde tüm                               |
| L DEREAL AND DERIVATION                | haftalarda haftalık ders program yönetiminin                                     |
| <ul> <li>Defensionen statum</li> </ul> | yer aldığı görülür.                                                              |
|                                        |                                                                                  |
|                                        |                                                                                  |
|                                        |                                                                                  |
|                                        |                                                                                  |
|                                        |                                                                                  |
|                                        |                                                                                  |
|                                        |                                                                                  |
|                                        |                                                                                  |
|                                        |                                                                                  |
|                                        |                                                                                  |
|                                        |                                                                                  |
|                                        |                                                                                  |
|                                        |                                                                                  |
|                                        |                                                                                  |
|                                        |                                                                                  |
|                                        |                                                                                  |

Yoklama Girişi ekranında hafta bazında devamsızlık güncellenmek istenir ise YOKLAMA GİRİŞİ

ekranında yer alan HAFTA BAZINDA DEVAMSIZLIK GÜNCELLE butonu tıklanarak işlem yapılabilir.

| C, F#nds       Corp<br>Dis Kork<br>No       Solution<br>Solution<br>Soluti |             | - | Ders Listesi |            |          |                                     | BUS 102 - BUSINESS I | I - Grup No: 1           |                       | Öğrenci    | Sayısı : 35  | RAPOR AL         | HAFTA BAZIN    | IDA DEVAMSIZLIK GÜ |
|----------------------------------------------------------------------------------------------------|-------------|---|--------------|------------|----------|-------------------------------------|----------------------|--------------------------|-----------------------|------------|--------------|------------------|----------------|--------------------|
| Q F2rios       PUS 102 1 A USHRSS II       FBASRALASMA         156.54 1 A GARXALASMA       MARXALY BIRALASMA       Sorgat       1.58at       2.58at       3.58at       1.58at       1.58at       2.58at       1.58at       1.58at       2.58at       1.58at       1.58at       2.58at       1.58at       2.58at       1.58at       1.58at       2.58at       1.58at       1.58at       2.58at       1.58at       1.58at       2.58at       1.58at       1.58at       1.58at       1.58at       1.58at       2.58at       1.58at       1.58at                                                                                                    |             | ٣ | Ders Kodu    | Grup<br>No | )<br>Şub | e Ders Adı                          | Derse devam ed       | en öğrencileriniz i      | çin ilgili saat veya  | blok gir   | işlerindel   | ki kutuları işar | etleyiniz.     |                    |
| ISLB4       1       A       MARKAL SPAM<br>STRATELIAMIXA OTMETIMI         ISL22       1       A       PAZARLAMAX YONETIMI         ISL53       1       A       PAZARLAMAX YONETIMI         ISL53       1       A       SATISY YONETIMI         ISL53       1       A       SATISY YONETIMI         ISL53       7       A       TEZ CALISMASI       Islosson       7       A       Statisy       Islosson       7       A       TEZ CALISMASI       Islosson       7       A       TEZ CALISMASI       Islosson       Islosson                                                                                                    | Q, Filtrele |   | BUS 102      | 1          | Α        | BUSINESS II                         |                      |                          |                       |            |              |                  |                |                    |
| 18.22       1       A       PAZARLAMA YONETIMI         18.58       1       A       PAZARLAMA ROBIG         19.588       1       A       SATIG YONETIMI         19.589       1       A       SATIG YONETIMI         19.580       7       A       SELMINER         19.500       7       A       TEZ CALISMASI         19.500       7       A       TEZ CALISMASI         19.500       7       A       TEZ CALISMASI         19.500       7       A       TEZ CALISMASI         19.500       7       A       TEZ CALISMASI         19.500       7       A       TEZ CALISMASI         19.500       7       A       TEZ CALISMASI         19.00010       Iman       COGAR       C       C       C         19.500107       Amet Bican       TOMBAK       C       C       C       C         19.00100       Grama       Silder       C       C       C       C       C         19.00100       Grama       KARDAS       C       C       C       C       C       C         19.001010       Emerity       KARDAS       C       C       C                                                                                                    |             |   | ISL694       | 1          | A        | MARKA VE MARKALAŞMA<br>STRATEJİLERİ | Ders Programi : 1. H | afta - 17.02.2016 - Çarı | şamba- 9:30-12:15 - Y | rd. Doç. D | r. Elf DENİZ | - E2-08 🔻        | Blok Giriş Yap |                    |
| IBL635       1       A       PAZARLAMAVA CRIQ         19       A       SATI "OVAL       QUARAN         19       A       SEMINER       ISD001       7       A       SEMINER       ISD001       GUARAN       QUARAN       QUARAN       QUARAN       ISD001       GUARAN       QUARAN       ISD001       GUARAN       QUARAN       ISD001       GUARAN       QUARAN       ISD001       GUARAN       QUARAN       QUARAN       ISD001       GUARAN       QUARAN       ISD001       GUARAN       QUARAN       ISD00101       Fehmi       QUARAN       QUARAN       QUARAN       QUARAN       QUARAN       ISD00101       Anmet Blean       TOMBAX       QUARAN       QUARAN       QUARAN       ISD00101       Anmet Blean       TOMBAX       QUARAN       QUARAN       QUARAN       QUARAN       QUARAN       QUARAN       QUARAN       ISD00101       Anmet Blean       TOMBAX       QUARAN       QUARAN       QUARAN       QUARAN       QUARAN       QUARAN       ISD00101       Anmet Blean       TOMBAX       QUARAN       QUARAN       QUARAN       QUARAN       ISD00102       Gelsu       KARAN       QUARAN       QUARAN       QUARAN       ISD00102       Gelsu       KARAN       QUARAN       QUARAN       ISD00102 <td></td> <td></td> <td>ISL212</td> <td>1</td> <td>A</td> <td>PAZARLAMA YÖNETIMI</td> <td></td> <td></td> <td></td> <td></td> <td></td> <td></td> <td></td> <td></td>                                                                                                    |             |   | ISL212       | 1          | A        | PAZARLAMA YÖNETIMI                  |                      |                          |                       |            |              |                  |                |                    |
| IBL603       1       A       ASTINGONETIMI         IBL603       7       A       SEMICER         IBL500       7       A       TEZ QALIŞMASI         IBL500       7       A       TEZ QALIŞMASI         IBL500       7       A       TEZ QALIŞMASI         IBL500       7       A       TEZ QALIŞMASI         IBL500       7       A       TEZ QALIŞMASI         IBL504       7       A       TEZ QALIŞMASI         IBL504       7       A       TEZ QALIŞMASI         IBL504       7       A       TEZ QALIŞMASI         IBL504       7       A       TEZ QALIŞMASI         IBL504       7       A       TEZ QALIŞMASI         IBL504       7       A       TEZ QALIŞMASI         IBL504       7       A       TEZ QALIŞMASI         IBL505       7       A       TEZ QALIŞMASI         IBL504       7       A       TEZ QALIŞMASI         IBL505       7       A       TEZ QALIŞMASI         IBL505       7       A       TEZ QALIŞMASI         IBL505       6800       KARDAS       Q       Q         IBL505       Emrah                                                                                                    |             |   | ISL635       | 1          | A        | PAZARLAMAYA GİRİŞ                   | Öğrenci Numarası     | Ad                       | Soyad                 |            | 1.Saat       | 2.Saat           | 3.Saat         | İşlemler           |
| ISLS90       7       A       SEMINER         ISLS00       7       A       TEZ QALIŞMASI         ISLS00       7       A       TEZ QALIŞMASI         ISLS00       7       A       TEZ QALIŞMASI         ISLS00       7       A       TEZ QALIŞMASI         ISLS01       7       A       TEZ QALIŞMASI         ISLS02       7       A       TEZ QALIŞMASI         ISLS04       7       A       UZMANLIK ALAN DERSI         ISD301010       Quîtan       Çuğutan         130301018       Guîtan       Çuğutan         130301019       Benjisu       TÜRKER       Q       Q       Q         130301019       Benjisu       TÜRKER       Q       Q       Q       Q         1303010100       Erran       KARTAL       Q       Q       Q       Q       Q         130301020       Erran       KARTAL       Q       Q       Q       Q       Q       Q       Q       Q       Q       Q       Q       Q       Q       Q       Q       Q       Q       Q       Q       Q       Q       Q       Q       Q       Q       Q       Q       Q                                                                                                    |             |   | ISL693       | 1          | A        | SATIŞ YÖNETİMİ                      | 130301002            | Elif                     | ÖNAL                  |            |              |                  |                | Açıklama Detay     |
| 151500.1       7       A       TE2 CALSMASI         150500.2       7       A       TE2 CALSMASI         151509.4       7       A       TE2 CALSMASI         151509.4       7       A       TE2 CALSMASI         151509.4       7       A       TE2 CALSMASI         151509.4       7       A       TE2 CALSMASI         151509.4       7       A       TE2 CALSMASI         15000107       Ahmet Blean       TOMBAK       C       C       Agabam         15000108       Guhan       ŞİMŞEK       C       C       Agabam         15000109       Bengisu       TÜRKER       C       C       Agabam         15000100       Gusu       KARDAŞ       C       C       Agabam         15000100       Gusu       KARDAŞ       C       C       Agabam         15000100       Gusu       KARDAŞ       C       C       Agabam         15000100       Alla       KULDRIN       C       C       Agabam         15000100       Alla       KULDRIN       C       C       Agabam         15000100       Merve       DAMAR       C       C       Agabam <t< td=""><td></td><td></td><td>ISL590</td><td>7</td><td>A</td><td>SEMINER</td><td>130301011</td><td>Fehmi</td><td>ÖGÜT</td><td></td><td></td><td>~</td><td>×.</td><td>And Invest</td></t<>                                                                                                    |             |   | ISL590       | 7          | A        | SEMINER                             | 130301011            | Fehmi                    | ÖGÜT                  |            |              | ~                | ×.             | And Invest         |
| 151500       7       A       TE2 CAUSMASI         151502       7       A       TE2 CAUSMASI         151503       7       A       TE2 CAUSMASI         151503       7       A       TE2 CAUSMASI         151503       7       A       TE2 CAUSMASI         151503       7       A       TE2 CAUSMASI         151503       7       A       TE2 CAUSMASI         15001016       Guhan       ŞİMŞEK       C       Q       Açulama         150001018       Guhan       ŞİMŞEK       C       Q       Açulama         150001018       Guhan       ŞİMŞEK       C       Q       Açulama         150001018       Guhan       ŞİMŞEK       C       Q       Açulama         150001019       Bengiu       KARDAŞ       C       Q       Açulama         15000103       Emrah       KARDAŞ       C       Q       Açulama         15000103       All       YLDRIM       Q       Q       Açulama         15000103       All       YLDRIM       Q       Q       Açulama         15000103       All       YLDRIM       Q       Q       Açulama         16000100                                                                                                    |             |   | ISL500.1     | 7          | A        | TEZ ÇALIŞMASI                       |                      |                          |                       |            |              | -                |                | Açınama Detay      |
| 151.500       7       A       TEZ ÇALIŞMASI         151.581       7       A       UZMARLIK ALAN DERSI         151.581       7       A       UZMARLIK ALAN DERSI         151.581       7       A       UZMARLIK ALAN DERSI         151.581       7       A       UZMARLIK ALAN DERSI         151.592       7       A       UZMARLIK ALAN DERSI         151.592       7       A       UZMARLIK ALAN DERSI         151.592       7       A       UZMARLIK ALAN DERSI         151.592       7       A       UZMARLIK ALAN DERSI         152.592       7       A       UZMARLIK ALAN DERSI         152.592       7       A       UZMARLIK ALAN DERSI         152.592       7       A       UZMARLIK ALAN DERSI         152.592       7       A       UZMARLIK ALAN DERSI         152.592       7       A       UZMARLIK ALAN DERSI         152.592       7       A       UZMARLIK ALAN DERSI         152.592       7       A       UZMARLIK ALAN DERSI         152.592       7       A       UZMARLIK ALAN DERSI         152.592       7       A       UZMARLIK ALAN DERSI         152.592                                                                                                    |             |   | ISL500       | 7          | A        | TEZ ÇALIŞMASI                       | 130301016            | Inan                     | ÇOŞAR                 | ~          |              | ×                | <b>~</b>       | Açıklama Detay     |
| ISLS9.4       Y       A       UZMANLIK ALAN DERSI         130301018       Gürham       ŞİMŞEK       I       I       Açakama         130301019       Bengisu       TÜRKER       V       V       Açakama         130301019       Gürham       KARDAŞ       V       V       Açakama         130301020       Göksu       KARDAŞ       V       V       Açakama         130301030       Emrah       KARTAL       I       I       Açakama         130301030       Ali       YLDIRIM       I       I       Açakama         130301030       Ali       YLDIRIM       I       I       Açakama         130301030       Ali       YLDIRIM       I       I       Açakama         130301030       Ali       YLDIRIM       V       V       Açakama         13030103       Ali       YLDIRIM       V       V       V       Açakama         14030103       Ali       VLDIRIM       V       V       V       Açakama         14030104       Merve       DAÂA       V       V       Xçakama         140301005       Emine       DAÂ       V       V       Xçakama         14030100                                                                                                    |             |   | ISL500.2     | 7          | A        | TEZ ÇALIŞMASI                       | 130301017            | Ahmet Bican              | TOMBAK                | ~          |              | ~                | ~              | Aciklama Detay     |
| 130001019       Benglau       TÜRKER       V       V       Agabama         130001020       Gridsau       KARDAŞ       V       V       Açabama         130001030       Emrah       KARTAL       V       V       Açabama         130001030       Emrah       KARTAL       V       Açabama         130001030       Ali       YiLDRisM       V       V       Açabama         130001030       Ali       YiLDRisM       V       V       Açabama         130001030       Ali       YiLDRisM       V       V       Açabama         13000103       Ali       YiLDRisM       V       V       Açabama         1400301002       Alia       TÜREQĞLU       V       V       Açabama         1400301004       Merve       DAÂAR       V       V       V       Açabama         140001005       Emes       OZDEMIR       V       V       Açabama         140001006       Emrine       DAÂ       V       V       Açabama         140001008       Merve       DAÂ       V       V       Açabama         140001008       Merve       DAÂ       V       V       Açabama         14                                                                                                    |             |   | IS1589.4     |            | A        | UZMANLIK ALAN DERSI                 | 130301018            | Gülhan                   | ŞİMŞEK                |            | ]            |                  |                | Açıklama Detay     |
| 133301020       Gråkuru       KARDAŞ       V       V       V       Açakama         130301030       Emrah       KARTAL       I       I       I       Açakama         130301030       All       YLDMRM       I       I       I       Açakama         130301030       All       YLDMRM       I       I       I       Açakama         130301030       All       YLDMRM       I       I       I       Açakama         130301030       All       YLDMRM       I       I       I       Açakama         140301030       Alla       VIRENS       V       V       I       Açakama         140301004       Merve       DAMAR       V       V       I       Açakama         140301005       Enes       OZDEMIR       I       I       Açakama         140301006       Emine       DAĜ       V       I       Açakama         140301007       Yuadr Ajptakim       KLBOZ       I       I       Açakama         140301008       Merda       DIVGU       V       I       I       I         140301008       Merda       DIVGU       V       I       I       I <td></td> <td></td> <td></td> <td></td> <td></td> <td></td> <td>130301019</td> <td>Bengisu</td> <td>TÜRKER</td> <td>~</td> <td></td> <td>~</td> <td>~</td> <td>Açıklama Detay</td>                                                                                                    |             |   |              |            |          |                                     | 130301019            | Bengisu                  | TÜRKER                | ~          |              | ~                | ~              | Açıklama Detay     |
| 130301030     Eimrah     KARTAL     Imrah     KARTAL       130301033     Ali     YLDRIM     Imrah     Kartal       130301033     Ali     YLDRIM     Imrah     Imrah       130301035     Ali Riza     TÜREDĞLU     Imrah     Imrah       130301035     Ali Riza     TÜREDĞLU     Imrah     Imrah       14030102     Alian     EVRENS     V     Imrah       14030102     Alian     EVRENS     V     Imrah       14030102     Alian     EVRENS     V     Imrah       14030102     Enes     OZDEMIR     Imrah     Imrah       14030103     Enes     OZDEMIR     Imrah     Imrah       14030103     Enes     OZDEMIR     Imrah     Imrah       14030103     Vusurd Alptekin     KLBOR     Imrah     Imrah       14030103     Vusurd Alptekin     KLBOR     Imrah     Imrah       14030103     Vusurd Alptekin     KLBOR     Imrah     Imrah       14030103     Meru     YildiT     Imrah     Imrah       14030103     Meru     YildiT     Imrah     Imrah       14030103     Meru     YildiT     Imrah     Imrah                                                                                                    |             |   |              |            |          |                                     | 130301020            | Gőksu                    | KARDAŞ                | ~          |              | <b>~</b>         | ~              | Açıklama Detay     |
| 13030 1033     Ali     VLDRIM     Image: Comparison of the comparison of the comparison of the                                                                                                    |             |   |              |            |          |                                     | 130301030            | Emrah                    | KARTAL                |            |              |                  |                | Açıklama Detay     |
| 130301035     All Rusa     TUREDGLU     Image: Comparison of the comparison of the comparison                                                                                                    |             |   |              |            |          |                                     | 130301033            | Ali                      | YILDIRIM              |            |              |                  |                | Açıklama Detay     |
| 140001002       Altan       EVRENS       マ       マ       人気はhome         140001003       Merve       DAMAR       マ       マ       人気はhome         140001005       Enes       Ó2DEMÍR       □       二       人気はhome         140001005       Enes       Ó2DEMÍR       □       ご       人気はhome         140001007       Vural Algorialin       KLBOZ       □       二       人気はhome         140001007       Vural Algorialin       KLBOZ       □       二       人気はhome         140001007       Vural Algorialin       KLBOZ       □       二       人気はhome         140001007       Merke       VÍAT       マ       マ       人気はhome         140001007       Merke       VÍAT       マ       マ       人気はhome         140001007       Merke       VÍAT       マ       マ       人気はhome         140001007       Merke       VÍAT       マ       マ       人気はhome         140001007       Merke       VÍAT       マ       マ       人気はhome         140001007       Merke       VÍAT       マ       マ       人気はhome         140001007       VURAL       マ       マ       ズ       人気はhome </td <td></td> <td></td> <td></td> <td></td> <td></td> <td></td> <td>130301035</td> <td>Ali Rıza</td> <td>TÜREOĞLU</td> <td></td> <td></td> <td></td> <td></td> <td>Açıklama Detay</td>                                                                                                    |             |   |              |            |          |                                     | 130301035            | Ali Rıza                 | TÜREOĞLU              |            |              |                  |                | Açıklama Detay     |
| 140201004     Merve     DAMAR     マ     マ     ス     ム       140301005     Enes     OZDEMIR     Image: Comparison of the state of the state of t                                                                                                    |             |   |              |            |          |                                     | 140301002            | Altan                    | EVRENS                | ~          |              | ~                | $\checkmark$   | Açıklama Detay     |
| 140001005     Ernes     OZDEMIR     ・・・・・・・・・・・・・・・・・・・・・・・・・・・・・・・・・・・・                                                                                                    |             |   |              |            |          |                                     | 140301004            | Merve                    | DAMAR                 | ~          |              | ~                | <b>~</b>       | Açıklama Detay     |
| 140301006     Emine     DAĞ     V     V     Açıkama       140301007     Yusur/Alptekin     KLBOZ     Image: Comparison of the second second sec                                                                                                    |             |   |              |            |          |                                     | 140301005            | Enes                     | ÖZDEMİR               |            |              |                  |                | Açıklama Detay     |
| 140301007         Yusuf Alptekin         KILBOZ         Ag & terms           140301008         Merve         YİĞİT         V         Ag & terms           140301009         Merve         YİĞİT         V         V         Ag & terms           140301009         Melda         DUYGU         V         V         Ac & terms                                                                                                    |             |   |              |            |          |                                     | 140301006            | Emine                    | DAĞ                   | ~          |              | <b>~</b>         | ~              | Açıklama Detay     |
| 140001008 Merve YİĞİT V X Açabama<br>140301009 Melda DUYGU V V Acabama                                                                                                    |             |   |              |            |          |                                     | 140301007            | Yusuf Alptekin           | KILBOZ                |            |              |                  |                | Açıklama Detay     |
| 140301009 Melda DUYGU 🗸 🗸 Ackimma                                                                                                    |             |   |              |            |          |                                     | 140301008            | Merve                    | YİĞİT                 | ~          |              | ~                | ×              | Açıklama Detay     |
|                                                                                                    |             |   |              |            |          |                                     | 140301009            | Melda                    | DUYGU                 | ~          |              | ~                | ~              | Aciklama Detay     |

HAFTA BAZINDA DEVAMSIZLIK GÜNCELLE butonu tıklandığında açılan pop upta hafta seçimi yapılarak o hafta tüm öğrenciler devamlı olarak kaydedilebilir yada devamsız olarak kaydedilebilir.

Yoklama girişi ekranında istenilen haftaya tüm öğrenciler Devamlı olarak kaydedilmek istenir ise

**MENÜ** Kaydet R Q Hafta Bazında Devamsızlık Girişi Gr No **s** 1. Hafta (15.02.2016 - 21.02.2016) Ders Kor BUS 102 ISL694 ISL212 ISL693 ISL500 ISL500.1 ISL500.2 ISL509.4 2. Hafta (22.02.2016 - 28.02.2016) 3. Hafta (29.02.2016 - 06.03.2016) 4. Hafta (07.03.2016 - 13.03.2016) 5. Hafta (14.03.2016 - 20.03.2016) Hafta (21.03.2016 - 27.03.2016) Hafta (28.03.2016 - 03.04.2016) ~ ~ ~ ~ ~ ~ ~ lafta (04.04.2016 - 10.04.2016) lafta (11.04.2016 - 17.04.2016) afta (18.04.2016 - 24.04.2016) afta (25.04.2016 - 01.05.2016) ~ ~ fta (02.05.2016 - 08.05.2016) ~ ~ afta (09.05.2016 - 15.05.2016) 14 fta (16.05.2016 - 22.05.2016) a (23.05.2016 - 29.05.2016) 15. ~ ~ ~ ~ Kapat 140301006 ~ ~ ~ ~

Devamlı Olarak Kaydet

butonu tıklandığında tüm öğrenciler o hafta için devamlı

✓✓

AVCI

~

×

olarak kaydedilir.

| ΕNÍ | j 🕑 Kaydet ( | Yardim V | /ideosu 🕑 Ya | ırdım Dök  | ūmanı                                  |
|-----|--------------|----------|--------------|------------|----------------------------------------|
|     |              |          | Ders Listesi |            |                                        |
|     |              | ٣        | Ders Kodu    | Grup<br>No | Şube Ders Adı                          |
|     | Q, Filtrele  | _        | BUS 102      | 1          | A BUSINESS II<br>A MARKA VE MARKALASMA |
|     |              |          |              |            | STRATEJİLERİ                           |
|     |              |          | ISL212       | 1          | A PAZARLAMA YÖNETİMİ                   |
|     |              |          | ISL635       | 1          | A PAZARLAMAYA GIRIŞ                    |
|     |              |          | 151,590      | 7          |                                        |
|     |              |          | 151 500 1    | 7          | A TEZ CALISMASI                        |
|     |              |          | ISL500       | 7          | A TEZ ÇALIŞMASI                        |
|     |              |          | ISL500.2     | 7          | A TEZ ÇALIŞMASI                        |
|     |              |          | ISL589.4     | 7          | A UZMANLIK ALAN DERSİ                  |
|     |              |          |              |            |                                        |
|     |              |          |              |            |                                        |
|     |              |          |              |            |                                        |
|     |              |          |              |            |                                        |
|     |              |          |              |            |                                        |
|     |              |          |              |            |                                        |
|     |              |          |              |            |                                        |
|     |              |          |              |            |                                        |
|     |              |          |              |            |                                        |
|     |              |          |              |            |                                        |
|     |              |          |              |            |                                        |
|     |              |          |              |            |                                        |
|     |              |          |              |            |                                        |

140301010

Devamlı Olarak Kaydet butonu tıklanır. Hafta seçimi yapılır ve

Yoklama Girişi ekranında daha önceden yoklaması alınan haftaların yoklamaları silinmek istenirse Hafta bazında devamsızlık güncelle butonu tıklandığında açılan pop upta yoklaması silinmek istenen

hafta seçimi yapılır ve butonu tıklanarak yoklamaların tiki tüm haftalardan kaldırılabilir.

| MENÜ (B)Kaydet (B)Yardım V | videosu 🕞 Yardım D     | kûmanı                                                 | <b>∞⁰ ≣⁰ ⊹ ∩</b>                                                |
|----------------------------|------------------------|--------------------------------------------------------|-----------------------------------------------------------------|
|                            | $\smile$               | Hafta Bazında Devamsızlık Girişi                       | 0                                                               |
| 2015                       | Ders Listesi           | - U-A-I                                                | Öğrenci Sayısı : 35 RAPOR AL HAFTA BAZINDA DEVAMSIZLIK GÜNCELLE |
| Bahar 🔻                    | Gru                    | Hattal     1. Hafta (15.02.2016 - 21.02.2016)          | yova blok nirislarindaki kutulari isaratlaviniz                 |
| Q. Filtrele                | Ders Kodu No           | <ul> <li>2. Hafta (22.02.2016 - 28.02.2016)</li> </ul> | тоуа ыық ушусттасқа қазағат туағсасунне.                        |
|                            | ISL694 1               | 3. Hafa (29.02.2016 - 06.03.2016)                      | 15 - Yrd. Doc. Dr. Elf DENIZ - E2-08 V Blok Giriş Yap           |
|                            | 101.010                | 4Hafta (07.03.2016 - 13.03.2016)                       |                                                                 |
|                            | ISL635 1               | 5. Hata (14.03.2016 - 20.03.2016)                      | 1.Saat 2.Saat 3.Saat işlemler                                   |
|                            | ISL693 1               | 6. Hafta 21.03.2016 - 27.03.2016)                      | Açıklama Detay                                                  |
|                            | ISL590 7               | - 7. Hafta (28,03.2016 - 03.04.2016)                   | Açıklama Detay                                                  |
|                            | ISL500.1 7<br>ISL500 7 | 8. Hafta (04.04.2016 - 10.04.2016)                     | Acitama Detay                                                   |
|                            | ISL500.2 7             | 9. Hafta (11.04.20(6 - 17.04.2016)                     |                                                                 |
|                            | ISL589.4 7             | 0. Hafta (18.04.2010 - 24.04.2016)                     |                                                                 |
|                            |                        | 11. Hafta (25.04.2016 - 01.05.2016)                    | Açıklama Detay                                                  |
|                            |                        | 12. Hafta (02.05.2016 - 08.05.2016)                    | Açıklama Detay                                                  |
|                            |                        | 13. Hafta (09.05.2016 - 15.05.2016)                    | Açıklama Detay                                                  |
|                            |                        | 14. Hafta (16.05.2016 - 22.05.2016)                    | Açıklama Detay                                                  |
|                            |                        | 15. Hafta (23.05.2016 - 29.05.2016)                    | Açıklama Detay                                                  |
|                            |                        | $\mathbf{\lambda}$                                     | U 🗸 🗸 🗸 Açıklama Detay                                          |
|                            |                        |                                                        | Açıklama Detay                                                  |
|                            |                        | Devamlı Olarak Kaydet Devamsız Olarak Kaydet           | Kapat                                                           |
|                            |                        |                                                        |                                                                 |
|                            |                        | 140301006 Emine                                        | DAČ                                                             |
|                            |                        | 140001000 Linnie                                       | Açıklama Detay                                                  |
|                            |                        | 140301007 Yusuf Alptekin                               | Açıklama Detay                                                  |
|                            |                        | 140301008 Merve                                        | YIGIT YIGIT Açıklama Detay                                      |
|                            |                        | 140301009 Melda                                        | DUYGU V Açıklama Detay                                          |

Yoklama Girişi ekranında seçilen haftadaki yoklamalardaki devam durumlarının kalktığı görülür.